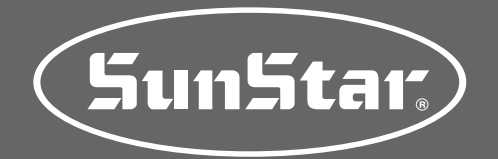

### USER'S MANUAL

### SPS/E-Pattern Series

Electronically Controlled Pattern Sewing Machine (Electronic Control Part)

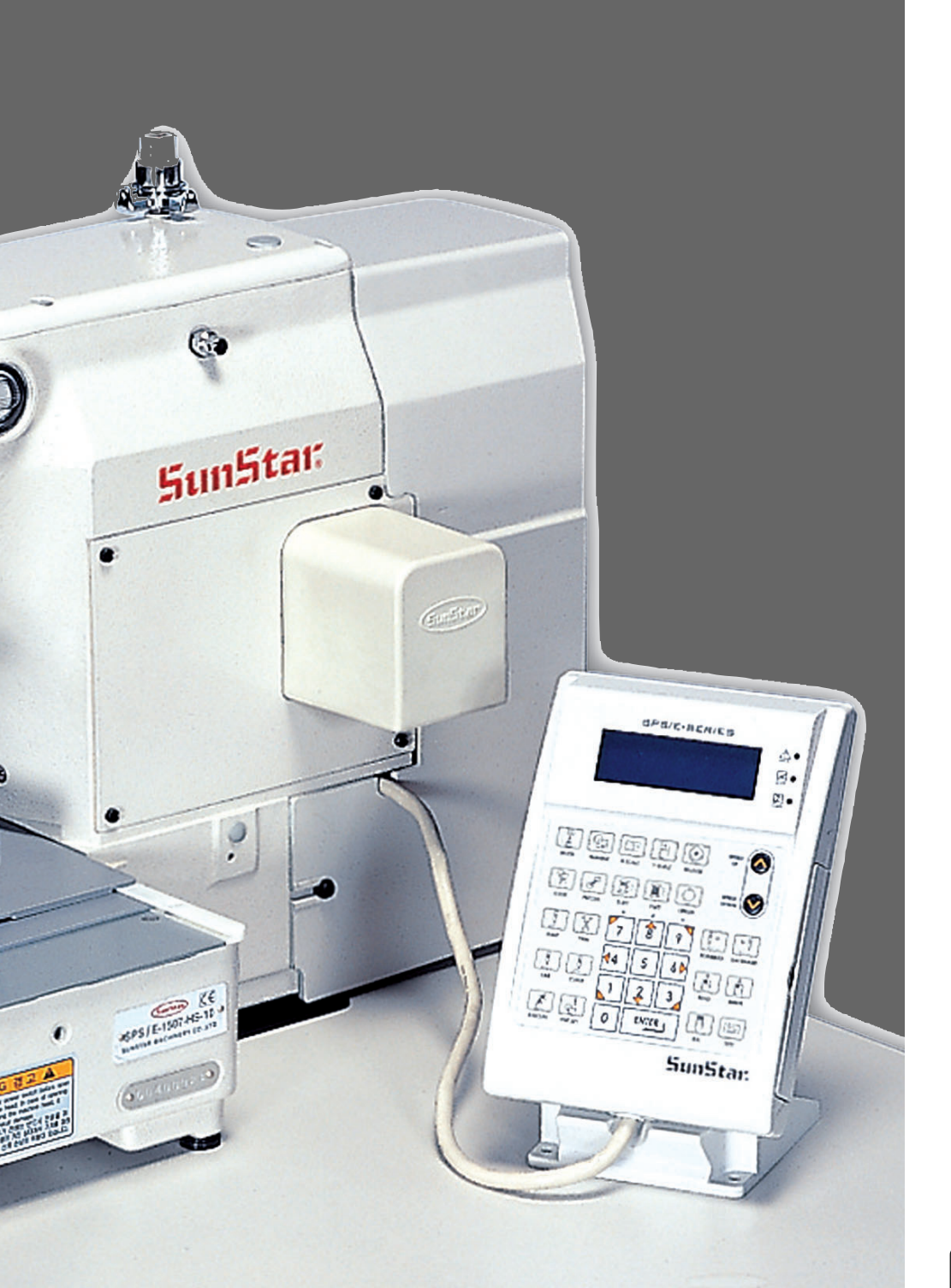

### SUNSTAR MACHINERY CO., LTD.

1) FOR AT MOST USE WITH EASINESS, PLEASE CERTAINLY READ THIS MANUAL BEFORE STARTING USE.

2) KEEP THIS MANUAL IN SAFE PLACE FOR REFERENCE WHEN THE MACHINE BREAKS DOWN.

MEE-070216

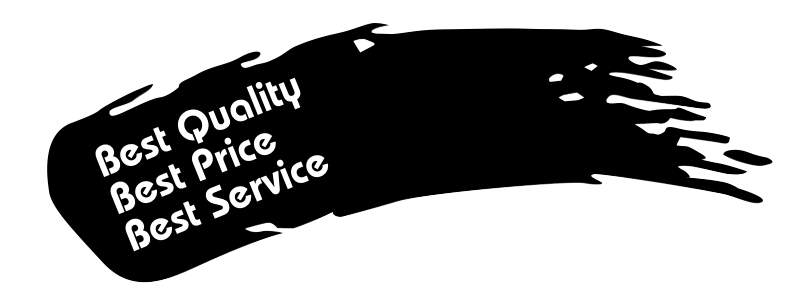

- 1. Thank you for purchasing our product. Based on the rich expertise and experience accumulated in industrial sewing machine production, SUNSTAR will manufacture industrial sewing machines, which deliver more diverse functions, high performance, powerful operation, enhanced durability, and more sophisticated design to meet a number of user's needs.
- 2. Please read this user's manual thoroughly before using the machine. Make sure to properly use the machine to enjoy its full performance.
- 3. The specifications of the machine are subject to change, aimed to enhance product performance, without prior notice.
- 4. This product is designed, manufactured, and sold as an industrial sewing machine. It should not be used for other than industrial purpose.

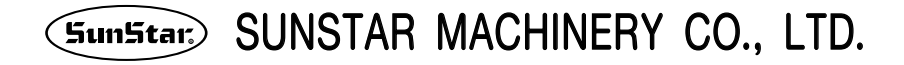

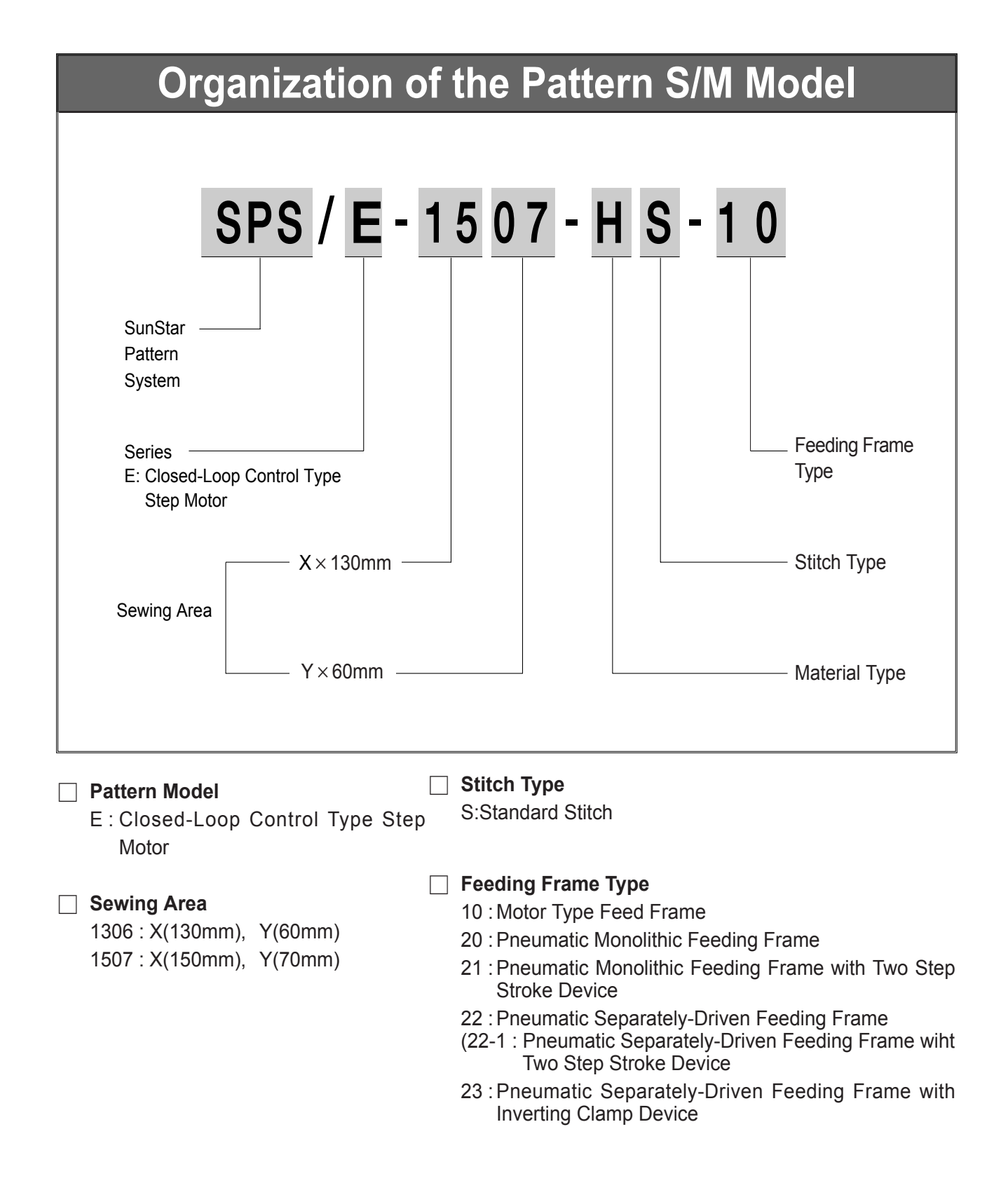

# CONTENT

| 1. | MACHINE SAFETY REGULATIONS                                                                                                    | (        | 6      |
|----|----------------------------------------------------------------------------------------------------|----------|--------|
| 2. | SPECIFICATIONS OF THE MACHINE                                                                                                    | 9        | 9      |
| 3. | POWER VOLTAGE AND CONTROL BOX CABLE CONNECTION                                                                                       | . 10     | 0      |
|    | 3-1) Power Voltage and Power Cord                                                                                                    | 1        | 0      |
|    | 3-2) How to Change Power Voltage                                                                                                    | 1        | 1      |
| 4. | CONTROL BOX CABLE CONNECTION                                                                                                    | . 12     | 2      |
| 5. | FUSE EXCHANGE                                                                                                    | . 1:     | 3      |
| 6. | BASIC OPERATIONAL METHOD                                                                                                    | . 14     | 4      |
|    | 1) Name and Roles of Each Key on Operation Unit                                                                                      | 1        | 4      |
|    | <ol> <li>Name and Description of Each Display Contents on General Operation Mode</li> <li>Elow Chart of General Operation</li> </ol> | 18       | 5      |
|    | 4) Work Flow of Pattern Programming                                                                                                  | 1        | 7      |
|    | 5) Storage Media                                                                                                    | . 1      | 8      |
|    | 5-1) CF CARD                                                                                                    | 10<br>19 | 8<br>9 |
|    | <ul><li>6) Reading design patterns from a floppy diskette or CF Card</li></ul>                                                       | 2        | 0      |
|    | 7) Checking sewing patterns read from a floppy diskette or CF Card                                                                   | 2        | 0      |
|    | 9) Emergency Stop During Operating During Sewing by the Thread Cut                                                                   | 2<br>2   | 1      |
|    | 10) Winding the Thread                                                                                                    | 2        | 1      |
|    | 11) Safety Functions                                                                                                    | 2        | 2      |
|    | 11-2) Emergency Stop, Thread Sensing or Pause Code                                                                                   | 2        | 3      |
| 7  | ΔΡΡΙ ΙΔΑΒΙ Ε ΟΡΕΒΑΤΙΟΝ                                                                                                    | 26       | 6      |
|    | 1) Pattern Data Generation Function                                                                                                  | 2        | 6      |
|    | 1-1) Program Example 1 : Generating the Square Pattern                                                                               | 2        | 6      |
|    | 1-2) Program Example 2 : Generating the Circle Pattern<br>1-3) Program Example 3 : Generating the Double Curve Pattern               | . 2      | 0<br>8 |
|    | 1-4) Program Example 4 : Pattern Generation by Using the Second Origin and Pause                                                     | 3        | 3      |
|    | 1-5) ZigZag Shape Selecting Function to Generate ZigZag                                                                              | 3        | 7      |
|    | 2) Pattern Data Edit Function                                                                                                    | 3        | 9      |
|    | 2-2) Partial Movement Function of Pattern Data                                                                                       | 4        | 0      |
|    | 2-3) A Fixed Number of Stitch Delete Function                                                                                        | 4        | 2      |
|    | 2-4) Partial Fattern Data Deleter function                                                                                           | 4        | 5      |
|    | 2-6) Pattern Partial Copy Function                                                                                                   | 4        | 6      |
|    | 2-7) Pattern Data Inserting Function                                                                                                 | . 4      | 8<br>0 |
|    | 3-1) Operating After Moving to a Random Start Point to Sew or the Second Origin                                                      | 5        | 0      |
|    | 3-2) Program Example 5 : Change of Sewing Speed Within a Pattern                                                                     | 5        | 1      |
|    | 3-2-1) Changing the Sewing Speed from an Existing Pattern Dat                                                                        | 5        | 1<br>4 |
|    | 3-3) Program Example 6 : Use of Reversal                                                                                             | 5        | 6      |
|    | 3-3-1) Pattern Programming by Using Reversal                                                                                         | 5        | 6      |
|    | 3-3-2) Adding the Code to Already Programmed Pattern                                                                                 | 5<br>6   | 9<br>1 |
|    | 3-5) Using the Chain Sewing Mode                                                                                                    | 6        | 3      |
|    | 3-6) Change/Saving Function of Pattern Data Start Point                                                                              | 6        | 5      |
|    | 3-8) Change/Saving Function of Maximum Pattern Sewing Speed and Extension/Reduction Rate                                             | 6        | 8      |
|    | 3-9) Symmetrical Shape Creating Function of Pattern                                                                                  | 7        | 0      |
|    | 3-10) Condensed Sewing Stitch Inserting Function                                                                                     | 7        | 1<br>२ |
|    | 3-12) OverLap Sewing Stitch Inserting Function                                                                                       | 7        | 4      |
|    | 3-13) Automatic Insertion of Thread Trimmer Code when Deleting Stitches                                                              | 7        | 6      |
|    | 3-14) Setting-Up Reference Point for Zooming                                                                                         | 7<br>7   | /<br>9 |
|    | 3-16) JUKI Design Call                                                                                                    | 8        | 0      |
|    | 3-17) Sewing Limit Function                                                                                                    | 8        | 1      |
|    | 3-19) עווגע טרוקוה Search Motion Function for 1811 Machines<br>3-19) Setting Reverse Rotation after Trimming                         | 8        | 3<br>4 |
|    | 3-20) Setting the Angle of Reverse Rotation after Trimming                                                                           | 8        | 5      |
|    | 4) User's Presser Foot Height Setting (in case of motor-type)                                                                        | 8        | 5      |

| 6) Pattern Data General Function                                                                                                    |                                                                                                    |
|----------------------------------------------------------------------------------------------------|----------------------------------------------------------------------------------------------------|
| 0) Tallem Dala General Tunction                                                                                                    | 97                                                                                                    |
| 6-1) Checking and Deleting the Pattern Number                                                                                                    | 97                                                                                                    |
| 6-2) Making a Copy the Pattern to Another Number or Diskette (Floppy drive: Optional)                                                                                                    |                                                                                                    |
| 6-3) Pattern Store Function (Floppy drive: Optional)                                                                                                    |                                                                                                    |
| 6-4) Pattern Copy from Flash Memory to CF CARD                                                                                                    | 100                                                                                                    |
| 6-5) Pattern Information Displaying Function                                                                                                    |                                                                                                    |
| 6-6) Unange of Parameter Related to General Sewing                                                                                                    | 102                                                                                                    |
| 6-9) System Program Lindate                                                                                                    | 103<br>104                                                                                                    |
| 6-0) System Flogram Opuale                                                                                                    | 104<br>105                                                                                                    |
| 6-10) Bobbin counter setting by design                                                                                                    | 100<br>106                                                                                                    |
| 6-11) PC-based Pattern Design Download                                                                                                    | 108                                                                                                    |
|                                                                                                    |                                                                                                    |
| 8. HIGH OPERATING METHOD                                                                                                    | 110                                                                                                    |
| 1) Understanding the Function of Machine Test                                                                                                    |                                                                                                    |
| 1-1) Encoder Test                                                                                                    |                                                                                                    |
| 1-2) Step Motor-Main Shatt Motor Test (X-Y Main Test)                                                                                                    |                                                                                                    |
| 1-3) Indill Motor Test                                                                                                    | ۱۱۱<br>۱۹۵                                                                                                    |
| 1-5) PWM Test                                                                                                    | 112<br>112                                                                                                    |
| 1-6)   CD Test                                                                                                    |                                                                                                    |
| 1-7) Kevboard Test                                                                                                    |                                                                                                    |
| 1-8) Input 0 Test                                                                                                    |                                                                                                    |
| 1-9) Input 1 Test                                                                                                    |                                                                                                    |
| 1-10) Input 2 Test                                                                                                    | 116                                                                                                    |
| 1-11) Input 3 Test                                                                                                    | 116                                                                                                    |
| 1-12) Input 4 Test                                                                                                    | 117                                                                                                    |
| 1-13) Input 5 Test                                                                                                    | 118                                                                                                    |
| 1-14) Input 6 Test                                                                                                    | 118                                                                                                    |
| 1-15) Solenoid Test                                                                                                    |                                                                                                    |
| 1-16) Output 4 Test                                                                                                    |                                                                                                    |
| 1-1/) Output5 Test                                                                                                    | 121<br>199                                                                                                    |
| 1-10) AT Drive Output For (Output 0)                                                                                                    | 221<br>199                                                                                                    |
| 1-9) Output 7, 8 Test                                                                                                    |                                                                                                    |
| 1-21) Origin Test                                                                                                    |                                                                                                    |
| 1-22) Presser Foot & Clamp Manual Operation Test (In case of motor type)                                                                                                    |                                                                                                    |
|                                                                                                    | -                                                                                                    |
| 1-23) Presser Foot & Clamp Origin Test (In case of the motor type)                                                                                                    | 125                                                                                                    |
| 1-23) Presser Foot & Clamp Origin Test (In case of the motor type)<br>1-24) Jump Test                                                                                                    | 125<br>126                                                                                                    |
| 1-23) Presser Foot & Clamp Origin Test (In case of the motor type)<br>1-24) Jump Test<br>1-25) Motor Type Test                                                                                                    | 125<br>126<br>126                                                                                                    |
| <ul> <li>1-23) Presser Foot &amp; Clamp Origin Test (In case of the motor type)</li> <li>1-24) Jump Test</li> <li>1-25) Motor Type Test</li> <li>1-26) Communication Test between the Main Shaft Board and the CPU/IO Board (Async Test)</li> </ul>                                                                                                    | 125<br>126<br>126<br>126                                                                                                    |
| 1-23) Presser Foot & Clamp Origin Test (In case of the motor type)     1-24) Jump Test     1-25) Motor Type Test     1-26) Communication Test between the Main Shaft Board and the CPU/IO Board (Async Test)     9 DESCRIPTION ON PARAMETER RELATED TO GENERAL SEWING OPERATION                                                                                                    |                                                                                                    |
| 1-23) Presser Foot & Clamp Origin Test (In case of the motor type)     1-24) Jump Test     1-25) Motor Type Test     1-26) Communication Test between the Main Shaft Board and the CPU/IO Board (Async Test)  9. DESCRIPTION ON PARAMETER RELATED TO GENERAL SEWING OPERATION  1) Function No. Related to Pattern Programming                                                                                                    |                                                                                                    |
| <ul> <li>1-23) Presser Foot &amp; Clamp Origin Test (In case of the motor type)</li></ul>                                                                                                    |                                                                                                    |
| 1-23) Presser Foot & Clamp Origin Test (In case of the motor type)     1-24) Jump Test     1-25) Motor Type Test     1-25) Motor Type Test     1-26) Communication Test between the Main Shaft Board and the CPU/IO Board (Async Test)  9. DESCRIPTION ON PARAMETER RELATED TO GENERAL SEWING OPERATION     1) Function No. Related to Pattern Programming     2) Pattern chart.     3) Parameter Number Related to General sewing                                                                                                    | 125<br>126<br>126<br>126<br>126<br>126<br>126<br>126<br>171<br>173<br>173<br>174                                                                                                    |
| <ul> <li>1-23) Presser Foot &amp; Clamp Origin Test (In case of the motor type)</li></ul>                                                                                                    | 125<br>126<br>126<br>126<br>126<br>126<br>126<br>127<br>128<br>171<br>173<br>174<br>174<br>174                                                                                                    |
| <ul> <li>1-23) Presser Foot &amp; Clamp Origin Test (In case of the motor type)</li></ul>                                                                                                    | 125<br>126<br>126<br>126<br>126<br>126<br>126<br>127<br>128<br>171<br>173<br>174<br>174<br>178<br>181                                                                                                    |
| 1-23) Presser Foot & Clamp Origin Test (In case of the motor type)     1-24) Jump Test     1-25) Motor Type Test     1-25) Motor Type Test     1-26) Communication Test between the Main Shaft Board and the CPU/IO Board (Async Test)  9. DESCRIPTION ON PARAMETER RELATED TO GENERAL SEWING OPERATION     1) Function No. Related to Pattern Programming     2) Pattern chart     3) Parameter Number Related to General sewing     4) Error List     5) SPS/E-Series block diagram     6) Table Drawing                                                                                                    | 125<br>126<br>126<br>126<br>126<br>126<br>126<br>127<br>171<br>173<br>174<br>178<br>174<br>178<br>181<br>182                                                                                                    |
| <ul> <li>1-23) Presser Foot &amp; Clamp Origin Test (In case of the motor type)</li></ul>                                                                                                    | 125<br>126<br>126<br>126<br>126<br>126<br>126<br>127<br>171<br>173<br>174<br>175<br>174<br>178<br>178<br>181<br>182<br>183                                                                                                    |
| 1-23) Presser Foot & Clamp Origin Test (In case of the motor type)     1-24) Jump Test     1-25) Motor Type Test     1-26) Communication Test between the Main Shaft Board and the CPU/IO Board (Async Test)  9. DESCRIPTION ON PARAMETER RELATED TO GENERAL SEWING OPERATION     1) Function No. Related to Pattern Programming     2) Pattern chart     3) Parameter Number Related to General sewing     4) Error List     5) SPS/E-Series block diagram     6) Table Drawing     7) Basic Manual                                                                                                    | 125<br>126<br>126<br>126<br>126<br>126<br>126<br>127<br>171<br>173<br>174<br>174<br>175<br>174<br>178<br>181<br>182<br>183<br>183                                                                                                    |
| <ul> <li>1-23) Presser Foot &amp; Clamp Origin Test (In case of the motor type)</li></ul>                                                                                                    | 125<br>126<br>126<br>126<br>126<br>126<br>126<br>127<br>171<br>173<br>174<br>173<br>174<br>175<br>174<br>178<br>181<br>182<br>183<br>185                                                                                                    |
| <ul> <li>1-23) Presser Foot &amp; Clamp Origin Test (In case of the motor type)</li></ul>                                                                                                    | 125<br>126<br>126<br>126<br>126<br>126<br>126<br>126<br>171<br>173<br>174<br>173<br>174<br>174<br>178<br>181<br>182<br>183<br>185<br>185<br>185                                                                                                    |
| <ul> <li>1-23) Presser Foot &amp; Clamp Origin Test (In case of the motor type)</li></ul>                                                                                                    | 125<br>126<br>126<br>126<br>126<br>126<br>126<br>126<br>171<br>173<br>174<br>173<br>174<br>174<br>178<br>181<br>182<br>183<br>185<br>185<br>185<br>185<br>185                                                                                                   |
| <ul> <li>1-23) Presser Foot &amp; Clamp Origin Test (In case of the motor type)</li></ul>                                                                                                    | 125<br>126<br>126<br>126<br>126<br>126<br>126<br>126<br>171<br>173<br>174<br>173<br>174<br>174<br>175<br>181<br>182<br>183<br>185<br>185<br>185<br>185<br>185<br>185                                                                                            |
| <ul> <li>1-23) Presser Foot &amp; Clamp Origin Test (In case of the motor type)</li></ul>                                                                                                    | 125<br>126<br>126<br>126<br>126<br>126<br>126<br>126<br>127<br>171<br>173<br>174<br>173<br>174<br>178<br>181<br>182<br>183<br>185<br>185<br>185<br>185<br>185<br>185<br>185                                                                                     |
| <ul> <li>1-23) Presser Foot &amp; Clamp Origin Test (In case of the motor type)</li></ul>                                                                                                    | 125<br>126<br>126<br>126<br>126<br>126<br>126<br>126<br>126<br>171<br>173<br>174<br>173<br>174<br>174<br>175<br>181<br>182<br>183<br>185<br>185<br>185<br>185<br>185<br>185<br>185<br>185<br>185<br>185                                                         |
| <ul> <li>1-23) Presser Foot &amp; Clamp Origin Test (In case of the motor type)</li></ul>                                                                                                    | 125<br>126<br>126<br>126<br>126<br>126<br>126<br>126<br>126<br>126<br>171<br>173<br>174<br>173<br>174<br>174<br>175<br>181<br>182<br>183<br>185<br>185<br>185<br>185<br>185<br>185<br>185<br>186<br>186<br>186                                                  |
| <ul> <li>1-23) Presser Foot &amp; Clamp Origin Test (In case of the motor type)</li></ul>                                                                                                    | 125<br>126<br>126<br>126<br>126<br>126<br>126<br>126<br>126<br>126<br>171<br>173<br>174<br>173<br>174<br>174<br>175<br>181<br>182<br>183<br>185<br>185<br>185<br>185<br>185<br>185<br>185<br>186<br>186<br>186                                                  |
| <ul> <li>1-23) Presser Foot &amp; Clamp Origin Test (In case of the motor type)</li> <li>1-24) Jump Test</li> <li>1-25) Motor Type Test</li> <li>1-26) Communication Test between the Main Shaft Board and the CPU/IO Board (Async Test)</li> <li>9. DESCRIPTION ON PARAMETER RELATED TO GENERAL SEWING OPERATION</li> <li>9. DESCRIPTION No. Related to Pattern Programming</li> <li>2) Pattern chart</li> <li>3) Parameter Number Related to General sewing</li> <li>4) Error List</li> <li>5) SPS/E-Series block diagram</li> <li>6) Table Drawing</li> <li>7) Basic Manual</li> </ul> 10. EMERGENCY RECOVERY <ul> <li>1) Emergency Recovery When Problems Occur in Flash Memory</li> <li>1-1) When the Flash Memory (D:&gt; Drive) is not recognized</li> <li>1-2) When Pattern0.exe is deleted in Flash Memory (D:&gt; Drive)</li> <li>2) User's emergency self-restoration and operating program installation</li> <li>2-1) Flash Memory Formatting</li> <li>2-2) Program Updating</li> <li>2-3) Return to the initial program screen</li> </ul>                                                                                                    | 125<br>126<br>126<br>126<br>126<br>126<br>126<br>126<br>126<br>126<br>171<br>173<br>174<br>173<br>174<br>174<br>175<br>185<br>185<br>185<br>185<br>185<br>185<br>185<br>185<br>185<br>18                                                                        |
| <ul> <li>1-23) Presser Foot &amp; Clamp Origin Test (In case of the motor type)</li> <li>1-24) Jump Test</li> <li>1-25) Motor Type Test.</li> <li>1-26) Communication Test between the Main Shaft Board and the CPU/IO Board (Async Test)</li> <li>9. DESCRIPTION ON PARAMETER RELATED TO GENERAL SEWING OPERATION</li> <li>1) Function No. Related to Pattern Programming</li> <li>2) Pattern chart.</li> <li>3) Parameter Number Related to General sewing</li> <li>4) Error List.</li> <li>5) SPS/E-Series block diagram.</li> <li>6) Table Drawing</li> <li>7) Basic Manual.</li> </ul> 10. EMERGENCY RECOVERY <ul> <li>1) Emergency Recovery When Problems Occur in Flash Memory</li> <li>1-1) When the Flash Memory (D:&gt; Drive) is not recognized</li> <li>1-2) When Pattern0.exe is deleted in Flash Memory (D:&gt; Drive)</li> <li>2) User's emergency self-restoration and operating program installation</li> <li>2-1) Flash Memory Formatting</li> <li>2-2) Program Updating.</li> <li>2-3) Return to the initial program screen</li> </ul> 11. SPECIAL FUNCTIONS <ul> <li>1) Auto Call</li> <li>1-1) Signals related to input port connection</li> </ul>                          | 125<br>126<br>126<br>126<br>126<br>126<br>126<br>126<br>126<br>126<br>171<br>173<br>174<br>173<br>174<br>175<br>181<br>182<br>183<br>185<br>185<br>185<br>185<br>185<br>185<br>185<br>186<br>186<br>186<br>186<br>186<br>186<br>186                             |
| <ul> <li>1-23) Presser Foot &amp; Clamp Origin Test (In case of the motor type)</li> <li>1-24) Jump Test</li> <li>1-25) Motor Type Test.</li> <li>1-26) Communication Test between the Main Shaft Board and the CPU/IO Board (Async Test)</li> <li>9. DESCRIPTION ON PARAMETER RELATED TO GENERAL SEWING OPERATION</li> <li>1) Function No. Related to Pattern Programming</li> <li>2) Pattern chart.</li> <li>3) Parameter Number Related to General sewing</li> <li>4) Error List.</li> <li>5) SPS/E-Series block diagram.</li> <li>6) Table Drawing</li> <li>7) Basic Manual.</li> </ul> 10. EMERGENCY RECOVERY <ul> <li>1) Emergency Recovery When Problems Occur in Flash Memory</li> <li>1-1) When the Flash Memory (D:&gt; Drive) is not recognized</li> <li>1-2) When Pattern0.exe is deleted in Flash Memory (D:&gt; Drive)</li> <li>2) User's emergency self-restoration and operating program installation</li> <li>2-1) Flash Memory Formatting</li> <li>2-2) Program Updating.</li> <li>2-3) Return to the initial program screen</li> </ul> 11. SPECIAL FUNCTIONS <ul> <li>1) Auto Call</li> <li>1-1) Signals related to input port connection</li> <li>1-2) How to Use</li> </ul> | 125<br>126<br>126<br>126<br>126<br>126<br>126<br>126<br>126<br>126<br>171<br>173<br>174<br>173<br>174<br>174<br>175<br>185<br>185<br>185<br>185<br>185<br>185<br>185<br>185<br>186<br>186<br>186<br>186<br>186<br>186<br>186<br>186<br>187<br>187<br>187        |
| <ul> <li>1-23) Presser Foot &amp; Clamp Origin Test (In case of the motor type)</li></ul>                                                                                                    | 125<br>126<br>126<br>126<br>126<br>126<br>126<br>126<br>126<br>126<br>171<br>173<br>174<br>173<br>174<br>174<br>174<br>175<br>185<br>185<br>185<br>185<br>185<br>185<br>185<br>185<br>185<br>18                                                                 |
| <ul> <li>1-23) Presser Foot &amp; Clamp Origin Test (In case of the motor type)</li></ul>                                                                                                    | 125<br>126<br>126<br>126<br>126<br>126<br>126<br>126<br>126<br>126<br>171<br>173<br>174<br>173<br>174<br>174<br>175<br>181<br>182<br>183<br>185<br>185<br>185<br>185<br>185<br>185<br>185<br>186<br>186<br>186<br>186<br>186<br>186<br>186<br>186<br>186<br>186 |
| <ul> <li>1-23) Presser Foot &amp; Clamp Origin Test (In case of the motor type)</li> <li>1-24) Jump Test</li> <li>1-25) Motor Type Test</li> <li>1-26) Communication Test between the Main Shaft Board and the CPU/IO Board (Async Test)</li> <li>9. DESCRIPTION ON PARAMETER RELATED TO GENERAL SEWING OPERATION</li> <li>9. Pattern chart</li> <li>3) Pattern chart</li> <li>3) Parameter Number Related to General sewing</li> <li>4) Error List.</li> <li>5) SPS/E-Series block diagram</li> <li>6) Table Drawing.</li> <li>7) Basic Manual.</li> </ul> 10. EMERGENCY RECOVERY 1) Emergency Recovery When Problems Occur in Flash Memory 1-1) When the Flash Memory (D:> Drive) is not recognized 1-2) When Pattern0.exe is deleted in Flash Memory (D:> Drive) 2) User's emergency self-restoration and operating program installation 2-3) Return to the initial program screen 11. SPECIAL FUNCTIONS 1) Auto Call 1-1) Signals related to input port connection 1-2) How to Use 2) Design Auto Call Group Setting (Auto Num Set) 3) Automatic Design Call Using Barcode 4) User's Output Port Setting (when connected to the external device]                                             | 125<br>126<br>126<br>126<br>126<br>126<br>126<br>126<br>126<br>126<br>171<br>173<br>174<br>173<br>174<br>174<br>175<br>185<br>185<br>185<br>185<br>185<br>185<br>185<br>185<br>185<br>18                                                                        |
| <ul> <li>1-23) Presser Foot &amp; Clamp Origin Test (In case of the motor type)</li></ul>                                                                                                    | 125<br>126<br>126<br>126<br>126<br>126<br>126<br>126<br>126<br>126<br>171<br>173<br>174<br>173<br>174<br>175<br>181<br>182<br>185<br>185<br>185<br>185<br>185<br>185<br>185<br>185<br>185<br>185                                                                |

# MACHINE SAFETY REGULATIONS

Safety instruction on this manual are defined as Danger, Warning and Notice. If you do not keep the instructions, physical injury on the human body and machine damage might be occurred.

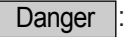

This indication should be observed definitely. If not, danger could be happen during the installation, conveyance and maintenance of machines.

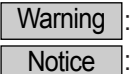

: When you keep this indication, injury from the machine can be prevented.

e : When you keep this indication, error on the machine can be prevented.

| 1-1) Machine<br>Transportation | <ul> <li>Those in charge of transporting the machine should know the safety regulations very well.</li> <li>The following indications should be followed when the machine is being transported.</li> <li>(a) More than 2 people must transport the machine.</li> <li>(b) To prevent accidents from occurring during transportation, wipe off the oil on the machine well.</li> </ul>                                                                                                    |
|--------------------------------|----------------------------------------------------------------------------------------------------|
| 1-2) Machine Installation      | <ul> <li>The machine may not work well or breakdown if installed in certain places, Install the machine where the following qualifications agree.</li> <li>(a) Remove the package and wrappings starting from the top. Take special notice on the nails on the wooden boxes.</li> <li>(b) Dust and moisture stains and rusts the machine. Install an airconditioner and clean the machine regularly.</li> <li>(c) Keep the machine out of the sun.</li> <li>(d) Leave sufficient space of more than 50cm behind, and on the right and left side of the machine for repairing.</li> <li>(e) EXPLOSION HAZARDS Do not operate in explosive atmospheres. To avoid explosion, do not operate this machine in an explosive atmosphere including a place where large quantities of aerosol spray product are being used or where oxygen is being administered unless it has been specifically certified for such operation. (f) The machine were not provided with a local lighting due to the feature of machine. Therefore the illumination of the working area must be fulfilled by end user. [Refer] Details for machine installment are described in Mechanical Structure Manual 4. Machine Installment.</li></ul> |
| 1-3) Machine Repair            | <ul> <li>When the machine needs to be repaired, only the assigned troubleshooting engineer educated at the company should take charge.</li> <li>(a) Before cleaning or repairing the machine, close down the motive power and wait 4 minutes till the machine is completely out of power.</li> <li>(b) Not any of the machine specifications or parts should be changed without consulting the company. Such changes may make the operation dangerous.</li> <li>(c) Spare parts produced by the company should only be used for replacements.</li> <li>(d) Put all the safety covers back on after the machine has been repaired.</li> </ul>                                                                                                    |

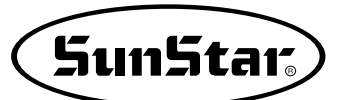

| <b></b>                 |                                                                                                    |
|-------------------------|----------------------------------------------------------------------------------------------------|
| 1-4) Machine Operation  | Pattern Series is made to sew patterns on fabrics and other similar material for manufacturing.<br>Follow the following indications when operating the machine                                                                                                    |
|                         | $\sim$ Deed through this manual constitution decompletely before an arctice the machine                                                                                                    |
|                         |                                                                                                    |
|                         | b Wear the proper clothes for work.                                                                                                    |
| Warning                 | © Keep hands or other parts of the body away from the machine operation parts(needle, shuttle, thread take-up lever, and pulley etc.) when the machine is being operated.                                                                                                    |
|                         | ③ Keep the covers and safety plates on the machine during operation.                                                                                                    |
|                         | Be sure to connect the earthing conductor.                                                                                                    |
|                         | ⑦ Close down the electric motive power and check if the switch is turned "off" before opening electric boxes such as the control box.                                                                                                    |
|                         | (g) Stop the machine before threading the needle or checking after work.                                                                                                    |
|                         | Do not step on the pedal when turning the power on                                                                                                    |
|                         | <ul> <li>Do not copped the pode the rame concent</li> <li>Do not connect several maters to the same concent</li> </ul>                                                                                                    |
|                         | Do not connect several motors to the same concent.     B If needible install the machine such from loud noise such as high from unpoly welding                                                                                                    |
|                         | machines                                                                                                    |
|                         | Be careful when the upper feed plate comes down to press. Otherwise, the finger or hand     might be hurt at smacking.                                                                                                    |
|                         | [Warning]                                                                                                    |
|                         | Make sure to keep the cover on while the machine is in operation to prevent any possible                                                                                                    |
|                         | injury For checkup or adjustment, please turn off the power                                                                                                    |
|                         |                                                                                                    |
| 1-5) Devices for Safety | <ul> <li>a Safety label : It describes cautions during operating the machine.</li> <li>b Thread take-up cover : It prevents from any contact between body and take-up lever.</li> <li>c Motor cover: This device is to prevent potential accidents which might occur during the</li> </ul> |
|                         | motor's rotary movement.                                                                                                    |
|                         | ③ Step motor cover : It prevents from accidents during rotation of step motors.                                                                                                    |
| Netico                  | (e) Label for specification of power : It describes cautions for safety to protect electric shock                                                                                                    |
| Notice                  | during the motors' rotation (Voltage input / use Hz)                                                                                                    |
|                         | <ul> <li>A Safety plate : It protects eves against needle breaks</li> </ul>                                                                                                    |
|                         | Concert place . It projects eyes against needle bleaks.     Finger guard : It provent from contacts between a finger and needle                                                                                                    |
|                         |                                                                                                    |
|                         |                                                                                                    |
|                         | Ab-                                                                                                    |
|                         |                                                                                                    |
|                         |                                                                                                    |
|                         |                                                                                                    |
|                         |                                                                                                    |
|                         |                                                                                                    |
|                         |                                                                                                    |
|                         |                                                                                                    |
|                         |                                                                                                    |
|                         |                                                                                                    |
|                         |                                                                                                    |
|                         |                                                                                                    |
|                         |                                                                                                    |
|                         |                                                                                                    |
|                         |                                                                                                    |
|                         |                                                                                                    |
|                         | W                                                                                                    |
|                         |                                                                                                    |

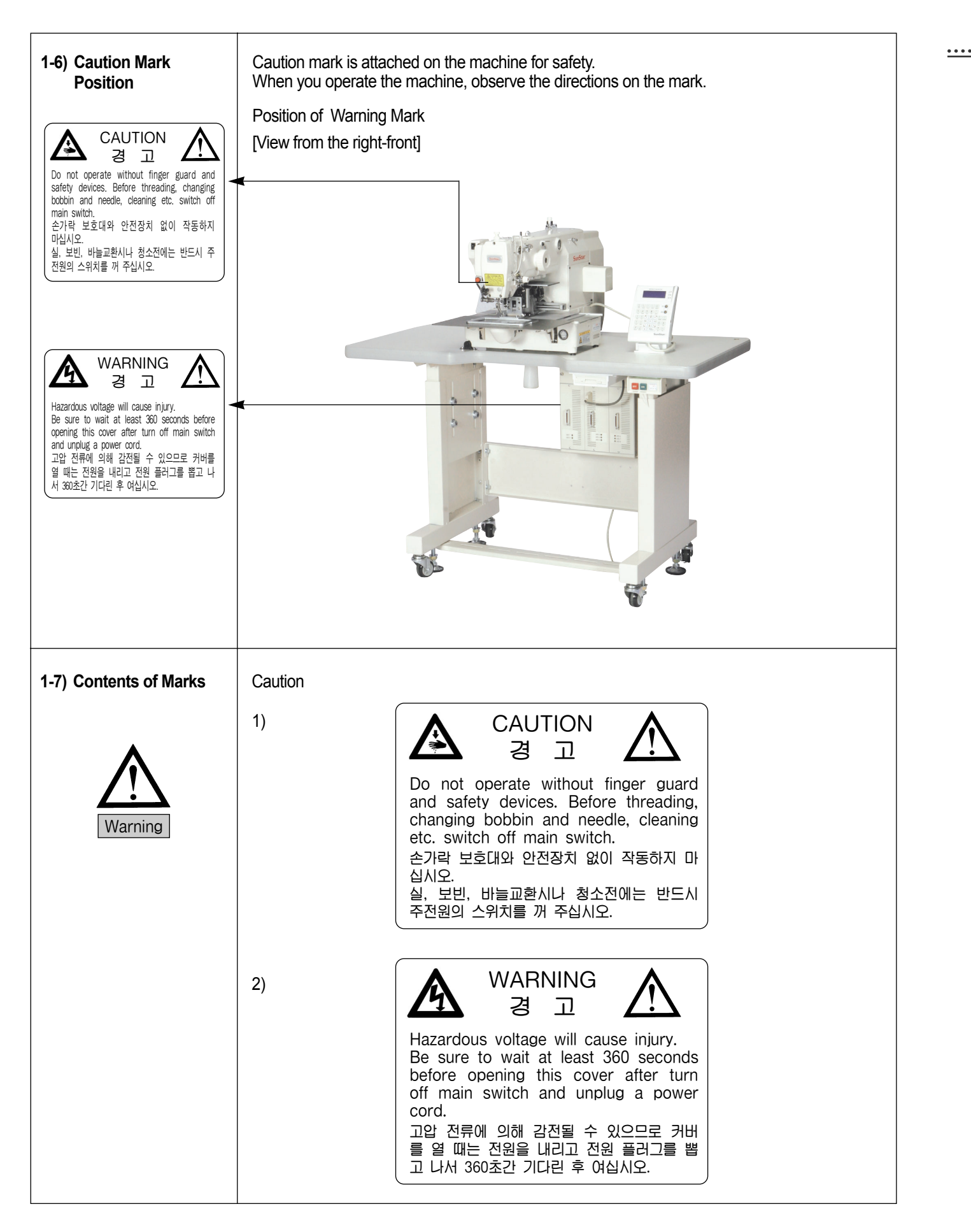

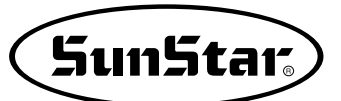

## SPECIFICATIONS OF THE MACHINE

| Series type                                                                                  | SPS/E-1306                                                                                        | SPS/E-1507                            |
|----------------------------------------------------------------------------------------------|---------------------------------------------------------------------------------------------------|---------------------------------------|
| Sewing Area                                                                                  | 130mm × 60mm                                                                                      | 150mm × 70mm                          |
| Sewing Speed                                                                                 | Max. 2,700 spm (Stitch width 3mm or below                                                         |                                       |
| Stitch Length                                                                                | 0.1 ~ 12.7mm (Min. limi                                                                           | t of resolution: 0.05mm)              |
| Needle                                                                                       | DP × 17                                                                                           | , DP × 5                              |
| Needle Bar Stroke                                                                            | 41.2                                                                                              | 2mm                                   |
| Hook                                                                                         | Semi-Rotary La                                                                                    | rge Shuttle Hook                      |
| Bobbin Case                                                                                  | Bobbin Case for Semi-R                                                                            | otary Large Shuttle Hook              |
| Bobbin                                                                                       | Bobbin for Larg                                                                                   | ge Shuttle Hook                       |
| Presser Foot Stroke                                                                          | Standard 4mm                                                                                      | ו [ 0.5~10mm ]                        |
| Lifting Amount of Presser Foot Max. 22mm                                                     |                                                                                                   | 22mm                                  |
| Lifting Amount of Feeding Frame                                                              | fting Amount of Feeding Frame Max. 25mm                                                           |                                       |
| Feeding System                                                                               | Full Closed Pulse Motor-based Feed                                                                |                                       |
| Emergency Stop Function                                                                      | Available During Sewing Operation                                                                 |                                       |
| Pattern Select Function         Pattern No. Can be Selected from No.1 to No.999              |                                                                                                   | cted from No.1 to No.999              |
| Memory CF Card (Floppy Diskette : Option)                                                    |                                                                                                   | Diskette : Option)                    |
| Memory Backup         The Working Point is Stored in the Memory when the machine stops Abnor |                                                                                                   | ory when the machine stops Abnormally |
| 2nd Origin Function         Another Origin Point Can be Set by Using Jog Key                 |                                                                                                   | be Set by Using Jog Key               |
| Maximum Speed Limit                                                                          | Maximum Speed Limit         The Maximum Speed can be Limited from 200 to 2,700 spm                |                                       |
| Number of Patterns                                                                           | Number of Patterns         CF Card (128 Mbyte : Max. 2100 patterns [up to 20000 stitches/pattern] |                                       |
| Safety Device                                                                                | Safety Device         Emergency Stop Function, Maximum Speed Limit Function                       |                                       |
| Main Motor         Direct drive-type 550W AC servo motor                                     |                                                                                                   | 0W AC servo motor                     |
| Power Consumption                                                                            | 600VA                                                                                             |                                       |
| Recommended Temperature                                                                      | 5° C ~ 40° C                                                                                      |                                       |
| Recommended Humidity                                                                         | nidity 20% ~ 80%                                                                                  |                                       |
| <b>Power</b> 1 \$\ntheta\$ : 100~240V, 3 \$\ntheta\$ : 200~440V, 50/60Hz                     |                                                                                                   | : 200~440V, 50/60Hz                   |

3

### POWER VOLTAGE AND CONTROL BOX CABLE CONNECTION

#### 3-1) Power Voltage and Power Cord

#### 1) Voltage Specifications

The voltage information is displayed as below on the tag attached to the power cord.

| 이 기계의 전기 사양은 공장 출고 시 아래의 🛛                                                        | 표기대로 결선되어 있습니다. |  |  |
|-----------------------------------------------------------------------------------|-----------------|--|--|
| The Electric Specification of This Machine is Connected Under $\boxed{V}$ Marked. |                 |  |  |
| V 단상 (1 Phase)                                                                    | ☐ 삼상 (3 Phase)  |  |  |
| 110V120V220V240V                                                                  | 220V 240V       |  |  |

- 1. Do not use if the voltage specification is different.
- 2. If voltage change is necessary, see "How to Change Power Voltage."
  - 1-phae connection (100V, 110V, 120V, 200V, 220V, 240V)
  - 3-phase connection (200V, 220V, 240V, 380V)

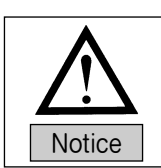

• In case of 3-phase 380V, a separate transformer box shall be installed on the table. (Please check it out when placing an order.)

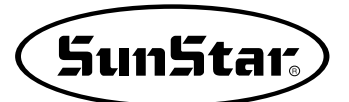

#### 3-2) How to Change Power Voltage

- Use SMPS to maintain constant voltage, while the input voltage is changed.
- Since free voltage is used, according to the input voltage, the switch connector shall be used to change the voltage of the main board between 110V and 220V.

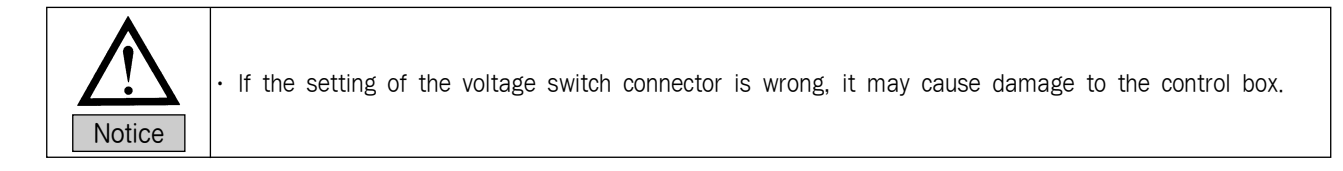

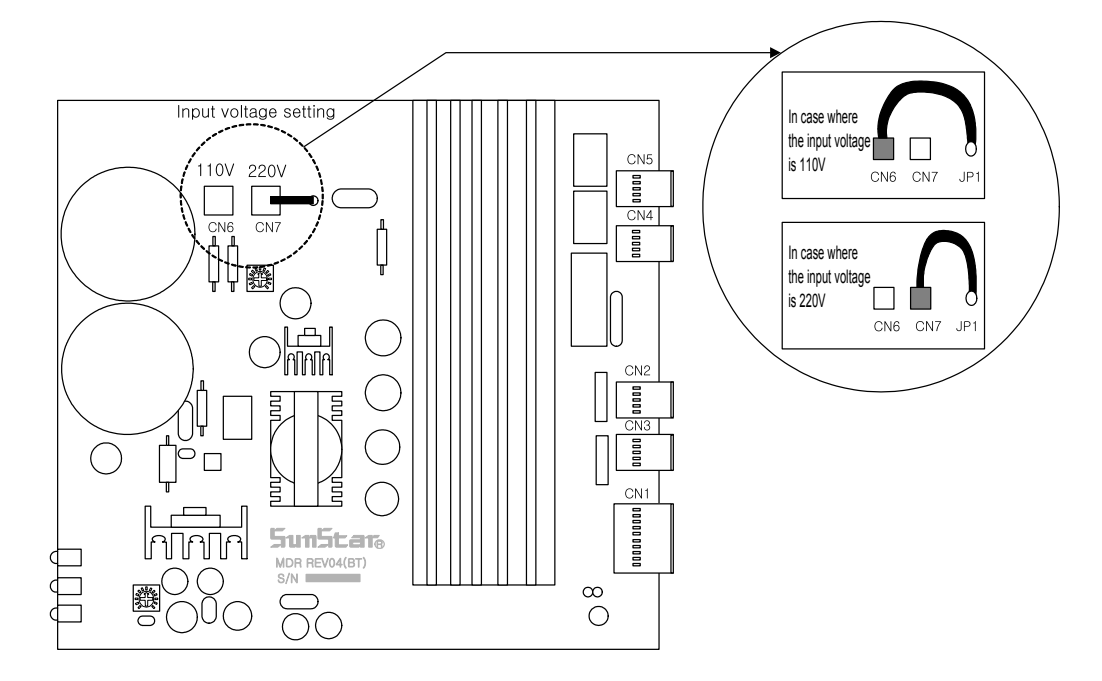

### **CONTROL BOX CABLE CONNECTION**

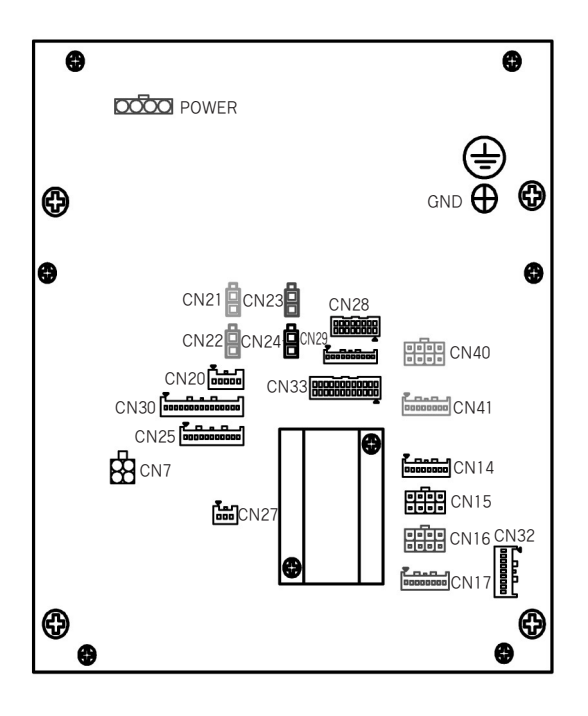

[Rear Cover of Control Box]

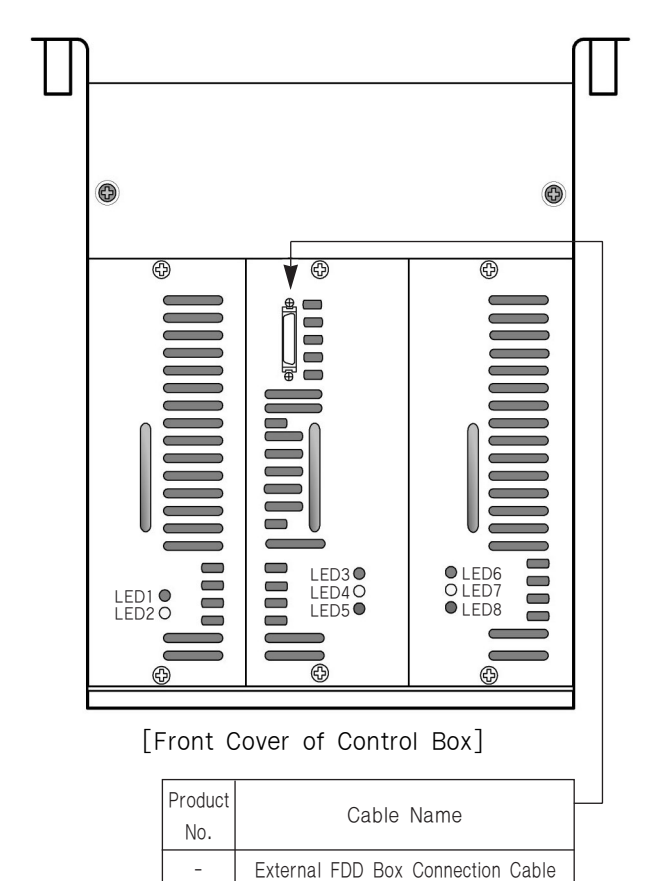

| Product<br>No. | Cable Name                          | Control Box Connector |
|----------------|-------------------------------------|-----------------------|
| 10             | P-shaft Step Motor Connection Cable | CN40, CN41            |
| 11             | X-shaft Step Motor Connection Cable | CN14, CN15            |
| 12             | Y-shaft Step Motor Connection Cable | CN16, CN17            |
| 13             | X-Y Sensor and Emergency Stop Cable | CN30, CN20            |
| 14             | Sensor Input Cable                  | CN33                  |
| 17             | Pneumatic Switch Output Cable       | CN23                  |
| 19             | P-shaft Proximity Sensor Cable      | -                     |
| 20             | Head Safety Switch Cable            | -                     |
| 21             | Thread Detection Cable              | -                     |
| 22             | Grounding Cable                     | Connection to GND     |
| -              | External Power Input Cable          | Connection to Power   |

\* Specifications of Ancillary I/O Connector

| Connector Name               | Connector Name |
|------------------------------|----------------|
| CAN Communication Connector  | CN27           |
| Pneumatic Output Connector 2 | CN29           |
| Signal Output Connector      | CN25           |

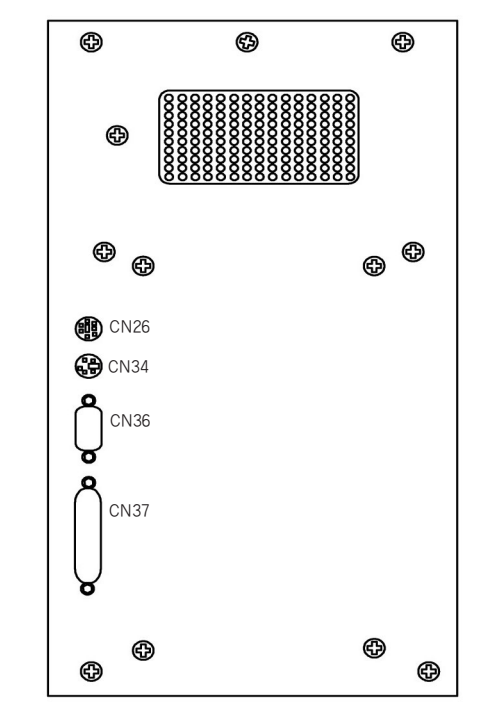

[Right Side Cover of Control Box]

| Product<br>No.                 | Cable Name        | Control Box Connector |
|--------------------------------|-------------------|-----------------------|
| -                              | F3 PU Connector   | CN26                  |
| - Embedded Synchro Connector   |                   | CN34                  |
| - Main Shaft Encoder Connector |                   | CN36                  |
| 8                              | OP Unit Connector | CN37                  |

\* When connecting to F3 PU, remove the D-SUB connector, which is linked to the CPU card.

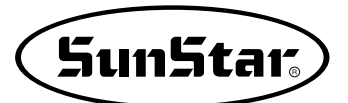

### **5** FUSE EXCHANGE

Caution

- Open the cover 5 minutes after a power shutting off in order to prevent an electric shock.
- You should change for a fuse of the specified capacity to open the control box cover after shutting off the electric power certainly.

1) The parts to connect fuses are shaded.

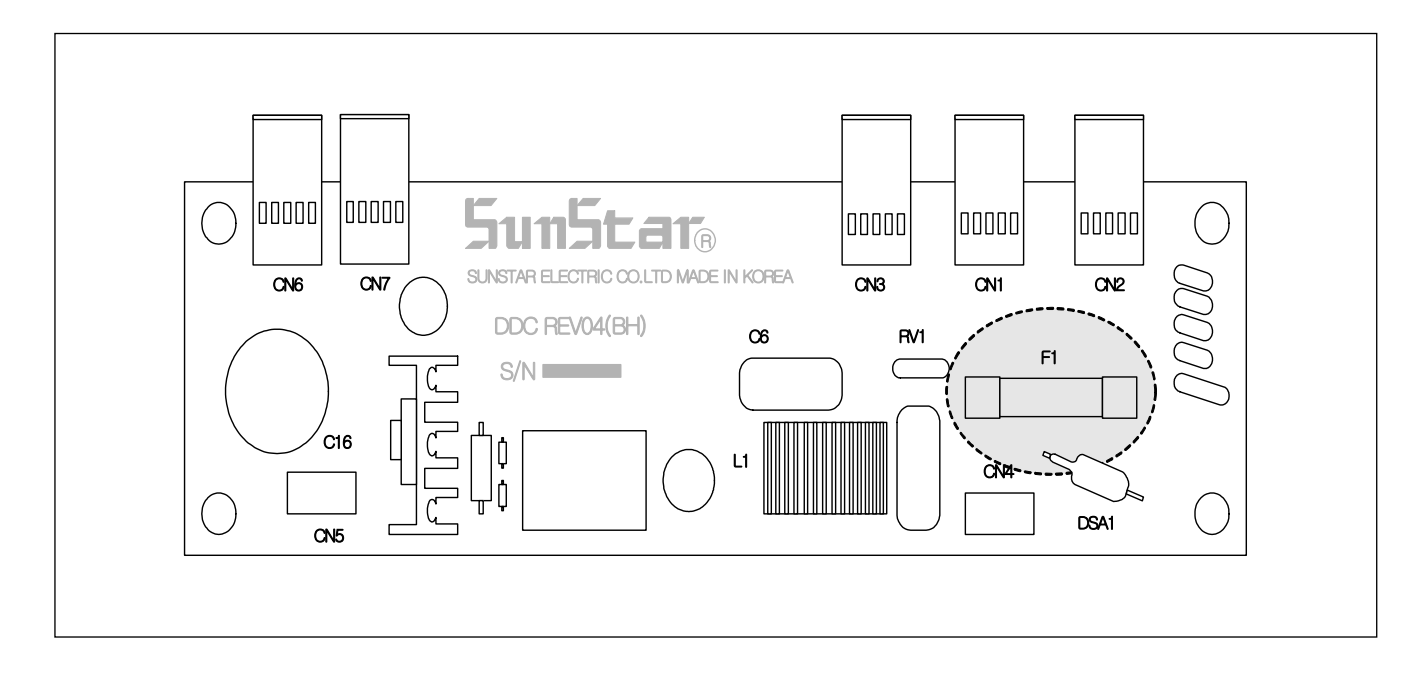

#### 2) Capacity and usage of the fuse

| No. | Capacity | Usage                            |
|-----|----------|----------------------------------|
| F1  | 15A      | For protection of the main power |

## 6 BASIC OPERATIONAL METHOD

1) Name and Roles of Each Key on Operation Unit

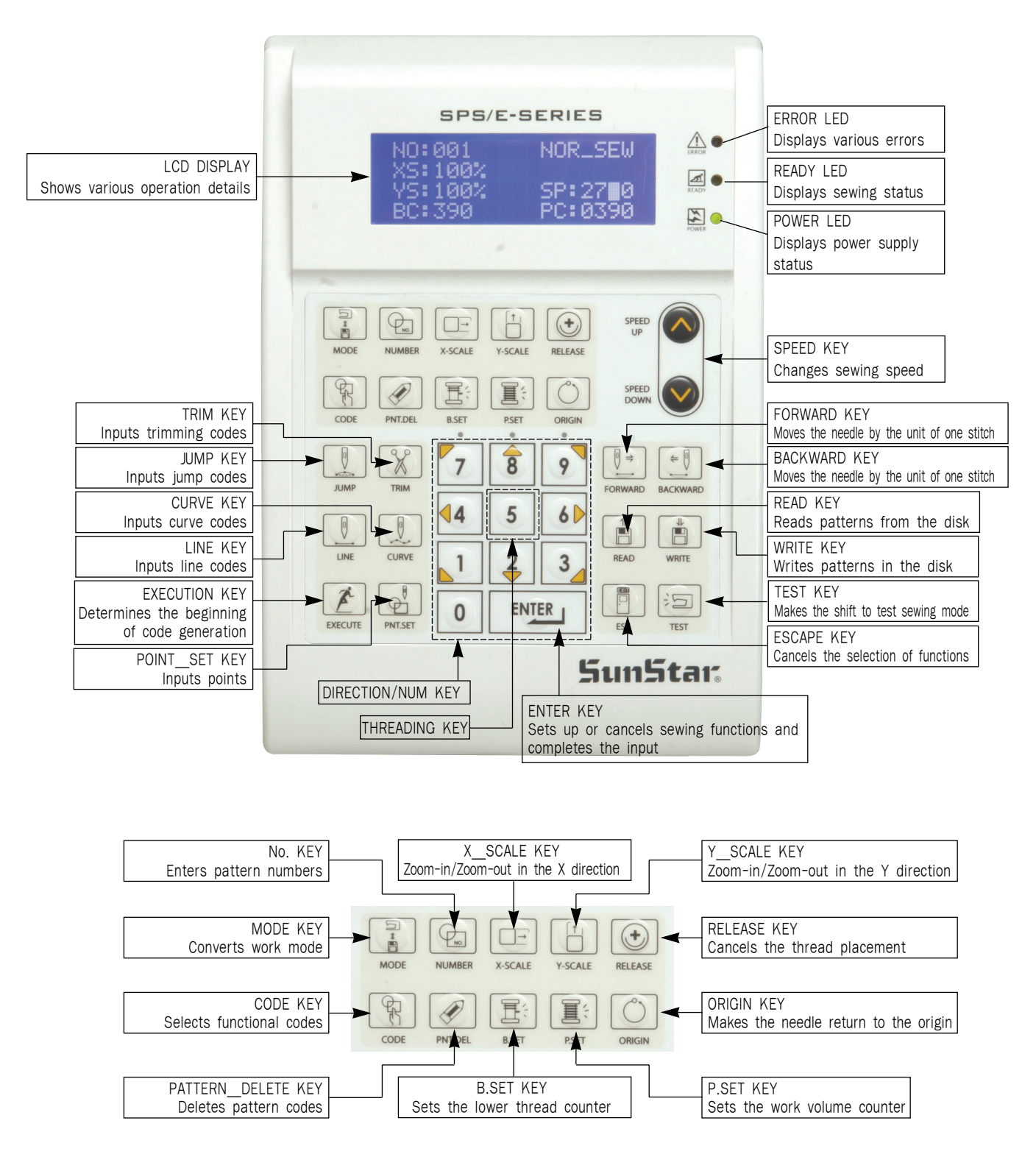

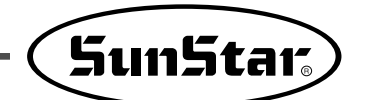

#### 2) Name and Description of Each Display Contents on General Operation Mode

It is an initial screen when power is on for the first time, but display of screen can be changed according to the general sewing related parameter.

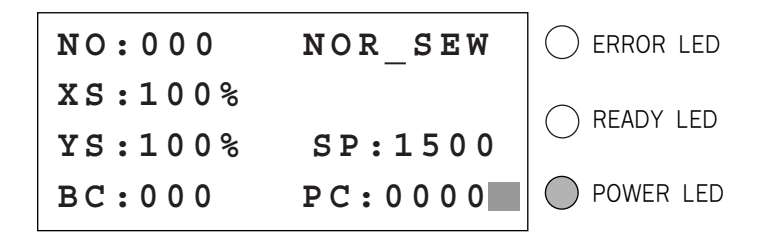

- A. "POWER LED" : When you turn on the power, this lamp also comes to light on.
- B. "READY LED" : This lamp comes to light on when a machine is ready to work by reading patterns. During reading or writing the patterns, the lamp flickers. If you press <u>ENTER</u>, you can get out of the "READY" state.
- C. "ERROR LED" : When errors including sensing thread and emergency stop happen this lamp comes to light on.
- D. "NO" : It indicates pattern No. Press NO key and input the pattern number you want by pressing digit keys. (000  $\sim$  999)
- E. "XS" : It indicates a rate of enlargement and reduction for width. You can change the value at your option by using digit keys after pressing down X SCALE key. (001[%] ~400[%])
- F. "YS" : It indicates a rate of enlargement and reduction for length. You can change the value at your option by using digit keys after pressing down Y SCALE key. (001[%] ~400[%])
- G. "SP": It indicates sewing speed. You can change the speed you want by pressing down SPEED key. (200[SPM] ~2700[SPM])
   \* Maximum sewing speed varies depending on the sewing machine. See "Setting-Up the Speed".
  - "RC" . It indicates getting value of better thread evolution counter. You can change the value of
- H. "BC" : It indicates setting value of bottom thread exchange counter. You can change the value at your option by using digit key after pressing down B. SET key. (000  $\sim$  999)
- I. "PC" : It indicates setting value of working capacity. You can change the value at your option by using digit keys after pressing down P. SET key. (0000 ~9999)
- J. "NOR\_SEW": It shows working condition. General sewing and chain sewing are available. "NOR\_SEW" indicates the general sewing and "CHN\_XX" means chain sewing.
  - \* Reference : 00~15 are available in XX of "CHN\_XX"

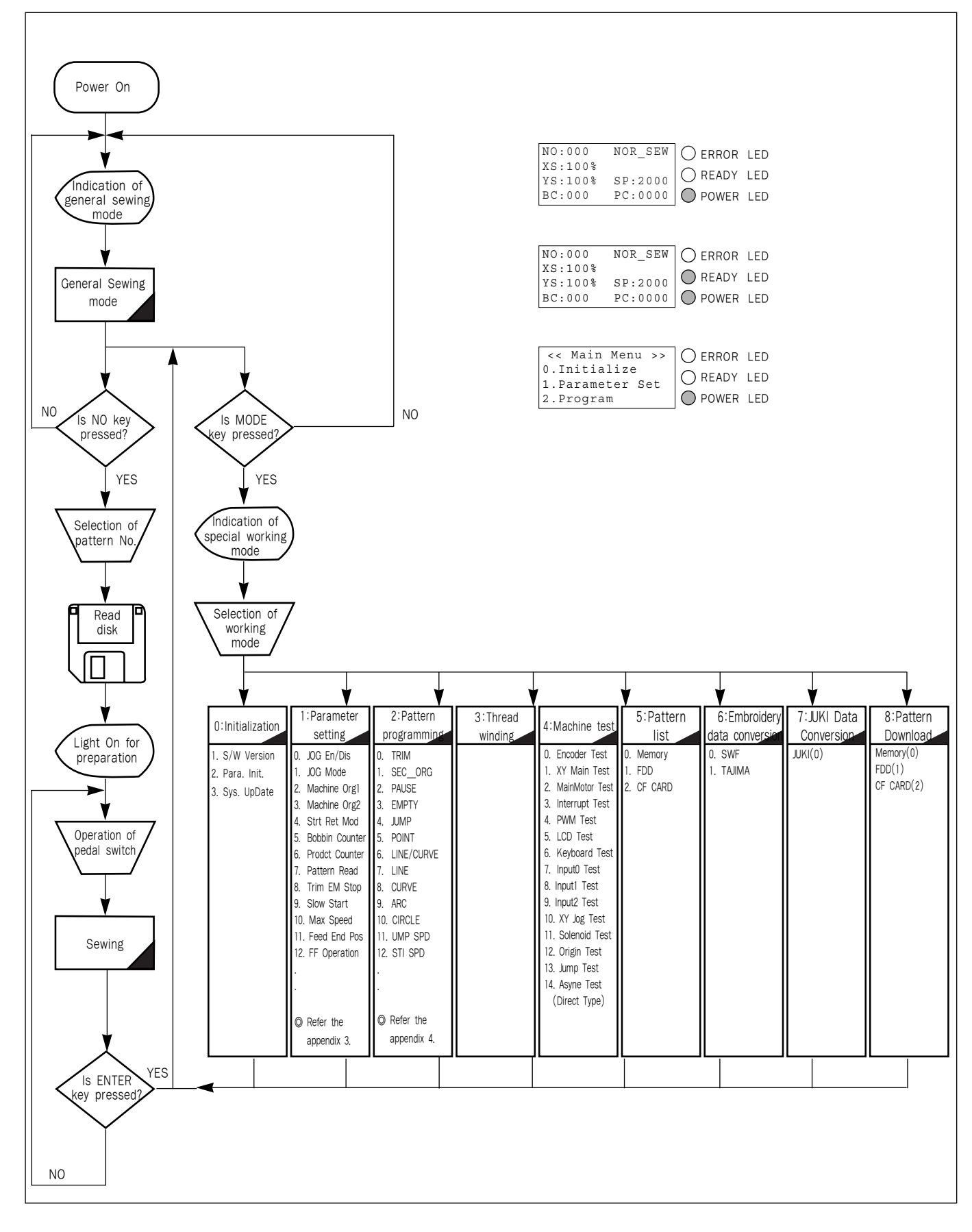

#### 3) Flow Chart of General Operation

SunStar<sub>s</sub>

4) Work Flow of Pattern Programming

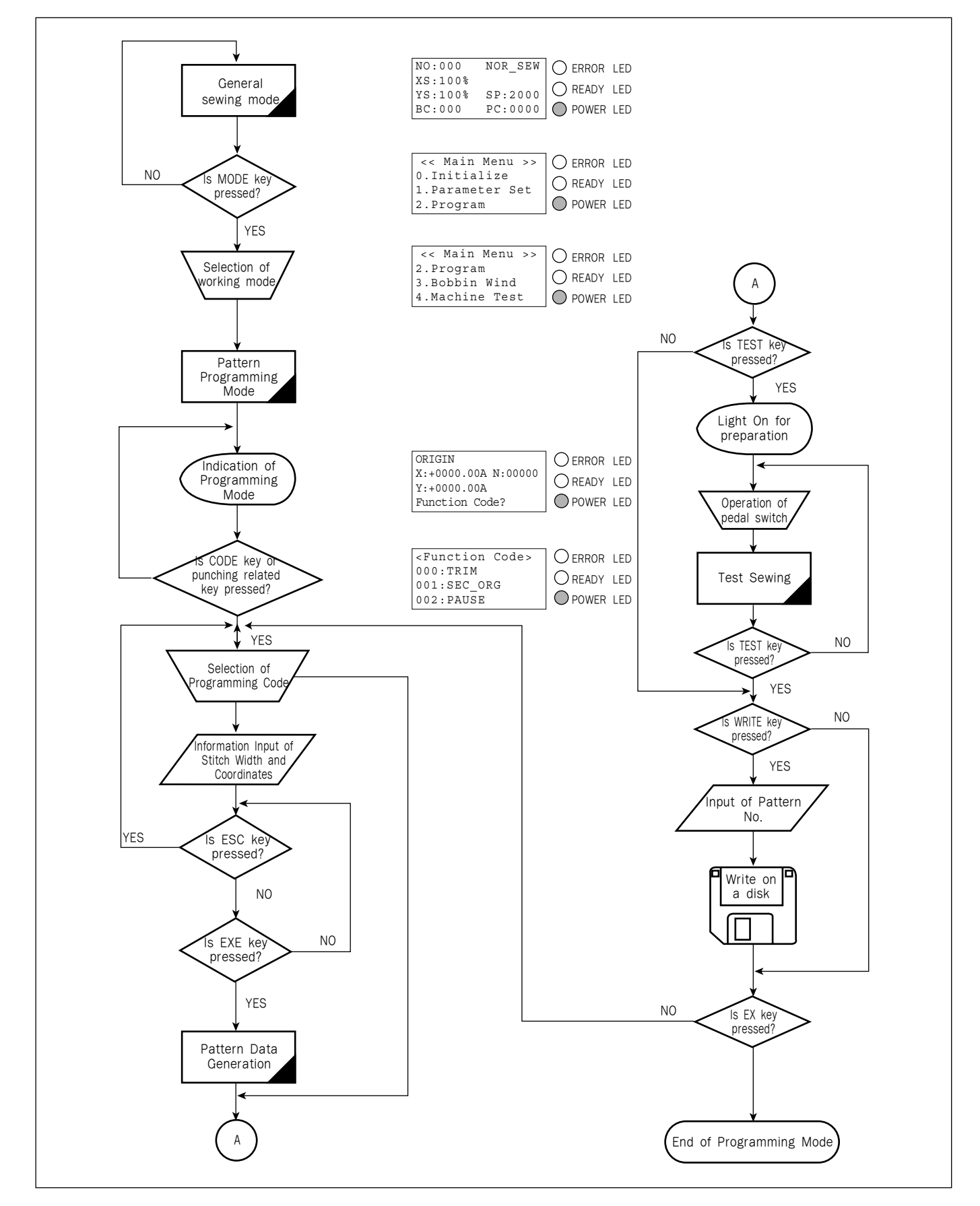

#### 5) Storage Media

#### 5-1) CF CARD

Multi-purpose CF Card can be used. CF Card refers to Compact Flash Memory, and it is widely used as a storage media.

SunStar offers 128M CF Card, which has 90 times bigger capacity compared with a floppy diskette.

Users can purchase CF Card like a floppy diskette. Regardless of the size of patterns, it can be used, but when the pattern has a large capacity, it might tale more time to read and write.

When a user saves designs in CF Card, "SPS" folder is automatically generated, and designs are saved within the "SPS" folder. The method of using it is same to that of a floppy diskette.

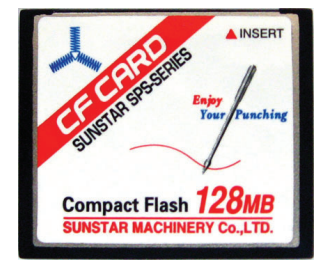

In addition, to access CF Card from PC, CF Card reader is required. CF Card Reader is a multi-purpose device and can be easily purchased. For purchase, contact the nearest PC supplies store.

To use a commercial CF Card, make sure the formatting method is either <u>FAT or FAT16</u>. In general, the commercial CF Card is formatted as FAT32. CF Card can be formatted again on PC by using CF Reader.

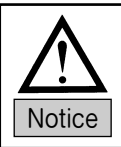

Sometimes, the reading error of CF Cards occurs. It may result from the fact that they are manufactured by different companies. When problems occur, replace the CF Cards which developed problems with the CF Cards of other manufacturer.

- ① Keep CF Card away from the articles emitting magnetism like TV or magnet.
- 2 Keep CF Card away from heat, humidity, and direct sunlight.
- ③ Do not remove CF Card from the disk drive during formatting or while data input/output is conducted.
- ④ Check whether CF Card is properly inserted.
- 5 Do not insert CF Card while the machine power is on. If not, error might occur.

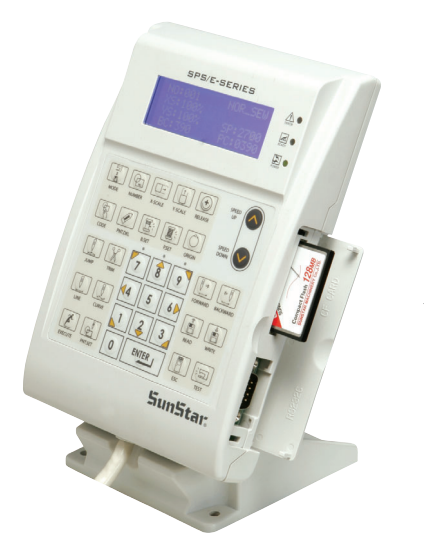

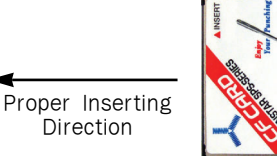

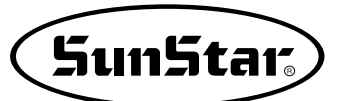

#### 5-2) Floppy Diskette (Option specifications)

When handling a floppy diskette, the following should be strictly observed.

| $\triangle$ |
|-------------|
| Notice      |

It is possible to use a floppy diskette available in the market, but make sure to use the certified product.

- ① Keep a floppy diskette away from the articles emitting magnetism like TV or magnet
- 2 Keep a floppy diskette away from heat, humidity, and direct sunlight.
- ③ Do not place heavy objects on the floppy diskette.
- ④ Do not remove the floppy diskette from the disk drive during formatting or while data input/output is conducted.
- (5) Do not keep the cover of the floppy disk drive open.
- (6) If the write protection tab is open, data input to the floppy diskette is not allowed.
- ⑦ If read and write operations are repeatedly conducted by using one floppy diskette, it might develop an error.
- (8) It is safer to save important design data in two floppy diskettes.

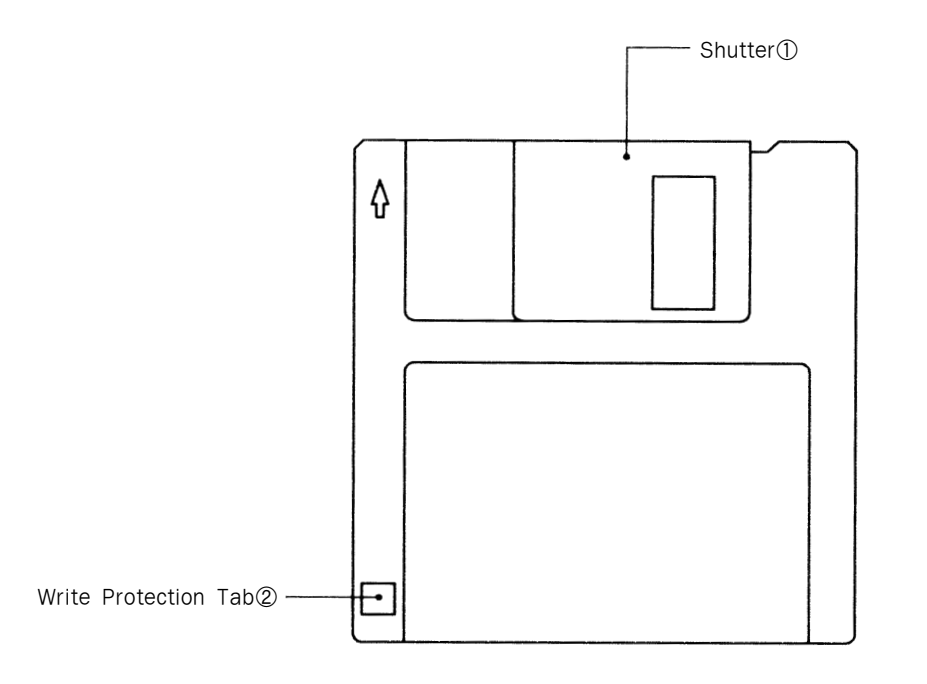

#### 6) Reading design patterns from a floppy diskette or CF Card

- \* Caution : If **READY LED** turns on or upper feed plate is under, some keys are not available. It happened, operate the keys after lifting the upper feed plate or pressing **ENTER** key.
- A. Insert a floppy diskette or CF Card which has sewing patterns into the appropriate drive.
- B. After pressing NO key, input the pattern number by using digit keys. (If you want to work with "001" pattern, press [0][0][1])
- C. Press ENTER-key. Read the pattern and change to sewing available mode.
- D. At the moment, the upper thread plate comes to descend, then ascend again after moving to the sewing start point. The READY LED comes to light on.
- E. Press SPEED key and adjust the speed properly.
- F. If you step on the pedal switch on the right side, the upper feed plate comes to descend, and if you step on the pedal switch on the left side, the machine starts relevant work.
- G. When you finish operating, the machine backs to the origin or sewing start point, and the upper feed plate comes to ascend.

| NO:001  | NOR_SEW |
|---------|---------|
| XS:100% |         |
| YS:100% | SP:2000 |
| BC:000  | PC:0000 |
|         |         |

| NO:001  | NOR_SEW |
|---------|---------|
| XS:100% |         |
| YS:100% | SP:1500 |
| BC:000  | PC:0000 |

\* Target drive can be set at Parameter 076. SAVE TYPE. To read patterns from CF Card, select 'CF Card'.

#### 7) Checking sewing patterns read from a floppy diskette or CF Card

- A. Insert a floppy diskette or CF Card into the floppy drive or CF drive.
- B. After pressing NO key, input the pattern number by using digit keys. (If you want to work with "001" pattern, press [0][0][1]) To read pattern numbers, the memory type setting should be done in advance to read it on 076. SAVE TYPE.
- C. Press ENTER key. Read the pattern and change to sewing available mode.
- D. At the moment, the upper thread plate comes to descend, then ascend again after moving to the sewing start point. The READY LED comes to light on.
- E. Press SPEED key and adjust the speed properly.
- F. If you step on the pedal switch on the right side, the upper feed plate comes to descend.
- G. If you press **FORW** and **BACK** keys to progress and reverse 1 stitch, you can confirm the real shape to be sewn. If you press continuously, it moves to the start or to the end of pattern data consecutively.
- H. If you want to finish working, press ORIGIN key.
- I. If you want to continue sewing at the forward or backward point, step on the left pedal switch.
- J. When you finish operating, the machine backs to the origin or sewing start point, and the upper feed plate comes to ascend.

| NO:001  | NOR_SEW |
|---------|---------|
| XS:100% |         |
| YS:100% | SP:2000 |
| BC:000  | PC:0000 |

| NO:001  | NOR_SEW |
|---------|---------|
| XS:100% |         |
| YS:100% | SP:1500 |
| BC:000  | PC:0000 |

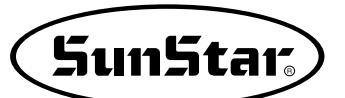

#### 8) When a Machine Stops Operating During Sewing by the Thread Cut

- A. You can get the screen like a figure on the right side.
- B. If you want to sew continuously at the same position, insert thread again, then step on the left pedal switch. If you want to sew at the 1 stitch forward or backward point, after moving by using FORW and BACK key and step on the left pedal switch.
- C. If you want to stop operation and restart sewing from the beginning, press **ORIGIN** key. The feed plate moves to the origin or sewing start point and ascend.
- D. When you finish operating, the machine backs to the origin or sewing start point, and the upper feed plate comes to ascend.

#### 9) Emergency Stop During Operation

- A. The machine stops operating immediately by pressing EMERGENCY STOP switch during sewing. Then you can get the screen like a figure on the right side.
- B. If you want to restart sewing from the beginning after discontinuing it, Press the EMERGENCY STOP switch once more to perform trimming. (When manual trimming is set after emergency stop) then press **ORIGIN** key. The feed plate moves to origin then comes to ascend.
- C. If you want to continue sewing, step on the left pedal switch. If you finish every working, a needle moves to origin and the upper feed plate ascends.

#### 10) Winding the Thread

- A. Inset the empty bobbin into a head of the sewing machine.
- B. Press MODE key.
- C. Move to "3. Bobbin Wind" by using direction keys ▲ ▼, then press ENTER-key. At this time, the upper feed plate comes to descend.
- D. If you step on the left pedal switch, thread winding starts to progress, and if you step on the left pedal switch one more time, thread winding comes to discontinue temporarily.
- E. If you finish the thread winding work, complete the thread winding with the left pedal switch or ESC key.

| E | r  | r  | 1          | 8 |
|---|----|----|------------|---|
| - | ÷. | ÷. | - <b>b</b> | 0 |

Thread Broken!

| NO:001  | NOR_SEW |
|---------|---------|
| XS:100% |         |
| YS:100% | SP:2000 |
| BC:000  | PC:0000 |

| Err17              |         |
|--------------------|---------|
| Emergenc           | y Stop! |
| NO:001             | NOR_SEW |
| XS:100%<br>YS:100% | SP:2000 |
| BC:000             | PC:0000 |

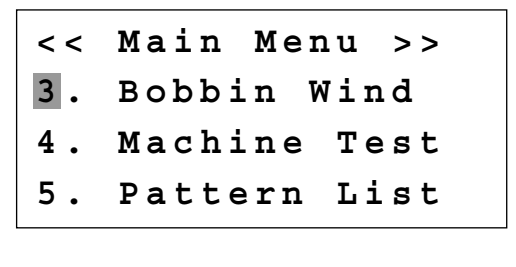

<<Bobbin Wind>>

#### 11) Safety Functions

#### 11-1) Threading and Cancellation Key

When the sewing machine is in the ready position, press No. 5 key for threading (the presser foot and the clamp descend). While threading, a user might mistakenly step on the operation pedal, and start the operation, causing a safety problem. To prevent accidents, the function to freeze the operation after threading was added.

However, to cancel, press the release key.

A. Sewing ready position

| NO:001  | NOR_SEW |
|---------|---------|
| XS:100% | —       |
| YS:100% | SP:1500 |
| BC:001  | PC:0001 |

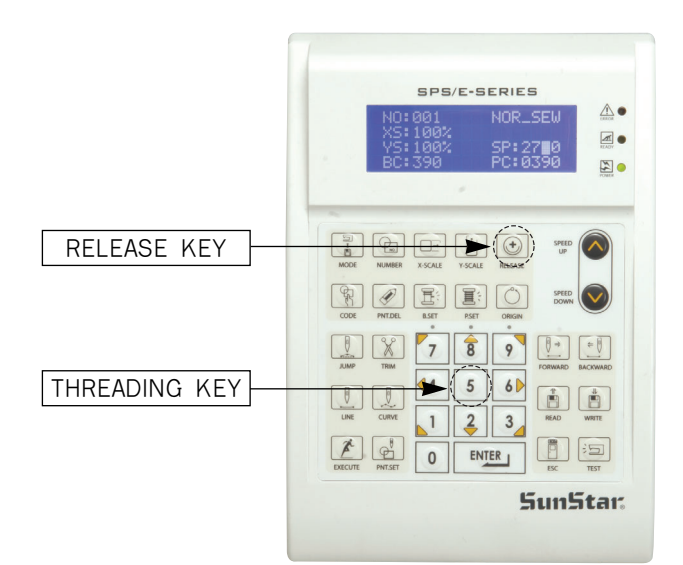

B. Press No. 5 key for threading. The following message is displayed on the screen, and all keys become disabled. The sewing operation pedal switch is also disabled.

| Threading      |     |
|----------------|-----|
| To Release     | •   |
| Press(5) again | . ! |

- C. However, to cancel, press the release key.
- D. When the safety mode is cancelled, the screen returns to the original status.

| NO:001  | NOR_SEW |
|---------|---------|
| XS:100% |         |
| YS:100% | SP:1500 |
| BC:001  | PC:0001 |

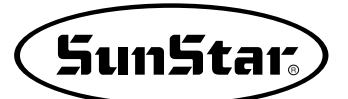

#### 11-2) Emergency Stop, Thread Sensing or Pause Code.

In order to provide maximum safety to users, when a sewing machine is stopped due to emergency stop, thread sensing or pause code, the operation of the pedal start switch, the clamp up/down switch and the operation box keys become disabled. When the safety mode is cancelled, the keys are enabled again and the sewing machine operation is back to normal.

To cancel the safety function, press the <u>"EXCUTE"</u> key on the left bottom of the OP Box. <u>When this key is pressed, the sewing machine operation will go back to normal.</u>

When the sewing machine is stopped in relation to emergency stop, thread sensing or pause code, the clamp takes the down position.

The safety mode can be set as follows:

A. Press **MODE** and move to "Parameter Set" on the Main Menu.

<< Main Menu >> 1. Parameter Set 2. Program 3. Bobbin Wind

B. Press ENTER it to get into "Parameter Set". Move to "078. Safety Mode".

<Parameter Set>
078.Safety Mode
079.Jump Speed
080.Jump EM\_SW

C. The default value is 1) DISABLE.

078.Safety Mode 1) DISABLE <-2) ENABLE

078.Safety Mode

ENABLE <-

1) DISABLE

2)

D. To activate the safety mode, move the cursor to 2) ENABLE and press ENTER.

E. If the setting is completed, the safety mode will be enabled in time of emergency stop, thread sensing or pause code while sewing is conducted. F. The following shows an example of situations where the safety mode is activated. Thread is broken in the middle of sewing.

When the thread is sensed, an alarm is issued and the OP Box displays the following message. While the message is displayed on the OP Box screen, Pedal Start Switch, Clamp Up/Down Switch, and Keys of the OP Box remain disabled in order to protect users.

Only when the exit key is entered, the functions mentioned above are operable. To cancel the safety mode, press "EXECUTE" on the left bottom of the OP Box. When this key is pressed, the sewing machine operation will go back to normal.

While the safety mode is effective, the clamp is located down.

Err18

Thread Broken! Press EXE Key

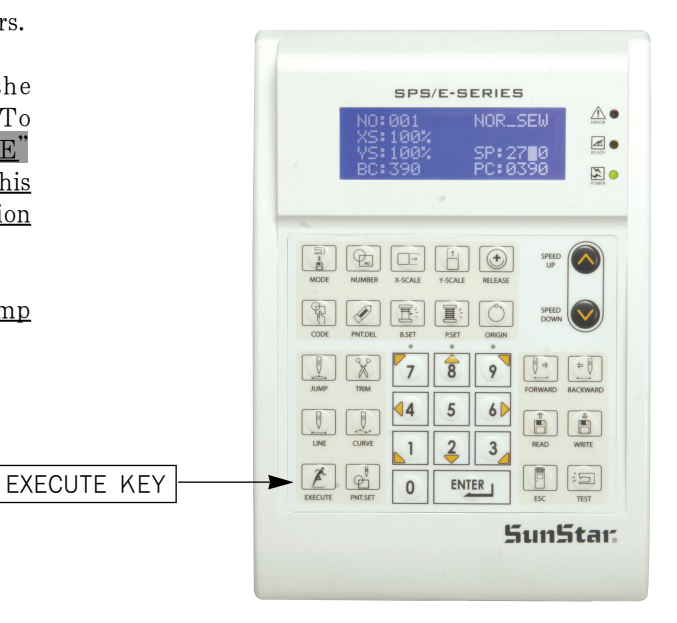

G. To cancel this function, press EXCUTE Key on the OP Box. This is the message you can see on the OP Box screen.

After the function is cancelled, the sewing machine can be operated again.

H. Sewing can be started by pressing the Pedal Start Switch.

Sewing is ready OK!

| NO:003             | NOR_SEW |
|--------------------|---------|
| XS:100%<br>YS:100% | SP:2000 |
| BC:100             | PC:0000 |

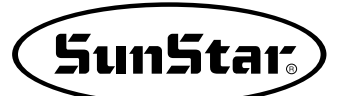

- I. Press **TRIM** key to input the trimming code. Then, "000:TRIM" appears on the screen for a little while, and you can see the screen like a figure on the right side.
- J. If you press **FORW** and **BACK** keys to progress and reverse 1 stitch, you can confirm the real shape to be sewn. Whenever you once press the keys, you can see the operating form and coordinates at that time. If you want to perform test sewing, goes to the next step directly. If you press continuously, it moves to the start or to the end of pattern data consecutively.
- K. Press TEST key.

The upper feed plate comes to ascend and moves to origin, then goes up. After that, READY LED lights up. Press SPEED key and adjust the speed properly. Then if you step on the pedal switch on the right side, the upper feed plate comes to descend, and if you step on the pedal switch on the left side, the machine starts test sewing. If the test sewing is finished, the upper feed plate moves to origin or sewing start point and comes to ascend.

- L. Press **TEST** key one more time and finish the test sewing. Then, the upper feed plate comes to descend and moves to origin with the turning on the **READY LED**.
- M. Press WRITE key and input the number you want to save by using digit keys, then press ENTER key. Then, save the generated pattern data in a floppy diskette as a relevant number.(For example, if you want to save a pattern number as 302, input [3][0][2].) During saving the data, READY LED flickers. If you want to save the pattern with the same number, just press ENTER key, but if you want to save it with another number, press ESC key and save to the other number. After finishing saving process, the upper feed plate backs to the origin.
- N. For finishing a pattern generation, press MODE key. Then, the upper feed plate comes to ascend after moving to origin. Press ESC key to back to the initial screen.

TRIM NONE X:-0063.50A N:00158 Y:+0003.50A Function Code?

CURVE DBL NONE X:+0060.00A N:00103 Y:+0000.00A Function Code?

<Test Sewing>

SP:1500

ORIGIN X:+0000.00A N:00000 Y:+0000.00A Function Code?

015:PTRN WRITE NO :302

ORIGIN X:+0000.00A N:00000 Y:+0000.00A Function Code?

<< Main Menu >> 2. Program 3. Bobbin Wind 4. Machine Test

### 7 APPLICABLE OPERATION

1) Pattern Data Generation Function

#### 1-1) Program Example 1 : Generating the Square Pattern

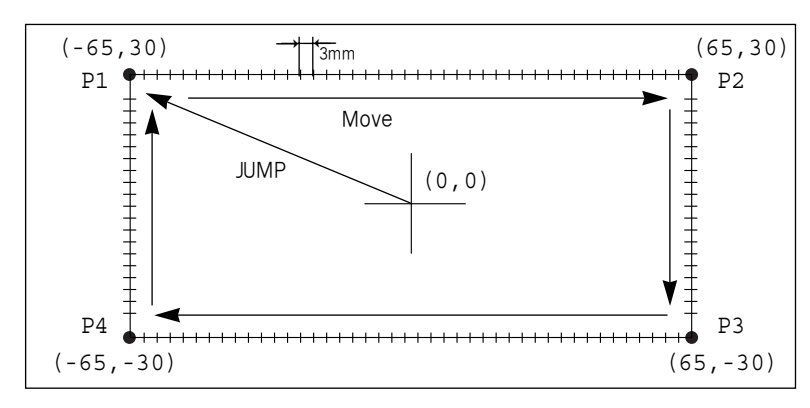

- A. Insert a floppy disk into a floppy disk drive.
- B. Press MODE key.
- C. Move to "2. Program" by using direction keys
   ▲ ▼, then press ENTER-key. At this time, the upper feed plate comes to descend.
- D. After pressing JUMP key, move to the initial point of square by using direction keys. Then, press PNT SET key.
- E. If you press **EXE** key, the machine operates pattern data, then the feed plate moves according to the operated data.
- F. After pressing LINE key, input the stitch width by using the digit keys, then press ENTERkey. (For example, if you want to set the stitch width as 3mm, input [0][3][0].)

- << Main Menu >> 2. Program
- 3. Bobbin Wind
- 4. Machine Test

#### ORIGIN

X:+0000.00A N:00000 Y:+0000.00A Function Code?

004:JUMP X:-0065.00 Y:+0030.00 N:001

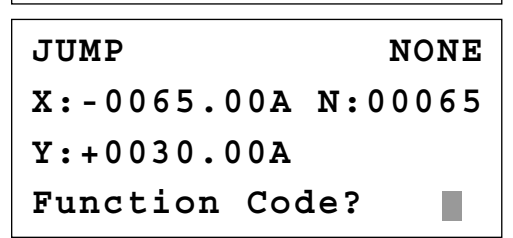

007:LINE WIDTH:030[0.1mm]

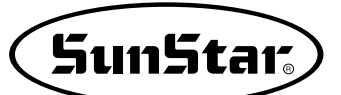

- G. Move to each edge of the square by using direction keys, then press **PNT SET** key to input coordinates of each edge point. Whenever you press the **PNT SET** key, the number on screen will be increased.
- H. If you press **EXE** key, the machine operates pattern data, then the feed plate moves according to the operated data.
- I. Press **TRIM** key to input the trimming code. Then, "000:TRIM" appears on the screen for a little while, and you can see the screen like a figure on the right side.
- J. If you press FORW and BACK keys to progress and reverse 1 stitch, you can confirm the real shape to be sewn. Whenever you once press the keys, you can see the operating form and coordinates at that time. If you want to perform test sewing, goes to the next step directly. If you press continuously, it moves to the start or to the end of pattern data consecutively.
- K. Press TEST key.

The upper feed plate moves to origin and to the sewing start point, then goes up again. READY LED lights up. Press SPEED key and adjust the speed properly. Then if you step on the pedal switch on the right side, the upper feed plate comes to descend, and if you step on the pedal switch on the left side, the machine starts test sewing. If the test sewing is finished, the upper feed plate moves to the sewing start point, then comes to ascend.

- L. Press **TEST** key one more time and finish the test sewing. Then, the upper feed plate comes to descend and moves to origin with the turning off the **READY LED**.
- M. Press WRITE key and input the number you want to save by using digit keys, then press ENTER-key. (For example, if you want to save a pattern number as 300, input [3][0][0].) It you do that, the generated pattern data will be saved in a floppy disk to that number. During saving the pattern, the READY LED flickers.

007:LINE X:-0065.00 Y:+0030.00 N:004

LINE NONE X:-0065.00A N:00193 Y:+0030.00A Function Code?

TRIM NONE X:-0065.00A N:00194 Y:+0030.00A Function Code?

LINE NONE X:-0065.00A N:00193 Y:+0030.00A Function Code?

<Test Sewing>

SP:1200

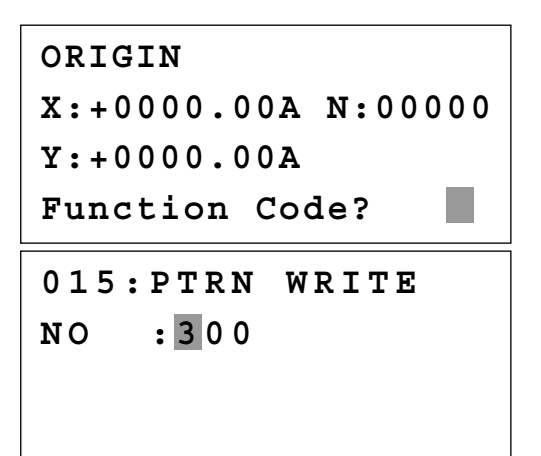

- N. If there already exists the pattern number that you want to save in a floppy disk, you can see the screen like a figure on the right side. If you want to save the pattern with the same number, just press ENTER key, but if you want to save it with another number, press ESC key and save to the other number.
- O. For finishing a pattern generation, press MODE key. Then, the upper feed plate moves to the origin and comes to ascend. Press ESC key to back to the initial screen.

Pattern Exist! OverWrite? Y(ENTER)/N(ESC)

ORIGIN X:+0000.00A N:00000 Y:+0000.00A Function Code?

#### 1-2) Program Example 2 : Generating the Circle Pattern

To generate circle patterns, input 3 random coordinates that pass on the circle.

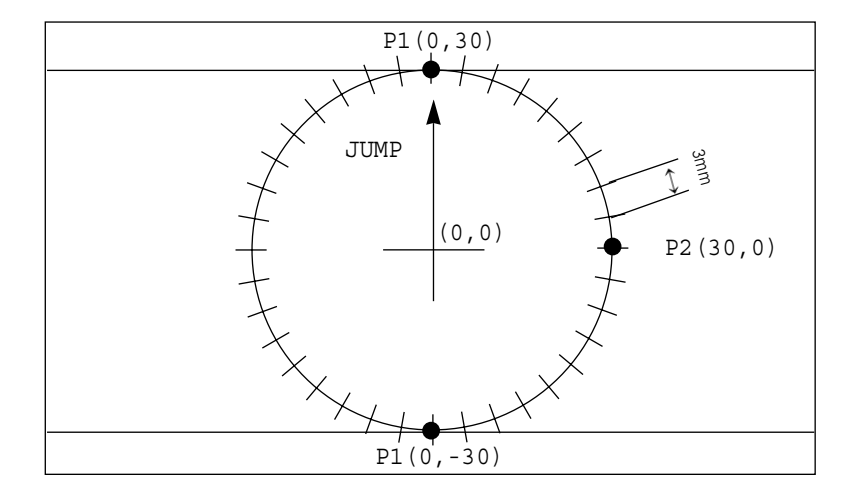

- A. Insert a floppy disk into a floppy disk drive.
- B. Press MODE key.
- C. Move to "2. Program" by using direction keys
   ▲ ▼, then press ENTER-key. At this time, the upper feed plate comes to descend.

D. After pressing JUMP key, move to a random coordinates (For example, X:0000.00, Y:0030.00) that passes on circle by using direction keys. Then, press PNT SET key.

| << Main  | Menu >>     |
|----------|-------------|
| 2. Prog  | ram         |
| 3. Bobb  | in Wind     |
| 4. Mach  | ine Test    |
|          |             |
| ORIGIN   |             |
| X:+0000. | 00A N:00000 |
| Y:+0000. | 00A         |
| Function | Code?       |
|          |             |
|          |             |

004:JUMP X:+0000.00 Y:+0030.00 N:001

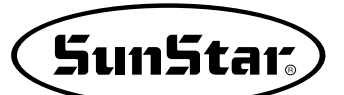

- E. If you press **EXE** key, the machine operates pattern data, then the feed plate moves according to the operated data.
- F. After pressing CODE key, if you know function codes related to pattern programming, input three digit number, but if not, move to "10. Circle" by using direction keys ▲ ▼ after pressing ENTER-key, then press ENTER-key again.
- G. Input the stitch width by using the digit keys, then press ENTER-key. (For example, if you want to set the stitch width as 3mm, input [0][3][0].)
- H. Move to the second random coordinates that passes on a circle (For example, X:0030.00 Y:0000.00) by using direction keys, then press
  PNT SET key. Same as above, move to the third random coordinates that passes on a circle (For example, X:0000.00 Y:-0030.00), then press PNT SET key. Whenever you press PNT SET key, the number of screen increases.
- I. If you press **EXE** key, the machine operates pattern data, then the feed plate moves according to the operated data.
- J. Press **TRIM** key to input the trimming code. Then, "000:TRIM" appears on the screen for a little while, and replace the screen like a figure on the right side.
- K. If you press **FORW** and **BACK** keys to progress and reverse 1 stitch, you can confirm the real shape to be sewn. Whenever you once press the keys, you can see the operating form and coordinates at that time. If you want to perform test sewing, goes to the next step directly. If you press continuously, it moves to the start or to the end of pattern data consecutively.
- L. Press TEST key.

The upper feed plate comes to ascend and moves to the origin or sewing start point, then goes up. After that, **READY LED** turns on. Press **SPEED** key and adjust the speed properly. Then if you step on the pedal switch on the **right side**, the upper feed plate comes to descend, and if you step on the pedal switch on the left **side**, the machine starts test sewing. If the test sewing is finished, the upper feed plate moves to origin and comes to ascend.

| JUMP NONE                     |
|-------------------------------|
| X:+0000.00A N:00027           |
| Y:+0030.00A                   |
| Function Code?                |
|                               |
| <function code=""></function> |
| 010:CIRCLE <                  |
| 011:JUMP SPD                  |
|                               |
| UIZ:BII DFD                   |
| $0.1.0 \cdot CTRCLE$          |
|                               |
| WIDIH:030[0.Imm]              |
|                               |
|                               |
|                               |
|                               |
| X:+0000.00                    |
| Y:-0030.00                    |
| N:002                         |
|                               |
| CIRCLE NONE                   |
| X:+0000.00A N:00090           |
| $V_{+}0030$ 00A               |
| Europhion Godo?               |
| Function code?                |
|                               |
| TRIM NONE                     |
| X:+0000.00A N:00091           |
| Y:+0030.00A                   |
| Function Code?                |
|                               |
| CIRCLE NONE                   |
| X:+0000.00A N:00090           |
| Y:+0030 00A                   |
| Function Code?                |
|                               |
|                               |
|                               |
| <test sewing=""></test>       |
|                               |
| SP • 1500                     |
|                               |
|                               |
|                               |

- M. Press **TEST** key one more time and finish the test sewing. Then, the upper feed plate comes to descend and move to origin with the turning off the **READY LED**.
- N. Press WRITE key and input the number you want to save by using digit keys, then press ENTER-key. Then, save the generated pattern data in a floppy diskette as a relevant number. (For example, if you want to save a pattern number as 301, input [3][0][1].) During saving the data, READY LED flickers. If you want to save the pattern with the same number, just press ENTER-key, but if you want to save it with another number, press ESC key and save to the other number. After finishing saving process, the upper feed plate backs to the origin.
- O. For finishing a pattern generation, press MODE key. Then, the upper feed plate moves to the origin and comes to ascend. Press ESC key to back to the initial screen.

ORIGIN X:+0000.00A N:00000 Y:+0000.00A Function Code? 015:PTRN WRITE NO :301 ORIGIN X:+0000.00A N:00000 Y:+0000.00A Function Code?

<< Main Menu >> 2. Program 3. Bobbin Wind 4. Machine Test

#### 1-3) Program Example 3 : Generating the Double Curve Pattern

Input a curving spot that inclines largely among spots that pass on a curve. We give 5 curving lines for examples here.

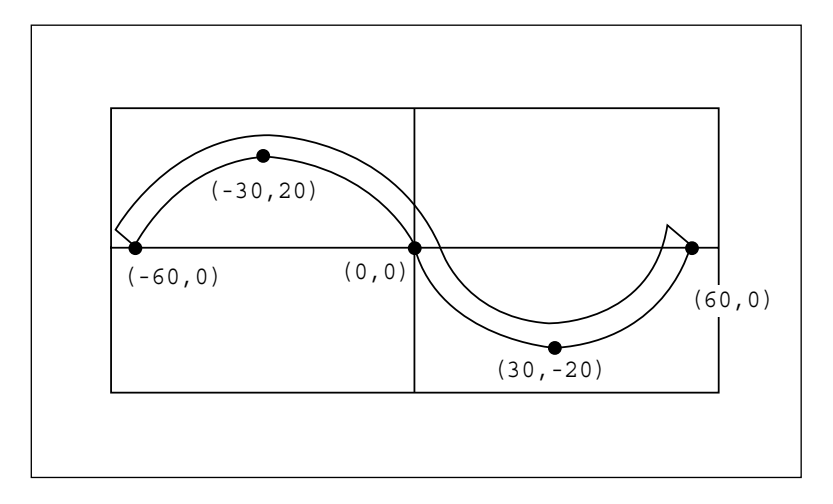

A. Insert a floppy disk into a floppy disk drive.

#### B. Press MODE key.

| < < | Main Menu >> |
|-----|--------------|
| 2.  | Program      |
| 3.  | Bobbin Wind  |
| 4.  | Machine Test |

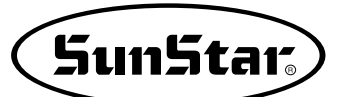

- C. Move to "2. Program" by using digit keys ▲ ▼, then press ENTER key. At this time, the upper feed plate comes to descend and moves to the origin.
- D. After pressing JUMP key, move to a random coordinates (For example X:-0060.00, Y:-0000.00) that passes on a circle by using direction keys. Then, press PNT SET key.
- E. If you press **EXE** key, the machine operates pattern data, then the feed plate moves according to the operated data.
- F. After pressing CODE key, If you know function codes related to pattern programming, input three digit number, but if not, move to "28. Curve DBL" by using direction keys ▲ ▼, after pressing ENTER-key, then press ENTER-key again.
- G. Input the stitch width by using the digit keys, then press ENTER- key. (For example, if you want to set the stitch width as 3mm, input [0][3][0].) Input the distance between the two curves by using digit keys, then press ENTER key. (For example, if you want to set 5mm, input [0][5][0].) Input a direction from standard curve by using digit keys, then press ENTER- key. (For example, if you want to place another curve on above the standard curve, input [0].)
- H. Move to the next coordinates (For example, X:-0030.00 Y:0020.00) by using direction keys, then press PNT SET key. Same as above, move to the other three coordinates in turns by using direction keys and press PNT SET key. At this time, whenever you press PNT SET key, the number of screen increases.
- I. If you press **EXE** key, the machine operates pattern data, then the feed plate moves according to the operated data. At this time, the sewing machine discontinues for a while.

ORIGIN X:+0000.00A N:00000 Y:+0000.00A Function Code?

004:JUMP X:-0060.00 Y:+0000.00 N:001

JUMP NONE X:-0060.00A N:00054 Y:+0000.00A Function Code?

<Function Code> 028:CURVE DBL < 029:ARC DBL 030:CIRCLE DBL

028:CURVE DBL WIDTH:030[0.1mm] OFSET:050[0.1mm] DIR:0[0/1]

028:CURVE DBL X:+0060.00 Y:+0000.00 N:004

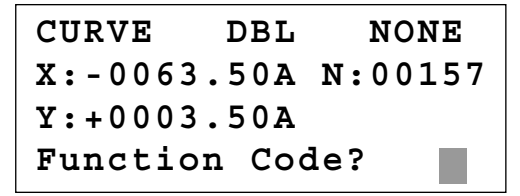

- J. Press **TRIM** key to input the trimming code. Then, "000:TRIM" appears on the screen for a little while, and you can see the screen like a figure on the right side.
- K. If you press **FORW** and **BACK** keys to progress and reverse 1 stitch, you can confirm the real shape to be sewn. Whenever you once press the keys, you can see the operating form and coordinates at that time. If you want to perform test sewing, goes to the next step directly. If you press continuously, it moves to the start or to the end of pattern data consecutively.
- L. Press TEST key.

The upper feed plate comes to ascend and moves to origin, then goes up. After that, READY LED lights up. Press SPEED key and adjust the speed properly. Then if you step on the pedal switch on the right side, the upper feed plate comes to descend, and if you step on the pedal switch on the left side, the machine starts test sewing. If the test sewing is finished, the upper feed plate moves to origin or sewing start point and comes to ascend.

- M. Press **TEST** key one more time and finish the test sewing. Then, the upper feed plate comes to descend and moves to origin with the turning on the **READY LED**.
- N. Press WRITE key and input the number you want to save by using digit keys, then press ENTER key. Then, save the generated pattern data in a floppy diskette as a relevant number.(For example, if you want to save a pattern number as 302, input [3][0][2].) During saving the data, READY LED flickers. If you want to save the pattern with the same number, just press ENTER key, but if you want to save it with another number, press ESC key and save to the other number. After finishing saving process, the upper feed plate backs to the origin.
- O. For finishing a pattern generation, press MODE key. Then, the upper feed plate comes to ascend after moving to origin. Press ESC key to back to the initial screen.

TRIM NONE X:-0063.50A N:00158 Y:+0003.50A Function Code?

CURVE DBL NONE X:+0060.00A N:00103 Y:+0000.00A Function Code?

| <test< th=""><th>Sewing&gt;</th></test<> | Sewing> |
|------------------------------------------|---------|
|------------------------------------------|---------|

SP:1500

ORIGIN X:+0000.00A N:00000 Y:+0000.00A Function Code?

015:PTRN WRITE NO :302

ORIGIN X:+0000.00A N:00000 Y:+0000.00A Function Code?

- << Main Menu >> 2. Program 3. Bobbin Wind
- 4. Machine Test

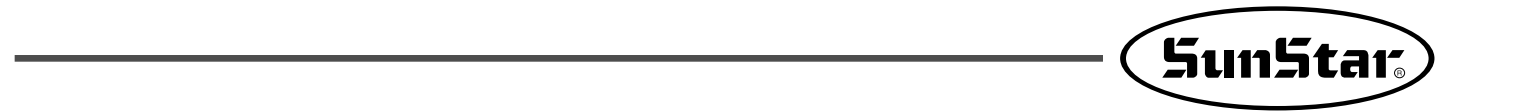

1-4) Program Example 4 : Pattern Generation by Using the Second Origin and Pause To program as below, input as the following orders : JUMP → SEC\_Org → JUMP → CIRCLE → TRIM → PAUSE → JUMP → LINE → TRIM

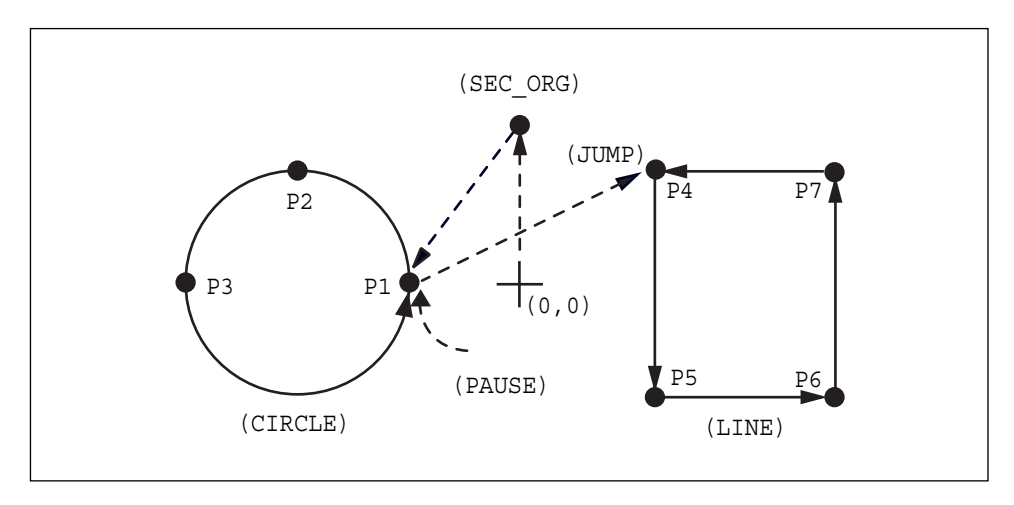

- A. Insert a floppy diskette into floppy disk drive.
- B. Press MODE key.
- C. By using direction keys ▲ ▼, move to "2. Program" menu, then press ENTER key. At this time the upper feed plate descends, and moves to the origin.

- D. After pressing JUMP key, make the second origin move to the coordinates (For example, X:+0000.00 Y:+0030.00) you want by using direction keys, then press PNT SET key.
- E. By pressing **EXE** key, after operating the pattern data, the feed plate moves according to the operated pattern data.

<< Main Menu >> 2. Program 3. Bobbin Wind 4. Machine Test ORIGIN X:+0000.00A N:00000 Y:+0000.00A Function Code?

004:JUMP X:+0000.00 Y:+0030.00 N:001

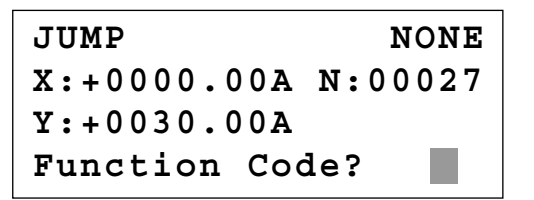

- F. After pressing CODE key, input the three digit numbers if you know the pattern programming related function code, but if you don't know it, press ENTER key and move to "001: SEC\_ORG" by using direction keys ▲ ▼, then press ENTER key again.
- G. After pressing JUMP key, move to one random coordinates that passes through circle (for example, X:-0010.00, Y:+0000.00), then press PNT SET key.
- H. By pressing **EXE** key, the feed plate moves according to the operated data after operating the pattern data.
- I. After pressing CODE key, input the three digit numbers if you know the pattern programming related function code, but if you don't know it, press ENTER key and move to "010: Circle" by using direction keys ▲ ▼, then press ENTER key again.
- J. By using digit keys, input the stitch width and press ENTER-key.
  (For example, if you set up the stitch width as 3mm, input [0][3][0].)
- K. By using direction keys, move to the second random coordinates that passes through circle (for example, X:-0030.00 Y:0020.00), then press PNT SET key.
  Likewise move to the third coordinates that passes through circle (for example, X:-0050.00 Y:+0000.00), then press PNT SET key.
  At this time the number on screen increases whenever you press PNT SET key.

- <Function Code> 001:SEC\_ORG < 002:PAUSE 003:EMPTY
- 004:JUMP X:-0010.00 Y:+0000.00 N:001

JUMP NONE X:-0010.00A N:00056 Y:+0000.00A Function Code?

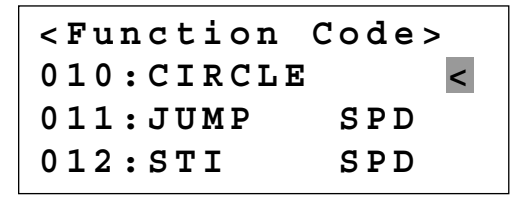

010:CIRCLE WIDTH:030[0.1mm]

010:CIRCLE X:-0050.00 Y:+0000.00 N:002

SunStar<sub>s</sub>

- L. By pressing **EXE** key, the feed plate moves according to the operated data after operating the pattern data.
- M. By pressing **TRIM** key, input the code for trim. Then, after appearing "00:TRIM" on the screen for a moment, then a screen of the right side appears.
- N. After pressing CODE key, input the three digit numbers if you know the pattern programming related function code, but if you don't know it, press ENTER- key and move to "002: PAUSE" by using direction keys ▲ ▼, then press ENTER key.
- O. After pressing JUMP key, move to the one random coordinates of straight line (for example, X:+0010.00 Y:+0020.00)by using direction keys, then press PNT SET key.
- P. By pressing **EXE** key, the feed plate moves according to the operated data after operating the pattern data.

CIRCLE NONE X:-0010.00A N:00098 Y:+0000.00A Function Code?

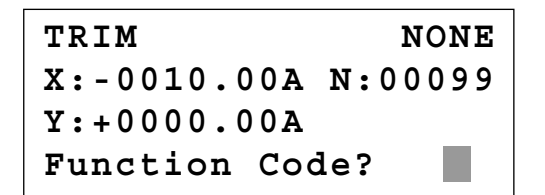

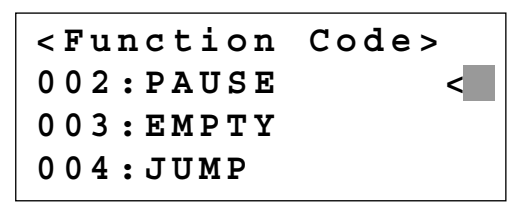

004:JUMP X:+0010.00 Y:+0020.00 N:001

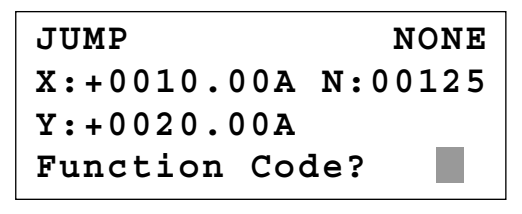

<Function Code> 007:LINE < 008:CURVE 009:ARC

Q. After pressing CODE key.

If you know the function number related to pattern programming, input three-figure number and if you do not know the number, press **ENTER**, key and transfer to "007:Line" menu by using direction key  $\blacktriangle$ , and then press **ENTER**, key.

Ref.) "LINE" and "CURVE" function is set to use with hot key on the operation panel and so you may press this key.

- R. By using the digit keys, input the stitch width and press ENTER-key.
  (For example, if you set up the stitch width as 3mm, input [0][3][0].)
- S. By using direction key, move to the another coordinates in turns that passes through line, then press **PNT SET** key. At this time the number on screen increases whenever you press **PNT SET** key.
- T. By pressing **EXE** key, the feed plate moves according to the operated data after operating the pattern data.
- U. By pressing **TRIM** key, input the code for trim. Then, after appearing "00:TRIM" on the screen for a moment, then a screen of the right side appears.
- V. After pressing WRITE key, input the number you want to save by using digit keys. then press ENTER-key. Save the generated pattern data in a floppy diskette as a relevant number. (For example, if you want to save the pattern number as 303, input [3][0][3].) During saving the pattern, the READY LED flickers. When a pattern of same number is in a floppy diskette and if you want to save another pattern as same number, press ENTER-key. If you want to save the pattern as another number, press ESC key and save it as another number. After finishing saving, the upper feed plate moves to the origin again.
- W. For finishing pattern generation, press MODE key. Then the upper feed plate moves to the origin and ascends. Press ESC key to back to the initial screen.

007:LINE WIDETH:030[0.1mm]

007:LINE X:+0010.00 Y:+0020.00 N:004

LINE NONE X:+0010.00A N:00181 Y:+0020.00A Function Code?

TRIM NONE X:+0010.00A N:00182 Y:+0020.00A Function Code?

015:PTRN WRITE NO :303 ORIGIN X:+0000.00A N:00000 Y:+0000.00A Function Code?

<< Main Menu >> 2. Program 3. Bobbin Wind 4. Machine Test
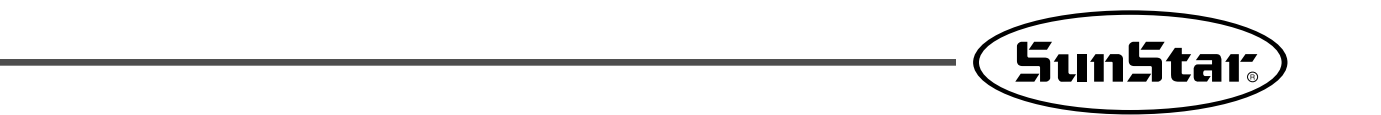

# 1-5) ZigZag Shape Selecting Function to Generate ZigZag

It was made to select 4 kinds of "DIR" values from existing 0/1 to 0/1/2/3 among three parameters inputting to create Line ZigZag, Curve ZigZag, Arc ZigZag, Circle ZigZag and accordingly ZigZag shapes are classified into 4 type.

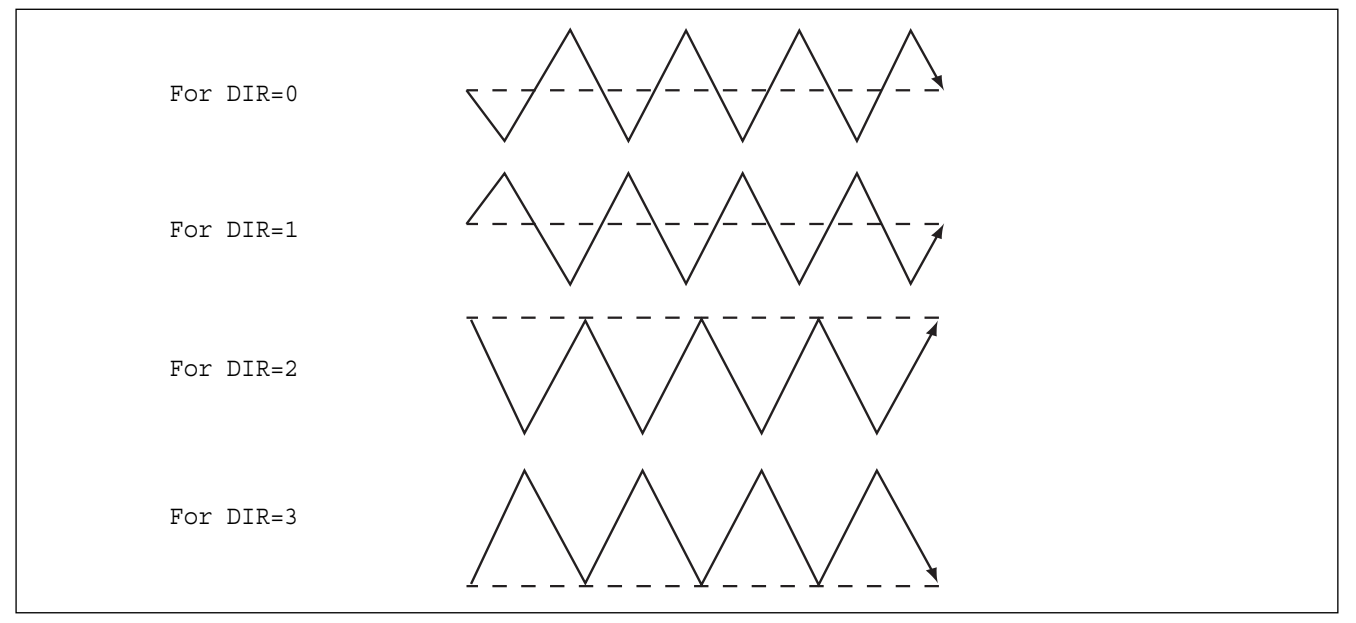

- A. Input floppy diskette into floppy disk driver.
- B. Press MODE key.
- C. Move to "2. Program" menu by using direction key
   ▲ and press ENTER key. Then, the upper feed plate comes down and moves the original point.
- D. After pressing JUMP key, move to the coordinate (for example:X:-0065.00 Y:+0000.00) to locate by using direction key. Then, press PNT SET key.
- E. If you press **EXE** key, after calculation on pattern data, feed plate moves according to the calculated data.

| < < | Main Menu >> |
|-----|--------------|
| 2.  | Program <    |
| 3.  | Bobbin Wind  |
| 4.  | Machine Test |

| ORIGIN              |
|---------------------|
| X:+0000.00A N:00000 |
| Y:+0000.00A         |
| Function Code?      |

| JU  | М | Ρ |   |   |   |   |   |     |
|-----|---|---|---|---|---|---|---|-----|
| X : | - | 0 | 0 | 6 | 5 | • | 0 | 0 A |
| Y:  | + | 0 | 0 | 0 | 0 | • | 0 | 0 A |
| N:  | 0 | 0 | 1 |   |   |   |   |     |

| JUMP         | NONE    |
|--------------|---------|
| X:-0065.00A  | N:00000 |
| Y:+0000.00A  |         |
| Function Cod | le?     |

- F. After pressing CODE key, if you know the function number related to pattern programming, input three figure digit number and if you do not know the number, press ENTER-key. Then after moving to "019: LINE ZIG" menu by using direction key, press ENTER-key.
- G. Input ZigZag width by using digit key, press ENTER-key and input ZigZag stitch width. Then, press ENTER-key and input DIR value by using digit key to select ZigZag shape to create. And press ENTER-key.
- H. Move ZigZag line (Ex: X: +0065.00 Y: +0000.00) to the last sewing coordinate by using direction key again and press PNT SET key.
- I. If you press **EXE** key, after calculation on pattern data, feed plate moves according to the calculated data.
- J. Input thread trimmer key by pressing **TRIM** key. Then "**00:TRIM**" screen appears for a second and then the screen like the figure in the right side appears again.
- K. You can confirm the shape to be actually sewed by pressing **FORW** key and **BACK** key. Every time you press once, it moves by one stitch and show work mode and coordinate at the moment. When you want to actually do initial sewing, skip to next. If you press continuously, it moves to the start or to the end of pattern data consecutively.
- L. Press **TEST** key. The upper feed plate moves to the original point or sewing start point and goes up and **READY LED** is turned on. After adjusting appropriate initial sewing speed by pressing **SPEED** key, step on the pedal switch in the right. Then, the upper feed plate comes down and stepping on the left pedal, it performs initial sewing. The upper feed plate that completed initial sewing moves to the original point or sewing start point and then goes up.
- M. The order of saving and completion is the same as the previous example.

<Function Code> 019:LINE ZIG < 020:CURVE ZIG 021:ARC ZIG

010:LINE ZIG WIDTH:030[0.1mm] PITCH:030[0.1mm] DIR:3[0->3]

017:LINE ZIG X:+0065.00 Y:+0000.00 N:001

LINE ZIG NONE X:+0065.00A N:00000 Y:+0000.00A Function Code?

TRIM NONE X:+0065.00A N:00000 Y:+0000.00A Function Code?

LINE ZIG NONE X:+0065.00A N:00000 Y:+0000.00A Function Code?

| <test< th=""><th>Sewing&gt;</th><th></th></test<> | Sewing> |   |
|---------------------------------------------------|---------|---|
| SP:150                                            | 0       | • |

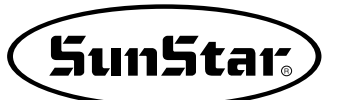

# 2) Pattern Data Edit Function

# 2-1) One Stitch Movement Function

It uses when correcting the location of one stitch in the formed sewing shape.

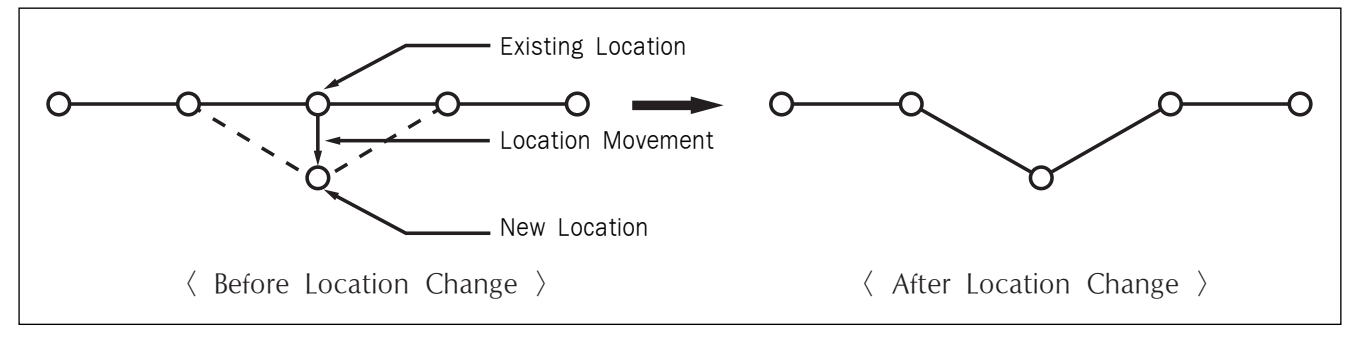

- A. Insert floppy diskette containing the pattern to change movement of a stitch.
- B. Press MODE key.
- C. After moving to "2. Program" menu by using direction key ▲ ▼, press ENTER key. At this time, the upper feed plate comes down and move the original point.
- D. After pressing **READ** key, input the pattern number to change movement of a stitch by moving the digit key and read in the pattern by pressing **ENTER** key. (For example, to read pattern number 001, input [0][0][1]).
- E. Go to the location of stitch to correct by using FORW and BACK key.
- F. After pressing CODE key, if you know the function number 051 related to pattern programming, input three figure of digit number and if you do not know the number, press ENTER key and move to "051:STITCH DRAG" by using direction key ▲ ▼. Then, press ENTER key.

| < < | Main Menu >> |
|-----|--------------|
| 2.  | Program <    |
| 3.  | Bobbin Wind  |
| 4.  | Machine Test |

ORIGIN X:+0000.00A N:00000 Y:+0000.00A Function Code?

014:PTRN READ NO :001

LINE X:-0000.10A N:00059 Y:+0000.00A Function Code?

<Function Code> 051:STITCH DRAG< 052:STITCH DEL 053:MOV SEWSTAR

- G. Move to the location desired movement of one stitch by using direction key.
  - \* X-Y coordinate value is different according to location of needle.
- H. If you press **EXE** key, change to new needle location is completed.
- I. Confirm if needle location was changed to the desired location by using FORW and BACK key.

| 051:STITCH | DRAG |
|------------|------|
| X:-0000.10 |      |
| Y:-0006.00 |      |
| N:000      |      |

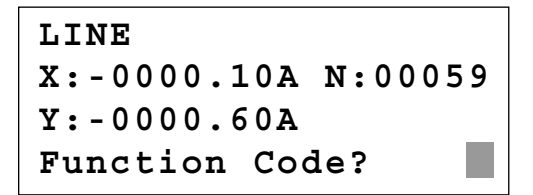

# 2-2) Partial Movement Function of Pattern Data

Move part of pattern to different location among the sewing shape.

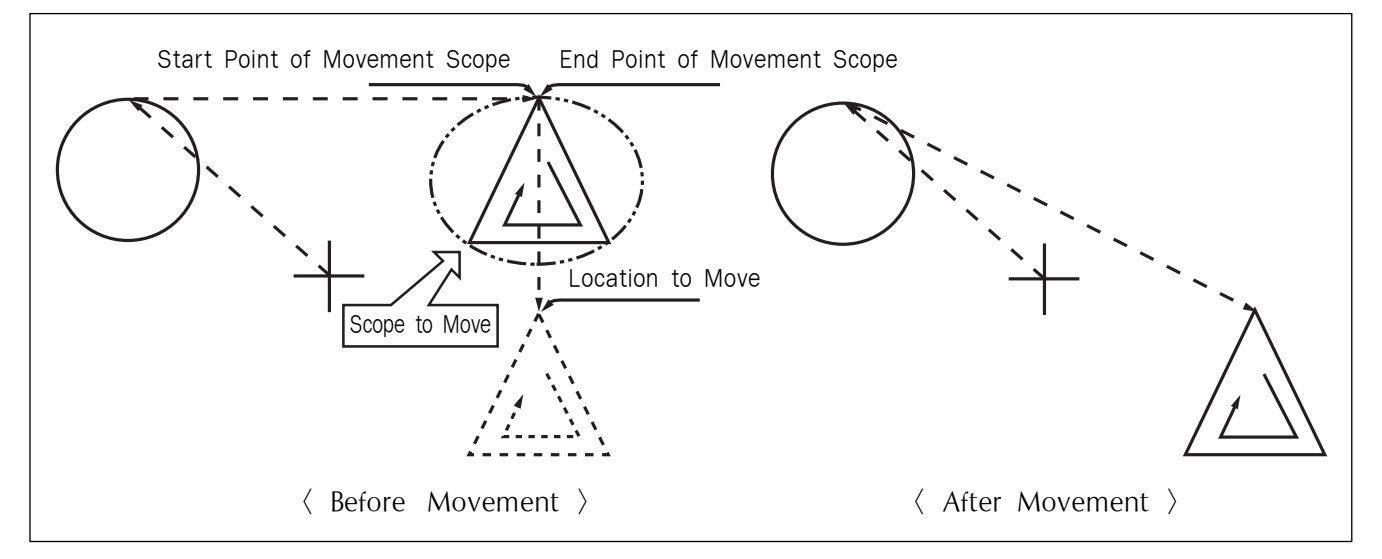

- A. Insert partial pattern data into the floppy diskette containing the pattern to move and change.
- B. Press MODE key.
- C. After moving to "2. Program" menu by using direction key ▲ ▼, press ENTER-key. At this time, the upper feed plate comes down and moves to the original point.

| < < | Main Menu >>     |
|-----|------------------|
| 2.  | Program <        |
| 3.  | Bobbin Wind      |
| 4.  | Machine Test     |
|     |                  |
| ORI | GIN              |
| X:+ | 0000.00A N:00000 |
| Y:+ | 0000.00A         |
| Fun | ction Code?      |

SunStar<sub>s</sub>

- D. After pressing **READ** key, input the pattern number to move and change partial pattern data by using digit key and read in the pattern by pressing **ENTER**. key. (For example, input [0][0][1] to read the pattern number 001.)
- E. Go to the needle location to partially move by using FORW and BACK key.

Reference) Location of the needle for partial movement should be placed at the first start needle location that actually sews. Therefore, if the sewing data that has line property after jump appears, the last location of JUMP data is the first start location of needle correction.

- F. After pressing CODE key, if you know the function number related to pattern programming, input three figure digit number 046, but if you do not know the number, press ENTER→key. Then after move to '046:MOV PTRN' by using direction key ▲ ▼, press ENTER→key.
- G. Go to the last location of pattern to move by using FORW key.
  - \* The indicated values are different according to current location.
- H. If you press **EXE** key, it becomes the state that the selected pattern for partial movement can move to the optional location.
- I. Move to the location to move by pressing direction key.
- J. If you press EXE key, movement is completed.
- K. Confirm if movement was properly made by using FORW and BACK key.

| 014: | PTRN | READ |
|------|------|------|
| NO   | :001 |      |

| JUMP                |  |  |  |  |
|---------------------|--|--|--|--|
| X:+0017.40A N:00070 |  |  |  |  |
| Y:+0018.30A         |  |  |  |  |
| Function Code?      |  |  |  |  |

| <function< th=""><th>Code&gt;</th></function<> | Code>     |
|------------------------------------------------|-----------|
| 046:MOV                                        | P T R N < |
| 052:COPY                                       | PTRN      |
| 053:DEL                                        | PTRN      |

<RANGE SETTING> X:+0017.40A N:00088 Y:+0018.30A

046:MOV PTRN X:+0017.40 Y:+0018.30 N:000

046:MOV PTRN X:+0017.40 Y:-0010.10 N:000

LINE X:+0017.40A N:00096 Y:-0010.10A Function Code?

# 2-3) A Fixed Number of Stitch Delete Function

Delete 1-99 stitch in the pattern data shape after the start point to delete at present.

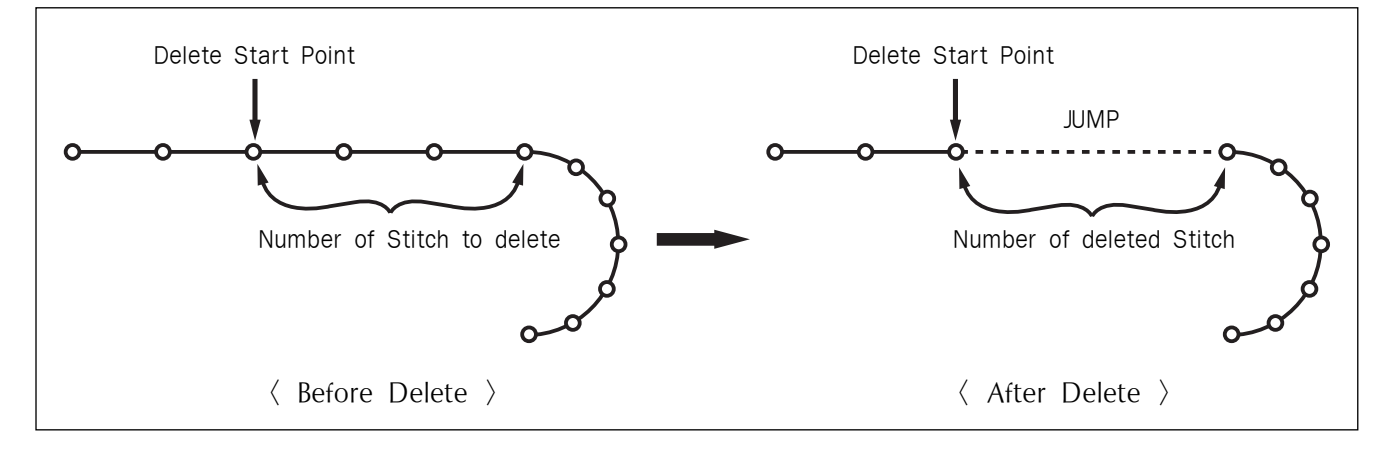

- A. Insert floppy diskette containing the pattern to delete stitches.
- B. Press MODE key.
- C. After moving to "2. Program" menu by using direction key ▲ ▼, press ENTER-key. At this time, the upper feed plate comes down and moves to the original point.
- D. After pressing **READ** key, input the pattern number to delete stitch by using the digit key and read in the pattern by pressing **ENTER** key. (For example, input [0][0][1] to read the pattern 001.)
- E. Go to needle location to delete by using FORW and BACK key.
  - X-Y coordinate value is different according to needle location.
- F. After pressing CODE key, if you know the function number 052 related to pattern programming, input three-figure digit number and if you do not know, press ENTER\_key. Then after moving to "052:STITCH\_DEL" by using direction key ▲ ▼, press ENTER key.

ORIGIN X:+0000.00A N:00000 Y:+0000.00A Function Code?

014:PTRN READ :001 NO

LINE X:-0002.50A N:00059 Y:+0000.00A Function Code?

<Function Code> 052:STITCH\_DEL < 053:MOV SEWSTRT 054:MOV 2ndORG

- G. Input the number of stitch to delete behind from current location.
- H. Press ENTER-key.
- I. Stitch is deleted as many as the input number. Reference) After deleting as much as the number of defined stitches, if end point and start point of two sewing data existing at both sides do not match and have distances, a jump is automatically made between the two sewing data. If you want to input automatic thread trimming, you can set up at "057:AUTO TRM".
- J. Confirm if the stitches were deleted as many as desired number by using FORW and BACK key.

### 2-4) Partial Pattern Data Delete Function

Delete one of the generated pattern data shapes selectively (For example: Jump, Line, Curve, Arc, Circle).

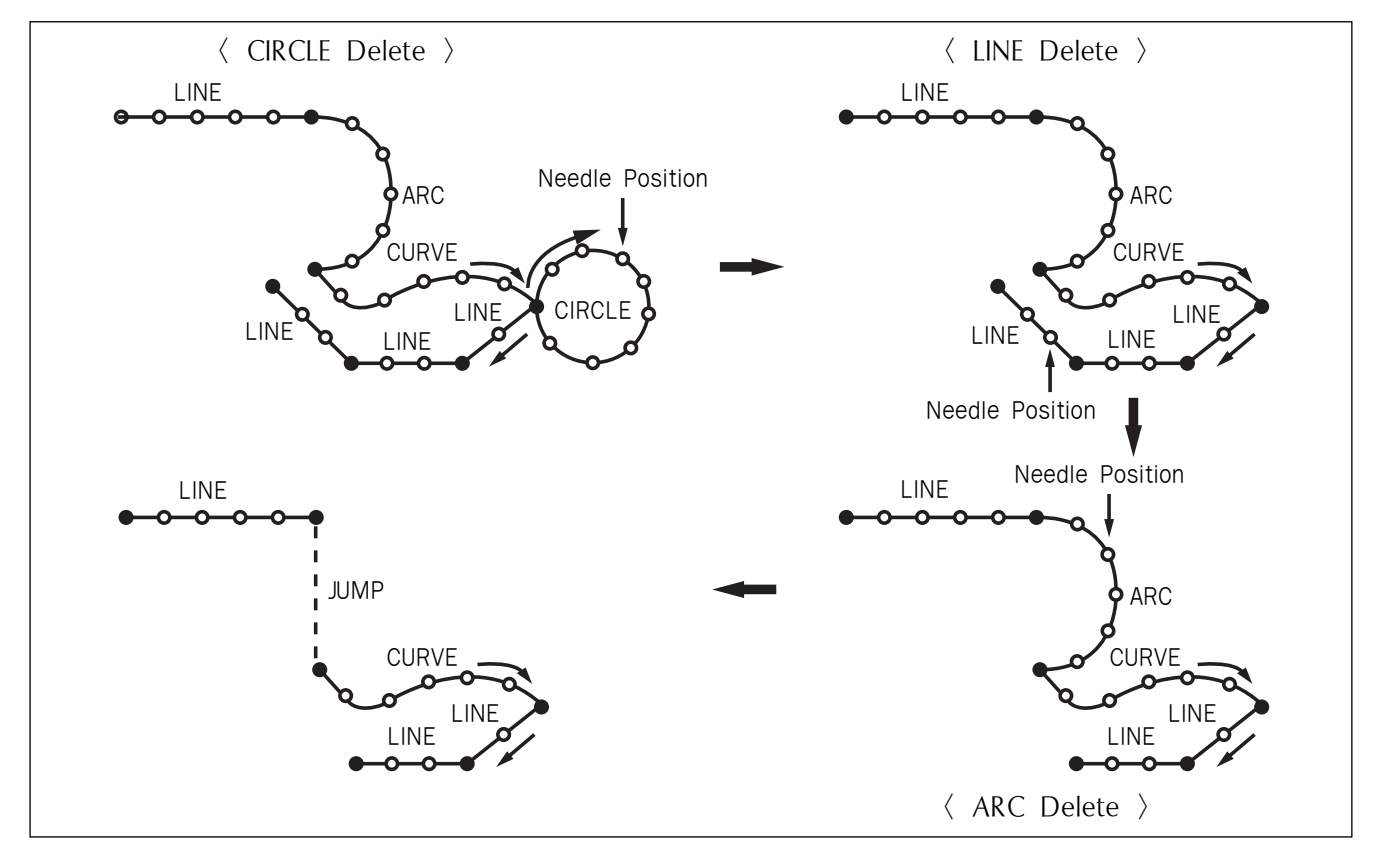

A. Insert floppy diskette containing the partial pattern to delete.

B. Press MODE key.

052:STITCH DEL NUM:10[STITCH]

TRIM X:-0023.30A N:00033 Y:+0012.00A Function Code?

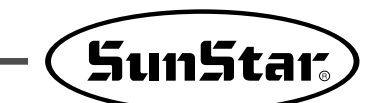

- C. After moving to "2. Program" menu by using direction key ▲ ▼ press ENTER→key. At this time, the upper feed plate comes down and moves to the original point.
- D. After pressing **READ** key, input the pattern number to delete partial pattern by using digit key and read in the pattern by pressing **ENTER** key. (For example, input [0][0][1] to read the pattern number 001).
- E. Go to the pattern that the shape to delete exists by using FORW and BACK key.
  - X-Y coordinate value is different according to needle location.
- F. Delete is available by two methods as below.
  After pressing CODE key, input Function code
  039 and press ENTER-key.
  - Or press PTN. DEL key of OP.
- G. Press PTN.DEL key on operation box (OP).

Reference) After deleting as much as the number of defined stitches, if end point and start point of two sewing data existing at both sides do not match and have distances, a jump is automatically made between the two sewing data. If you want to input automatic thread trimming, you can set up at "057:AUTO TRM".

- H. Confirm if desired partial pattern shape was deleted by using **FORW** and **BACK** key. (Line is deleted by once.)
- I. Delete the partial pattern data to delete repeatedly in the order of E-F-G.

ORIGIN X:+0000.00A N:00000 Y:+0000.00A Function Code?

014:PTRN READ NO :001

CIRCLE X:-0006.70A N:00052 Y:-0009.20A Function Code?

TRIM X:-0022.00A N:00029 Y:+0004.00A Function Code?

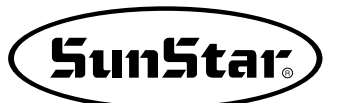

# 2-5) Partial Stitch Width Changing Function

Change stitch width by selecting a fixed part from the pattern shape.

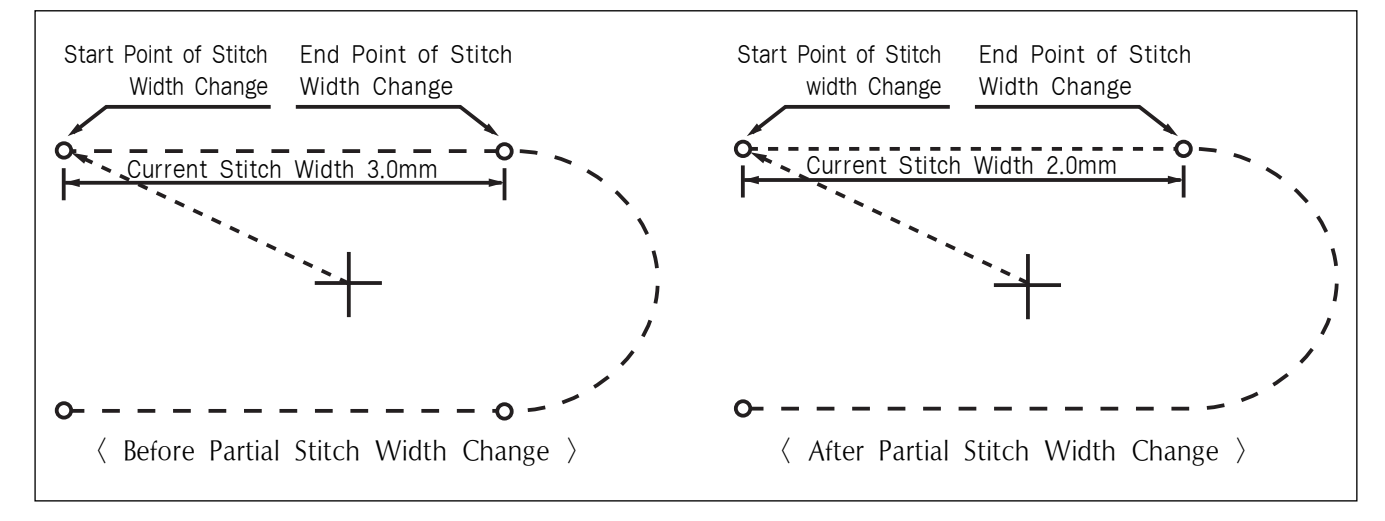

- A. Insert floppy diskette containing the pattern to change stitch width.
- B. Press MODE key.
- C. After moving to "2. Program" menu by using direction key ▲ ▼, press ENTER-key. At this time, the upper feed plate comes to descend.
- D. After pressing **READ** key, input the pattern number to change stitch width by using digit key and read in the pattern by pressing **ENTER** key. (For example, input [0][0][1] to read the pattern number 001.)
- E. Go to the location to start change of stitch width by using FORW and BACK key.
  - X-Y coordinate value is different according to needle location.

ORIGIN X:+0000.00A N:00000 Y:+0000.00A Function Code?

014:PTRN READ NO :001

| LINE                |  |  |  |  |  |
|---------------------|--|--|--|--|--|
| X:-0007.00A N:00021 |  |  |  |  |  |
| Y:+0014.00A         |  |  |  |  |  |
| Function Code?      |  |  |  |  |  |

- F. After pressing CODE key, if you know the function number related to pattern programming, input three-figure digit number 013, and if you do not know, press ENTER→key. Then after moving to "013:STI WIDT" by using direction key
  ▼, press ENTER→key.
- G. Input the stitch width value to change and press ENTER-key.
- <Function Code> 013:STI WIDT< 014:PTRN READ 015:PTRN WRITE

013:STI READ WIDTH:020[0.1mm]

H. Move to the location to complete stitch width change by using FORW and BACK key.

| X:+0014.20A | N:00029 |
|-------------|---------|
| Y:+0008.90A |         |
|             |         |

X:+0013.30A N:00052

Y:+0006.10A

Function Code?

<RANGE SETTING>

ARC

- I. If you press **EXE** key, change of stitch width is completed.
  - X-Y coordinate values are different according to current location.
- J. Confirm if change of stitch width was made properly by using FORW and BACK key.

# 2-6) Pattern Partial Copy Function

Set a fixed part of pattern shape and copy to desired location.

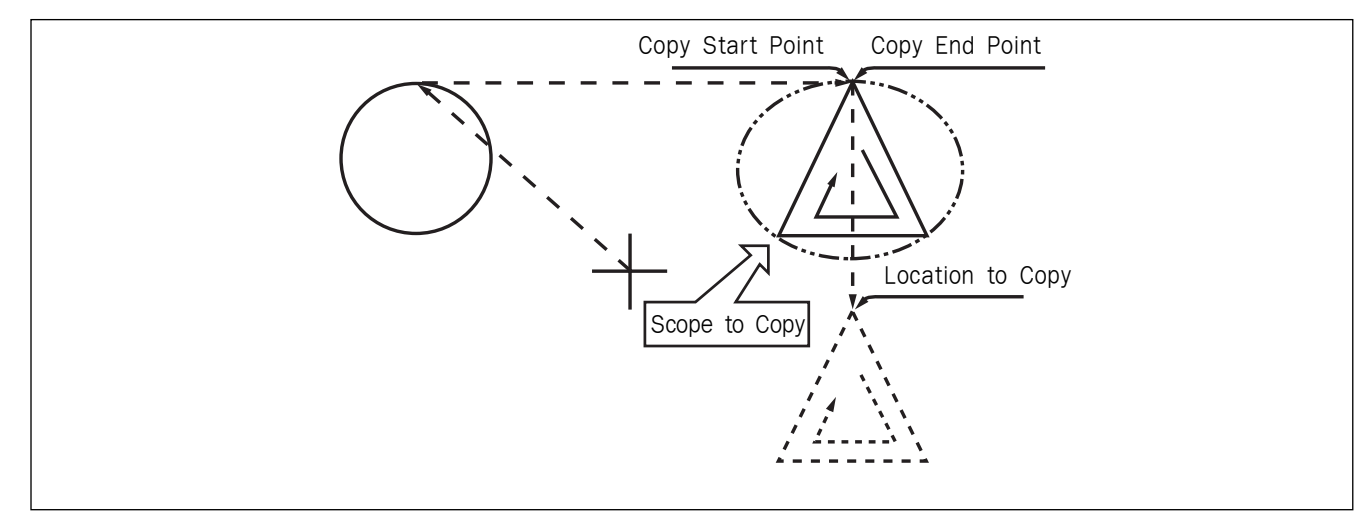

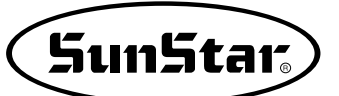

- A. Insert floppy diskette containing partial pattern to make partial copy.
- B. Press MODE key.
- C. After moving to "2. Program" menu by using direction key ▲ ▼, press ENTER—key. At this time, the upper feed plate comes down and moves to the original point.
- D. After pressing **READ** key, input the pattern number to copy partial pattern by using digit key and read in the pattern by pressing **ENTER** key. (For example, input [0][0][1] to read the pattern number 001.)
- E. Go to copy start location by using FORW and BACK key.

Reference) Location of the needle for partial copy should be placed at the first start needle location that actually sews. Therefore, if the sewing data that has line property next jump appears, the last location of JUMP data is the first start location of needle correction.

- F. After pressing CODE key, if you know the function number related to pattern programming, input three-figure digit number 047, and if you do not know the number, press ENTER—ey. Then, after moving to "047:COPY PTRN" by using direction key ▲ ▼, press ENTER—key.
- G. Go to the copy completing location of pattern by using FORW key.
  - X-Y coordinate values are different according to current location.
- H. If you press **EXE** key, it becomes the state to move to the location to copy.

ORIGIN X:+0000.00A N:00000 Y:+0000.00A Function Code?

014:PTRN READ NO :001

JUMP X:+0017.40A N:00070 Y:+0018.30A Function Code?

| <function< th=""><th>Code&gt;</th></function<> | Code>     |
|------------------------------------------------|-----------|
| 047:COPY                                       | P T R N < |
| 048:DEL                                        | PTRN      |
| 049:REV                                        | SET       |

<RANGE SETTING> X:+0017.40A N:00088 Y:+0018.30A

| 047:COPY   | PTRN |
|------------|------|
| X:+0017.40 |      |
| Y:+0018.30 |      |
| N:000      |      |

- I. Move to the location to copy by pressing direction key.
  - \* The indicated values are different according to current location.
- J. If you press EXE key, copy is completed.

| 047:COPY   | PTRN |
|------------|------|
| X:+0017.40 |      |
| Y:-0013.30 |      |
| N:000      |      |

LINE X:+0017.40A N:00088 Y:+0018.30A Function Code?

K. Confirm if copy was made properly by using FORW and BACK key.

# 2-7) Pattern Data Inserting Function

It is the function made that pattern data inserting is available because the behind data is protected though new pattern data is added in the middle of pattern data.

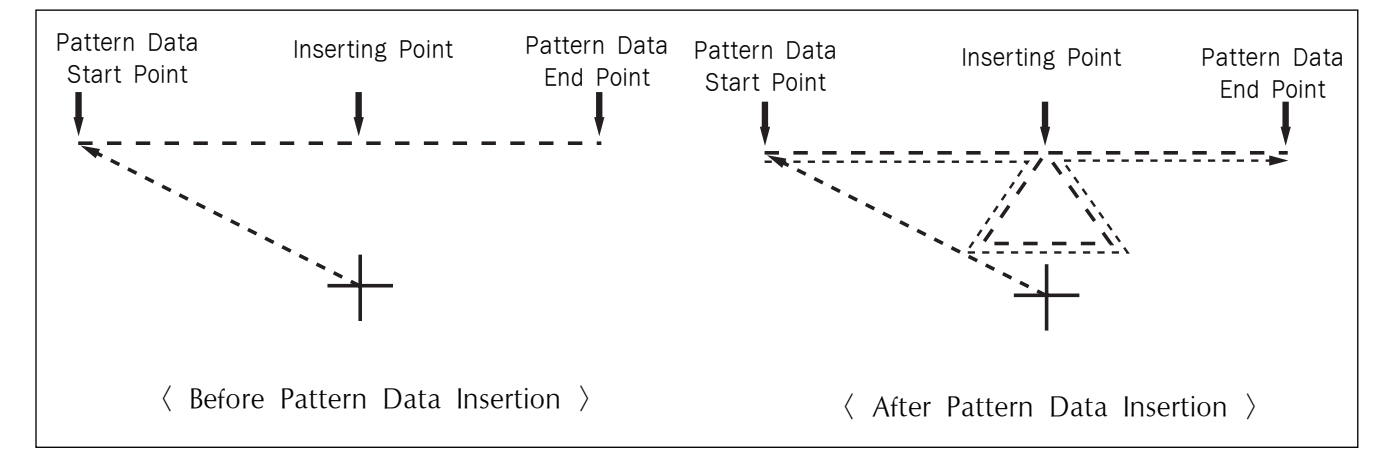

- A. Insert floppy diskette containing the pattern to insert.
- B. Press MODE key.
- C. After moving to "2. Program" menu by using direction key ▲ ▼, press ENTER key. At this time, the upper feed plate comes down and moves to the original point.

ORIGIN X:+0000.00A N:00000 Y:+0000.00A Function Code?

Sun5tar<sub>s</sub>

- D. After pressing **READ** key, input the pattern number to insert pattern by using digit key and read in the pattern by pressing **ENTER**. key. (For example, input [0][0][1] to read the pattern number 001.)
- E. Go to the location of data to insert by using FORW and BACK key.
- F. Select LINE of operation box (OP) of the function code to insert. After pressing CODE key, if you know the function number related to pattern programming, input three-figure digit number and if you do not know the number, press ENTER key. Then after selecting the function number by using direction key ▲ ▼, press ENTER key.
- G. Input stitch width and press ENTER-key.

- H. Insert data of the shape to insert by using direction key. (Same as sewing data generation by using LINE)
- I. If you input data of the shape to insert each, press **EXE** key.
- J. Confirm if new pattern data was inserted properly by using FORW and BACK key.

014:PTRN READ NO :001

LINE X:-0001.20A N:00032 Y:+0000.00A Function Code?

<Function Code> 047:LINE < 048:CURVE 049:CIRCLE

007:LINE WIDTH:020[01.mm]

007:LINE X:-0020.30 Y:-0020.70 N:001

LINE X:-0020.90A N:00071 Y:+0000.00A Function Code?

# 3) Pattern Data Application Function

### 3-1) Operating After Moving to a Random Start Point to Sew or the Second Origin

It is possible to move to the sewing start point or the second origin by using direction keys in the sewing available state. To decide the moving point, whether it is the sewing start point or the second origin, set up 1) PNT\_STR\_POS or 2) SECND\_ORG at the general sewing related parameter No. <u>"001. Move to starting point/the second origin manually."</u>

\*\* Note : It is available when <u>READY LED</u> turns on, and this function is used for movement to the temporary sewing start point or the second origin. By setting up the second origin within pattern data, the same position can be set up as the second origin.

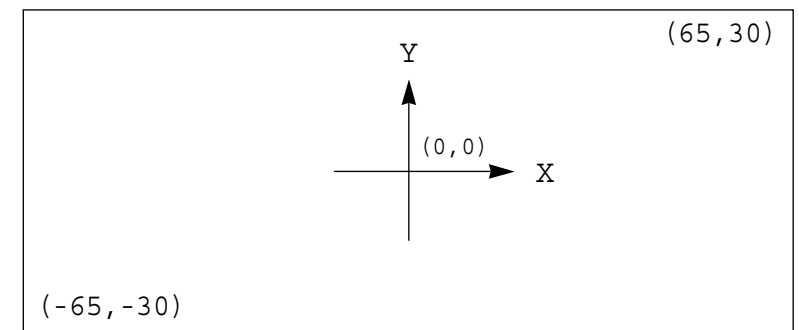

- A. Insert a floppy disk into a floppy disk drive.
- B. Press NO key, then input the pattern number by using digit keys. (If you want to work with "001" pattern, input [0][0][1].)
- C. Press ENTER-key to read a pattern and to change to sewing available mode.
- D. The upper feed plate comes to descend and moves to the origin or sewing start point then ascends. READY LED lights up.
- E. Press SPEED key to adjust speed properly.
- F. If you step on the pedal switch on the right side, the upper feed plate comes to descend.
- G. After moving to a random second origin by using direction keys, if you step on the pedal switch on the left side, the machine moves to the sewing start point or the second origin and starts relevant works. At this time, be careful not to exceed the transfer limit of feed plate.
- H. If the work is finished, a needle moves to the origin or the sewing start point and the upper feed plate comes to ascend. If you want to back to the initial sewing start point or the first origin, press ENTER-key to read the pattern to work one more time.

| NO:001  | NOR_SEW |
|---------|---------|
| XS:100% |         |
| YS:100% | SP:2000 |
| BC:000  | PC:0000 |
|         |         |

| NO:001  | NOR_SEW |
|---------|---------|
| XS:100% |         |
| YS:100% | SP:1500 |
| BC:000  | PC:0000 |

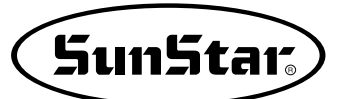

# 3-2) Program Example 5: Change of Sewing Speed Within a Pattern

There are two ways to change sewing speed within a pattern.

- 1) Changing the sewing speed from an existing pattern data
- 2) Changing the sewing speed with creating new pattern data
- \* Ref. : Several sections of speed change is available, but they should be within real sewing range. Maximum speed varies depending on the pattern of the sewing machine.

# 3-2-1) Changing the Sewing Speed from an Existing Pattern Data

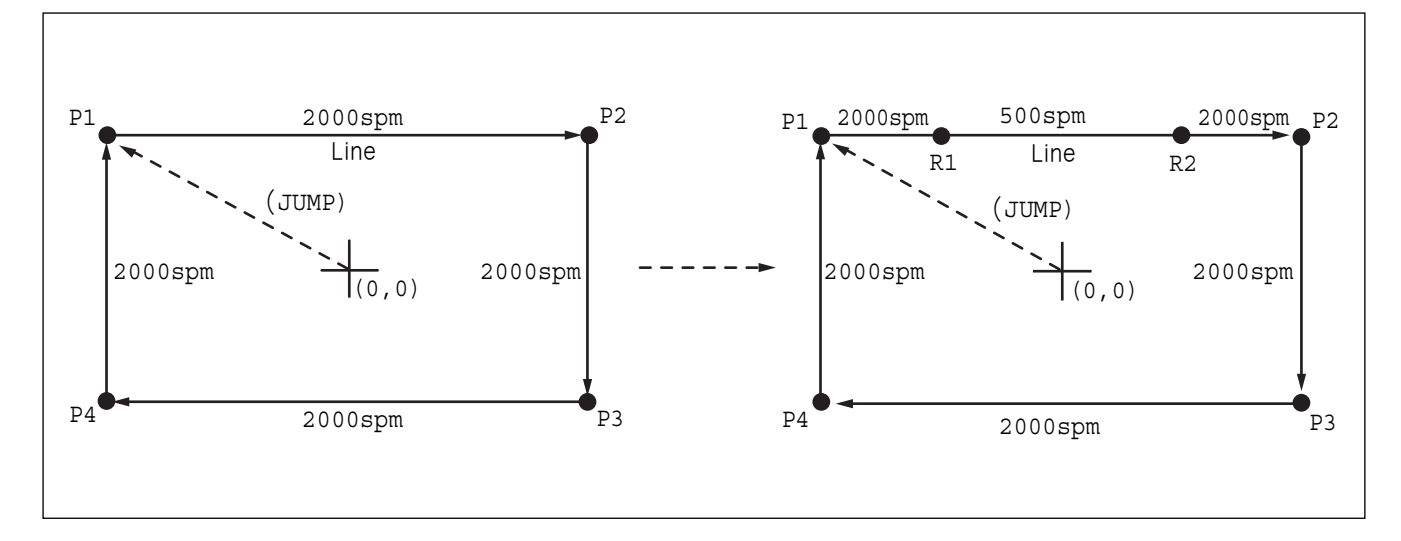

# (1) Reading the Pattern that is Supposed to Change the Sewing Speed

- A. Insert the floppy diskette of a pattern that is supposed to change the sewing speed.
- B. Press MODE key.
- C. By using direction keys ▲ ▼, move to "2. Program" menu, then press ENTER-key. At this time the upper feed plate descends, and moves to the origin.

- D. After pressing READ key, input the pattern number that is supposed to change the sewing speed by using digit keys, then press ENTER to read the pattern.
  (For example, to read the pattern number 500, input [5][0][0].)
- << Main Menu > > 2. Program 3. Bobbin Wind Machine Test 4. ORIGIN X:+0000.00A N:00000 Y:+0000.00A Function Code? 014:PTRN READ NO : 500

### (2) Setting up the Range of Sewing Speed Change

A. By using **FORW**, **BACK** keys, move to the start point (R1) of section that the sewing speed is supposed to change.

LINE X:-0035.00A N:00075 Y:+0030.00A Function Code?

B. After pressing CODE key, input three digit numbers if you know the pattern programming related function code, but if you don't know it press ENTER key and move to the "012: STI SPD" by using direction keys ▲ ▼, then press ENTER again.

| CODE | NO | : |  |
|------|----|---|--|
|      |    |   |  |
|      |    |   |  |
|      |    |   |  |

0 1 0

~ ~ ~ ~ ~

<Function Code>

- C. By using digit keys, input the sewing speed you want to change, then press ENTER key.
  (For example, if you want to change the speed into 500spm, input [0][5])
- D. By using FORW, BACK keys, move to the end point (R2) of section that the sewing speed is supposed to change.
  Then after pressing PNT SET key, press EXE key.

012:STI SPD STSPM:05[100spm]

<RANGE SETTING> X:+0036.00A N:00099 Y:+0030.00A Function Code?

### (3) Test Sewing

A. Press Test key.

After moving to the origin, the upper feed plate moves to the sewing start point, then ascends and the READY LED turns on. After adjusting proper test sewing speed by pressing SPEED key, if you press down once the foot plate on the right side, the upper feed plate descends, and if press down once the plate on the left side, the test sewing is performed.

After completing the test sewing, the upper feed plate moves to the sewing start point, then ascends.

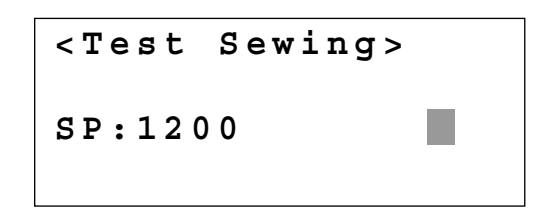

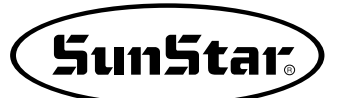

B. By pressing **TEST** key, complete the test sewing. The upper feed plate descends and moves to the origin, then **READY LED** turns off.

ORIGIN X:+0000.00A N:00000 Y:+0000.00A Function Code?

### (4) Saving as New Pattern Number

A. After pressing WRITE key, input the number you want to save by using digit keys. then press ENTER- key. Save the generated pattern data in a floppy diskette as a relevant number. (For example, if you want to save the pattern number as 550, input [5][5][0].) During saving the pattern, the READY LED flickers. When a pattern of same number is in a floppy diskette and if you want to save another

pattern as same number, press **ENTER**key. If you want to save the pattern as another number, press **ESC** key and save it as another number.

After finishing saving, the <u>READY LED</u> turns off, the upper feed plate moves to the origin again.

B. For finishing pattern generation, press MODE key. Then the upper feed plate moves to the origin and ascends. Press ESC key to back to the initial screen. 015:PTRN WRITE NO :550

Pattern Exist! OverWrite? Y(ENTER)/N(ESC)

ORIGIN X:+0000.00A N:00000 Y:+0000.00A Function Code?

<< Main Menu >> 2. Program 3. Bobbin Wind 4. Machine Test

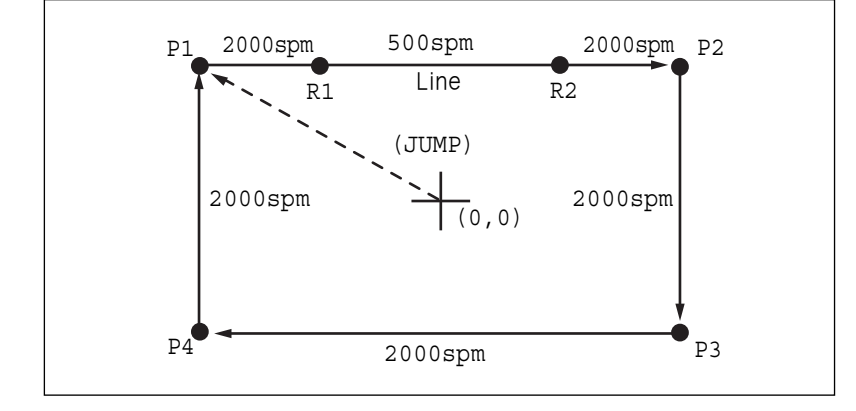

# 3-2-2) Changing the Sewing Speed by Making New Pattern Data

- A. Insert a floppy diskette into floppy disk drive.
- B. Press MODE key.
- C. By using direction keys ▲ ▼, move to "2. Program" menu, then press ENTER-key. At this time the upper feed plate descends, and moves to the origin.
- 4. Machine Test ORIGIN X:+0000.00A N:00000 Y:+0000.00A Function Code?

004:JUMP

N:001

X:-0065.00

Y:+0030.00

Bobbin Wind

<< Main Menu

Program

2.

3.

>>

- D. After pressing JUMP key, move to the initial point of square by using direction keys, then press PNT SET key.
- E. By pressing **EXE** key, the feed plate moves according to the operated pattern data after operating the data.

| JUMP NONE           |
|---------------------|
| X:-0065.00A N:00065 |
| Y:+0030.00A         |
| Function Code?      |

- F. After pressing LINE key, input the stitch width by using digit keys, then press ENTER-key. (For example, if you want to set up the stitch width as 3mm, input [0][3][0].)
- 007:LINE WIDTH:030[0.1mm]

SunStar<sub>s</sub>

- G. By using direction keys, move to the end point(R2) of section that the sewing speed is supposed to change and press PNT SET key.
- H. By pressing **EXE** key, the feed plate moves according to the operated pattern data after operating the data.

007:LINE X:+0036.00 Y:+0030.00 N:001

LINE NONE X:+0036.00A N:00099 Y:+0030.00A Function Code?

- I. By using **FORW**, **BACK** keys, move to the start point (R1) of section that the sewing speed is supposed to change.
- J. After pressing CODE key, input the three digit numbers if you know the pattern programming related function code, but if you don't know it, press ENTER-key and move to "012. STI SPD" by using direction keys ▲ ▼, then press ENTER-key.
- K. By using digit keys, input the sewing speed you want to change, then press ENTERkey.
  (For example, if you want to change the speed into 500spm, input [0][5])
- L. By using FORW, BACK keys, move to the end point (R2) of section that the sewing speed is supposed to change. Then after pressing PNT SET key, press EXE key.

LINE X:-0035.00A N:00075 Y:+0030.00A Function Code?

<Function Code> CODE No : 012

012:STI SPD STSPM:05[100spm]

<RANGE SETTING> X:+0036.00A N:00099 Y:+0030.00A Function Code?

- M. Complete the program for the rest part of the square by using LINE.
- N. After performing test sewing, store the programmed pattern with new number.
- O. To complete pattern creation, press MODE key. The upper feed plate moves up after returned to the origin. Return to the initial screen by pressing ESC key.

<< Main Menu >> 2. Program 3. Bobbin Wind 4. Machine Test

# 3-3) Program Example 6 : Use of Reversal

It is used when reversal devices is available. Careful attention must be paid to that reversal pressure plate or reversal cylinder drive part is not to be interfered with needle bar when programming the pattern. There are two ways to input the code for reversal (an order to drive the reversal devices), one is to add only code for reversal after calling the already programmed pattern, and the other is to program newly.

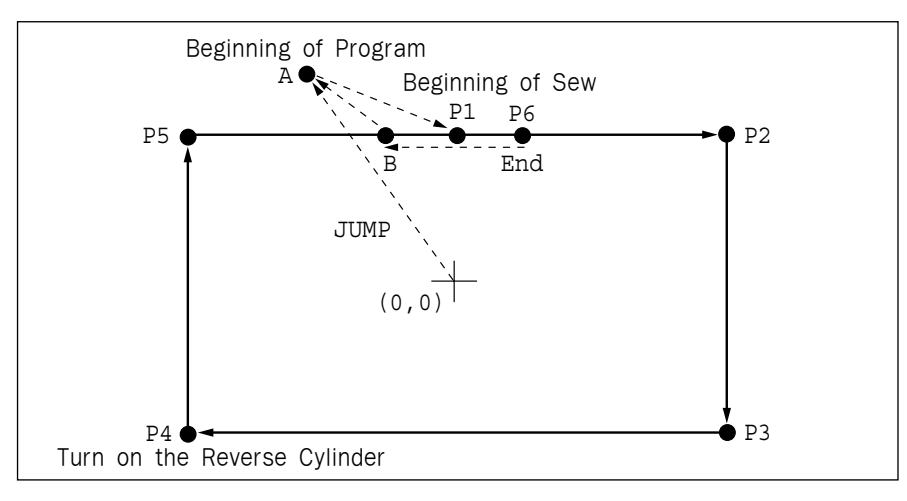

# 3-3-1) Pattern Programming by Using Reversal

- A. Insert a floppy diskette into floppy disk drive.
- B. Press MODE key.
- C. By using direction keys ▲▼, move to "2. Program" menu, then press ENTER. key. At this time the upper feed plate descends, and moves to the origin.

| << Main Menu >> |  |
|-----------------|--|
|-----------------|--|

- 2. Program
- 3. Bobbin Wind
- 4. Machine Test

```
ORIGIN
X:+0000.00A N:00099
Y:+0000.00A
Function Code?
```

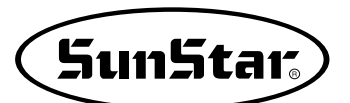

- D. After pressing JUMP key, move to the A point by using direction key. Then press PNT SET key.
- 004:JUMP X:-0015.00 Y:+0030.00 N:001

E. By pressing **EXE** key, the feed plate moves according to the operated pattern data after operating the pattern data.

| JUMP NONE           |
|---------------------|
| X:-0015.00A N:00028 |
| Y:+0030.00A         |
| Function Code?      |

F. After pressing CODE key, set up the second origin by pressing [0][0][1] with digit keys.

G. Press ENTER-key.

- H. After pressing JUMP key, move to the sewing start point P1 by using direction keys. Then press PNT SET key.
- I. By pressing **EXE** key, the feed plate moves according to the operated data after operating the pattern data.

- <Function Code>
- SEC\_ORG NONE X:-0015.00A N:00029 Y:+0030.00A Function Code?
- 007:JUMP X:+0000.00 Y:+0028.00 N:001

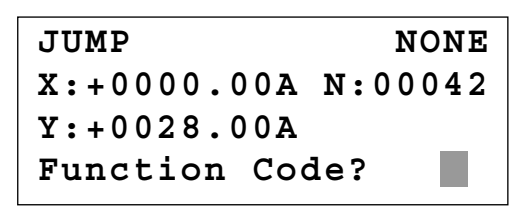

- J. After pressing LINE key, input the sewing width by using digit keys, then press ENTER
  key.(For example, if you set up the stitch width as 3mm, input [0][3][0].)
- K. Move to P2, P3, P4 by using direction keys, then press <u>PNT SET</u> to input coordinates of each edge.
- L. By pressing **EXE** key, the feed plate moves according to the operated data after operating the pattern data.

M. After pressing CODE key,

keys, [0][4][9].

007:LINE WIDETH:030[0.1mm]

007:LINE X:-0030.00 Y:+0000.00 N:003

LINE NONE X:-0030.00A N:00082 Y:+0000.00A Function Code?

<Function Code> CODE No : 049

SET

049:REV

POS : 1[0/1]

N. Press ENTER-key. After pressing digit key 1, press ENTER-key to operate the reversal cylinder.

input an order for reversal by pressing digit

- O. After checking for sure, input the code for reversal once again by pressing ENTER-key.
- REV
   SET
   NONE

   X:-0030.00A
   N:00083

   Y:+0000.00A

   Function Code?
- P. By using **LINE** key, make program the other two points, P5, P6
- 007:LINE X:+0002.00 Y:+0028.00 N:002

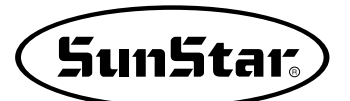

- Q. By pressing **TRIM** key, input the code for trim. "000:TRIM" appears on the screen for a while, then replace it with the screen of the right side.
- R. After pressing JUMP key, move to the B point by using direction keys. Then press PNT SET key.
- S. By pressing **EXE** key, the feed plate moves according to the operated data after operating the pattern data.

- TRIM
   NONE

   X:+0002.00A
   N:00105

   Y:+0028.00A

   Function Code?
- 004:JUMP X:-0010.00 Y:+0028.00 N:001

 JUMP
 NONE

 X:-0010.00A
 N:00115

 Y:+0028.00A

 Function Code?

015:PTRN WRITE NO :551

<< Main Menu >> 2. Program 3. Bobbin Wind 4. Machine Test

<< Main Menu >> 2. Program 3. Bobbin Wind 4. Machine Test ORIGIN X:+0000.00A N:00000 Y:+0000.00A Function Code?

- T. Perform test sewing.
- U. After pressing WRITE key, input the number you want to save by using digit keys. then press ENTER-key. Save the generated pattern data in a floppy diskette as a relevant number. (For example, if you want to save the pattern number as 551, input [5][5][1]).
- V. For completing the pattern generation, press **MODE** key. The upper feed plate moves to origin and ascends. By pressing **ESC** key, back to the initial screen.

# 3-3-2) Adding the Code to Already Programmed Pattern

- (1) Reading the Pattern that does not have Code for Reversal
- A. Insert a floppy diskette holding a pattern that you want to add.
- B. Press MODE key.
- C. By using direction keys ▲ ▼, move to "2. Program" menu, then press ENTER-key. At this time the upper feed plate descends, and moves to the origin.

D. After pressing **READ** key, input the pattern number that sewing speed is supposed to change, then press **ENTER** key to read the pattern. (For example, input [5][0][0] to read pattern number 500.)

### (2) Inserting the Code for Reversal

A. By using FORW, BACK keys, move to the point P4 that you want to add code for reversal.

015:PTRN READ NO :500

007:LINE X:-0030.00A N:00085 Y:+0000.00A Function Code?

B. After pressing CODE key, input an order for reversal by pressing digit keys, [0][4][9].

| < Func | ctio | n | Code> |
|--------|------|---|-------|
| CODE   | No   | : | 049   |

SET

1[0/1]

- C. Press ENTER-key. After pressing digit key, 1, and operate the reversal cylinder by pressing ENTER-key.
- D. After checking for sure, input the code for reversal once again by pressing ENTER-key.

#### (3) Test Sewing

A. Press TEST key.

After moving to the origin, the upper feed plate moves to the sewing start point, then ascends and the READY LED turns on. After adjusting the proper test sewing speed by pressing SPEED key, if you press down once the foot plate on the right side, the upper feed plate descends, and if press down once the plate on the left side, the test sewing is performed.

After completing the test sewing, the upper feed plate moves to the sewing start point, then ascends. REV SET NONE X:-0030.00A N:00084 Y:+0000.00A

Function Code?

:

049:REV

POS

<Test Sewing>

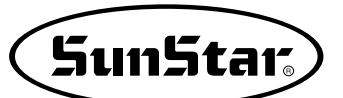

- B. By **TEST** key, complete the test sewing. The upper feed plate descends and moves to the origin, then **READY LED** turns off.
- ORIGIN X:+0000.00A N:00000 Y:+0000.00A Function Code?

### (4) Saving as New Pattern Number

- A. After pressing WRITE key, input the number you want to save by using digit keys. then press ENTER-key. Save the generated pattern data in a floppy diskette as a relevant number. (For example, if you want to save the pattern number as 552, input [5][5][2].) During saving the pattern, the READY LED flickers. When finishing the save, the READY LED turns off, and the upper feed plate moves to the origin again.
- B. For finishing pattern generation, press MODE key. Then the upper feed plate moves to the origin and ascends. Press ESC key to back to the initial screen.

| 015:PTRN WRITE<br>NO :552                                      |
|----------------------------------------------------------------|
| ORIGIN<br>X:+0000.00A N:00000<br>Y:+0000.00A<br>Function Code? |

<< Main Menu >> 2. Program 3. Bobbin Wind 4. Machine Test

# 3-4) Using the Extension/Reduction Modes

It is used when you want to extend or reduce the already programmed sewing patterns, and you should be careful not to exceed the transfer limit during the setting for rate of extension/reduction. You can extend or reduce with STITCH\_LEN by the stitch width, and with STITCH\_NUM by the numbers of stitches. To use these functions, the parameter number related to general sewing, "053. Extension/Reduction mode" should be set to "2)STITCH\_LEN" or "3)STITCH\_NUM".

\*The zoom-in/zoom-out according to the number of stitches is not applicable.

### (1) Setting the Extension/Reduction Mode

- A. Press MODE key.
- B. Move to "1. Parameter Set" by using direction keys ▲ ▼.

<< Main Menu >> 1. Parameter Set 2. Program 3. Bobbin Wind C. If you press ENTER, you can get the screen like a figure on the right side, then input [0][5][3]. \* Appendix :

Refer "Parameter number related to general sewing."

- D. After pressing ENTER key, decide whether you use extension/reduction or not by using direction keys ▲ ▼.
  Here set we "2)STITCH\_LEN: Extension/Reduction by stitch length".
- E. Press ENTER-key. Press ESC key to back to the initial screen.

<Parameter Set>

**PARA No : 053** 

053:Scale MODE 1) DISABLE 2) STITCH\_LEN <-3) STITCH NUM

| < < | Main Menu >>  |  |
|-----|---------------|--|
| 1.  | Parameter Set |  |
| 2.  | Program       |  |
| 3.  | Bobbin Wind   |  |

### (2) Setting the Rate for Extension/Reduction

A. Press X SCALE and set the rate you want. For example, if you want to reduce 70%, input [0][7][0].

- B. Press Y SCALE and set the rate you want. For example, if you want to reduce 50%, input[0][5] [0].
- C. Press NO key and input the pattern number by using digit keys. (For example, if you want to work with "001" pattern, input [0][0][1].)
- D. Press **ENTER** key to read patterns and to be sewing available mode.

| NO:001  | NOR_SEW |
|---------|---------|
| XS:070% |         |
| YS:100% | SP:2000 |
| BC:000  | PC:0000 |

| NO:001           | NOR_SEW |
|------------------|---------|
| XS:070%          |         |
| YS: <b>0</b> 50% | SP:2000 |
| BC:000           | PC:0000 |
|                  |         |

| NO:001  | NOR_SEW |
|---------|---------|
| XS:070% |         |
| YS:050% | SP:2000 |
| BC:000  | PC:0000 |

# 3-5) Using the Chain Sewing Mode

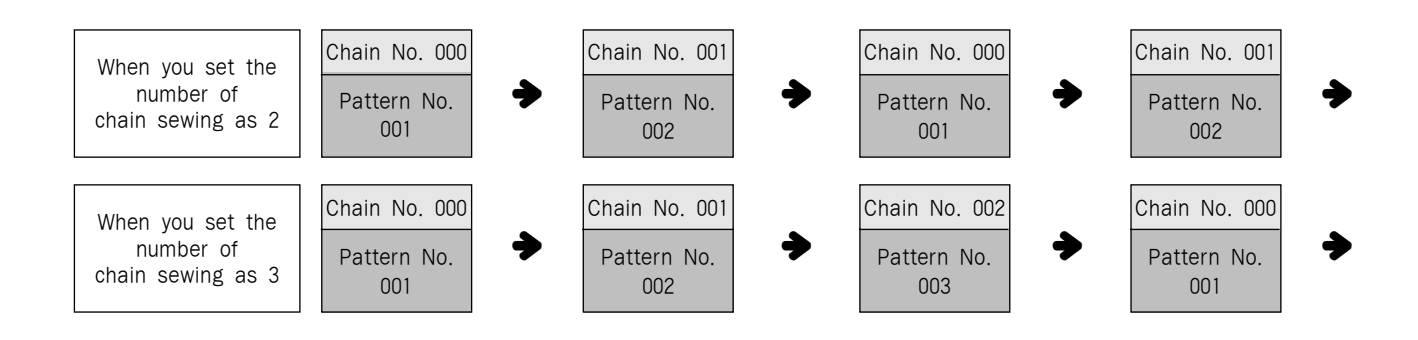

It is used to work with the various patterns randomly. To use the function, the parameter number related to general sewing, "<u>054 Chain No.</u>" should be set to the other numbers except "0". Set the parameter number related to general sewing, "055 Chain Select." to be automatic or manual.

#### (1) Setting the Chain Sewing Environment

- A. Press MODE key.
- B. Move to "1. Parameter Set" by using direction keys ▲ ▼.
- C. If you press **ENTER** key, you can get the screen like a figure on the right side, then input [0][5][4].
  - \* Appendix : Refer "Parameter number related to general sewing."

<< Main Menu >>

Parameter Set
Program
Bobbin Wind

SunStar

| <para< th=""><th>amet</th><th>er</th><th>Set&gt;</th></para<> | amet | er | Set> |
|---------------------------------------------------------------|------|----|------|
| PARA                                                          | No   | :  | 054  |

054.Chain Number

2

D. After pressing ENTER key, input the number of chain sewing you want by using direction keys ▲ ▼. Here we input 2 for example.

<Parameter Set> PARA No : 055

- E. Press ENTER-key. If you press ENTERkey again, you can get the screen like a figure on the right side, then input [0][5][5].
  - \* Appendix : Refer "Parameter number related to general sewing."

- F. Input if you want an automatic operation or manual for the change of chain number by using direction keys ▲ ▼, after pressing ENTER wey. Here we change automatically.
- G. After pressing ENTER-key, and press ESC key to back to the initial screen.

#### (2) Correspondence of a Chain No. to a Pattern

- A. Press No key. When the cursor is located on "CHN\_XX", input [0][0]. At this time, input less number than the number of chain sewing.
- B. Press **NO** key. When the cursor is located on "NO:XXX", input the pattern No. that corresponds to the chain No. "00". For example, if you want to work with No."001" pattern, input [0][0][1].
- C. Press ENTER-key. Then the READY LED comes to flicker. After reading a pattern, the machine comes to be in sewing available mode.
- D. Press ENTER-key again.
- E. Press NO key. If a cursor is located on "CHN\_XX", input [0][1] for chain No. At this time, input less number than the number of chain sewing.

| 055 | 5:Chain         | Select |
|-----|-----------------|--------|
| 1.1 | ANUAL           |        |
| 2.2 | AUTO            | < -    |
| 3.1 | <b>EXTERNAI</b> | J      |
|     |                 |        |
| < < | Main Me         | enu >> |
| 1.  | Paramet         | er Set |
| 2.  | Program         | n      |

3. Bobbin Wind

| NO:001  | CHN_00  |
|---------|---------|
| XS:100% |         |
| YS:100% | SP:2000 |
| BC:000  | PC:0000 |
|         |         |
| NO:001  | CHN_00  |
| XS:100% |         |
| YS:100% | SP:2000 |
| BC:000  | PC:0000 |
|         |         |
| NO:001  | CHN_00  |
| XS:100% |         |
| YS:100% | SP:2000 |
|         |         |

| NO:001  | CHN_01  |
|---------|---------|
| XS:100% |         |
| YS:100% | SP:2000 |
| BC:000  | PC:0000 |

| F. Press NO key. When the cursor is located on                                                                                                    | NO:002                                 | CHN 01                      |
|----------------------------------------------------------------------------------------------------|----------------------------------------|-----------------------------|
| "NO:XXX, input the pattern No. that corresponds to the chain No. $"00"$ For                                                                                                    | XS:100%                                |                             |
| example, if you want to work with No. "002"                                                                                                    | YS:100%                                | SP:2000                     |
| pattern, input [0][0][2].                                                                                                    | BC:000                                 | PC:0000                     |
| <ul> <li>G. Press ENTER-key.</li> <li>Then the READY LED comes to flicker. After reading a pattern, the machine comes to be in sewing available mode.</li> <li>* If you want to back to the general sewing mode</li> </ul> | NO:002<br>XS:100%<br>YS:100%<br>BC:000 | CHN01<br>SP:2000<br>PC:0000 |
| from the chain sewing mode, set <u>054 Chain No.</u><br>should be set to "0".                                                                                                    |                                        |                             |

H. When setting for chosen chains is completed, press the No. key to set the first CHN\_OO and press the Enter key. Then the machine returns to the start position before work begins.

# 3-6) Change/Saving Function of Pattern Data Start Point

Change and save pattern data start point already set up when punching.

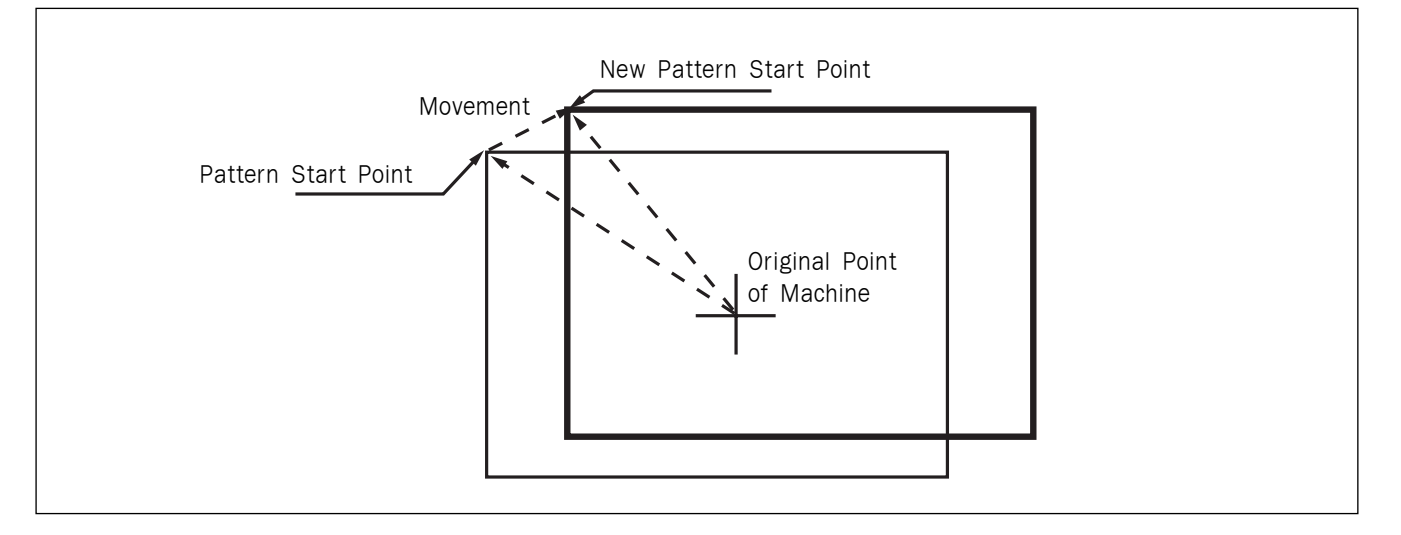

- A. Insert floppy diskette containing the pattern to change start point.
- B. Press MODE key.
- C. After moving "2. Program" menu by using direction key ▲ ▼, press ENTER key. At this time, the upper feed plate comes down and moves to the original point.

| ORIGIN              |  |
|---------------------|--|
| X:+0000.00A N:00000 |  |
| Y:+0000.00A         |  |
| Function Code?      |  |

SunStar.

- D. After pressing **READ** key, input the pattern number to change start point by using digit key and read in the pattern by pressing **ENTER** key. (For example, input [0][0][1] to read the pattern number 001.)
- E. Go to sewing start point by using FORW and BACK key.

Reference) It does not matter if you place needle location to change start point at the optional location of actual sewing.

- F. After pressing CODE key, if you know the function number related to pattern programming, input three-figure digit number 053, and if you do not know the number, press ENTER-key. Then, after moving to "053:MOV SEWSTRT" by using direction key ▲ ▼, press ENTER-key.
  - X-Y coordinate value is different according to sewing start point.
- G. Move to new pattern start point by using direction key.
- H. Complete input of new pattern start point by pressing **EXE** key.
- I. Confirm if change was made properly by using FORW and BACK key.
- J. Save the pattern of changed start point by pressing WRITE key.

014:PTRN READ NO :001

JUMP X:-0040.00A N:00038 Y:+0020.00A Function Code?

<Function Code> 053:MOV SEWSTAR< 054:MOV 2ndORG 000:TRIM

053:MOV SEWSTAR X:-0040.00 Y:+0020.00 N:000

053:MOV SEWSTAR X:-0060.00 Y:+0028.00 N:000

JUMP X:-0060.00A N:00056 Y:+0028.00A Function Code?

015:PTRN WRITE NO :007

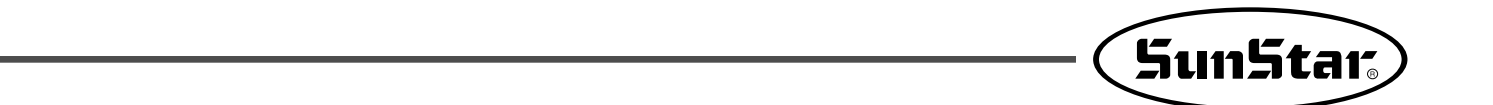

# 3-7) Change/Saving Function of Pattern 2nd Original Point

Change the already setup 2nd original point to new 2nd original point and save it.

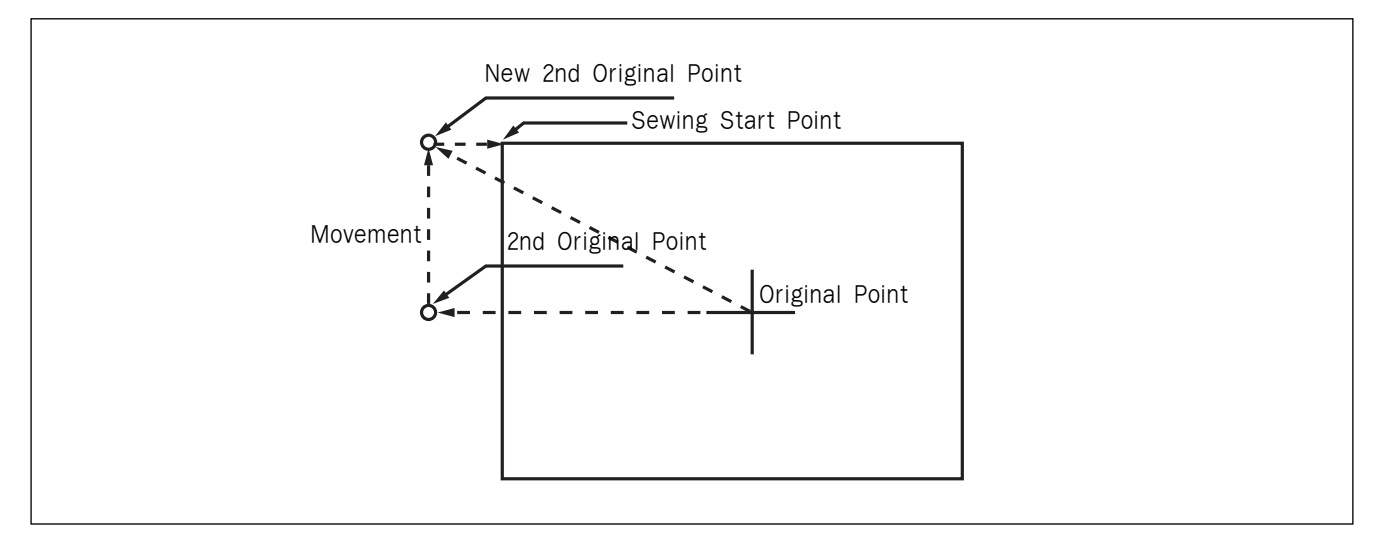

A. Insert floppy diskette containing the pattern to change the 2nd original point.

### B. Press MODE key.

- C. After moving to "2. Program" menu by using direction key ▲ ▼, press ENTER-Key. At this time, the upper feed plate comes down and moves to the original point.
- D. After pressing READ key, input the pattern number to change the 2nd original point by using digit key and read in the pattern by pressing ENTER-key. (For example, input [0][0][1] to read the pattern number 001.)
- E. Go to the location of 2nd original point by using FORW and BACK key.

ORIGIN X:+0000.00A N:00000 Y:+0000.00A Function Code?

014:PTRN READ NO :001

SEC\_ORG NONE X:-0026.00A N:00025 Y:+0012.00A Function Code?

- F. After pressing CODE key, if you know the function number related to pattern programming, input three-figure digit number 054 and if you do not know the number, press ENTER-key. Then, after moving to "054:MOV 2nd ORG" by using direction key ▲ ▼, press ENTER-key.
  - X-Y position value may differ according to the 2nd original point.
- G. Move to new 2nd original point by using direction key.

<Function Code> 054:MOV 2ndORG< 000:TRIM 001:SEC\_ORG

053:MOV 2ndORG X:-0026.00 Y:+0012.00 N:000

| 053:MOV 2ndO | RG |
|--------------|----|
| X:-0026.00   |    |
| Y:-0005.00   |    |
| N:000        |    |

- H. Complete input of new 2nd original point by pressing **EXE** key.
- I. Confirm if change was made properly by using **FORW** and **BACK** key.
- J. Save the pattern of the changed 2nd original point by pressing WRITE key.

JUMP X:-0026.00A N:00023 Y:-0005.00A Function Code?

015:PTRN WRITE NO :008

# 3-8) Change/Saving Function of Maximum Pattern Sewing Speed and Extension/ Reduction Rate

Set up maximum sewing speed and extension/reduction rate by pattern.

- A. Insert floppy diskette containing the pattern to change maximum sewing speed and extension/ reduction rate.
- B. Press MODE key.

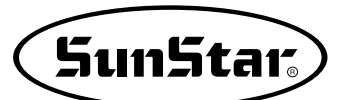

- C. After moving to "2. Program" menu by using direction key ▲ ▼, press ENTER—key. At this time, the upper feed plate comes down and moves to the original point.
- D. After pressing READ key, input the pattern number to change maximum sewing sped and extension/reduction rate by using digit key and read in the pattern by pressing ENTER-key.
  (For example, input [0][0][1] to read the pattern number 001.)
- E. Go to pattern data start location by using FORW and BACK key.
- F. After pressing CODE key, if you know the function number related to pattern programming, input three-figure digit number 050 and if you do not know, press ENTER-key. Then, after moving to "050:SPD CHNG" by using direction key ▲ ▼, press ENTER-key.
- G. Input maximum sewing speed value STSPM and press ENTER-lkey.
- H. Input XSCAL, the extension/reduction rate for X-direction and press ENTER-key.
- I. Input <u>YSCAL</u>, the extension/reduction rate for Y-direction and if you press <u>ENTER</u>, all setting is completed.

ORIGIN X:+0000.00A N:00000 Y:+0000.00A Function Code?

014:PTRN READ NO :001

JUMP X:-0040.00A N:00038 Y:+0020.00A Function Code?

<Function Code> 050:SPD CHNG< 051:STITCH DRAG 052:STITCH DEL

050:SPD CHNG STSPM:25[100spm]

050:SPD CHNG STSPM:25[100spm] XSCAL:**1**00%

050:SPD CHNG STSPM:25[100spm] XSCAL:100% YSCAL:100% J. Save the pattern by pressing WRITE key.

| 015 | : PTRN | READ |
|-----|--------|------|
| NO  | :009   |      |
|     |        |      |

### 3-9) Symmetrical Shape Creating Function of Pattern

Make three types of symmetrical shapes for optional point in X and Y axes.

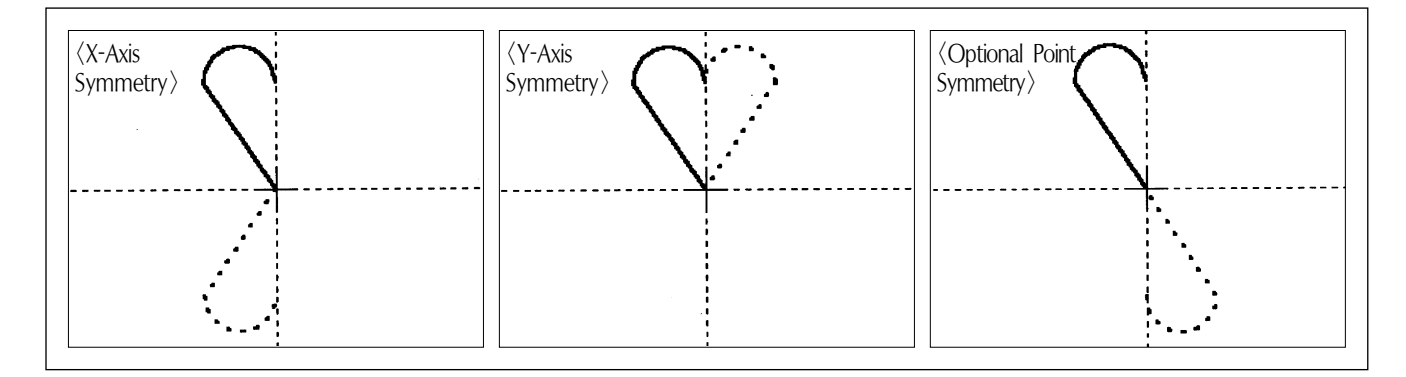

A. Insert floppy diskette containing the pattern to create symmetrical shape.

#### B. Press MODE key.

- C. After moving to "2. Program" menu by using direction key ▲ ▼, press ENTER-key. At this time, the upper feed plate comes down and moves to the original point.
- D. After pressing READ key, input the pattern number to create symmetrical shape by using digit key and read in the pattern by pressing ENTER-key. (For example, input [0][0][1] to read the pattern number 001.)
- E. Go to pattern data start location by using FORW and BACK key.

(Reference) You may place the needle location to create symmetrical shape in X and Y axes at the optional needle location to sew. However, symmetry by the optional point becomes symmetric on the basis of the end point of sewing data and so you should place needle location at the end point of sewing data.

ORIGIN X:+0000.00A N:00000 Y:+0000.00A Function Code?

014:PTRN READ NO :001

```
CURVE
X:-0006.00A N:00005
Y:+0005.90A
Function Code?
```

- F. After pressing CODE key, if you know the function number related to pattern programming, input three-figure digit number 043 and if you do not know the number, press ENTER-key. Then, after moving to "043:SYMMETRY X" by using direction key ▲ ▼, press ENTER-key.
  -X-axis symmetry is Function Code 043
  -Y-axis symmetry is Function Code 044
  -Optional point symmetry is Function Code 045
- G. Confirm if symmetrical shape was made properly by using FORW and BACK key.

| < | F | u | n | С | t | i | 0 | n |   | С | ode | >   |
|---|---|---|---|---|---|---|---|---|---|---|-----|-----|
| 0 | 4 | 3 | : | S | Y | М | M | Е | т | R | Y   | X < |
| 0 | 4 | 4 | : | S | Y | М | M | Е | т | R | Y   | Y   |
| 0 | 4 | 5 | : | S | Y | M | M | E | т | R | Y   | Р   |

SunStar

| CURVE               |
|---------------------|
| X:+0000.00A N:00023 |
| Y:+0005.90A         |
| Function Code?      |

### 3-10) Condensed Sewing Stitch Inserting Function

It is the function to prevent stitches from being untangled by making stitch width condensed in sewing start part and sewing end part of pattern data.

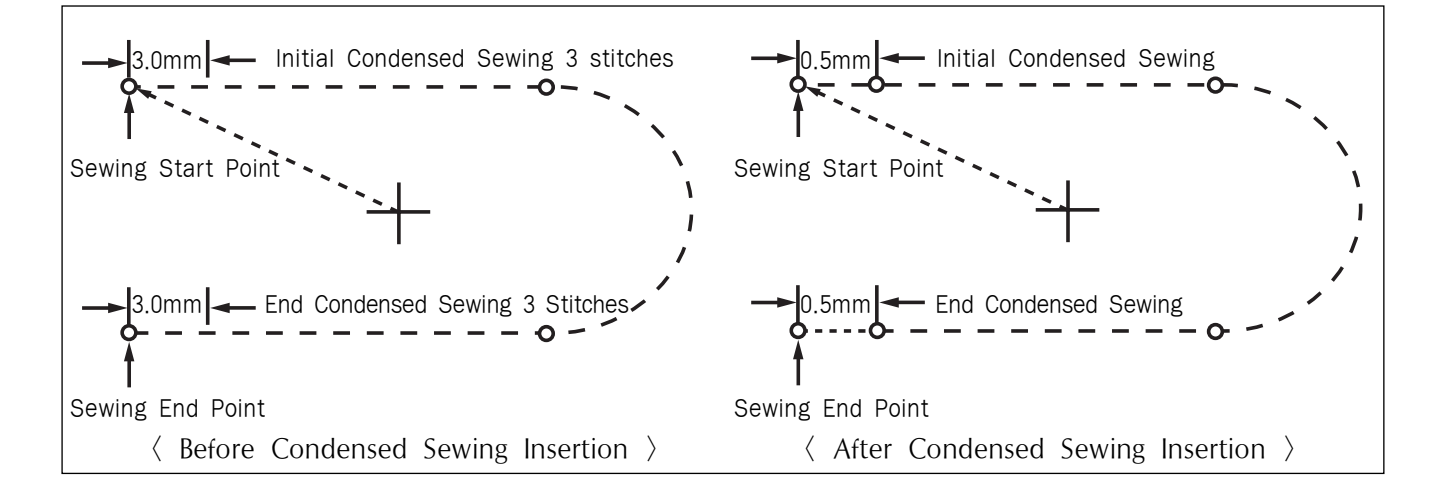

- A. Insert floppy diskette containing the pattern to insert condensed sewing stitch.
- B. Press MODE key.
- C. After moving to "2. Program" menu by using direction key ▲ ▼, press ENTER. key. At this time, the upper feed plate comes down and moves to the original point.

ORIGIN X:+0000.00A N:00000 Y:+0000.00A Function Code?

- D. After pressing READ key, input the pattern number to insert condensed sewing stitch by using digit key and read in the pattern by pressing ENTER ey. (For example, input [0][0][1] to read the pattern number 001.)
- E. Go to pattern data end location by using FORW and BACK key.
- F. After pressing CODE key, if you know the function number related to pattern programming, input three-figure digit number 041 and if you do not know the number, press ENTER→key. Then, after moving to "041:CONDNS STI" by using direction key ▲ ▼, press ENTER→key.
- G. After inputting the number of initial condensed sewing stitch(1~9 stitch), press ENTER-Key.
- H. After inputting the number of final condensed sewing stitch(1~9 stitch), press ENTER-key.

I. After inputting condensed stitch width, if you press EXE or ENTER-Key, input of condensed sewing stitch is completed.

\*\* The stitch width of the number of stitches set up at sewing start point(the number of initial condensed sewing stitch) and sewing end point(the number of end condensed sewing stitch) is changed into condensed stitch sixth.

J. Confirm if the number of condensed sewing stitch was made properly by using FORW and BACK key. 014:PTRN READ NO :001

CURVE X:-0006.00A N:00040 Y:+0003.90A Function Code?

<Function Code>
041:CNDNS STI<
042:OVLAP STI
043:SYMMETRY X</pre>

014:CNDNS STI SNUM:4[STITCH]

014:CNDNS STI SNUM:4[STITCH] ENUM:4[STITCH]

014:CNDNS STI SNUM:3[STITCH] ENUM:3[STITCH] WIDTH:010[0.1mm]

LINE X:-0016.00A N:00080 Y:+0003.90A Function Code?
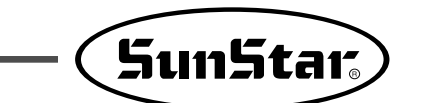

# 3-11) Automatic Back Tack(B/T) Inserting Function

You can apply automatic back tack inserting function for several pattern.

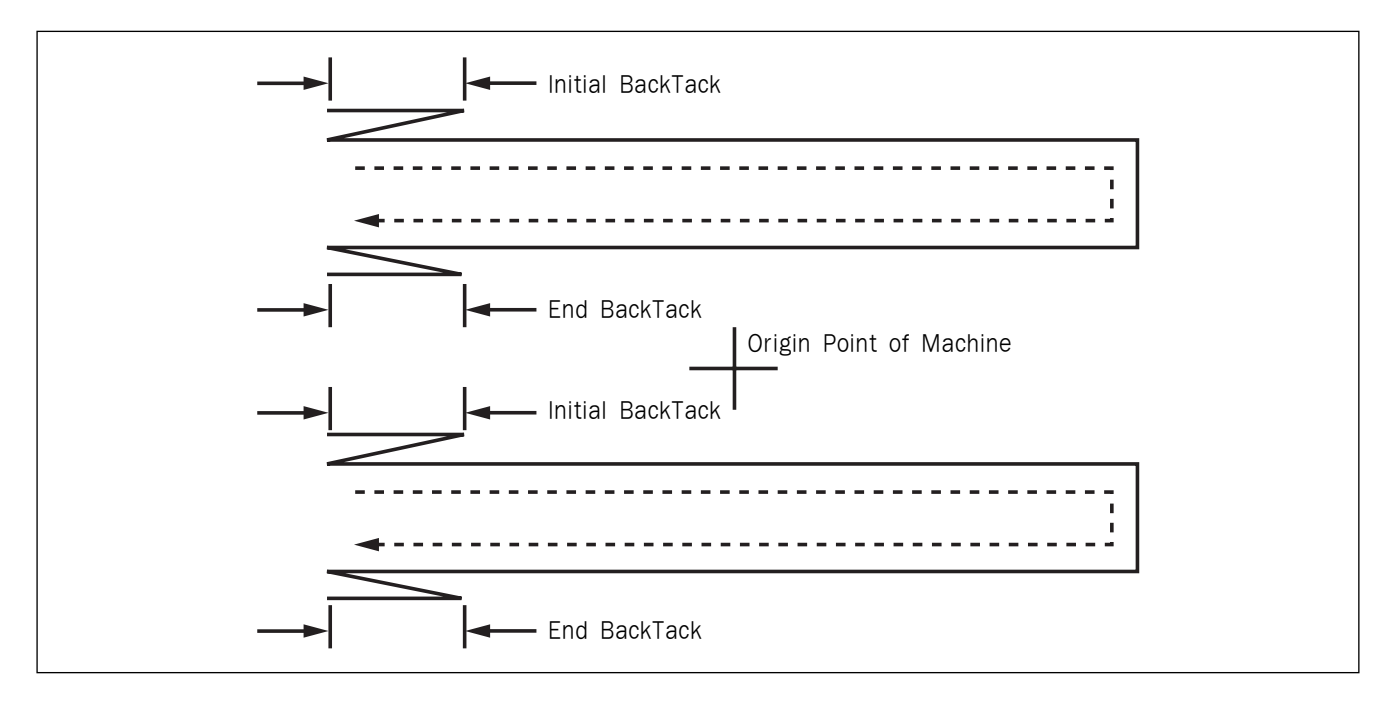

A. Insert floppy diskette containing the pattern to insert automatic back tack.

### B. Press MODE key.

- C. After moving to "2. Program" menu by using direction key ▲ ▼, press ENTER key. At this time, the upper feed plate comes down and moves to the original point.
- D. After pressing **READ** key, input the pattern number to insert automatic back tack by using digit key and read in the pattern by pressing **ENTER** key. (For example, input [0][0][1] to read the pattern number 001.)
- E. Go to the location that pattern data ends by using FORW and BACK key.

ORIGIN X:+0000.00A N:00000 Y:+0000.00A Function Code?

| 014 | : PTRN | READ |
|-----|--------|------|
| NO  | :001   |      |
|     |        |      |

LINE X:-0016.00A N:00040 Y:+0003.90A Function Code?

- F. After pressing CODE key, if you know the function number related to pattern programming, input three-figure digit number 040 and if you do not know the number, press ENTER→key. Then, after moving to "040:BACK TACK" by using direction key ▲ ▼, press ENTER→key.
- G. Input the number of back tack to insert and press ENTER-key.
- H. Input back tack mode. Press ENTE-key.

Mode Type

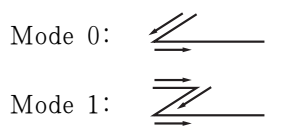

I. Confirm if back tack was made properly by using FORW and BACK key.

| <function< th=""><th>Code&gt;</th></function<> | Code>               |
|------------------------------------------------|---------------------|
| 040:BACK                                       | <b>T A C K &lt;</b> |
| 041:CNDNS                                      | STI                 |
| 042:OVLAP                                      | STI                 |

040:BACK TACK BTNUM:4[STITCH]

040:BACK TACK BTNUM:4[STITCH] BTMOD:0[0/1]

LINE X:-0016.00A N:00040 Y:+0003.90A Function Code?

### 3-12) OverLap Sewing Stitch Inserting Function

You can apply automatic overlap sewing stitch inserting function for several patterns.

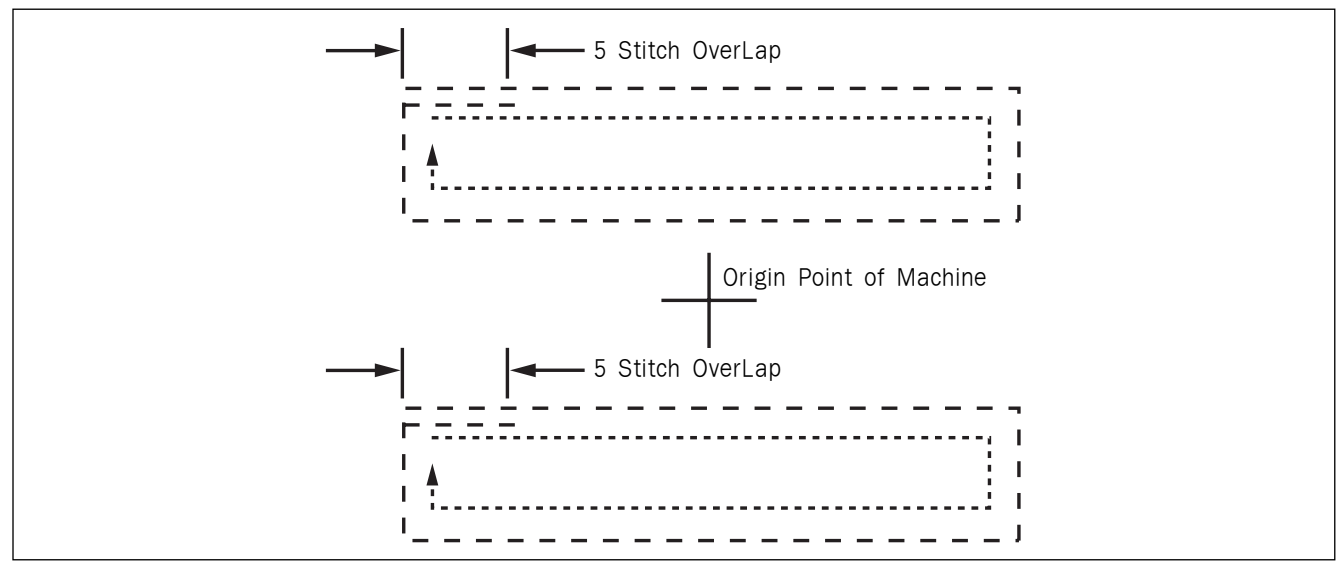

OverLap function can apply to the pattern design of closed roof that start point and end point meet. Except, though it is not closed roof type of pattern and start point and end point have 1mm of distance, OverLap function can use.

Be able to select a maximum of 20 stitch.

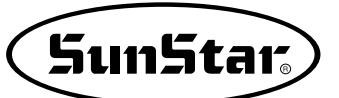

- A. Insert floppy diskette containing the pattern to insert overlap sewing stitch.
- B. Press MODE key.
- C. After moving to "2. Program" menu by using direction key ▲ ▼, press ENTER key. At this time, the upper feed plate comes down and moves to the original point.
- D. After pressing READ key, input the pattern number to insert overlap sewing stitch by using digit key and read in the pattern by pressing ENTER-key. (For example, input [0][0][1] to read the pattern number 001.)
- E. Go to the location that pattern data ends in order to apply overlap function by using FORW and BACK key.
- F. After pressing CODE key, if you know the function number related to pattern programming, input three-figure digit number 042 and if you do not know the number, press ENTER-key. Then, after moving to "042:OVLAP STI" by using direction key ▲ ▼, press ENTER-key.
- G. Input the number of overlap stitch to insert and press ENTER-key.

H. Confirm if back tack was made properly by using FORW and BACK key.

ORIGIN X:+0000.00A N:00000 Y:+0000.00A Function Code?

014:PTRN READ NO :001

CIRCLE X:+0000.00A N:00030 Y:+0010.00A Function Code?

<Function Code> 042:OVLAP STI< 043:SYMMETRY X 044:SYMMETRY Y

042:OVLAP STI OVNUM:4[STITCH]

CIRCLE X:-0009.20A N:00034 Y:+0003.70A Function Code?

# 3-13) Automatic Insertion of Thread Trimmer Code when Deleting Stitches

If the user deletes any section of pattern or the stitches, the user can define whether to insert thread trimmer code on the related location.

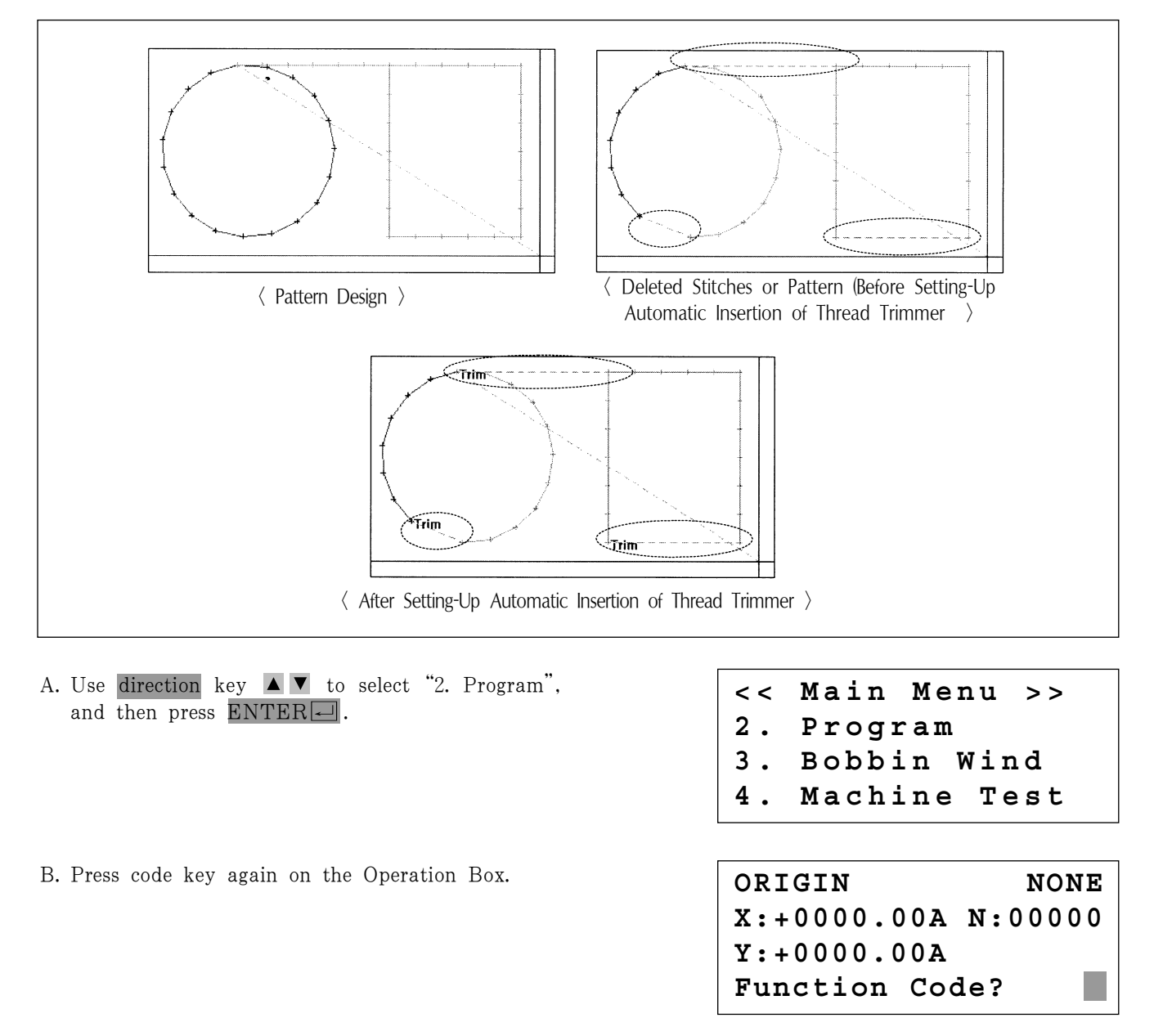

C. If the function code No. related to the pattern programming were known, enter three digits of number, 055. If not, press ENTER → and use direction key ▲ ▼ to move the cursor on "055: AUTO TRIM", and then press ENTER →.

D. On the following screen, press "1" to change "0" to "1" and then press ENTER to set automatic thread trimmer function. <Function Code> CODE NO :055

055:AUTO TRIM

TRIM:1[0/1]

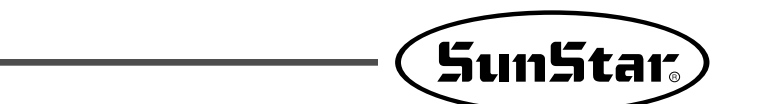

E. When deleting stitches or pattern, the user can confirm the automatic insertion of thread trimmer by either making new design or retrieving the existing design saved in a disk. Please refer to "2-3) Delete Number of Stitches" and "2-4) Partially Delete Pattern Data".

ORIGIN NONE X:+0000.00A N:00000 Y:+0000.00A Function Code?

### 3-14) Setting-Up Reference Point for Zooming

On the sewing mode, the user can zoom design based on machine origin, second origin, sewing starting point or user-defined reference point. However, the second origin and user-defined reference point must be set in the pattern design before zooming based on those reference points.

### A. Press MODE.

- B. Use direction key ▲ ▼ to select "1. Parameter Set" menu.
- C. Press ENTER to open a screen shown on the right. Input [0][6][5] and press ENTER to move onto the 065. Scale Refer item.
- << Main Menu >> 1. Parameter Set 2. Program 2. Pobbin Wind
- 3. Bobbin Wind

<Parameter Set>
PARA No :065

065. Scale Refer 1) MACHINE\_ORG 2) SECOND\_ORG 3) SEWING\_STR 4) REFER\_PNT

D. The following four items of zooming reference point are displayed.
By default, it is set on MACHINE\_ORG. Use direction key ▲ ▼ to select the item desired, and then press ENTER to set.

Descriptions of each item are as follows: MACHINE\_ORG : Zooming based on the machine origin. SECOND\_ORG : Zooming based on the second origin. SEWING\_STR : Zooming based on the sewing starting point. REFER\_PNT : Zooming based on the point defined by user at program code No. 056 of Function Code.

- E. Setting-Up Reference Point for Punching.
  - ① After creating any pattern design, use back/forth stitch function to move it to the reference point to be set, and then press code key.
  - ② Input 056 for the code No., and press ENTER

| < Func | tion | Code> |
|--------|------|-------|
|        |      |       |

Code No :056

SCALE REFER NONE X:-0030.00A N:00097 Y:-0030.00A Function Code?

- (3) On the following SCALE REFER item, use back/forth stitch function to confirm whether the reference point would be inserted.
- F. After setting-up the reference point item and the reference point, store the decided design into floppy diskette, press ESC to return to the sewing mode, and then apply the scale desired.

The following illustration shows the zooming functions for each reference point item.

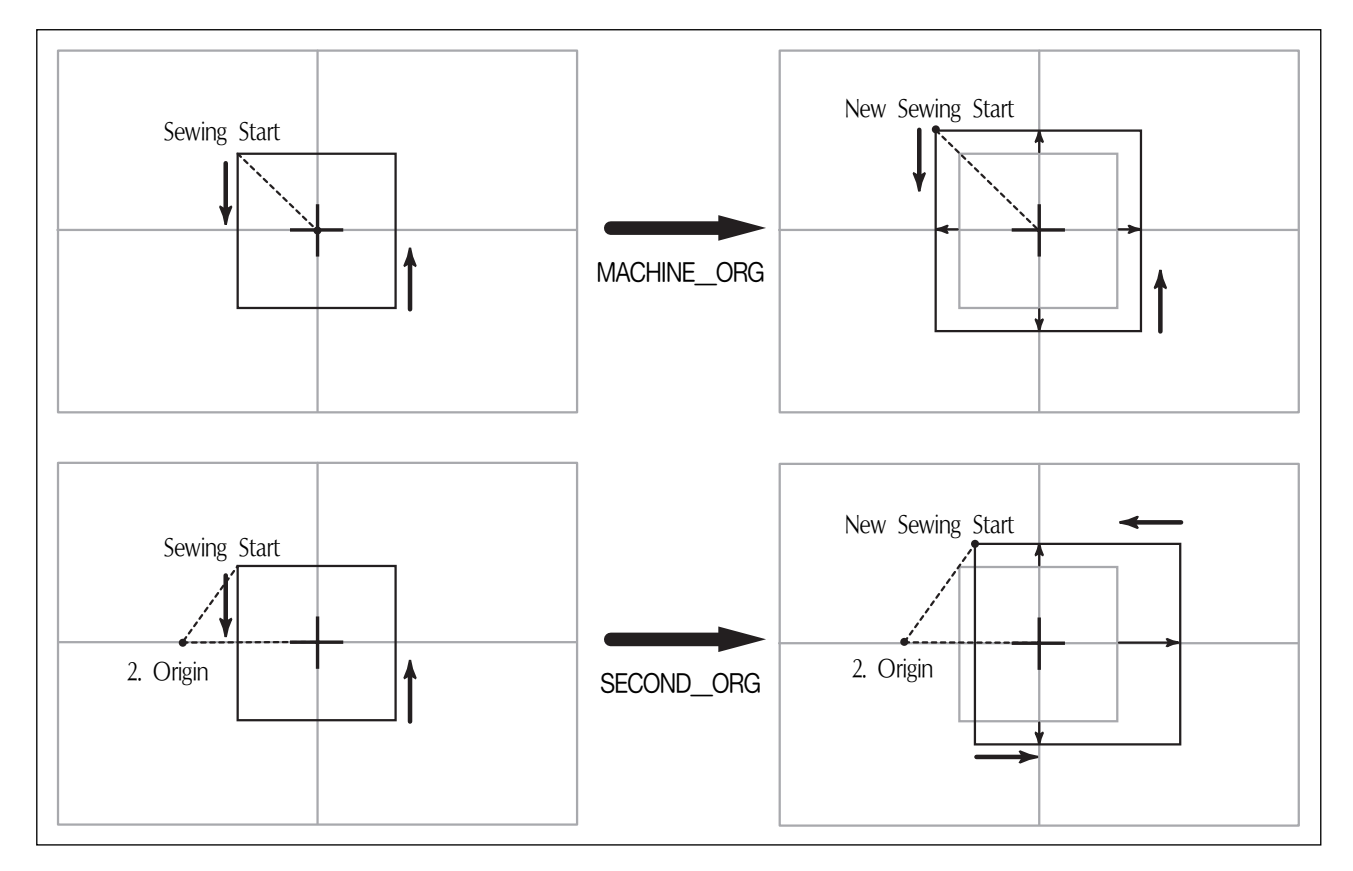

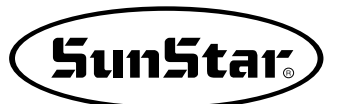

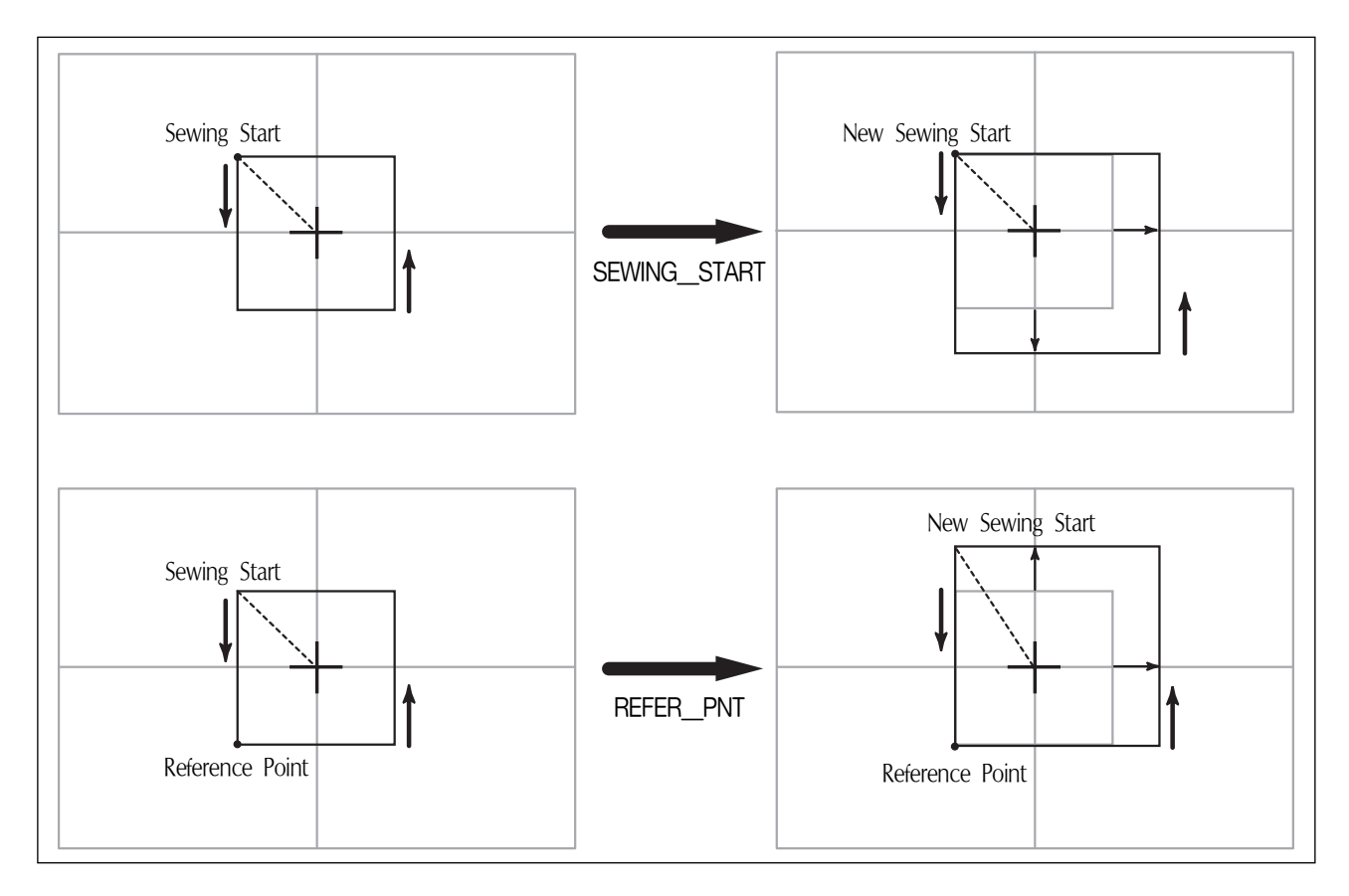

## 3-15) Embroidery Design Call Function

It means the function converting to sew by calling SunStar's "\*.SST Sewing Design File" and TAJIMA's "\*.DST Sewing Design File".

- A. Insert floppy diskette containing the sewing design into floppy disk driver.
- B. Press MODE key.
- C. After moving to "6. EMB Call" by using direction key ▲ ▼, press ENTER key.
- D. The next screen appears and READY LED light of operation box flickers. Select TAJIMA sewing design by pressing Number 1 key.
- E. The next screen appears again. (Current screen can be difference according to sewing design in the diskette.) After selecting the design to convert by using direction key, press ENTERkey.

<< Main Menu >> 0. Initialize 1. Parameter Set 2. Program

<< Main Menu >> 6. EMB Call

Insert Disk
SWF(0)/TAJIMA(1)
To Exit (ESC)...
<< FILE LIST >>
G013.dst <</pre>

- F. Then screen changes again and input the design number by using digit key to save into pattern file. And press ENTER-key.
- G. READY LED on operation box flickers continueously and there comes the sounds reading floppy diskette.
- H. If you converted and read sewing design into pattern file, the next screen appears.
- I. Return to initial sewing screen by pressing ESC key. (The screen in the next can be different according to sewing design type, user's working order and environment.
- J. After inputting pattern file number saved in the front by pressing No. key button on the operation box, call the design by pressing ENTER key.
- K. Fasten the working material by pressing foot plate of right pedal and start sewing by stepping start pedal.

### 3-16) JUKI Design Call

This function is to convert JUKI's AMS-series design files.

- \* Sometimes conversion might not be properly conducted. We will correct the problem to enable normal operation as soon as possible.
- A. Select No. 7 "OtherPtrnCall" from the main menu.
- B. Insert a diskette, and press No. 0.

C. The list of JUKI files saved in the diskette shows up on the screen. Move the cursor to the conversion target file, and press "Enter." Enter Number to be stored NO :001

| << Main  | Menu >> |
|----------|---------|
| 6. EMB C | all     |
| NO:000   | NOR SEW |
| XS:100%  | non_bin |
| YS:100%  | SP:2500 |
| BC:058   | PC:0058 |
| NO 001   | NOD GEN |
| NO:001   | NOR_SEW |
| XS:100%  |         |
| YS:100%  | SP:2500 |
| BC:058   | PC:0058 |

<< Main Menu >> 7. OtherPtrnCall <

Insert Disk JUKI/Press(0) To Exit(ESC)...

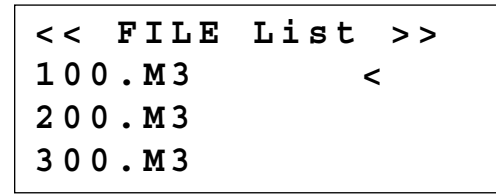

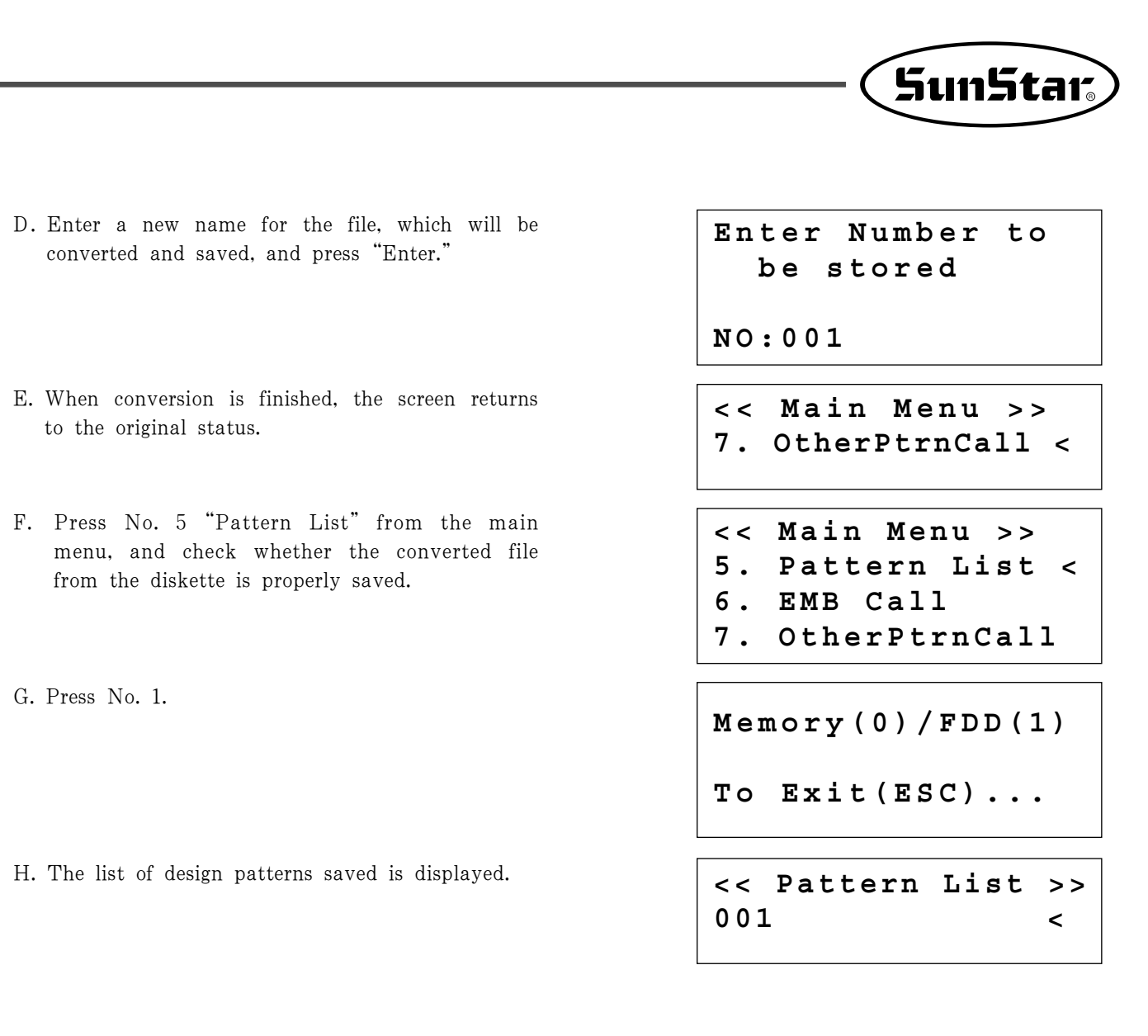

### 3-17) Sewing Limit Function

This function for setting sewing limit is designed to expand the mechanical sewing limit of the machine. First mechanically expand the X-Y feeding area of the machine, and set the sewing limit in the parameter in accordance with the expanded area.

Refer to the following for set-up.

- A. Press MODE and select Parameter Set in Main Menu.
- B. Use the direction change cursor in the Parameter Set and select 067. Sewing Limit.
- C. Sewing Limit is defaulted at 1) DISABLE.

<< Main Menu > > **1**. Parameter Set 2. Program Bobbin Wind 3. < Parameter Set > 067. Sewing Limit 070. XPLUS Limit 071. XMINUS Limit Limit 067.Sewing < 1) DISABLE 2) ENABLE

- D. Use the direction change cursor to select 2) ENABLE and press ENTER.
- E. Use the direction change cursor to select 068. XPLUS Limit.

The default value is set at 65mm (for SPS-1306 machines). Use the up/down direction key  $\blacktriangle \lor$  to increase the limit as desired.

- \* Ex) If you increase the X-axis mechanical feeding limit to a maximum 140mm, you can set up to 70mm in the X-axis plus direction.
- F. To increase limit in the opposite direction, select 069. XMINUS Limit.

The default value is set at -65mm (for SPS-1306 machines). Use the up/down direction key▲ ▼ to increase the limit as desired.

\* Ex) If you increase the X-axis mechanical feeding limit to a maximum 140mm, you can set up to -70mm in the X-axis minus direction. 067.Sewing Limit 1) DISABLE 2) ENABLE <

< Parameter Set > 068. XPLUS Limit 069. XMINUS Limit 070. YPLUS Limit

068. XPLUS Limit X:00065

068. XPLUS Limit X:00070

< Parameter Set > 069. XMINUS Limit 070. YPLUS Limit 071. YMINUS Limit

068. XMINUS Limit X:-00065

068. XMINUS Limit X:-00070

G. If you increased the mechanical feeding limit of Y-axis, refer to the above instructions to expand the feeding limit.

After setting the sewing limit in accordance with the mechanically expanded limit, you can check if the machine feeds to the actual expanded limit. Use the X-Y Jog Test function in Machine Test function to check whether the machine feeds to the actual expanded limit.

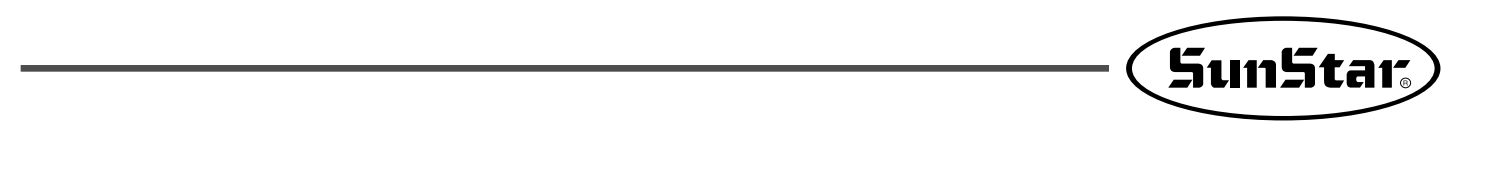

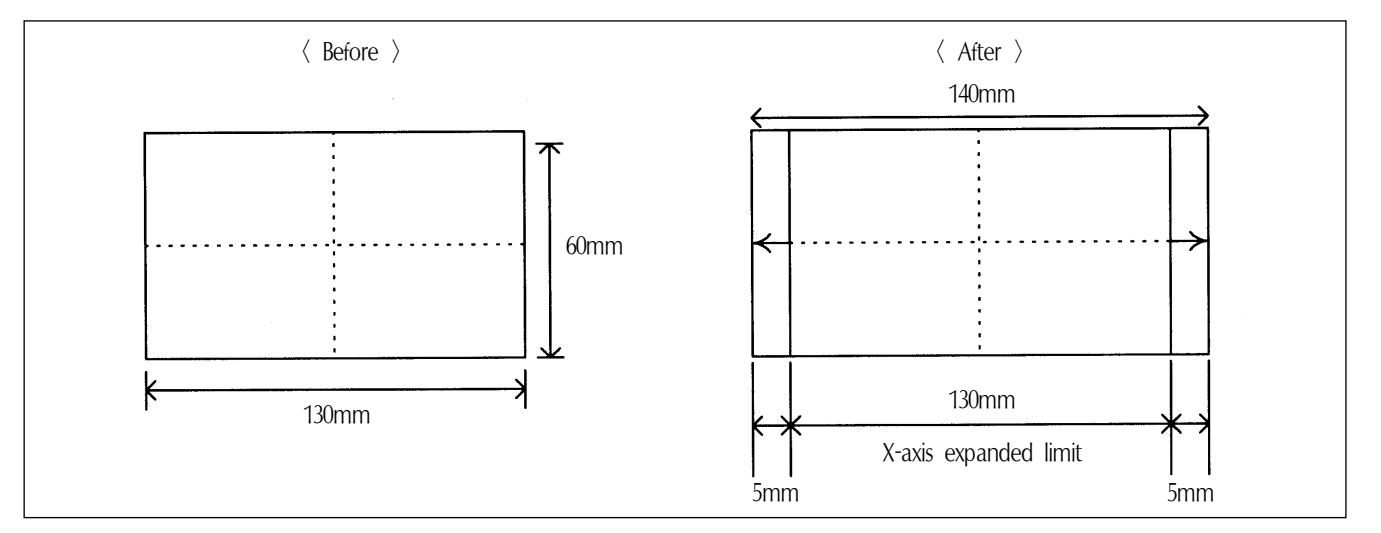

Caution) The sewing limit function is always defaulted at DISABLE and the sewing limit is set at the standard size for each type at the factory.

3-18) Quick Origin Search Motion Function for 1811 Machines

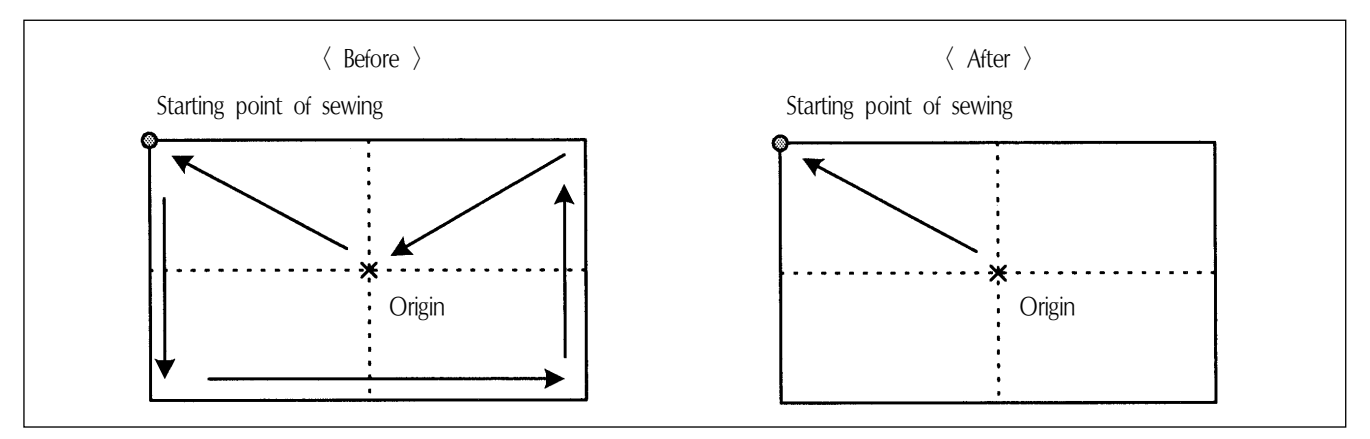

As SPS-1811 machines is equipped with reverse devices, origin search motion is performed as shown in the Before picture and feeds back to the starting point of sewing. However, if there is no reverse device, search motion takes place very slowly. This quick origin search motion function ensures fast origin search as shown in the After picture and feeding back to the starting point of sewing.

Refer to the following for set-up.

- A. Press MODE to select Parameter Set in Main Menu.
- B. Use the direction change cursor in Parameter Set and select 073. FFOrign 1811.

<< Main Menu >> 1. Parameter Set 2. Program 3. Bobbin Wind

< Parameter Set > 073. FFOrign 1811 074. RevAfterTrim 075. Reverse Angle

- C. FFOrign 1811 is defaulted at 1) DISABLE. This setting ensures slow origin search motion all the time.
- D. Use the direction change button ▲ ▼ to select
   2) ENABLE and press ENTER . This setting ensures fast origin search motion all the time.

| 073.FFOrign<br>1) DISABLE<br>2) ENABLE | 1811 |
|----------------------------------------|------|
| 073.FFOrign<br>1) DISABLE<br>2) ENABLE | 1811 |

## 3-19) Setting Reverse Rotation after Trimming

Function of Reverse rotation after trimming is as follows. When sewing material is thick, the thick material can interfere with needle if the needle is placed at the highest point of thread take-up. In that case, the interference will be prevented if the needle is placed in reverse order. Therefore, after trimming, set the point of reverse rotation as the applicable angle by using the reverse rotation function. If sewing material is not thick, don't use the function.

Setting method is as follows.

- A. Choose Parameter Set from Main Menu by pushing MODE key.
- B. Choose 074. RevAfterTrim from Parameter Set by using direction keys ▲ ▼.
- C. When choosing, 074. RevAfterTrim is set at 1)DISABLE.
  1)DISABLE : After trimming, don't use the reverse rotation function after trimming.
  2)ENABLE : After trimming, use the reverse rotation function after trimming.

<< Main Menu >> 1. Parameter Set 2. Program 3. Bobbin Wind

< Parameter Set > 074. RevAfterTrim 075. ReverseAngle 076. Save Type

074.RevAfterTrim 1) DISABLE 2) ENABLE <

D. Move to 2)ENABLE and press ENTER key in order to use this function

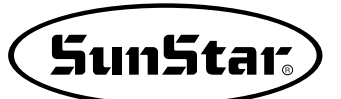

### 3-20) Setting the Angle of Reverse Rotation after Trimming

How to set the angle of reverse rotation, after trimming, is described below. This function is available only when post-trimming reverse rotation function of 074. RevAfterTrim mentioned above is set at Enable.

Setting method is as follows.

- A. Press MODE key and choose Parameter Set from Main Menu.
- B. Choose 075. ReverseAngle from Parameter Set by pressing direction keys ▲ ▼.
- C. 075. ReverseAngle is originally set at 15[degree].
  The angle can be reset from 1 to 40[degree].
  Angle can be reset by pressing direction keys ▲ ▼ on the OP box.
- D. Press ENTER wey to save the reset angle.

<< Main Menu >> 1. Parameter Set 2. Program Bobbin Wind 3. < Parameter Set > 075. ReverseAngle Save Type 076. 077. DsgnOpnCtrl 075.ReverseAngle 15[degree] 075.ReverseAngle 40 [degree]

### 4) User's Presser Foot Height Setting (in case of motor-type)

Users can adjust the presser foot height depending on the thickness of sewing fabric. Two methods can be used. First, adjustment can be made with parameter setting.

Second, adjustment can be made in the punching program mode.

The first method is applicable to the case where there is no change in fabric thickness, and the fabric thickness for sewing work is maintained same.

In other words, as in the figure below, when there is a shift in sewing from thin fabric in the left to thick fabric in the right, this is how to set the vertical moving range of the presser foot in an easy manner.

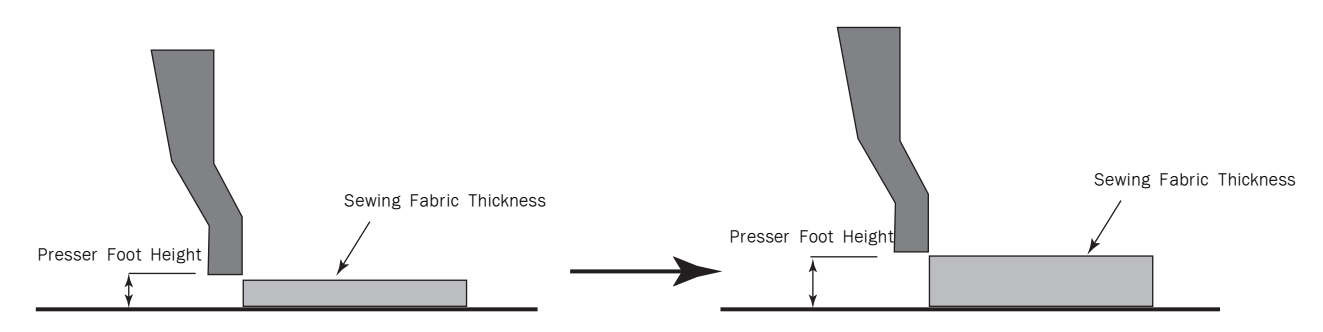

(Presser Foot Height Setting Depending On Sewing Fabric Height Change)

Second, as in the figure below, when sewing fabric has difference in thickness. In this case, users can set the height difference of the presser foot when creating designs to conveniently control the height difference of the presser foot.

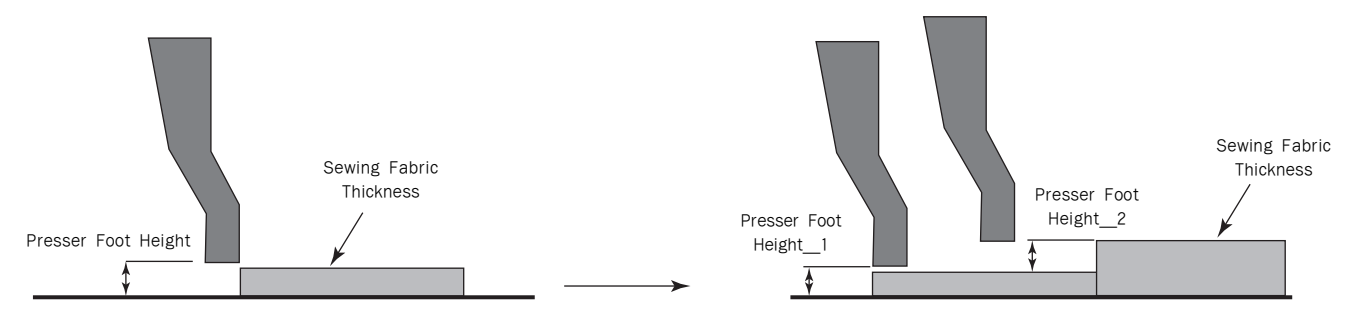

〈Presser Foot Height Setting for 2-Step Sewing Fabric Height Change〉

The following is about setting each function.

First, functions can be set by using parameters.

- A. Press the MODE key and select Parameter Set on the main menu.
- B. Use the direction cursors on Parameter Set and select 085. PF En/Dis.
- C. When 084.PF En/Dis is selected, 1) DISABLE was selected. Change it to 3) USER\_SET to enable users to adjust the location of the presser foot.
- D. Select 087.PF Range among parameter items and press the ENTER- key.

<< Main Menu >> 1. Parameter Set 2. Program

3. Bobbin Wind

<Parameter Set>
085. PF En/Dis
086. Clamp Range
087. Pf Range

085. PF En/Dis 1) DISABLE 2) ENABLE 3) USER\_SET <

<Parameter Set>
087. Pf Range
088. Auto Call
089. Auto Ready

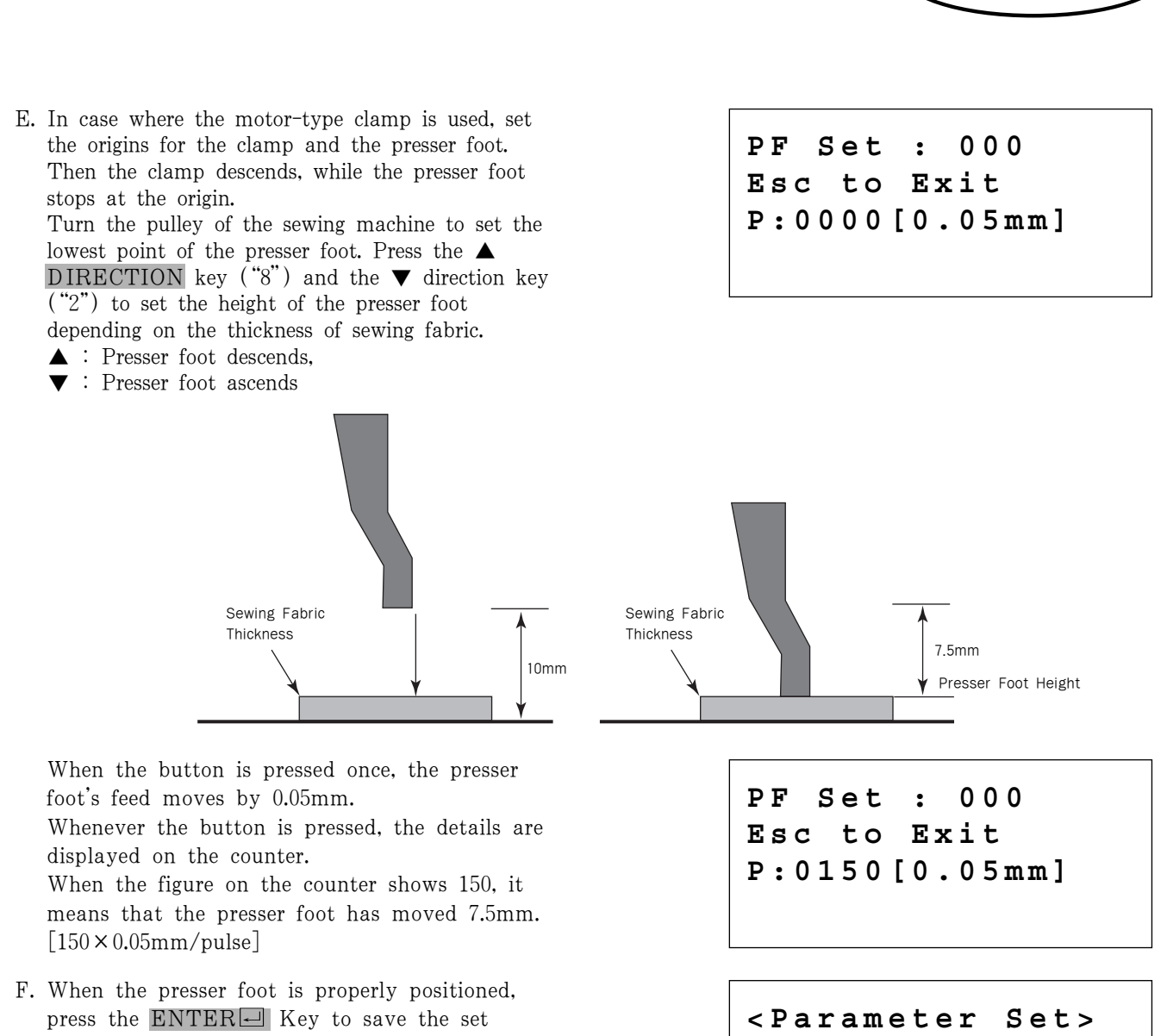

values. Press the **ESC** key to exit. When the initial screen appears, press the threading function five times to check the move of the presser foot. Likewise, the presser foot maintains its position at the set value.

### Second, functions can be set at the punching program mode.

The figure below shows the thickness of sewing fabric viewed from the top and side based on the assumption that sewing fabric is placed. P1 is the sewing start position of the large sewing fabric, and P2 is the sewing start position of another sewing fabric located in the middle of the large sewing fabric. Therefore, the thickness difference occurs between sewing fabrics. Users can set the program of adjusting fabric thickness when conducting the consecutive sewing from P1 to P2.

087.

088.

089.

Pf Range

Auto Call

Auto Ready

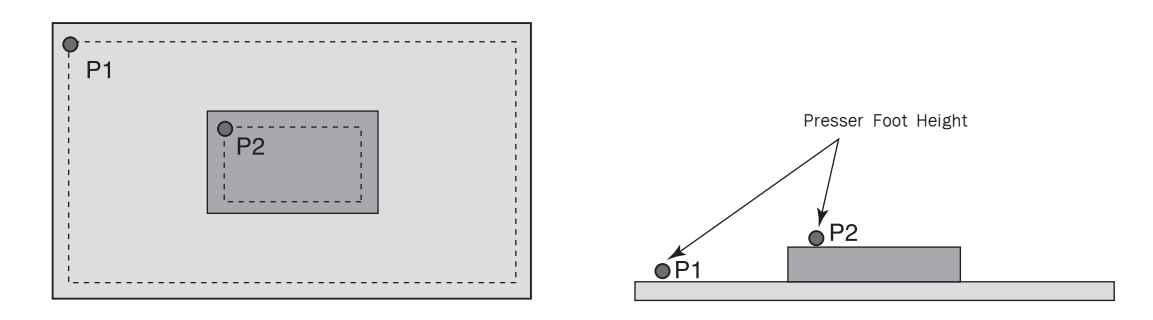

**SunStar** 

- A. Set the height of the presser foot for P1 following the parameter setting method.
  - Note) When setting the height of P1 presser foot, set Parameter 084. PF EN/DIS as 2) ENABLE, and then set the height of the initial sewing fabric of P1 using Parameter 086. PF Range.
- B. Press the MODE key and select 2.Program for the entry into the program mode. The initial setting position of the presser foot is P1.
- C. Primary, create designs for P1 and P2. Use line codes to create P1 and P2. Enter trimming when P1 and P2 end.
- D. After P1 and P2 are created, use the forward and backward stitch functions to check the shapes of designs created. For the regular stitch-type data excluding jump, the presser foot automatically descends. Therefore, the presser foot descends following the value set at the first parameter. The presser foot which descended to the P1 data position ascends when jumping to P2. Again when the first stitch of P2 begins, the presser foot descends again. In other words, regarding the data with regular stitch attribute, the presser foot will descend except for jump.
- E. Then users can adjust the presser foot height according to fabric thickness of P2. When the presser foot descends, press the CODE key at the first stitch of P2 and then select 060.PF CONTROL. Press the Enter key, and then while the presser foot is frozen at the current position, the screen moves to the presser foot setting screen.
- F. Press the ▲ key ("8") and ▼ key ("2") to set the height of the presser foot according to the thickness of the sewing fabric.

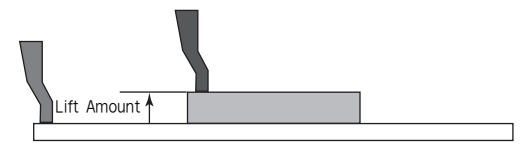

<< Main Menu >>

- 2. Program
- 3. Bobbin Wind
- 4. Machine Test

ORIGIN X:+0000.00A 00000 Y:+0000.00A Function Code?

LINE X:-0030.00A 00074 Y:+0025.00A Function Code?

<Function Code> 060. PF CONTROL 000. TRIM 001. SEC ORG

PF Set : -100 Esc to Exit P:0000[0.05mm]

PF Set : -100 Esc to Exit P:-0150[0.05mm]

If the initial position of P1 presser foot is -100, PF Set is displayed as -100 on the screen. Therefore, using -100 as the basis, press  $\checkmark$  twice to set the different height of the presser foot of P2. When the button is pressed once, the presser foot's feed changes by 0.05mm. Whenever the button is pressed, the number of button press is marked on the counter. If the figure is -150, it means the presser foot has moved from -100 to -150. It means 50 pulse will move after ascending 2.5mm.

- G. When the presser foot position is accurately set, press the ENTER key to save the set value. The set presser foot height will be maintained until the P2 sewing is completed.
- H. Press the FORWARD and BACKWARD keys to check the design, and check the fabric thickness difference for the presser foot.

PF\_CONTROL
X:-0030.00A 00074
Y:+0025.00A
Function Code?

SunStar

\* Note

When the presser foot is lifted to the highest position, the presser foot might interfere with the needle bar. As such, it is recommended to lift the presser foot up to 7.5mm as maximum.

### \*Additional Information on Presser Foot's Height Control

### 1. In case where the presser foot height is adjusted upon design data creation

1) DISABLE : Set the moving range of the presser foot upward from the minimum base position. This is a default value. Since the base position of the presser foot is set at the minimum height, this setting can be comprehensively used from general designs to designs with thickness difference. However, the presser foot cannot move below the base position initially set.

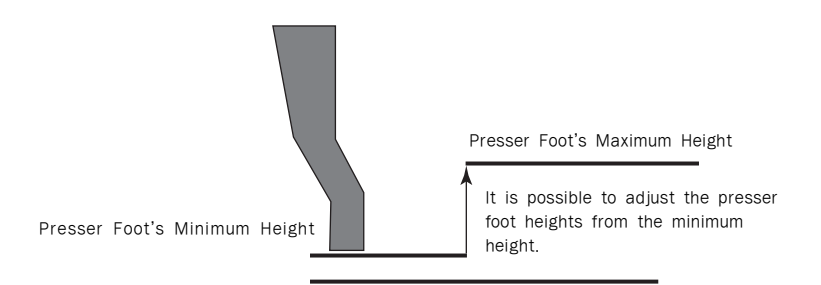

2) ENABLE : The presser foot height can be adjusted from the position defined by User. This is a suitable function when the height difference exists during sewing.

The presser foot can be lifted and pulled down from the presser foot position defined by Use.

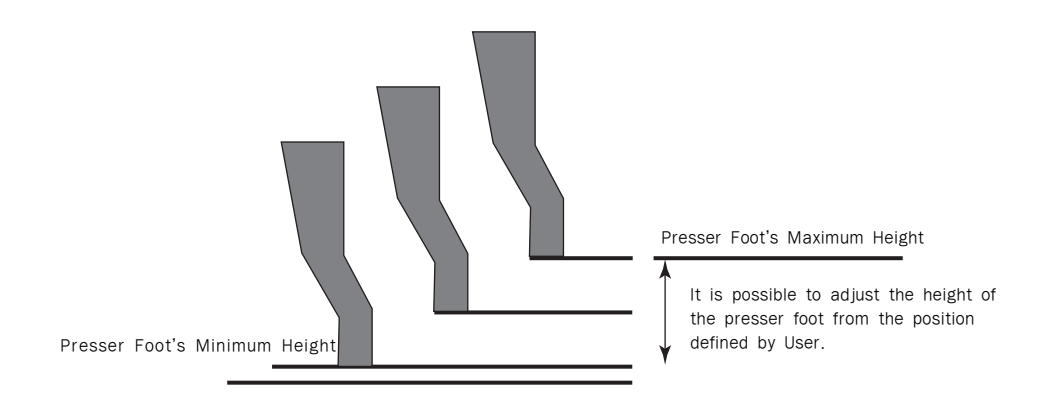

- 2. Adjustment of Presser Foot's Base Position Without Presser Foot Height Change in Design Data
  - USER\_SET : The height difference of the presser foot previously saved in the design data is ignored, and User sets the fixed position for the presser foot.
     If various sewing fabrics are used, and the thickness of sewing fabrics frequently changes, the base height of the presser foot can be easily adjusted. However, the thickness difference control code, which was set previously, will be ignored, and the sewing will be conducted based on the position of the current presser foot.

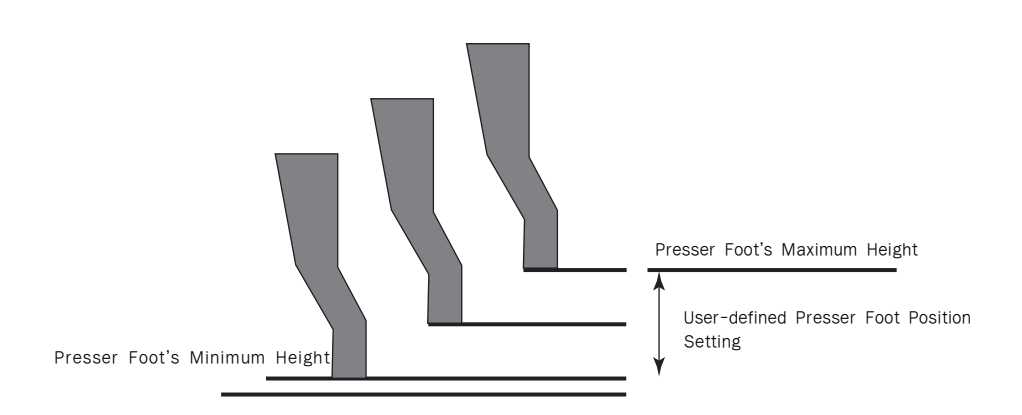

\* Information

Choose either 1) DISABLE or 2) ENABLE at Parameter 084. PF En/Dis (The base position of the presser foot can be set by using 086. PF Range). And then, the control code of presser foot moving range can be entered on the setting program.

Therefore, although the value of 086. PF Range was already set in the sewing mode, if all designs with thickness difference are called, the presser foot's height can be controlled in line with the fabric thickness difference based on the base position of the presser foot, which is saved in designs.

However, this function will be available only after making a choice between 1) DISABLE and 2) ENABLE at 084. PF En/Dis.

If 3) USER\_SET is selected at 084. PF En/Dis, the entry of presser foot's height difference is ineffective. The code of fabric thickness control will be ignored, and the position of the presser foot will be set based on the current position value of the presser foot (086. PF Range).

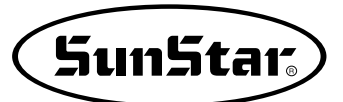

# 5) User's Clamp Height Setting (in case of motor type)

Users can adjust the height of the clamp.

There are two methods of setting.

The first method is to set the stop position when the clamp descends (2-step function setting).

The second method is the arbitrary height setting of the clamp by users.

First, if the clamp stop position is set when it descends, users can set the clamp height at their will when it <u>descends</u>. After the setting, the clamp is located at the normal position. When the clamp pedal on the right foot pedal is pressed after the sewing preparation, the clamp will be stopped after it descends to the pre-set stop position. When the sewing start pedal is pressed, the clamp will descend to the lower feed plate and then sewing will begin. In case where the sewing fabric is thin, and the accurate position was not set while the clamp descends, this function can be useful.

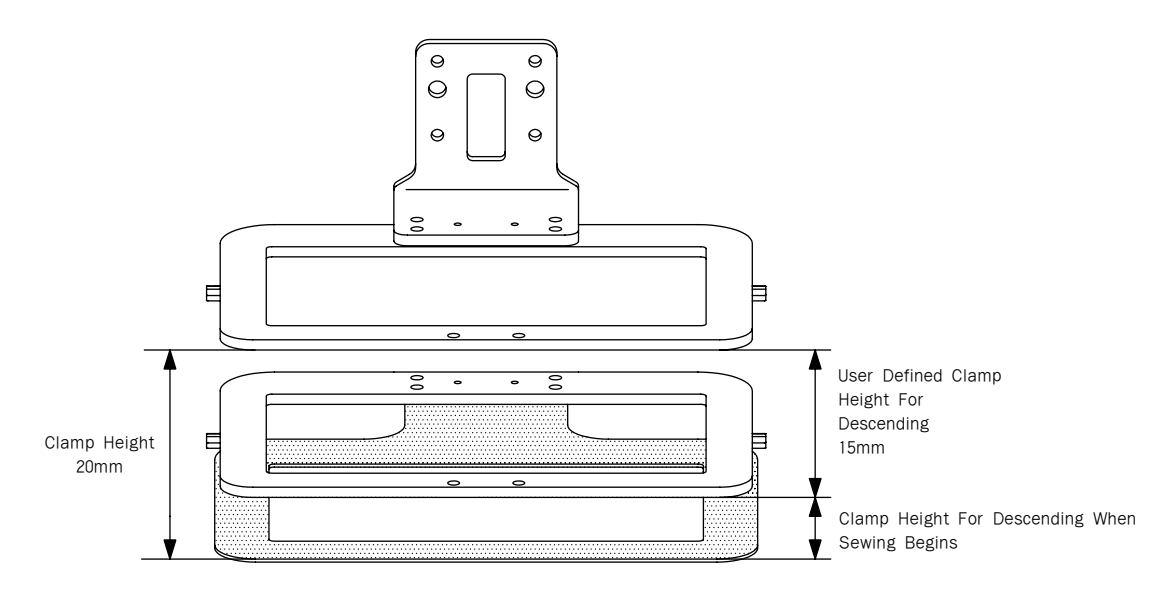

⟨Clamp Stop Position Setting While Descending⟩

Second, when the clamp height is arbitrarily set by a user, the set clamp height will be steadily maintained. Even after the sewing is completed, the clamp height will be maintained to be same.

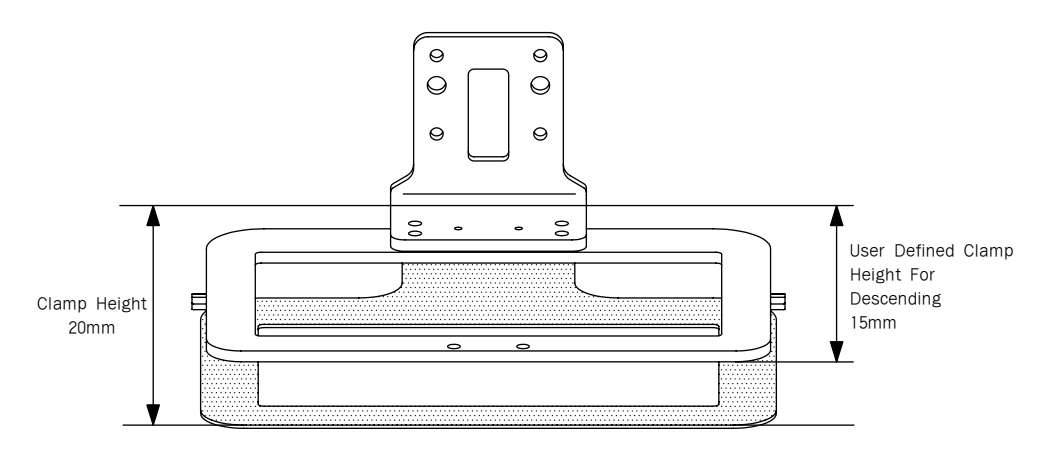

 $\langle \text{User's Arbitrary Setting} \rangle$ 

#### First, clamp Stop Position Setting While Descending

- A. Press the MODE key and select Parameter Set from the main menu.
- B. Use the direction cursors from Parameter Set and select 083. Clamp En/Dis.
- C. When 083. Clamp En/Dis is selected, the default value is '1) DISABLE.' The meanings of Disable and Enable are as follows:
  - 1) DISABLE: It is a default value, and when it is selected, the stop position is not used when the clamp descends.
  - 2) ENABLE: The stop position is set when the clamp descends. When the sewing is completed, the clamp returns to the default position.
  - 3) USER SET : Sets the initial stop position of the clamp. The set position will be maintained after the sewing work is completed.
- D. Use the direction buttons to select '2) ENABLE' and press the ENTER- key. This is to set the stop position when the clamp descends.
- E. Go to '086. Clamp Range' from Parameter Set, and press the ENTER key. Then the clamp finds the origin and stops.
- F. Press the "8" and "2" keys respectively to set the clamp stop position when the clamp descends. Whenever the button is pressed, the clamp feed moves by 0.05mm. Whenever the button is pressed, the count is displayed on the screen. If 200 times are pressed, the clamp moves by 10mm  $[10=200 \times 0.05 \text{mm/pulse}]$ . For reference, the value to place the clamp at the lowest position is 350(17.5mm)

| <para< th=""><th>ameter</th><th>Set&gt;</th></para<> | ameter | Set>   |
|------------------------------------------------------|--------|--------|
| 083.                                                 | Clamp  | En/Dis |
| 084.                                                 | Clamp  | Data   |
| 085.                                                 | PE En, | /Dis   |

083. Clamp En/Dis 1) DISABLE < 2) ENABLE 3) USER SET

083.Clamp En/Dis 1) DISABLE 2) ENABLE < 3) USER SET

Clamp Set : 000 ESC to Exit P:0000[0.05mm]

Clamp Set : 000 ESC to Exit P:0200[0.05mm]

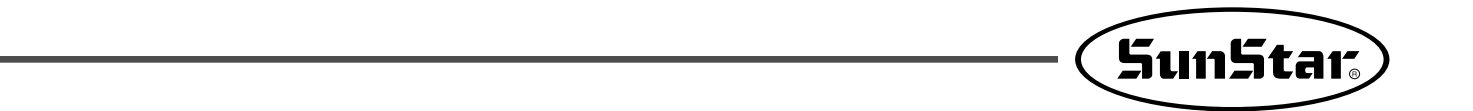

G. When the clamp position is accurately set, press the ENTER- key to save the set value.

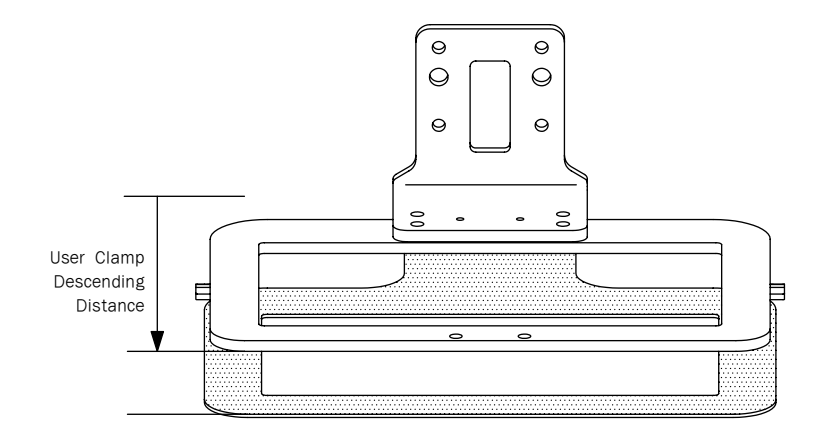

H. Read the sewing designs to get ready for sewing. In this case, the clamp is located at the highest position.

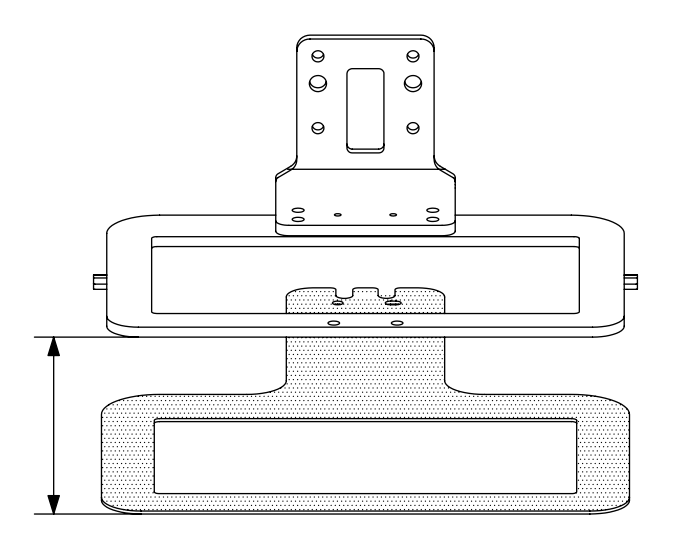

I. Press the right foot pedal to lower the clamp. Then the clamp descends until it reaches the set height and stops.

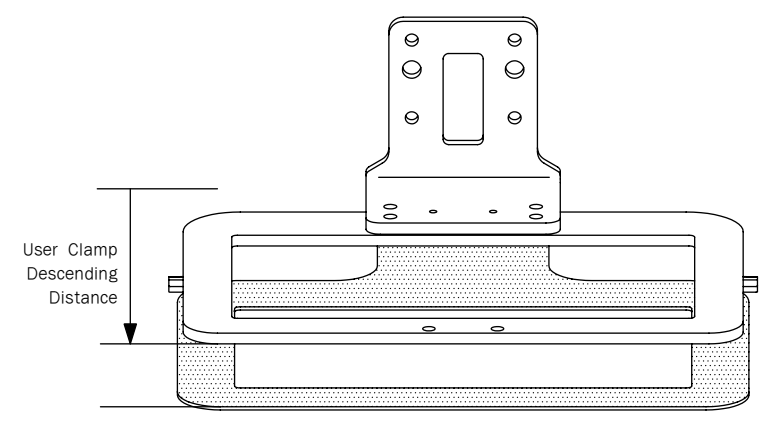

J. When the left sewing foot pedal is pressed, the remaining clamp descends, and the sewing begins.

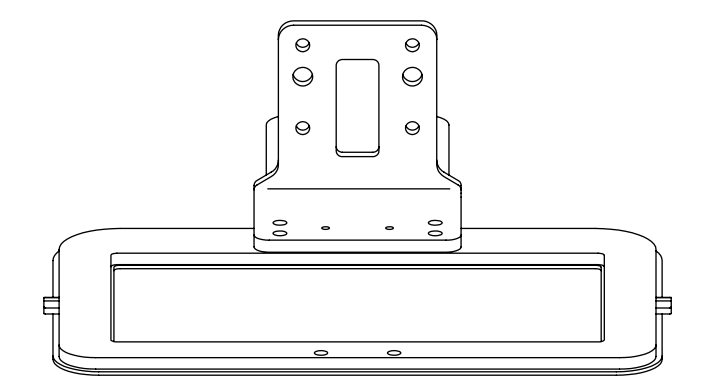

K. When the sewing work is completed, the clamps return to their previous positions.

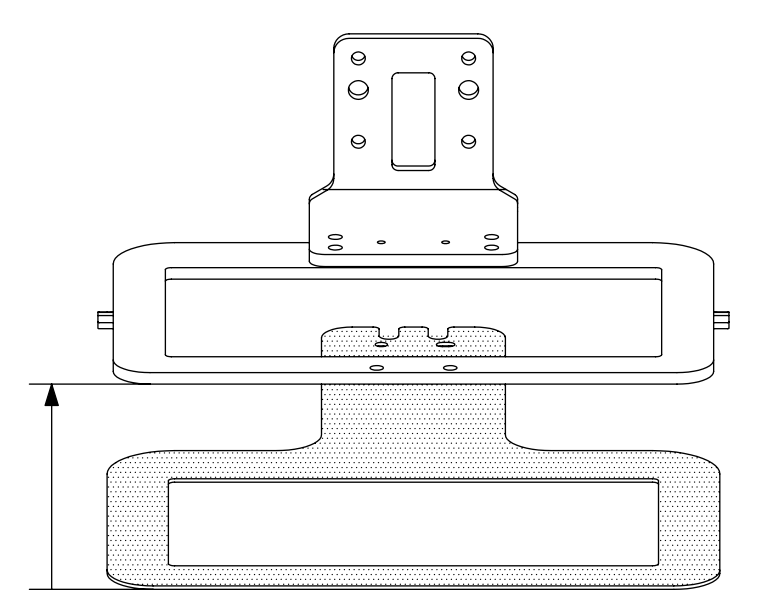

★ The moving range of clamp feed is P: 0000 ~0350. In other words, the distance between the highest point and the lowest point is 17.5mm.

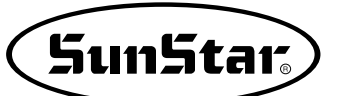

# Second, users can set the clamp height at their discretion.

- A. Press the MODE key and select "Parameter Set" from "Main Menu."
- B. Use the direction cursors and select "083. Clamp En/Dis."
- C. When 083. Clamp En/Dis is selected, the default value is '1) DISABLE.' The meanings of Disable and Enable are as follows:
  - 1) Disable: It is a default value, and when it is selected, the stop position is not used when the clamp descends.
  - 2) Enable: The stop position is set when the clamp descends. When the sewing is completed, the clamp returns to the default position.
  - 3) User Set: The stop position is set when the clamp descends. When the sewing is completed, the user set position is maintained.
- D. Use the direction buttons to select '3) USER
  SET' and press the ENTER key.
  This is to set the stop position when the clamp descends. In this case, even after the sewing is completed, the user set stop position will be maintained.
- E. Go to "086. Clamp Range" from "Parameter Set," and press the ENTER key. Then the clamp finds the origin and stops.
- F. Press the "8" and "2" keys respectively to set the stop position when the clamp descends. Whenever the button is pressed, the clamp moves by 0.05mm. Whenever the button is pressed, the count is displayed on the screen. If 200 times are pressed, the clamp moves by 10mm  $[10=200 \times 0.05 \text{mm/pulse}]$ . For reference, the value to place the clamp at the lowest position is 350(17.5mm).

<Parameter Set>
083. Clamp En/Dis
084. Clamp Data
085. PF En/Dis

083. Clamp En/Dis 1) DISABLE < 2) ENABLE 3) USER SET

083. Clamp En/Dis 1) DISABLE 2) ENABLE 3) USER SET <

Clamp Set : 000 ESC to Exit P:0000[0.05mm]

Clamp Set : 000 ESC to Exit P:0200[0.05mm]

- G. When the clamp position is accurately set, press the ENTER- key to save the set value.
- H. Read the sewing designs to get ready for sewing. In this case, the clamp is located at the position set by the users.

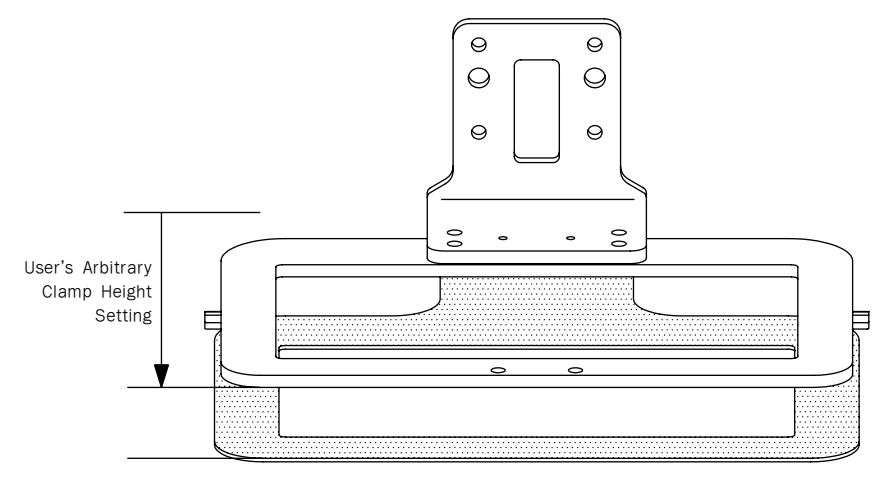

I. Press the right foot pedal to lower the clamp.

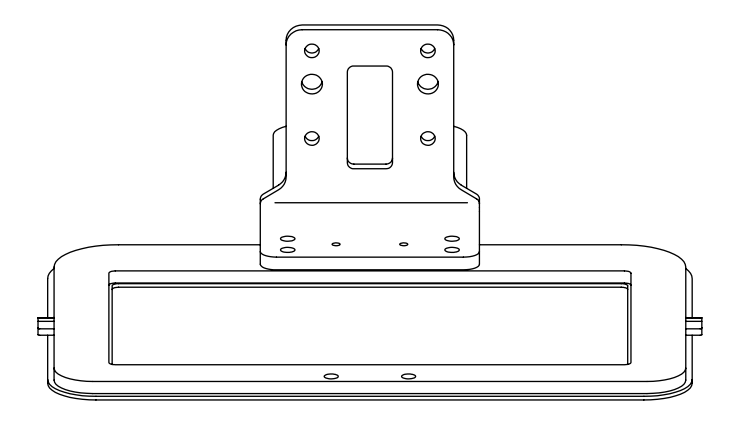

- J. When the left sewing foot pedal is pressed, and the sewing begins.
- K. When the sewing work is completed, the clamps return to the user set position.

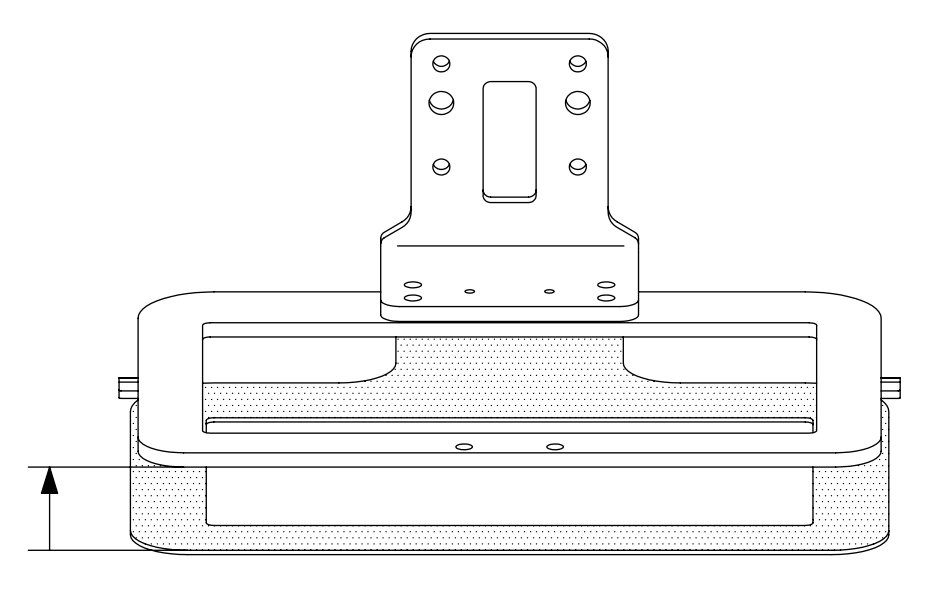

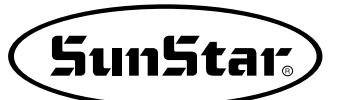

## 6) Pattern Data General Function

### 6-1) Checking and Deleting the Pattern Number

It is used to check or delete the pattern number in floppy diskette and inner memory.

- A. Press MODE key.
- B. By using direction keys ▲ ▼, move to "5. Program List" menu.

<< Main Menu >> 5.Pattern List 6.EMB CALL

- C. When ENTER key is pressed, the screen as in the right side appears. To check the pattern numbers in the flash memory, press "0" To check the pattern number in the floppy diskette, press "1" and to check the pattern number in CF Card, press "2"
- D. If you press digit key, 1. the pattern number in a floppy diskette is shown.
- E. If a pattern number is not indicated on one screen, check it by using direction key ▲ ▼, with moving forward and downward.
- F. After moving to the pattern number that you want to delete by using direction keys ▲ ▼, if you press PTN DEL key, the screen of the right side appears. To delete the pattern, press ENTER key, and to cancel, press ESC key.
- G. By pressing **ESC** key, complete the check of pattern number. By pressing **ESC** key, back to the initial screen.

| Men | nory(0)/FDD(1) | ) |
|-----|----------------|---|
| То  | Exit(ESC)      |   |

| < <pattern< th=""><th>List&gt;&gt;</th></pattern<> | List>> |
|----------------------------------------------------|--------|
| 002                                                | < -    |
| 003                                                |        |
| 004                                                |        |

| < <pattern< th=""><th>List&gt;&gt;</th></pattern<> | List>> |
|----------------------------------------------------|--------|
| 004                                                | < -    |
| 005                                                |        |
| 006                                                |        |

| Are  | YOU   | Sure?   |
|------|-------|---------|
| Y(EN | ITER) | /N(ESC) |

## 6-2) Making a Copy the Pattern to Another Number or Diskette (Floppy drive: Optional)

It is used to make a copy the pattern to another number or diskette. It is available to check, make a copy or delete the pattern number.

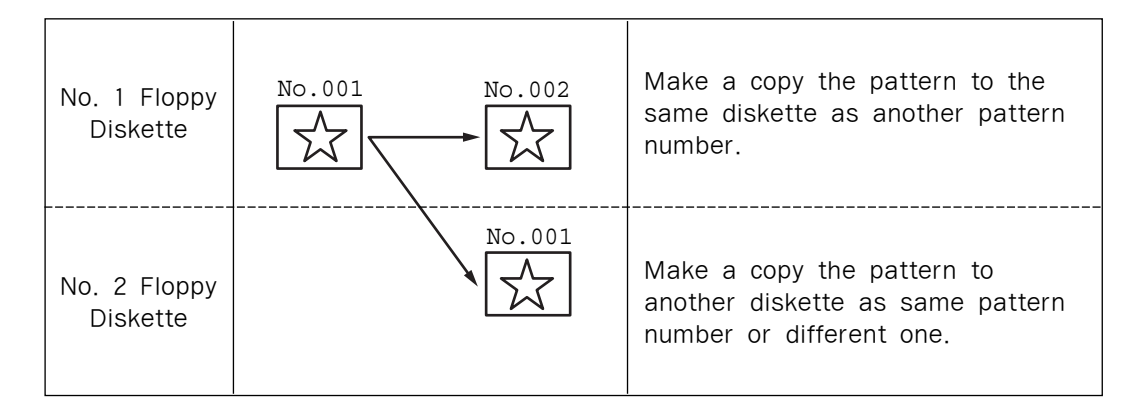

- A. Insert a floppy diskette that you want to make a copy.
- B. Press MODE key.
- C. By using direction keys ▲ ▼, move to "2. Program" menu, then press ENTER-key.
   At this time the upper feed plate descends, and moves to the origin.
- D. After pressing **READ** key, input the pattern number that is to be copied by using digit keys. (For example, to make a copy "001", input [0] [0][1].)
- E. The setting details of the chosen memory appears. Press "0" and select FDD.
- F. Press ENTER key. The READY LED flickers during reading the pattern data.

<< Main Menu >> 2. Program 3. Bobbin Wind 4. Machine Test ORIGIN

X:+0000.00A N:00000 Y:+0000.00A Function Code?

014:PTRN READ NO :001

014 : PTRN READ NO : 001 FDD(0)/Memory(1) CF CARD(2)

| ORIGIN              |
|---------------------|
| X:+0000.00A N:00000 |
| Y:+0000.00A         |
| Function Code?      |

- G. After the READY LED turns off, if you want to make a copy the pattern to the same floppy diskette as another pattern number, press WRITE key and input the pattern number that is to be copied by using digit keys. (For example, input [0][0][2] to make a copy as "002".)
  Press "0" to select the floppy drive for copy. The copy to the inserted floppy begins. To make a copy to other floppy diskette, take out the existing diskette and insert other floppy diskette, then press WRITE key to input the pattern number you want to make a copy by using digit keys. (For example, input [0][0][1] to make a copy as "001".)
- H. After leaving the programming menu by pressing MODE key, back to the initial screen by pressing ESC key.
  - Referring to <u>"Pattern Number Check</u>", check the copied pattern number.

015:PTRN WRITE NO :002

SunStar

015:PTRN WRITE NO :002 FDD(0)/Memory(1) CF CARD(2)

- << Main Menu >> 2. Program 3. Bobbin Wind
- 4. Machine Test

## 6-3) Pattern Store Function (Floppy drive: Optional)

This function is designed to summon pattern design data stored in CPU memory and store it in the floppy disk while the machine is in sewing mode. In the past, users themselves punched designs in the program mode and stored in floppy disk, but could not call design data in CPU memory and store them in floppy disk during sewing mode.

Refer to the following for set-up.

- A. Design saving should be conducted on the sewing mode.
- B. While the machine is in the sewing mode, key in the desired pattern design number and press ENTER.
- C. If the machine is in the sewing mode, a light will come up in Ready LED located at the upper left corner.
- D. Press **ENTER** again. The sewing mode will be turned off and the light will go off in Ready LED.
- E. By following the step A, B, C, D only once, stored designs in CPU memory can be stored in floppy disks.
- F. After inserting a diskette into a floppy drive, press the save key at the right-side bottom of the OP Box.
- G. In the LCD display of the OP Box, the sewing mode will be changed to storing mode.
- H. Enter the design number for saving and press the Enter key. Then, the item allowing memory choice appears. Press "0" and select a floppy drive. Then the design is saved in the diskette as the set number.

015:PTRN WRITE NO :XXX FDD(0)/Memory(1) CF CARD(2)

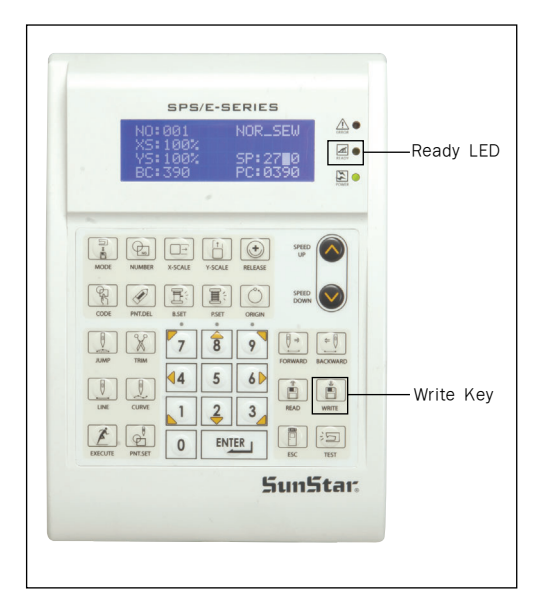

## 6-4) Pattern Copy from Flash Memory to CF CARD

This function is to save pattern design data from CPU memory to CF Card on the sewing mode.

The saving methods are as follows:

- A. Make sure CF Card is inserted in the CF slot of the OP Box before saving designs.
- B. Call the target designs for copying and make the machine ready for sewing.
- C. When the machine is in the sewing mode, the light is on the Ready LED at the upper left side.
- D. When ENTER is pressed, the sewing mode is canceled, and Ready LED is turned off.
- E. Press the save key at the right bottom of OP Box.
- F. OP Box's LCD shows the change from the sewing mode to the saving mode.
- G. Enter the design number to be saved and press the ENTER is key. Then the item asking the desirable memory device for saving appears. Press "2" to select CF Card. The design will be saved in CF Card as the set number.

015 : PTRN WRITE NO : XXX FDD(0)/Memory(1) CF CARD(2)

|        | SPS/E<br>NO:001<br>XS:100%<br>YS:100%<br>BC:390 | -SERIES<br>NOR_<br>SP: 2<br>PC: 0 | 5<br>SEW<br>7∎0<br>390 |     |
|--------|-------------------------------------------------|-----------------------------------|------------------------|-----|
|        |                                                 |                                   |                        |     |
| MODE   | NUMBER X-SCALE Y-S                              | CALE RELEASE                      | UP UP                  |     |
| CODE   | PNT.DEL B.SET P                                 | SET ORIGIN                        | SPEED<br>DOWN          |     |
| AUMP   | × 7                                             | 8 9                               |                        | ARD |
|        | 4                                               | 5 6                               |                        | Ì)  |
| DECUTE |                                                 |                                   |                        |     |
|        |                                                 | 5                                 | iun5t                  | aı: |
|        |                                                 |                                   |                        |     |
|        |                                                 | Г                                 | Write                  | Key |

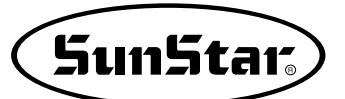

# 6-5) Pattern Information Displaying Function

Upon punching, it displays various information on the pattern currently saved in the memory.

- A. Insert floppy diskette containing the pattern to use pattern information displaying function.
- B. Press MODE key.
- C. After moving to "2. Program" menu by using direction key ▲ ▼, press ENTER key. At this time, the upper feed plate comes down and moves to the original point.
- D. After pressing READ key, input the pattern number to display pattern information by using digit key and read in the pattern by pressing ENTER key. (For example, input [0][0][1] to read the pattern number 001.)
- E. After pressing CODE key, if you know the function number related to pattern programming, input three-figure digit number 017 and if you do not know the number, press ENTER-key. Then, after moving to "017:INFO DISP" by using direction key ▲ ▼, press ENTER-key.
- F. The meaning of information being displayed on the screen is as follows:
  - NO Pattern number
  - XS Extension/reduction rate of X-axis direction.
  - YS Extension/reduction rate of Y-axis direction.
  - SP Maximum sewing speed
  - RV Whether to use a reversal device. NONE (not use) YES (use)
  - ST Total number of actually sewed stitches

G. If you press ESC key, return to previous state.

ORIGIN X:+0000.00A N:00000 Y:+0000.00A Function Code?

014:PTRN READ :001 NO

| <function< th=""><th>Code&gt;</th></function<> | Code> |
|------------------------------------------------|-------|
| 017:INFO                                       | DISP< |
| 018:CORD                                       | SIS   |
| 019:LINE                                       | ZIG   |

| 017:INFC | DISP     |
|----------|----------|
| NO:000   | SP:2000  |
| XS:100%  | RV:NONE  |
| YS:100%  | ST:00100 |

### 6-6) Change of Parameter Related to General Sewing

It is used when you want to change the working condition of electrically controlled pattern sewing machine to be best for working efficiency and user's need.

### A. Press MODE key.

- B. Move to "1. Parameter Set" by using direction keys ▲ ▼.
- C. When you press ENTER-key, you can get the screen like a figure on the right side. If you know the parameter number related to general sewing, input the three digit parameter number. For example, if you want to change "004:Strt Ret Mod", input [0][0][4]. At this time, you should input [0] twice for the first and second digits.

\* Appendix : Refer "Parameter number related to general sewing."

- D. If you don't know any relevant number, press ENTER → key to move to the parameter number you want by using direction keys ▲ ▼.
  - \* Appendix : Refer "Parameter number related to general sewing."
- E. After pressing ENTER→key, change the setting value or any state you want by using direction keys ▲ ▼.
- F. If you press **ENTER**, the changed condition will be valid and the machine backs to the previous menu. If you don't want any change, press **ESC** to cancel it.
- G. If you want to back to the previous menu, press ESC key.
- H. Press ESC key to back to the initial screen.
  - \* You can confirm the machine backs to the sewing start point directly without passing through the origin after finishing sewing.

| <<br>1 | <<br>• | M<br>P | a<br>a | i<br>r | n<br>a | m        | M<br>e | e<br>t | n<br>e      | u<br>r   |    | ><br>S | ><br>e t | 5 |  |
|--------|--------|--------|--------|--------|--------|----------|--------|--------|-------------|----------|----|--------|----------|---|--|
| 2      | •      | P<br>P | r      | 0<br>h | g<br>h | r<br>;   | a<br>n | m      | <b>TA</b> 7 |          | ~  | 2      |          |   |  |
| 2      | •      | Б      | 0      | D      | D      | <b>–</b> | 11     |        | ~           | <b>–</b> | 11 | a      |          |   |  |
| <      | Рa     | ır     | a      | m      | e      | t        | e      | r      |             | S        | е  | t      | >        |   |  |
| Ρ      | AF     | λ      |        | N      | 0      |          | :      |        | 0           | 0        | 4  |        |          |   |  |

| < P a                            | r           | a                          | m                          | е                          | t                | е                | r                       |             | S                          | е           | t                | >           |             |  |
|----------------------------------|-------------|----------------------------|----------------------------|----------------------------|------------------|------------------|-------------------------|-------------|----------------------------|-------------|------------------|-------------|-------------|--|
| 004                              | •           | S                          | t                          | r                          | t                |                  | R                       | е           | t                          |             | М                | 0           | d           |  |
| 005                              | •           | В                          | 0                          | b                          | b                | i                | n                       |             | C                          | 0           | u                | n           | t           |  |
| 006                              | •           | Ρ                          | r                          | 0                          | d                | C                | t                       |             | C                          | 0           | u                | n           | t           |  |
|                                  |             |                            |                            |                            |                  |                  |                         |             |                            |             |                  |             |             |  |
| 004                              | :           | S                          | t                          | r                          | t                |                  | R                       | е           | t                          |             | М                | 0           | d           |  |
| 1)                               | S           | H                          | 0                          | R                          | Т                | E                | S                       | т           |                            |             |                  | <           | -           |  |
| 2)                               | 0           | R                          | G                          |                            | т                | 0                | _                       | S           | Т                          | R           |                  |             |             |  |
| 3)                               | R           | Е                          | V                          | _                          | 0                | R                | G                       | _           | S                          | т           | R                |             |             |  |
|                                  |             |                            |                            |                            |                  |                  |                         |             |                            |             |                  |             |             |  |
|                                  |             |                            |                            |                            |                  |                  |                         |             |                            |             |                  |             |             |  |
| < P a                            | r           | a                          | m                          | e                          | t                | e                | r                       |             | ន                          | e           | t                | >           |             |  |
| < P a<br>0 0 4                   | r           | a<br>S                     | m<br>t                     | e<br>r                     | t<br>t           | e                | r<br>R                  | e           | s<br>t                     | e           | t<br>M           | ><br>0      | d           |  |
| < Pa<br>004<br>005               | r<br>•      | a<br>S<br>B                | m<br>t<br>o                | e<br>r<br>b                | t<br>t<br>b      | e<br>i           | r<br>R<br>n             | e           | s<br>t<br>C                | e<br>o      | t<br>M<br>u      | ><br>0<br>n | d<br>t      |  |
| < Pa<br>004<br>005<br>006        | r<br>•<br>• | a<br>S<br>B<br>P           | m<br>t<br>o<br>r           | e<br>r<br>b<br>o           | t<br>t<br>b<br>d | e<br>i<br>c      | r<br>R<br>n<br>t        | e           | s<br>t<br>C                | e<br>o<br>o | t<br>M<br>u<br>u | ><br>0<br>n | d<br>t<br>t |  |
| < P a<br>0 0 4<br>0 0 5<br>0 0 6 | r<br>•      | a<br>S<br>P                | m<br>t<br>o<br>r           | e<br>r<br>b<br>o           | t<br>t<br>d      | e<br>i<br>c      | r<br>R<br>n<br>t        | e           | s<br>t<br>C                | e<br>0<br>0 | t<br>M<br>u      | ><br>0<br>n | d<br>t<br>t |  |
| < Pa<br>0 0 4<br>0 0 5<br>0 0 6  | r<br>M      | a<br>S<br>P<br>a           | m<br>t<br>r<br>i           | e<br>r<br>b<br>o<br>n      | t<br>t<br>d      | e<br>i<br>c<br>M | r<br>R<br>n<br>t        | e           | s<br>t<br>C<br>C<br>u      | e<br>0<br>0 | t M u u >        | > 0 n n >   | d<br>t<br>t |  |
| < Pa<br>004<br>005<br>006        | r<br>M<br>P | a<br>S<br>B<br>P<br>a<br>a | m<br>t<br>o<br>r<br>i<br>r | e<br>r<br>b<br>o<br>n<br>a | t t b d m        | e<br>i<br>c<br>M | r<br>R<br>n<br>t<br>e t | e<br>n<br>e | S<br>t<br>C<br>C<br>u<br>r | e<br>0      | t Muu<br>> S     | > o n n > e | d<br>t<br>t |  |

3. Bobbin Wind

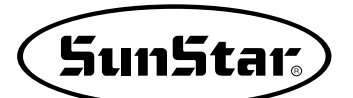

# 6-7) Initialization of Parameter Related to General Sewing

It is used for parameter related to general sewing to back to the factory-installed setting value. It is recommendable that only professional A/S engineer handles it.

- A. Press MODE key.
- B. Press ENTER-key.
- C. After moving to "1. Para. Init." menu by using direction keys ▲ ▼, press ENTER-key. Then you can see the screen like a figure on the right side. When a parameter initialization is finished, previous screen appears.
- D. Press ESC key to back to the general sewing mode.
  - \* Even after initialization, some parameter values are maintained as the last set values.

<< Main Menu >> 0. Initialize 1. Parameter Set 2. Program

<< Initialize >> 1. Para. Init. 2. Sys. UpDate

System Parameter Initializing....

| NO:000  | NOR_SEW |
|---------|---------|
| XS:100% |         |
| YS:100% | SP:1500 |
| BC:000  | PC:0000 |

### 6-8) System Program Update

It is used for the system program that handles electrically controlled pattern sewing machine to be updated. Only professional A/S engineers allow to operate it.

- A. Insert the CF Card which contains the system program to be updated.
- B. After pressing MODE key, press ENTER-key.
  - % Caution

If **READY LED** turns on or upper feed plate is under, some keys are not available. It happened, operate the keys after lifting the upper feed plate or pressing **ENTER** keys.

C. Move to "2. Sys. Update" by using direction keys
▲ ▼, then press ENTER-key.

<< Main Menu >> 0. Initialize 1. Parameter Set 2. Program

<< Initialize >> 2. Sys. UpDate

- D. You can see the screen like a figure on the right side.
- E. When any key is entered, system program is read from CF Card and updated. During the update, **READY LED** blinks.

\* Caution

Do not take out CF Card or turn the power off during CF Card update or while CF Card is being read.

- F. When update is finished, you can see the screen like a figure on the right side. By rebooting after turning off the power, the update on the system program is completed.
  - \*\* If system update to FDD is desired, insert FDD and start an update. Although the default value of parameter 076. SAVE TYPE is 3) CF CARD, if there is no CF Card inserted, FDD is automatically read and updated.

Insert System Disk... Press Any Key To Continue...

CF Card Updating >>>

| System  | Updated  | 1!  |
|---------|----------|-----|
| Power C | Off & Or | 1 ! |
| To Rest | art      | •   |

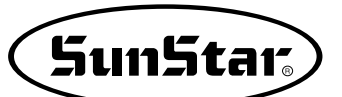

# 6-9) Confirmation for Version of System Program

- A. Press MODE key.
  - \* Caution

If **READY LED** turns on or upper feed plate is under, some keys are not available. It happened, operate the keys after lifting the upper feed plate or pressing **ENTER** keys.

B. Press ENTER-key.

<< Main Menu >> 0. Initialize

- 1. Parameter Set
- 2. Program

<< Initialize >> 0. S/W Version 1. Para. Init. 2. Sys. UpDate

- C. If you press ENTER key, you can get the screen like a figure on the right side. You can confirm the date when the system program was made.
  - XXX refers to machine type."A" after date refers to the presser foot clamp driving method.
  - A: Presser Foot Motor Type Clamp - Pneumatic Type
  - M:Presser Foot Motor Type Clamp - Pneumatic Type
  - S: Presser Foot Solenoid Type Clamp - Motor Type
- D. Press any key to confirm the version, then back to the initial screen by pressing ESC key.

S/W Version 2006/07/25A-XXXX Press Any key

<< Main Menu >> 0. Initialize 1. Parameter Set 2. Program

### 6-10) Bobbin counter setting by design

In the old versions, the value of bobbin counter, once set, stayed the same regardless of pattern design unless the user changed the value. (Except for initialization) However, for updated versions, the user can set and store the value of bobbin counter for the pattern design created.

| There | are | two | ways | to | $\operatorname{set}$ | bobbin | counter. |  |
|-------|-----|-----|------|----|----------------------|--------|----------|--|
|-------|-----|-----|------|----|----------------------|--------|----------|--|

Method 1: Setting during design creation.

A. In the initial screen, press **B.SET** to set the value of bobbin counter as the user desires.

| NO:001  | NOR_SEW |
|---------|---------|
| XS:100% |         |
| YS:100% | SP:2000 |
| BC:100  | PC:0000 |

- B. Go to Program Mode in Main Menu.
- << Main Menu >> 2. Program 3. Bobbin Wind
- 4. Machine Test

LINE X:-0012.00A N:0032 Y:+0000.00A Function Code?

015:PTRN WRITE NO :001

- C. Create a design as desired.
- D. Save the design in FDD.
- E. In 001 design created, the value of bobbin counter will be saved as 100.

When reading 001 design, the value of bobbin counter in the initial screen will be set as 100.

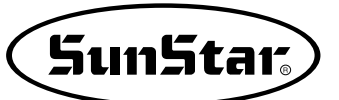

Method 2: Pattern Copy from Flash Memory to CF Card

- A. Insert CF Card into the CF slot.
- B. Input pattern number you wish to read from the initial screen, and press ENTER. to read design.

| NO:003  | NOR_SEW |
|---------|---------|
| XS:100% |         |
| YS:100% | SP:2000 |
| BC:100  | PC:0000 |

- C. With READY LED activated on OP box, press ENTER to turn off READY.
- D. Press B. SET bobbin counter button in the initial screen to set the desired value of bobbin counter.

| NO:003   | NOR_SEW |
|----------|---------|
| XS:100%  |         |
| YS:100%  | SP:2000 |
| BC:005   | PC:0000 |
|          |         |
| 015:PTRN | WRITE   |
| NO :002  |         |
|          |         |

- E. Press WRITE from OP Box to save designs into CF CARD. Make the copy with same or different names.
- F. New value of bobbin counter will be saved in design

# 6-11) PC-based Pattern Design Download

When the SSP punching software is used, it is possible to transfer the design data from PC to the pattern M/C in an easy manner.

The details on SSP will not be additionally provided, and see the SSP punching software for reference.

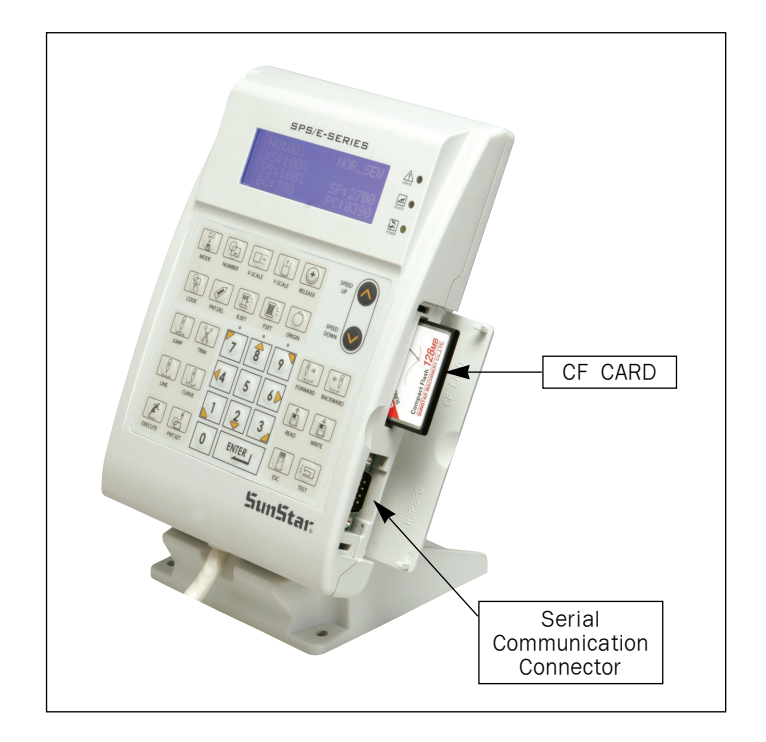

The following is how to download designs:

- A. Use the RS-232c serial communication connector to link OP Box to PC.
- B. Press the MODE key and move the cursor to the last item on the menu list.
- C. Press the ENTER key on "8. Download Ptrn." When the screen changes, it is asked to enter the pattern number to be transferred and saved. Then press the pattern number for saving.

<< Main Menu >> 8. Download Ptrn

Save Num = 001
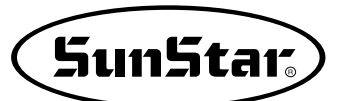

D. When the pattern number is pressed, press the ENTER key.
Select the memory type for saving.
Press "0" to choose a memory.

Save Num = 001 Memory(0)/FDD(1) CF CARD(2) To Exit(ESC)...

- E. Press the ENTER key. The "beep" sound is issued, signaling that it is ready to receive design data from PC.
- F. Download designs from SSP in PC.When the designs are downloaded without problem, the beep sound is issued three times.
- G. When the download is successful, the screen returns to "Main Menu."

<< Main Menu >>

8. Download Ptrn

H. Check whether the data is properly saved in the memory.

# 8 HIGH OPERATING METHOD

1) Understanding the Function of Machine Test

### 1-1) Encoder Test

It is a test if input of encoder and synchronizer is proper along with the present position of needle bar.

- A. Press MODE key.
- B. After moving to "4. Machine Test" by using direction keys ▲ ▼, press ENTER⊡key.

- C. Press ENTER key. Upper feed plate comes to descend, and moves to origin. At this time, if you slowly turn the upper shaft pulley manually, the pulse value of encoder, relative position of the upper shaft synchronizer sensor, and turning times of upper shaft will be marked.
- D. If you want to finish encoder test, press ESC key. If you want to finish test menu, press ESC also.
- E. Back to the general sewing mode by pressing ESC key.

## 1-2) Step Motor-Main Shaft Motor Test (X-Y Main Test)

It is a test if a step motor and main shaft motor works properly at the same time.

- A. Press MODE key.
- B. After moving to "4. Machine Test" by using direction keys ▲ ▼, press ENTER→key.
- C. After moving to "1. XY-Main Test" by using direction keys ▲ ▼, press ENTER-key. The upper feed plate descends and moves to the origin.

| < < | Main Menu >> |
|-----|--------------|
| 4.  | Machine Test |
| 5.  | Pattern List |
| 6.  | EMB Call     |
|     |              |
| < < | Test Menu >> |

- 0.Encoder Test
  1.XY-Main Test
  2.MainMotorTest
- Enc Val = 00000 Pos Val = 00000 Syn Num = 00000 PulySize = 01440

<< Main Menu >> 4. Machine Test 5. Pattern List 6. EMB Call

<< Test Menu >> 1.XY-Main Test 2.MainMotorTest 3.InterruptTest

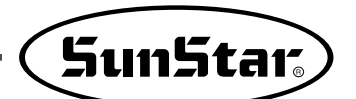

- D. Input the speed of main shaft and distance of transfer, then press ENTER-key. If you want to test with the factory-installed setting value, just press ENTER-key. You can see the beginning angle of upper shaft transfer, turning times of upper shaft and number of stitches. Drive the step motor and main shaft motor SPM/10times, then finish the step motormain shaft motor test automatically.
- E. If you want to finish test menu, press ESC key. Press ESC one more time to back to the initial screen.

X-Y-Main Motor Test.... SPM:0200 dx:020 dy:020

Start = 00240

#### 1-3) Main Motor Test

It is to test if the main shaft motor operates properly.

- A. Press MODE key.
- B. After moving to "4. Machine Test" by using direction keys ▲ ▼, press ENTER→key.
- C. After moving to "2. Main Motor Test" by using direction keys ▲ ▼, press ENTER-key.

- D. Upper feed plate comes to descend. Press ENTER key. If you want to change the speed of main shaft, press SPEED key.
- E. If you want to finish main shaft motor test, press ESC key.If you want to finish test menu, press ESC key.
- F. Back to the initial screen by pressing ESC key.

<< Main Menu >> 4. Machine Test 5. Pattern List 6. EMB Call

<< Test Menu >> 2.MainMotorTest 3.InterruptTest 4.PWM Test

PEDAL START Speed = 0200

#### 1-4) Interrupt Test

It is to test if the CPU board operates properly.

- A. Press MODE key.
- B. Move to "4. Machine Test" by using direction keys
  ▲ ▼, then press ENTER-key.

| < < | Main Menu >> |  |
|-----|--------------|--|
| 4.  | Machine Test |  |
| 5.  | Pattern List |  |
| 6.  | EMB Call     |  |

- C. Move to "3. Interrupt Test" by using direction keys
   ▲ ▼, then press ENTER⊡ key.
- D. IRQ1 indicates the times that key is pressed, and IRQ4 means the times of synchronizer counted. IRQ5 indicates the sensing times of main power off, IRQ7 shows the timer operation of inside CPU. At this time, if you press a key or turn the upper shaft manually, the relevant value will be changed.
- E. If you want to finish Interrupt Test, press ESC key. If you want to finish test menu, press ESC key also.
- F. Back to the initial screen by pressing ESC key.

#### 1-5) PWM Test

It is to test if solenoid works properly. Only professional A/S engineers allow to handle it.

- A, Press MODE key.
- B. After move to "4. Machine Test" by using direction keys ▲ ▼, then press ENTER-key.
- C. After move to "4. PWM Test" by using direction keys
  ▲ ▼, then press ENTER-key.

| 5.LCD   | Test      |
|---------|-----------|
| 4.PWM   | Test      |
| 3.Inte: | rruptTest |

<< Test Menu >>

| IRQ1 | : | 0000000 |
|------|---|---------|
| IRQ4 | : | 0000000 |
| IRQ5 | : | 0000000 |
| IRQ7 | : | 0000000 |

| < < | Main | Men  | u  | >> |   |
|-----|------|------|----|----|---|
| 4.  | Mach | ine  | Те | st |   |
| 5.  | Patt | ern  | Lі | st |   |
| 6.  | EMB  | Call |    |    |   |
|     |      |      |    |    | - |

| << Tes | t Menu >> |
|--------|-----------|
| 4.PWM  | Test      |
| 5.LCD  | Test      |
| 6.Keyb | oard Test |

D. Press any key to perform the test.

PWM output Test. Press any key...

SunStar

- E. If you want to finish PWM test, press ESC key. If you want to finish test menu, press ESC key.
- F. Back to the initial screen by pressing ESC key.

#### 1-6) LCD Test

It is to test if LCD works properly. If you press a key, the relevant key appears on the screen.

- A. Press MODE key.
- B. After moving to "4. Machine Test" by using direction keys ▲ ▼, press ENTER-key.
- << Main Menu >> 4. Machine Test 5. Pattern List 6. EMB Call
- C. After moving to "5. LCD Test" by using direction keys ▲ ▼, press ENTER—key.
- D. If you press a key, relevant key value appears on the screen.

<< Test Menu >> 5.LCD Test 6.Keyboard Test 7.Input0 Test

<<< LCD Test >>>

- E. If you want to finish LCD test, press ESC key. If you want to finish test menu, press ESC key.
- F. Back to the initial screen by pressing ESC key.

#### 1-7) Keyboard Test

It is to test if key work properly. If you press a key, value of the relevant key appears on the screen.

- A. Press MODE key.
- B. After moving to "4. Machine Test" by using direction keys ▲ ▼, press ENTER key.
- C. After moving to "6. Keyboard Test" by using direction keys ▲ ▼, press ENTER key.
- D. If you press a key, value of the relevant key appears on the screen.

- << Main Menu >> 4. Machine Test 5. Pattern List 6. EMB Call
- << Test Menu >> 6.Keyboard Test 7.Input0 Test 8.Input1 Test Key Code = 00

- E. If you want to finish keyboard test, press ESC key. If you want to finish test menu, press ESC key.
- F. Back to the general sewing mode by pressing **ESC** key.

#### 1-8) Input 0 Test

It is to test if each sensor input signal works properly. For testing, separate step motor output connector from control box.

- A. Press MODE key.
- B. After moving to "4. Machine Test" by using direction keys ▲ ▼, press ENTER-key.
- C. After moving to "7. Input 0 Test" by using direction keys ▲ ▼, press ENTER key.

| < < | Main Menu >> |
|-----|--------------|
| 4.  | Machine Test |
| 5.  | Pattern List |
| 6.  | EMB Call     |

| << Test  | Menu >> |
|----------|---------|
| 7.Input0 | Test    |
| 8.Input1 | Test    |
| 9.Input2 | Test    |

- D. Check if the values of X0rg and Y0rg are changed when the feed plate passes on origin making it move manually to X and Y shaft. Confirm if the value of ThSen is changed when you release a take up lever spring after pulling slightly.
- XPSen 1 X0rg 1 YPSen XMSen 1 0 Y0rg 1 ThSen 0 XDly 1 YDly 0

SunStar

- E. If you want to finish Input0 test, press ESC key. If you want to finish test menu, press ESC key.
- F. Back to the initial screen by pressing ESC key.

#### 1-9) Input 1 Test

It is to test if peripheral switch input among all input signals works properly.

- A. Press MODE key.
- B. After moving to "4. Machine Test" by using direction keys ▲ ▼, press ENTER-key.
- C. After moving to "8. Input 1 Test" by using direction keys ▲ ▼, press ENTER-key.
- D. Check if the value of EM\_SW is changed when we press <u>EMERGENCY STOP</u> switch. Check if the value of FF\_SW is changed when we step on the right pedal switch or ST\_SW when we step on the left pedal switch. OV-VT: It changes to "1" when the over-voltage is approved.
- E. If you want to finish Input1 test, press ESC key. If you want to finish test menu, press ESC key.
- F. Back to the initial screen by pressing ESC key.

| < < | Main Menu >> |
|-----|--------------|
| 4.  | Machine Test |
| 5.  | Pattern List |
| 6.  | EMB Call     |

| < <               | т           | е           | s | t           |   | М           | е           | n      | u           |        | > | >           |  |
|-------------------|-------------|-------------|---|-------------|---|-------------|-------------|--------|-------------|--------|---|-------------|--|
| 8.I               | n           | p           | u | t           | 1 |             |             |        | т           | е      | s | t           |  |
| 9.I               | n           | р           | u | t           | 2 |             |             |        | Т           | е      | S | t           |  |
| 10.               | I           | n           | р | u           | t | 3           |             |        | т           | e      | S | t           |  |
|                   |             |             |   |             |   |             |             |        |             |        |   |             |  |
| MME               | r           | r           |   | 1           |   | S           | У           | n      | C           |        |   | 0           |  |
| MME<br>EM_        | r<br>S      | r<br>W      |   | 1<br>1      |   | s<br>s      | У<br>Т      | n      | c<br>S      | W      |   | 0<br>1      |  |
| MME<br>EM_<br>FF_ | r<br>S<br>S | r<br>W<br>W |   | 1<br>1<br>1 |   | S<br>S<br>F | У<br>Т<br>F | n<br>L | c<br>S<br>S | W<br>W |   | 0<br>1<br>1 |  |

#### 1-10) Input 2 Test

This function can be used to check whether, of the input signals, air pressure input signals and inputs related to direct connection are working properly.

#### A. Press MODE key.

- B. Move to "4. Machine Test" by pressing direction keys ▲ ▼ and press ENTER → key.
- C. Move to "9. Input2 Test" by pressing direction keys ▲ ▼ and press ENTER → key.

| < < | Main Menu >> |
|-----|--------------|
| 4.  | Machine Test |
| 5.  | Pattern List |
| 6.  | EMB Call     |

<< Test Menu >> 9. Input2 Test 10. Input3 Test 11. Input4 Test

| LOWPR  | 1 | BDNEW | 0 |
|--------|---|-------|---|
| DIRECT | 0 | ASYNC | 0 |
| IOB21  | 0 | NEWOP | 1 |
| IP26   | 1 | UV_VT | 0 |
|        |   |       |   |

direct connection is used. IOB21 : If IO Board is number 21, (0).

ASYNC : Communication between main shaft

D. LOWPR : Air pressure error (normal: 1)

BDNEW : New I/O Board (0) DIRECT : Direct connection type (0)

**NEWOP** : If OP is old, it is set at (1). If OP is new, it is set at (0).

board and main shaft motor (0), if

- IP26.27 : Not in use
- IP20,27 . Not in use
- UV\_VT : It changes to "1" when the low voltage is approved.
- E. Press ESC key to end Input 2 Test. Press ESC key to end Test Menu.
- F. Press ESC key to return to the initial page.

#### 1-11) Input 3 Test

This function is to test whether or not each input signal is working properly.

- A. Press MODE key.
- B. Move to "4. Machine Test" by pressing direction keys ▲ ▼ and press ENTER → key.
- C. Move to "10.Input3 Test" by using direction keys ▲ ▼ and press ENTER → key.

<< Main Menu >> 4. Machine Test 5. Pattern List 6. EMB Call

<< Test Menu >> 10. Input3 Test 11. Input4 Test 12. Input5 Test

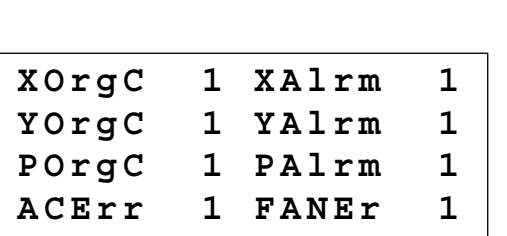

SunStar

D. Now Input3 is not in use.

E. To end Input3 Test, press ESC. To end Test Menu, press ESC.

F. Return to the initial screen by pressing ESC.

#### 1-12) Input 4 Test

This is used to check whether or not X-Y Motor Error input signal is working properly.

- A. Press MODE key. << Main Menu >> Machine Test 4. Pattern List 5. B. Move to "4 Machine Test" by using direction 6. EMB Call keys  $\blacktriangle$   $\blacksquare$  and press ENTER  $\blacksquare$  key. C. Move to "11.Input4 Test" by using direction << Test Menu >> keys  $\blacktriangle$   $\blacksquare$  and press ENTER  $\blacksquare$  key. 11. Input4 Test 12. Input5 Test 13. Input6 Test D. MCOpn : Error signal when the machine body is MCOpn POrgC 1 0 separated from the table (1) (normal: 0) SEN0 1 1 SEN1 POrgC : When the origin signals of the presser foot SEN2 1 START 1 and clamp are detected (0)ENTER 1 CLAMP 1 SEN0 : First signal for Auto Call SEN1 : Second signal for Auto Call SEN2 : Third signal for Auto Call
  - START : Sewing start signal for Auto Call
  - ENTER : Enter key signal for Auto Call
  - CLAMP : Clamp signal for Auto Call
- E. To end Input 4 Test, press ESC. To end Test Menu, press ESC.
- F. Return to the initial screen by pressing ESC.

### 1-13) Input 5 Test

The is used to check whether the DIP switch is properly operating.

| <ul> <li>A. Press MODE key</li> <li>B. Move to "4. Machine Test" by pressing direction keys ▲ ▼ and press ENTER → key.</li> </ul> | << Main Menu >><br>4. Machine Test<br>5. Pattern List<br>6. EMB Call      |
|----------------------------------------------------------------------------------------------------|---------------------------------------------------------------------------|
| <ul> <li>C. Move to "12.Input5 Test" by pressing direction keys ▲ ▼ and press ENTER → key.</li> </ul>                             | << Test Menu >><br>12. Input5 Test<br>13. Input6 Test<br>14.Encoder1 Test |
| D. It shows the setting of the DIP switch.                                                                                        | DIP101DIP111DIP121DIP131DIP141DIP151DIP161DIP171                          |

E. Press the ESC key to finish the DIP switch test. To exit the test menu, press the ESC key.

F. Press ESC key to return to initial page.

#### 1-14) Input 6 Test

This is used to check whether the margin input signal is properly operating.

- A. Press MODE key.
- B. Move to "4. Machine Test" by pressing direction keys ▲ ▼ and press ENTER → key.
- C. Move to "13.Input6 Test" by pressing direction keys ▲ ▼ and press ENTER → key.

| < < | Main Menu >> |
|-----|--------------|
| 4.  | Machine Test |
| 5.  | Pattern List |
| 6.  | EMB Call     |

<< Test Menu >> 13. Input6 Test 14.Encoder1 Test 15.Solenoid Test

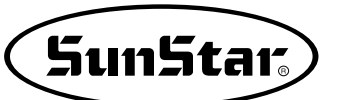

| Sync1 | 1 | MErr1 | 1 |
|-------|---|-------|---|
| IP62  | 1 | IP63  | 1 |
| IP64  | 1 | IP65  | 1 |
| IP66  | 1 | IP67  | 1 |

D. Currently, the in-port 6 is not used.

E. To end Input 6 Test, press ESC. To end Test Menu, press ESC

F. Return to the initial screen by pressing ESC.

#### 1-15) Solenoid Test

This is used to check whether or not Solenoid is working properly.

- A. Press MODE key.
- B. Move to "4. Machine Test" by pressing direction keys ▲ ▼ and press ENTER ↓ key.
- C. Move to "15.Solenoid Test" by pressing direction keys ▲ ▼ and press ENTER → key.

| < < | Main Menu >> |
|-----|--------------|
| 4.  | Machine Test |
| 5.  | Pattern List |
| 6.  | EMB Call     |
|     |              |

| < < | Test  | Men | u >> |
|-----|-------|-----|------|
| 15. | Solen | oid | Test |
| 16. | Outpu | t4  | Test |
| 17. | Outpu | t5  | Test |

| 1 | РF         | Of  | 2 F F    | Of |
|---|------------|-----|----------|----|
| 3 | <br>ጥጥ     | 0 f | <br>4 ጥዝ | 0f |
|   | T T<br>W D | 01  |          | 01 |
| 2 | WP         | 01  | 0 F F L  | UI |
| 7 | ΤS         | Οf  | 8 R V    | Οf |

- D. Repeat turning on and off relevant solenoid by pressing the number of solenoid to be tested.
  - 1. PF: Presser Foot
  - 2. FF: Upper feed plate
  - 3. TT : Trimming
  - 4. TH: Thread Holder
  - 5. WP: Wiper
  - 6. FFL: Detachable left upper feed plate
  - 7. TS: Two step Stroke
  - 8. RV: Reverse device
- E. Press ESC key to end solenoid test. Press ESC key to end Test Menu.
- F. Press ESC key to return to initial page.

#### 1-16) Output 4 Test

This function can be used to check whether or not air pressure devices are working properly.

- A. Press MODE key.
- B. Move to "4. Machine Test" by pressing direction keys ▲ ▼ and press ENTER ↓ key.
- C. Move to "16.Output4 Test" by pressing direction keys ▲ ▼ and press ENTER → key.
- << Main Menu >> 4. Machine Test 5. Pattern List 6. EMB Call
- << Test Menu >> 16.Output4 Test 17.Output5 Test 18.Output6 Test

| 1 | PFA | Of | 2FFA    | Of |
|---|-----|----|---------|----|
| 3 | TTA | Of | 4THA    | Of |
| 5 | WPA | Of | 6FFLA   | Of |
| 7 | TSA | Of | 8 R V A | Of |

- D. Repeat turning on and off relevant air pressure port by pressing the number of air pressure port to be tested.
  - 1. PFA: Presser Foot
  - 2. FFA: Upper Feed Plate
  - 3. TTA: Thread Trimming
  - 4. THA: Thread Holder
  - 5. WPA: Wiper
  - 6. FFLA: Detachable Left Upper Feed Plate
  - 7. TSA: Two-Step Stroke
  - 8. RVA: Reverse Device
- E. To end air pressure port test, press ESC key. To end test menu, press ESC key.

F. Return to the initial screen by pressing ESC key.

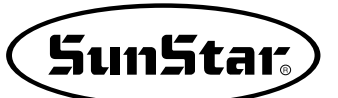

## 1-17) Output5 Test

This is used to check whether the pneumatic device is properly operating.

- A. Press MODE key. << Main Menu >> Machine Test 4. 5. Pattern List B. Move to "4 Machine Test" by using direction EMB Call 6. keys  $\blacktriangle$   $\checkmark$  and press ENTER  $\smile$  key. C. Move to "16.Output5 Test" by using direction << Test Menu >> keys  $\blacktriangle$   $\blacksquare$  and press ENTER  $\blacksquare$  key. 16.Output5 Test 17.Output6 Test 18.Output7 Test D. Currently, Output 5 is not used. **OP50** Of OP51 Of However, the OP57 port is connected to IRQ9. OP52 Of OP53 Of OP54 Of OP55 Of **OP56** Of IRQ9 Οf
- E. Press ESC key to end air pressure port test. Press ESC key to end Test Menu.
- F. Press ESC key to return to initial page.

## 1-18) XY Drive Output Port (Output 6)

Output 6 is used as the XY motor drive output signal. Do not use the port except relevant technical engineers.

- A. Press the MODE key.
- B. Use the direction keys ▲ ▼ to move to "4.
   Machine Test" and press the ENTER ↓ key.
- C. Use the direction keys ▲ ▼ to move to
  "17.XYDrive Test" and press the ENTER → key.

| << Test Menu >>  |
|------------------|
| 017.XYDrive Test |
| 025.Output7 Test |
| 026.Output8 Test |
|                  |

| lXACrOf | 2XOrPOf       |
|---------|---------------|
| 3YACrOf | 4YOrPOf       |
| 5PACrOf | 6 P D G n O f |
| 7XYGnOf | 8XYPeOf       |

- D. The following is about the XY motor drive output signals.
  - 1. XACr: X-shaft drive alarm clear signal
  - 2. XOrP: X-shaft drive origin signal
  - 3. YACr: Y-shaft drive alarm clear signal
  - 4. YOrP: Y-shaft drive origin signal
  - 5. PACr: P-shaft drive alarm clear signal
  - 6. PDGn: P-shaft dual gain
  - 7. XYGn: XY-shaft dual gain
  - 8. XYPe: XYP motor drive enable signal

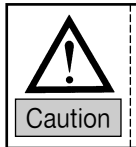

Each of XY motor drive output signals is a very important setting item, so that they shall not be changed or tested by the people other than technical engineers.

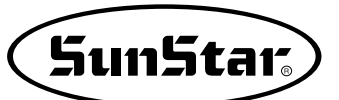

#### 1-19) Output 7, 8 Test

The Output 7, 8 test the reserve output ports, which are in normal conditions.

- A. Press the MODE key.
- B. Use the direction keys ▲ ▼ to move to
  "4.Machine Test" and press the ENTER → key.
- C. Use the direction keys ▲ ▼ to move to
  "18.Output7 Test" and press the ENTER → key.
- D. The current output port is a reserve, and is currently unused.Output 8 is unused as well.

| < < | Test      | Menu  | >>  |
|-----|-----------|-------|-----|
| 025 | .Outp     | ut7 T | est |
| 026 | .Outp     | ut8 T | est |
| 027 | . X Y - J | og T  | est |

| 10P700f | 20P710f |
|---------|---------|
| 30P720f | 40P730f |
| 50P740f | 60P750f |
| 70P760f | 80P770f |

#### 1-20) Manual Operation Test of Step Motor (XY Jog Test)

This function can be used to manually test XY step motor.

- A. Press MODE key.
- B. Move to "4. Machine Test" by pressing direction keys ▲ ▼ and press ENTER ↓ key.
- C. Move to "20.XY-Jog Test" by pressing direction keys ▲ ▼ and press ENTER ↓ key.
- D. If you press direction keys ▲ ▼, the position shows coordinates of X and Y shaft and present position among 4 section moving to a step each.

| < < | Main Menu >> |  |
|-----|--------------|--|
| 4.  | Machine Test |  |
| 5.  | Pattern List |  |
| 6.  | EMB Call     |  |
|     |              |  |
|     |              |  |

<< Test Menu >> 20.XY-Jog Test 21.Origin Test 22.PF-Jog Test

X-Y jogging Test ESC to Exit X:+0000.00 Y:+0000.00 Xsen:1 Ysen:1

- E. To end manual operation of step motor, press ESC key. To end test menu, press ESC key.
- F. Return to the initial screen by pressing ESC key.

#### 1-21) Origin Test

This is used to check whether or not movement of original point is working properly.

#### A. Press MODE key.

- B. Move to "4 Machine Test" by using direction keys ▲ ▼ and press ENTER → key.
- C. Move to "21.Origin Test" by using direction keys ▲ ▼ and press ENTER → key.
- << Main Menu >> 4. Machine Test 5. Pattern List 6. EMB Call

<< Test Menu >> 21.Origin Test 22.PF-Jog Test 23.PFOrgin Test

- D. Pressing any key will go to original point and original test automatically.
- Origin Test. Press AnyKey

- E. To end test menu, press ESC key.
- F. Return to the initial screen by pressing ESC key.

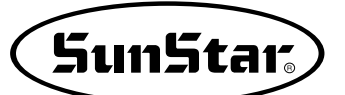

## 1-22) Presser Foot & Clamp Manual Operation Test (In case of motor type)

Check whether the clamp and the presser foot are properly operating by using the job key.

- A. Press the MODE key to select "Machine Test" on Main Menu.
- B. Use the direction keys of OP Box to move to "21. PF&Clamp" and press the ENTER key.
- C. The clamp and the presser foot move to the origin. In case where it is the pneumatic clamp, the presser foot only moves to the origin.
- D. When the initial setting screen appears, press the **ENTER** key again. The min. value is to set the jog speed of immediate response when the key is pressed once, and then press the **ENTER** key again. The max. value is to set the jog speed when the key is consecutively pressed.
- E. It is possible to move the clamp and the presser foot by pressing the "2" key ▲ and the "8" key ▼. During jog, the clamp moves first, and then the presser foot follows suit. However, in case where the clamp is the pneumatic type, the presser foot only will move.
- F. If the clamp and presser foot origin sensor signals are issued during jog, "PFClampSens" is changed to "0."

<< Test Menu >> 021. PF&Clamp Test 022. PFClmpOrg Test 023. Jump Test

PF&Clamp Test ESC to Exit min : 0350[pps]

PF&Clamp Test ESC to Exit min : 0350[pps] max : 2900[pps]

PF&Clamp Test ESC to Exit P : 0930 [0.05mm] PFClampSens : 0

#### 1-23) Presser Foot & Clamp Origin Test (In case of the motor type)

The clamp and the presser foot move to the origin.

- A. Press the MODE key and select "Machine Test" on the main menu.
- B. Press the direction keys of OP Box to move to "22. PFClampOrg Test" and press the ENTER key.
- C. The screen displays the messages below.
- D. Press any key. The clamp and the presser foot move to the origin. However, in case where the clamp is the pneumatic type, the presser foot only moves to the origin.

<< Test Menu >> 022. PFClmpOrg Test 023. Jump Test 024. MotorTypeTest

PF Origin Test Press Any Key

#### 1-24) Jump Test

This is used to check whether or not XY step motor is working properly and do jump test.

- A. Press MODE key.
- B. Move to "4 Machine Test" by using direction keys ▲ ▼ and press ENTER → key.
- C. Move to "24.Jump Test" by pressing direction keys ▲ ▼ and press ENTER → key.
- << Main Menu >> 4. Machine Test 5. Pattern List 6. EMB Call

<< Test Menu >> 24.Jump Test 25.Async Test

X-Y Jump Test

jmp dx : 0020

jmp dy : 0020

Delay : 0007[ms]

- D. Input the time for repeating Jump transfer distance of XY and press ENTER key. Just press
   ENTER key to conduct test with the factory-installed setting value.
- E. Press ESC key to end Test Menu.
- F. Return to the initial screen by pressing ESC key.

#### 1-25) Motor Type Test

The function above is to check the type of the currently linked main shaft motor.

- A. Press the MODE key and select "Machine Test" on the main menu.
- B. Press the direction keys of OP Box to move to "025. Motor Type Test" and press the Enter key.
- C. The screen displays the messages below. In case of DIRECT F-IV, Fortuna IV Motor is displayed. In case of DIRECT Sanyo, Sanyo motor is displayed.
- D. Turn the hand pulley.
- E. When the hand pulley is turned two circles, the pulley size is displayed.
  PulySize: 1440 refers to the pulley size for Fortuna IV.
  PulySize: 8000 refers to the pulley size for Sanyo.

<< Test Menu >> 025.MotorTypeTest 026.Async Test

Motor Type... DIRECT F-IV SynNum = 1 PulySize = 1440

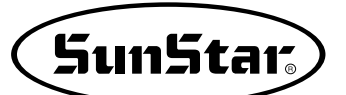

#### 1-26) Communication Test between the Main Shaft Board and the CPU/IO Board (Async Test)

The communication function with the main shaft driver has been added to set up the phase stopping position as parameter in the direct models. The test shall be done according to the following procedure.

- A. Press MODE key.
- B. Move to "4. Machine Test" by pressing direction keys ▲ ▼ and press ENTER ↓ key.
- C. Move to "25.Async Test" by pressing direction keys ▲ ▼ and press ENTER → key.
- D. Initial speed setting value has been set up by 100, it is shown by "MotorStop". Press ENTER key.

<< Main Menu >> 4. Machine Test 5. Pattern List 6. EMB Call

<< Test Menu >> 26.Async Test

Async. Test Speed = 100 MotorStop

E. At the moment the ENTER is pressed, the main shaft will turn one time. And it will show "MotorRun" on the LCD characters.

When you will press the ENTER — key continually as above, the main shaft motor will turn one time. Therefore, to progress such movements signifies to go on the communication between the main shaft board and the I/O board normally.

(This function is applied only for the direct type motors, for reference.)

- F. Press ESC key to end Test Menu.
- G. Press ESC key to return to initial page.

## DESCRIPTION ON PARAMETER RELATED TO GENERAL SEWING OPERATION

\* The shadow area indicates factory-installed condition.

| Function No. : 000 |            | Function Name: Manual Operation En/Dis                                                                                                    |
|--------------------|------------|----------------------------------------------------------------------------------------------------|
| 000. Jog En/Dis    |            | It is to set moving of feed plate manually by using direction keys.                                                                                                    |
|                    | 1) DISABLE | It is impossible for feed plate to move by using direction keys.                                                                                                    |
| Setting<br>Value   |            | [ Contents ]It is impossible to make the feed plate move manually by using direction keys in the sewing available mode.                                                                                                    |
|                    |            | [ Caution ] It is possible to make the feed plate move manually by using direction<br>keys without having relation to setup, under the condition of pattern<br>programming.<br>It you set up for "Disable", you can't use the Function No 001 <u>'Moving to<br/>start position/the 2nd origin by manual drive</u> . |
|                    | 2) ENABLE  | It is possible to make the feed plate move by using direction keys. (Factory installed condition)                                                                                                    |
|                    |            | <ul> <li>[ Contents ] It is possible to make the feed plate move manually by using direction keys in the sewing available mode.</li> <li>[ Caution ] It is only possible when upper feed plate is down.</li> </ul>                                                                                                  |

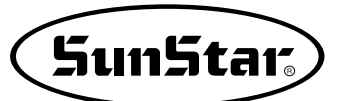

| Function No. : 001 |                | Function Name: Moving to start position/the 2nd origin by manual drive                                                                                                    |
|--------------------|----------------|----------------------------------------------------------------------------------------------------|
|                    | 001. Jog Mode  | It is to set to move to the sewing start position or the 2nd origin by using direction keys after making the feed plate move manually in the sewing available mode.                                                                                                    |
|                    | 1) PTN_STR_POS | It is to set up for sewing start position. (Factory installed condition)                                                                                                    |
| Satting            |                | [ Contents ] Provided that the feed plate moves manually by using direction keys in the sewing available mode, the sewing operation will be started in that point without relation to the programmed sewing start position.                                                                                                    |
|                    |                | [ Caution ] Before getting out of the sewing available mode after setup, the sewing<br>operation starts at the position where the feed plate moves manually.<br>However, if you once get out of the sewing available mode, the set<br>sewing available mode becomes unavailable and the machine starts<br>from the sewing operation starts machine for programmed pattern. |
| Value              | 2) SECND_ORG   | It is to set up for the second origin.                                                                                                    |
|                    |                | [ Contents ] Provided that the feed plate moves manually by using direction keys in the sewing available mode, the sewing operation will be started in that point without relation to the programmed the 2nd origin.                                                                                                    |
|                    |                | [ Caution ] Before getting out of the sewing available mode after setup, the sewing operation starts as a 2nd position at the position where the feed plate moves manually. However, if you once get out of the sewing available mode, the set 2nd origin becomes unavailable whereas the programmed 2nd origin becomes available.                                         |
|                    |                | The 2nd Origin<br>Moved Start Position<br>Start Position<br>[ Setup for sewing start Position] [ Setup for the 2nd origin ]                                                                                                    |

| Function No. : 002 |            | Function Name: Return to the machine origin after finishing sewing operation                                                                                                    |
|--------------------|------------|----------------------------------------------------------------------------------------------------|
| 002. Machine Org1  |            | It is to decide whether it moves directly to the sewing start position without passing through the machine origin after finishing sewing operation or it moves to the sewing start position through the machine origin.                                                                                                    |
| Setting<br>Value   | 1) DISABLE | It is to move directly to the sewing start position without passing through machine origin. (Factory installed condition)                                                                                                    |
|                    |            | <ul> <li>[ Contents ] It moves directly to the sewing start position without passing through machine origin after finishing sewing operation. But if it reads patterns newly, the machine moves to the sewing start position after passing through origin.</li> <li>[ Caution ] You should set a return mode for sewing start in the Function No. 004 as '1) SHORTEST' for making the above setup available</li> </ul> |
|                    | 2) ENABLE  | It is to move to the sewing start position after passing through the machine origin.                                                                                                    |
|                    |            | [ Contents ] The machine moves to the sewing start position after passing through the origin every after finishing sewing                                                                                                    |
|                    | v          | Start Position Finish Position Start Position Finish Position                                                                                                    |

| Function No. : 003 |            | Function Name: Return to the origin when limit error occurs                                                                                                    |
|--------------------|------------|----------------------------------------------------------------------------------------------------|
| 003. Machine Org2  |            | When a feed plate exceed transfer limit during sewing operation, limit error occurs. At this time, if you press ESC key, you can decide whether the machine moves to the sewing start position without passing through the machine origin, or moves to the sewing start position after passing through the machine origin. |
| Setting<br>Value   | 1) DISABLE | It is to move directly to the sewing start position without passing through machine origin.                                                                                                    |
|                    |            | [ Contents ] When a feed plate exceed transfer limit during sewing operation, limit<br>error occurs. At this time, if you press ESC key, you can move directly to<br>the sewing start position without passing through the machine origin.                                                                                 |
|                    | 2) ENABLE  | It is to move to the sewing position after passing through the machine origin.<br>(Factory-installed condition)                                                                                                    |
|                    |            | [ Contents ] When a feed plate exceed transfer limit during sewing operation, limit<br>error occurs. At this time, if you press ESC key, you can move directly to<br>the sewing start position after passing through the machine origin.                                                                                   |

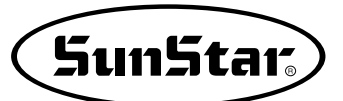

| Function No. : 004 |                 | Function Name: Return mode to the sewing start position                                                                                                    |
|--------------------|-----------------|----------------------------------------------------------------------------------------------------|
| 004. Strt Ret Mod  |                 | It is to set the moving mode to the sewing start position after finishing sewing operation.                                                                                                    |
|                    | 1) SHORTEST     | It is to moves to the sewing start position through the shortest route.(Factory installed condition)                                                                                                    |
|                    |                 | [ Contents ] It moves directly to the sewing start position without passing through<br>machine origin after finishing sewing operation by the shortest route.<br>But if it reads patterns newly, the machine moves to the sewing start<br>position after passing through origin.                                                                                                    |
|                    |                 | [Caution] You should set return to the machine origin after finishing sewing operation in the function No. 002 as '1) DISABLE' for making the above setup available.                                                                                                    |
| Setting<br>Value   | 2) ORG_TO_STR   | It is to move to the sewing start position after passing through the machine origin.                                                                                                    |
|                    |                 | [ Contents ] The machine moves to the sewing start position after passing through the machine origin everytime after finishing sewing.                                                                                                    |
|                    | 3) REV_ORG_STR  | It is to move to the sewing start position after returning to the machine origin by the reverse tracing of sewing patterns.                                                                                                    |
|                    |                 | [ Contents ] After finishing the sewing operation, the machine moves in reverse according to the sewing patterns, then it passes through the machine origin to move to the sewing start position.                                                                                                    |
|                    | 4) Strt Ret Mod | Change of return method to sewing start point when using chain function                                                                                                    |
|                    |                 | [ Contents ] In the past, when working on several patterns by using chain function,<br>always should pass through the original point of machine to go to sewing<br>start point when skipping from one pattern to another. But it reduces<br>working hour by enabling direct movement to sewing start point according<br>to setup of [Parameter 004. Strt Ret.Mod].                                                                                                    |
|                    | Start Posi      | tion Finish Position Start Position Finish Position Start Position Finish Position                                                                                                    |
|                    |                 | Origin       Origin       Origin         Image: Origin       Image: Origin       Origin         Image: Origin       Image: Origin       Image: Origin         Image: Origin       Image: Origin       Image: Origin         Image: Origin |
|                    |                 | Pattern 001 Pattern 002                                                                                                    |
|                    |                 |                                                                                                    |
|                    |                 |                                                                                                    |
|                    | [ Return N      | Nethod when using Chain Function ]                                                                                                    |

| Function No. : 005 |                 | Function Name : Counting method for bobbin count                                                                                                    |
|--------------------|-----------------|----------------------------------------------------------------------------------------------------|
| 00                 | 5. Bobbin Count | It is to set the counting mode for bobbin counter.                                                                                                    |
|                    | 1) UP_COUNT     | It counts with rising figures. (Factory installed condition)                                                                                                    |
| Setting<br>Value   |                 | <ul> <li>[ Contents ] Whenever each operation finishes, count the bobbin counter which indicates how many times the machine sews same patterns after winding the bobbin once with rising figures. When you use the bobbin for the first time after winding, set the bobbin counter as "0". As the bobbin runs out, let the bobbin counter remember the figure of that time, and set the counting method as "DN_COUNT" and set the figure as an initial default for bobbin counter.</li> <li>[ Caution ] It does not indicate the time of bobbin exchange.</li> </ul>                                         |
|                    | 2) DN_COUNT     | It counts with getting down figures.                                                                                                    |
|                    |                 | <ul> <li>[ Contents ] Whenever each operation finishes, count the bobbin counter marked on the LCD screen with getting down figures. Use that after properly setting the initial default of bobbin counter.</li> <li>[ Caution ] When the bobbin counter reaches "0", sewing operation will be stopped and "Reset Counter" appears to indicate the exchange time of bobbin. Upon that showing, exchange the bobbin and press ESC, then the initial default of bobbin counter will return to the previous default. The initial default of bobbin counter should be set upon changing the patterns.</li> </ul> |

| Function No.: 006 |            | Function Name : Use of products counter                                                                                                    |
|-------------------|------------|----------------------------------------------------------------------------------------------------|
| 006. Prodct Count |            | It is to set use of products counter.                                                                                                    |
|                   | 1) DISABLE | It is not to use the products counter                                                                                                    |
| Setting<br>Value  |            | <ul> <li>[ Contents ] Products counter is not used that informs products quantity whenever<br/>each operation finishes figure increases once by one.</li> <li>[ Caution ] Products counter on the LCD screen is not used.</li> </ul> |
|                   | 2) ENABLE  | It is to use the products counter. (Factory installed condition)                                                                                                    |
|                   |            | [ Contents ]Products counter is used that informs products quantity whenever each operation finishes figure increases one by one.                                                                                                    |

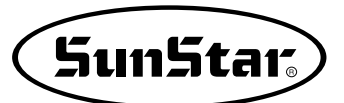

| Function No.: 007 |                 | Function Name: Time for reading patterns                                                                                                    |
|-------------------|-----------------|----------------------------------------------------------------------------------------------------|
| 00                | 7. Pattern Read | It is to set the time to read pattern from floppy diskettes or memory.                                                                                                    |
|                   | 1) JOB_SETUP    | It is available to read patterns just before the preparation for sewing operation.                                                                                                    |
|                   |                 | <ul> <li>[ Contents ] The machine can read patterns under the condition that ready lamp for sewing operation turns off. Upon reading patterns, the ready lamp for sewing operation turns on and becomes sewing available condition. Under the condition, NO key does not operate.</li> <li>[ Caution ] After Pressing ENTER key to make the ready lamp turn off, you can read the pattern again.</li> </ul> |
| Setting<br>Value  | 2) JOBREADY     | It can read patterns even after finishing sewing preparation.(Factory installed condition)                                                                                                    |
|                   |                 | [ Contents ] The machine can read patterns in the sewing available mode just as<br>sewing ready lamp turns off. Upon reading patterns, the ready<br>lamp turns on and becomes sewing available condition. Under the<br>condition, if you press NO key, the preparation lamp turns off, and the<br>machine can read the patterns again.                                                                      |

| Function No.: 008 |              | Function Name: Trimming during emergency stop                                                                                                    |
|-------------------|--------------|----------------------------------------------------------------------------------------------------|
| 008. Trim EM Stop |              | It is to set trimming method, either automatic or manual, when you stop the machine by pressing the emergency stop switch.                                                              |
|                   | 1) AUTOTRIM  | It is to trim automatically when emergency stop occurs.                                                                                                    |
| Setting<br>Value  |              | [ Contents ] The machine performs trimming automatically if you press the emergency stop switch during sewing operation.                                                                |
|                   | 2) MANU_TRIM | It trims by pressing emergency stop switch. (Factory installed condition)                                                                                                    |
|                   |              | [ Contents ]The machine stops if you press emergency stop switch during sewing operation. If you press emergency stop switch one more time to perform trimming after the machine stops. |
|                   |              | [ Caution ] If you step on pedal for starting operation under the condition that trimming is not available, the sewing operation will be restarted. The ORIGIN key does not operate.    |

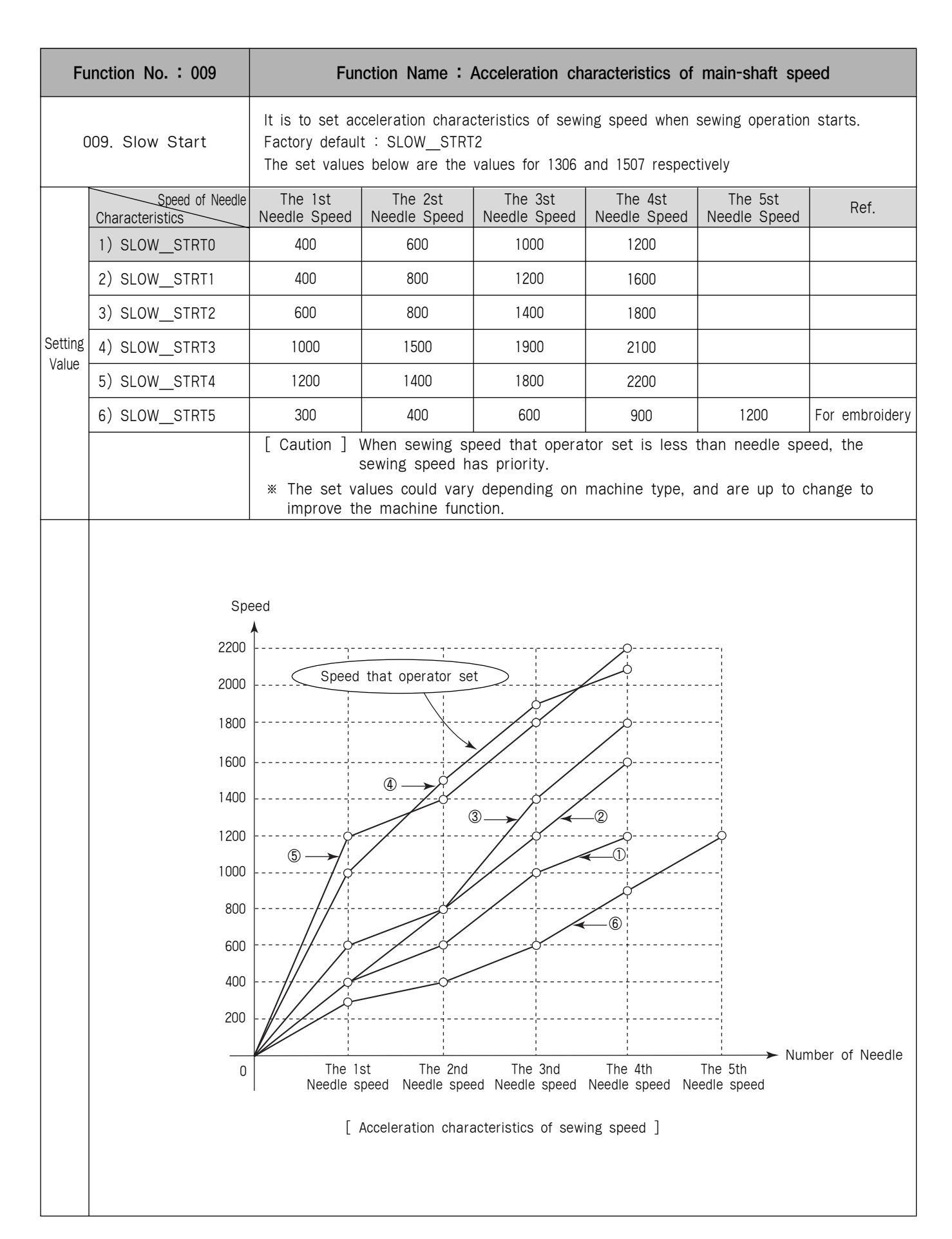

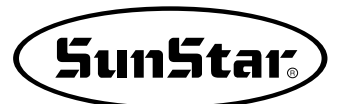

| Function No. : 010 |               | Function Name: Maximum speed limit of sewing                                                                                                    |
|--------------------|---------------|----------------------------------------------------------------------------------------------------|
| 0                  | 10. Max Speed | It limits the maximum speed of sewing machine.                                                                                                    |
|                    | 1) 2700spm    | It limits the speed under 2700spm. (Factory installed condition)                                                                                                    |
|                    | 2) 2500spm    | It limits the speed under 2500spm.                                                                                                    |
|                    | 3) 2000spm    | It limits the speed under 2000spm.                                                                                                    |
| Setting            | 4) 1500spm    | It limits the speed under 1500spm.                                                                                                    |
| Value              |               | [ Caution ] The sewing speed set within patterns has priority than maximum sewing<br>speed. For example, though the maximum speed of sewing set as<br>2700spm if the sewing speed within patterns is set as 2500spm, the real<br>speed of sewing is 2500spm. |
|                    | Speed         |                                                                                                    |
|                    | 2700          | 0                                                                                                    |
|                    | 2500          | 2                                                                                                    |
|                    | 2000          | 3                                                                                                    |
|                    | 1500          | @                                                                                                    |
|                    | 1000          |                                                                                                    |
|                    | 0             | Time                                                                                                    |
|                    |               | [ Limit of maximum sewing speed ]                                                                                                    |
|                    |               |                                                                                                    |

| Function No. : 011 |                           | Function Name: Opening angle of feed plate transfer                                                                                                    |
|--------------------|---------------------------|----------------------------------------------------------------------------------------------------|
| 01                 | 1. Feed End Pos           | It is to adjust an opening angle of feed plate transfer based on needle bar.                                                                                                    |
| Setting<br>Value   | 0~72°                     | <ul> <li>It is to adjust an opening angle of feed plate transfer according to the thickness of sewing materials.</li> <li>(Factory default : 50°)</li> <li>[ Contents ] You should adjust the opening angle of feed plate transfer based on needle bar according to the thickness of sewing materials. As seen in the below fig. the opening angle of feed plate transfer indicates relative position of needle tip based on the needle plate side. Set as 0° when the needle tip is positioned on the needle plate side.</li> <li>[ Caution ] Below figure shows not the real time of feed plate transfer, but an adjustment of time(angle) which an order for feed plate transfer. Until the transfer starts after transmitting the order of feed plate transfer, delay time exists, so the real time(angle) to start the feed plate transfer is when a needle is positioned on the needle plate side.</li> </ul> |
|                    | Needle<br>Plate –<br>Side | Needle       Height<br>[mm]         Transfer<br>Opening of<br>Feed Plate<br>of<br>Opening Angle       0         Generation of<br>for Transfer       0         Opening Angle<br>for Transfer       0         Opening angle of feed plate transfer       0                                                                                                    |

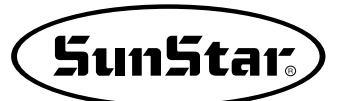

| Function No. : 012 |               | Function Name: Operation condition of feed plate when sewing operation finishes                                                                                                    |
|--------------------|---------------|----------------------------------------------------------------------------------------------------|
| 012. FF Operation  |               | It is to set a condition of upper feed plate when the feed plate moves again to the sewing start position after finishing sewing operation.<br>[ Caution ] <u>The setup of Function No. 013</u> "Descent maintenance of upper feed <u>plate</u> " has a priority.                                                                                              |
|                    | 1) STRT_OPEN  | It is to raise the upper feed plate, after moving to the start position under the condition that the upper feed plate is down. (Factory installed condition)                                                                                                    |
|                    |               | [ Contents ] After finishing sewing operation, the upper feed plate moves to the start<br>position under the condition that the upper feed plate is down, and after<br>moving to the start position, you can put into sewing materials with<br>raising upper feed plate.                                                                                       |
|                    | 2) STRT_HOLD  | After moving to the sewing start position, the machine maintains the condition that the upper feed plate is down.                                                                                                    |
|                    |               | [ Contents ] The machine moves to the start position under the condition that the<br>upper feed plate is down, and even after moving to the sewing start<br>position, the condition is maintained. At this time, it is possible to<br>operate the upper feed plate by the foot switch.                                                                         |
|                    | 3) OPEN_STRT  | It is to move to the sewing start position under the condition that the upper feed plate is up.                                                                                                    |
| Setting<br>Value   |               | [ Contents ] The machine moves to the sewing start position after finishing sewing operation under the condition that the upper feed plate is up.                                                                                                    |
|                    | 4) OPEN_STRT1 | It is to move to the sewing start position under the condition that the upper feed plate raises to the first stage.                                                                                                    |
|                    |               | [ Contents ] This setup is effective when you use the function for two stage stroke.<br>The machine moves to the sewing start position after finishing sewing<br>operation under the condition that the upper feed plate raises to the first<br>stage in the second stage. After moving, raises the upper feed plate to<br>the end to insert sewing materials. |
|                    | 5) OPEN_STRT2 | It is to move to the sewing start position under the condition that the upper feed plate raises to the second stage.                                                                                                    |
|                    |               | [ Contents ] This setup is effective when you use the function for two stage stroke.<br>The machine moves to the sewing start position after finishing sewing<br>operation under the condition that the upper feed plate raises to the<br>second stage in the second stage.                                                                                    |

| Function No. : 013 |            | Function Name : Descent maintenance of upper feed plate                                                                                                    |
|--------------------|------------|----------------------------------------------------------------------------------------------------|
| 013. FF Close En   |            | It is to set descent maintenance of upper feed plate after finishing sewing is down.                                                                                                    |
|                    | 1) DISABLE | The machine does not maintain always the condition that the upper feed plate is down. (Factory installed condition)                                                                                                    |
| Setting<br>Value   |            | [ Contents ]The machine moves to the sewing start position after finishing sewing operation according to <u>the setup of Function No. 012</u> "Operation condition <u>of feed plate when sewing operation finishes</u> ", then the upper feed plate goes up.                                              |
|                    | 2) ENABLE  | The machine always maintains the condition that the upper feed plate is down.                                                                                                    |
|                    |            | <ul> <li>[ Contents ] After finishing sewing operation, the machine always maintains the condition that the upper feed plate is down.</li> <li>[ Caution ] It is impossible to operate the upper feed plate by the foot switch. For raising the upper feed plate, change the setup as DISABLE.</li> </ul> |

| Function No. : 014 |          | Function Name : Signal mode of Pedal 1                                                                                                    |
|--------------------|----------|----------------------------------------------------------------------------------------------------|
| 014. Pedal 1 Mode  |          | It is to set how to treat signal of pedal 1(pedal for upper feed plate).                                                                                                    |
|                    | 1) LATCH | The upper feed plate goes down when you step on a pedal once and take off your foot from the pedal. (Factory installed condition)                                                                                                    |
| Setting            |          | [ Contents ] If you step on the pedal 1(pedal for upper feed plate) once, the signal<br>is treated as effective one even though you take off foot from the pedal,<br>and the machine maintains the condition that the upper feed plate is<br>down. If you want to raise the upper feed plate, step on the pedal 1 just<br>one more time. |
|                    |          | you step on a pedal), the signal is treated as an effective one though the<br>signal is cancelled (even when you take off foot from the pedal).                                                                                                    |
| Value              | 2) FLIP  | The upper feed plate goes down just when you step on a pedal.                                                                                                    |
|                    |          | [ Contents ]The upper feed plate goes down just when you step on the pedal 1<br>(pedal for upper feed plate), but if you take off foot from the pedal 1,<br>the upper feed plate goes up again.                                                                                                    |
|                    |          | [ Ref. ] As above, FLIP means a signal system that the signal is treated as an effective one just when the signal is coming (just when you step on a pedal).                                                                                                    |

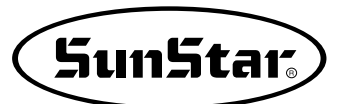

| Function No. : 015 |          | Function Name: Signal mode of pedal 2                                                                                                    |
|--------------------|----------|----------------------------------------------------------------------------------------------------|
| 015. Pedal 2 Mode  |          | It is to set how to treat the signal of pedal 2(Pedal for sewing start).                                                                                                    |
|                    | 1) LATCH | Sewing operation starts when you step on a pedal once and take off your foot from the pedal. (Factory installed condition)                                                                                                    |
| Setting            |          | <ul> <li>[ Contents ] If you step on the pedal 2(pedal for sewing start) once, the signal is treated as effective one even though you take off foot from the pedal, and the sewing operation will be started.</li> <li>[ Ref. ] As above LATCH means a signal system that if once a signal comes(when you step on a pedal), the signal is treated as an effective one though the signal is cancelled(even when you take off foot from the pedal).</li> </ul> |
| Value              | 2) FLIP  | The sewing operation performs just when you step on a pedal.                                                                                                    |
|                    |          | <ul> <li>[ Contents ] The sewing operation performs just when you step on the pedal 2(pedal for sewing start), but if you take off foot from the pedal 2, the sewing operation will be stopped.</li> <li>[ Ref. ] As above, FLIP means a signal system that the signal is treated as an effective one just when the signal is coming(just when you step on a pedal).</li> </ul>                                                                              |

| Function No. : 016 |             | Function Name: Setup for presser foot operation                                                                                                    |
|--------------------|-------------|----------------------------------------------------------------------------------------------------|
| 016. PF Operation  |             | It is to set the operation condition of presser foot.                                                                                                    |
|                    | 1) ALWAYSDN | It is to maintain the presser foot down all the time.                                                                                                    |
| Setting<br>Value   |             | [ Contents ] The machine maintains the presser foot down all the time even not in use.                                                                                                    |
|                    | 2) SEW_DN   | The presser foot is up except during sewing operation. (Factory installed condition)                                                                                                    |
|                    |             | <ul> <li>[ Contents ] The machine goes down the presser foot just when the sewing operation performs. When the sewing operation stops or finishes, the presser foot goes up.</li> <li>[ Ref. ] If you press 5 key, the presser foot goes down to make thread inserted.</li> </ul> |
|                    | 3) TRIALDN  | The machine goes down the presser foot in the progress or reverse of one stitch as well as in the sewing operation.                                                                                                    |
|                    |             | [ Contents ] The presser foot goes down not only in the progress and reverse of one stitch but during the sewing operation.                                                                                                    |

| Function No. : 017 |              | Function Name : Setup for descent time of presser foot                                                                                                    |
|--------------------|--------------|----------------------------------------------------------------------------------------------------|
| 017. PF Down Mode  |              | It is to set the descent time of presser foot.<br>[ Caution ] This function is not available if <u>Function No. 016. Pf Operation sets as 1)ALWAYS_DN</u> . |
|                    | 1) WITH_STRT | The presser foot goes down at the same time as main shaft turns.<br>(Factory installed condition)                                                           |
| Setting<br>Value   |              | [ Contents ]When the main shaft turns, the presser foot goes down simultaneously.                                                                           |
|                    | 2) WITHFEED  | The presser foot goes down at the same time as the upper feed plate descend.                                                                                |
|                    |              | [ Contents ]When the upper feed plate descends, the presser foot goes down simultaneously.                                                                  |

| Function No.: 018 |               | Function Name: Setup for wiper operation                                                                                              |
|-------------------|---------------|----------------------------------------------------------------------------------------------------|
| 018. WP Operation |               | It is to set the operation and kinds of wiper.                                                                                        |
|                   | 1) ALWAYS_OFF | It is to prohibit the operation of wiper.                                                                                             |
| Setting<br>Value  |               | [ Contents ]Operation of wiper is prohibited. You can set this function when you don't want to use the wiper.                         |
|                   | 2) ELECTYPE   | It is to use wiper electronically. (Factory installed condition)                                                                      |
|                   |               | [ Contents ]It is to set use of electronic wiper.<br>[ Caution ] If the setup is not proper, operation of wiper can be unavailable.   |
|                   | 3) AIRTYPE    | Wiper is used pneumatically                                                                                                    |
|                   |               | [ Contents ]It is set when pneumatic wiper is used.<br>[ Caution ] If the setup is not proper, operation of wiper can be unavailable. |

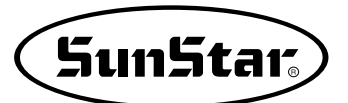

| Function No. : 019 |              | Function Name : Setup for wiper operation position                                                                                                    |
|--------------------|--------------|----------------------------------------------------------------------------------------------------|
| 019. WP Position   |              | It is setup the position of wiper operation.<br>[ Caution ] This function is not available if <u>Function No. 018. WP operation sets as</u><br><u>1) ALWAYS_OFF</u> . |
|                    | 1) BETNEDLPF | It is to set the position between needle and middle presser foot. (Factory installed condition)                                                                       |
| Setting<br>Value   |              | [ Contents ]The position of wiper operation is set between needle and middle presser foot.                                                                            |
|                    | 2) BELW_PF   | It is to set the position under the presser foot.                                                                                                    |
|                    |              | [ Contents ]The wiper is set to operate under the middle presser foot.                                                                                                |

| Function No. : 020 |            | Function Name: Setup for thread detection                                                                                        |
|--------------------|------------|----------------------------------------------------------------------------------------------------|
| 020. Thrd Detect   |            | It is not to set to detect thread<br>[ Related functions ]Function No. 021 "Thrd. Stitch 1"<br>Function No. 022 "Thrd. Stitch 2" |
|                    | 1) DISABLE | It is not to use the function of thread detection.                                                                               |
| Setting<br>Value   |            | [ Contents ]The machine does not stop working till pattern working finishes even though thread runs out or cuts.                 |
|                    | 2) ENABLE  | It is to use the function of thread detection. (Factory installed condition)                                                     |
|                    |            | [ Contents ]If thread runs out or cuts, the machine stops working with a message on the LCD screen.                              |

| Function No. : 021 |      | Function Name: Detecting the stitch number in starting sewing                                                                                                    |
|--------------------|------|----------------------------------------------------------------------------------------------------|
| 021. Thrd Stitch 1 |      | It is to set the number of stitches when sewing operation starts.<br>[ Caution ] This function is not available of <u>Function No. 020. "Thrd Dectect" sets as</u><br><u>"1) DISABLE"</u> .                                                                                                    |
| Setting<br>Value   | 0~15 | It is to set to detect the number of stitches. (Factory installed condition : "5")                                                                                                    |
|                    |      | <ul> <li>[ Contents ] If you start sewing operation under the condition that there's no thread or thread is cut, the machine detects the condition directly and make a decision when operation stops. For example, if you set "0", as soon as the machine detects no thread available, the machine stops operation.</li> <li>[ Caution ] In case that set value is small, misdetection can occur.</li> </ul> |

| Function No.: 022  |      | Function Name: Detecting the stitch number during sewing                                                                                                    |
|--------------------|------|----------------------------------------------------------------------------------------------------|
| 022. Thrd Stitch 2 |      | It is to set the number of stitches during operation.<br>[ Caution ] This function is not available if <u>Function No. 020. "Thrd Detect" sets as</u><br><u>"1) DISABLE"</u> .                                                                                                    |
| Setting<br>Value   | 0~15 | It is to set to detect the number of stitches. (Factory installed condition : "3")                                                                                                    |
|                    |      | <ul> <li>[ Contents ] If thread is cut during operation, the machine detecting the condition directly and make a decision when operation stops, For example, if you set "0", as soon as the machine detects no thread available, the machine stops operation.</li> <li>[ Caution ] In case that set value is small, misdetection can occur.</li> </ul> |

| Function No. : 023 |            | Function Name: Use of trimming function                                                                                                    |
|--------------------|------------|----------------------------------------------------------------------------------------------------|
| 023. Trim En/Dis   |            | It is to set if the machine uses the trimming function or not.                                                                                                    |
|                    | 1) DISABLE | Trimming function is not available.                                                                                                    |
| Setting            |            | [ Contents ] If the machine gets trimming code within pattern data or detects thread<br>cut during operation, the machine does not perform the trimming<br>function. |
| Value              | 2) ENABLE  | Trimming function is available. (Factory installed condition)                                                                                                    |
|                    |            | [ Contents ] If the machine gets trimming code within pattern data or detects thread cut during operation, the machine performs the trimming function.               |

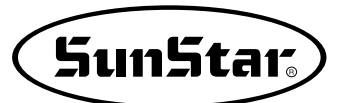

| Function No.: 024 |          | Function Name: Manual operation time in speed level 1                                                                                |
|-------------------|----------|----------------------------------------------------------------------------------------------------|
| 024. Jog Time 1   |          | It is to set the manual operation of the feed plate to speed up.                                                                     |
|                   | 0~9900ms | It is to set the time for operation in speed level 1. (Factory installed condition : "400ms")                                        |
| Setting<br>Value  |          | [ Contents ] When the feed plate is manually operated by the direction keys, it sets the time for feed plate transfer speed level 1. |

| Function No. : 025 |          | Function Name: Manual operation time in speed level 2                                                                                |
|--------------------|----------|----------------------------------------------------------------------------------------------------|
| 025. Jog Time 2    |          | It is to set the manual operation of the feed plate to speed up.                                                                     |
| Setting<br>Value   | 0~9900ms | It is to set the time for operation in speed level 2. (Factory installed condition : "900ms")                                        |
|                    |          | [ Contents ] When the feed plate is manually operated by the direction keys, it sets the time for feed plate transfer speed level 2. |

| Function Name: Manual operation time in speed level 3                                                                                |  |  |
|----------------------------------------------------------------------------------------------------|--|--|
| It is to set the manual operation of the feed plate to speed up.                                                                     |  |  |
| It is to set the time for operation in speed level 3. (Factory installed condition : "1500ms")                                       |  |  |
| [ Contents ] When the feed plate is manually operated by the direction keys, it sets the time for feed plate transfer speed level 3. |  |  |
| Speed<br>evel 3<br>evel 2<br>evel 1<br>0<br>t1<br>t2<br>t3<br>t3<br>time<br>t3<br>time<br>t3<br>time                                 |  |  |
|                                                                                                    |  |  |

| Function No. : 027 |          | Function Name: Time for function of the speed level 1 key                                                                           |
|--------------------|----------|----------------------------------------------------------------------------------------------------|
| 027. Con Key Tm 1  |          | It is to set the feed plate transfer to speed up.                                                                                   |
| Setting<br>Value   | 0~9900ms | It is to set the time for operation in speed level 1. (Factory installed condition: "200ms")                                        |
|                    |          | [ Contents ] When pressing the FORW, BACK keys continuously to move the feed plate, set the time for the transfer speed at level 1. |

| Function No.: 028 |          | Function Name: Time for function of the speed level 2 key                                                                           |
|-------------------|----------|----------------------------------------------------------------------------------------------------|
| 028. Con Key Tm 2 |          | It is to set the feed plate transfer to speed up.                                                                                   |
| Setting<br>Value  | 0~9900ms | It is to set the time for operation in speed level 2. (Factory installed condition: "100ms")                                        |
|                   |          | [ Contents ] When pressing the FORW, BACK keys continuously to move the feed plate, set the time for the transfer speed at level 2. |

| Function No.: 029 |          | Function Name: Time for function of the speed level 3 key                                                                              |
|-------------------|----------|----------------------------------------------------------------------------------------------------|
| 029. Con Key Tm 3 |          | It is to set the feed plate transfer to speed up.                                                                                      |
| Setting<br>Value  | 0~9900ms | It is to set the time for operation in speed level 3. (Factory installed condition: "1000ms")                                          |
|                   |          | [ Contents ] When pressing the FORW, BACK keys continuously to move the feed plate, set<br>the time for the transfer speed at level 3. |
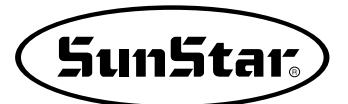

| Function No. : 030 |          | Function Name: Electric wiper operation time                                                                                                    |
|--------------------|----------|----------------------------------------------------------------------------------------------------|
| 030. Elc WP On Tm  |          | It is to set the time for the electric wiper operation.                                                                                                    |
|                    | 0~1020ms | It is to set the time for the electric wiper operation. (Factory installed condition :"52ms")                                                                                          |
| Setting<br>Value   |          | [Contents ] When using the electric wiper, set the time for operation.<br>The higher the level, the longer the operation.<br>The wiper may not operate when the time is set too short. |

| Function No. : 031 |          | Function Name: Electric wiper standby time                                                                                                    |
|--------------------|----------|----------------------------------------------------------------------------------------------------|
| 031. Elc WP Off Tm |          | It is to set the standby time for the electric wiper operation.                                                                                                    |
|                    | 0~1020ms | It is to set up the standby time until the next operation of the electric wiper.<br>(Factory installed condition : "100ms")                                                                                                    |
| Setting<br>Value   |          | [Contents]The interval until the next operation after the electric Wiper has operated.<br>The higher the level, the longer the interval between operations.<br>On the other hand, the wiper may not operate, if the level is too low |

| Function No.: 032 |          | Function Name: Pneumatic wiper operation time                                                                                                    |
|-------------------|----------|----------------------------------------------------------------------------------------------------|
| 032. Air WP On Tm |          | It is to set the time for the pneumatic wiper operation.                                                                                                    |
| Setting<br>Value  | 0~1020ms | It is to set the time for the wiper operation. (Factory installed condition : "100ms")                                                                                                    |
|                   |          | [Contents] When using the pneumatic wiper, set the time for its operation.<br>The higher the level, the longer the operation.<br>But when the level is too low, the wiper may not operate. |

| Function No.: 033  |          | Function Name : Pneumatic wiper standby time                                                                                                    |
|--------------------|----------|----------------------------------------------------------------------------------------------------|
| 033. Air WP Off Tm |          | It is to set the standby time until the next operation of the pneumatic wiper.                                                                                                    |
|                    | 0~1020ms | It is to set the standby time until the next operation of the pneumatic wiper.<br>(Factory installed condition : "100ms")                                                                     |
| Setting<br>Value   |          | [Contents]The interval until the next operation when using the pneumatic wiper.<br>The higher the level, the longer the operation.<br>But if the level is too low, the wiper may not operate. |

| Function No. : 034 |          | Function Name: Standby time for completely lowered presser foot                                                                                                    |
|--------------------|----------|----------------------------------------------------------------------------------------------------|
| 034. PF Down Time  |          | It is to set the standby time till the next step after the presser foot has been lowered.                                                                                          |
| Setting<br>Value   | 0~1020ms | Set the standby time till the next step after the presser foot has been lowered.<br>(default value: 20ms in case of motor type, and 152ms in case of solenoid and pneumatic types) |
|                    |          | [Contents]                                                                                                    |

| Function No.: 035 |          | Function Name: Standby time for completely uplifted presser foot                                                                                                    |
|-------------------|----------|----------------------------------------------------------------------------------------------------|
| 035. PF Up Time   |          | It is to set up the standby time till the next operation after the presser foot has been lifted.                                                                              |
| Setting<br>Value  | 0~1020ms | Set up the standby time until the next step after lifting the presser foot.<br>(default value: 20ms in case of motor type, and 152ms in case of solenoid and pneumatic types) |
|                   |          | [Contents]                                                                                                    |

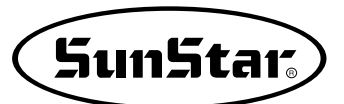

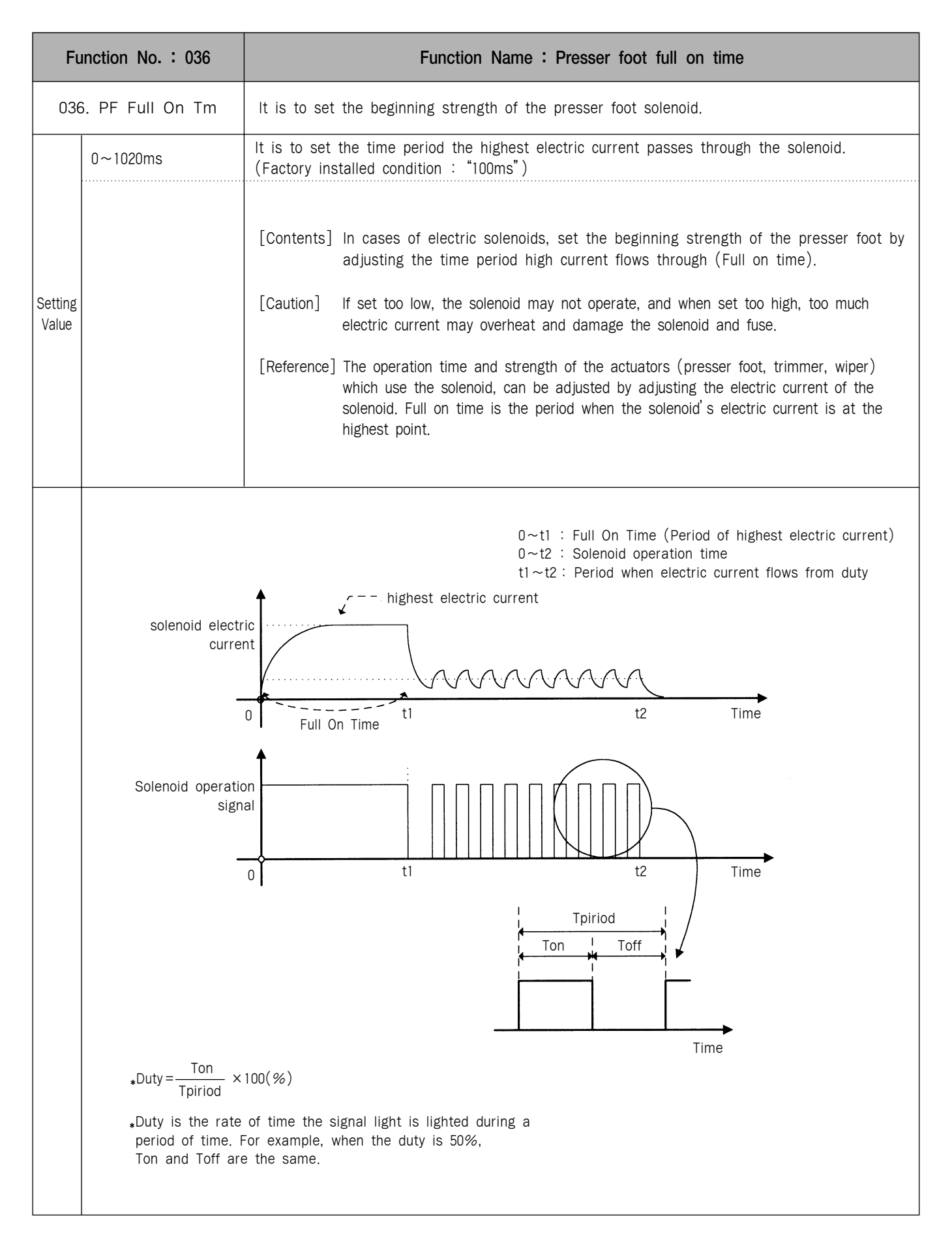

| Function No. : 037 |          | Function Name: Feed plate full on time                                                                                                    |
|--------------------|----------|----------------------------------------------------------------------------------------------------|
| 037. FF Full On Tm |          | It is to set the operation beginning strength of the feed plate solenoid.                                                                             |
|                    | 0~1020ms | It is to set the time when the maximum current is permitted to solenoid.<br>(Factory installed condition : "200ms")                                   |
| Setting<br>Value   |          | [Contents]In cases of feed plates with electric solenoids, the trimming strength at the beginning part can be adjusted by adjusting the Full on time. |

| Function No. : 038 |          | Function Name: Thread trimming full on time                                                                                                    |
|--------------------|----------|----------------------------------------------------------------------------------------------------|
| 038. TT Full On Tm |          | It is to set the time strength of the thread trimming solenoid at the beginning of the operation.                                                               |
|                    | 0~1020ms | It is to set the time when the maximum current is permitted to solenoid.<br>(Factory installed condition : "200ms")                                             |
| Setting<br>Value   |          | [Contents] When thread trimming with electric solenoids, the strength of the trimming operation at the beginning can be adjusted by adjusting the Full on time. |

| nction No.: 039 | Function Name: Thread Retaining Full On Time                                                                                                    |
|-----------------|----------------------------------------------------------------------------------------------------|
| . TR Full On Tm | It is to set the strength of the thread retaining solenoid operation at the beginning.                                                                                                    |
| 0~1020ms        | It is to set the time when the maximum current is permitted to solenoid.<br>(Factory installed condition : "200ms")                                                                                                    |
|                 | [Contents] In cases of thread retaining with electric solenoids, the operation strength at<br>the beginning can be adjusted by adjusting the full on time. [Caution] The function is not used on SPS/A-Series Electronic Control Sewing Machines. |
|                 | nction No. : 039<br>. TR Full On Tm<br>0~1020ms                                                                                                    |

| Function No.: 040  |          | Function Name: Wiper full on time                                                                                                    |
|--------------------|----------|----------------------------------------------------------------------------------------------------|
| 040. WP Full On Tm |          | It is to set the beginning strength of the wiper solenoid.                                                                                                |
|                    | 0~1020ms | It is to set the time when the maximum current is permitted to solenoid.<br>(Factory installed condition : "200ms")                                       |
| Setting<br>Value   |          | [Contents]In cases of wipers with electric solenoids, the strength of the wiper operation at the beginning can be adjusted by adjusting the Full on time. |

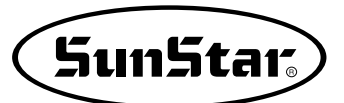

| Function No.: 041  |          | Function Name : Left feed plate full on time                                                                                                    |
|--------------------|----------|----------------------------------------------------------------------------------------------------|
| 041. FFLFull On Tm |          | It is to set the operation starting power of solenoid in left feed plate.                                                                                                    |
|                    | 0~1020ms | It is to set the time when the maximum current is permitted to solenoid. (Factory installed condition : "200ms")                                                                                                    |
| Setting<br>Value   |          | [Contents] In case of using solenoid in left feed plate, the machine adjusts the time when<br>the maximum current is permitted to solenoid (Full on time) for setting the<br>power when relevant actuator starts operation. |

| Function No. : 042 |          | Function Name: 2 step stroke full on time                                                                                                    |
|--------------------|----------|----------------------------------------------------------------------------------------------------|
| 042. TSFull On Tm  |          | It is to set the operation starting power of solenoid in 2step stroke.                                                                                                    |
|                    | 0~1020ms | It is to set the time when the maximum current is permitted to solenoid. (Factory installed condition : "200ms")                                                                                                    |
| Setting<br>Value   |          | [Contents] In case of using solenoid in 2 step stroke, the machine adjusts the time<br>when the maximum current os permitted to solenoid (Full on time) for setting<br>power when relevant actuator starts operation. |

| Function No.: 043 |          | Function Name: Inverting device full on time                                                                                                    |
|-------------------|----------|----------------------------------------------------------------------------------------------------|
| 043. RVFull On Tm |          | It is to set the operation starting power of solenoid in auxiliary output 2.                                                                                                    |
|                   | 0~1020ms | It is to set the time when the maximum current is permitted to solenoid.<br>(Factory installed condition : "200ms")                                                                                                    |
| Setting<br>Value  |          | [Contents] In case of using solenoid in auxiliary output 2, the machine adjusts the time<br>when the maximum current is permitted to solenoid (Full on time) for setting<br>power when relevant actuator starts operation. |

| Function No. : 044 |                                                    | Function Name : Presser foot duty                                                                                                    |
|--------------------|----------------------------------------------------|----------------------------------------------------------------------------------------------------|
|                    | 044. PF Duty                                       | It is to set the maintenance capacity of presser foot solenoid.                                                                                                    |
|                    | 33~40%                                             | It is to set the amount of holding current permitted to solenoid.<br>(Factory installed condition :33%)                                                                                                    |
| Setting<br>Value   |                                                    | <ul> <li>[Contents] In case of presser foot used with electronic solenoids, it sets the power that maintains the raised presser foot by permitting the adjusted current through duty to the solenoid.</li> <li>[Caution] If the default is too small, the solenoid may operate only once and spring back to its origin to make sewing impossible. On the other hand, if it is too large, the solenoid may be overheated and it can lead to the damage of solenoid and fuse.</li> <li>[Reference]As seen in the figure, duty means a rate of time when signal is lighted on during a period of time.<br/>In the area with low voltage input, raise the duty value of failure by 5%.</li> </ul>                                                                                                    |
|                    | Solenoid Electr<br>Curre                           | $0 \sim t1$ : Full On Time (point of highest electric currenct)<br>$0 \sim t2$ : Solenoid operation time<br>$t1 \sim t2$ : Permissive time of current by duty<br>ric nt<br>0 Full On Time $t1$ $t2$ Time                                                                                                    |
|                    | Solenoid Operationsign                             | ration = ration = r |
|                    | *Duty= <u>Ton</u><br>Tpiriod                       | Tpiriod<br>Ton Toff<br>Ton Toff<br>Tom<br>Time<br>Time                                                                                                    |
|                    | * Duty is the rate<br>of time. For ex<br>the same. | e of time the signal is lighted during a period<br>ample, when the duty is 50%, Ton and Toff are                                                                                                    |

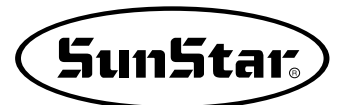

| Function No. : 045 |        | Function Name: Feed plate duty                                                                                                    |
|--------------------|--------|----------------------------------------------------------------------------------------------------|
| 045. FF Duty       |        | It is to set the maintenance capacity of feed plate solenoid.                                                                                                    |
|                    | 40~48% | It is to set the amount of maintenance current permitted to solenoid.<br>(Factory installed condition : 43%)                                                                                                    |
| Setting<br>Value   |        | <ul> <li>[Contents] In case of feed plate used with electronic solenoid, it sets the maintenance power that presses the feed plate by permitting the adjusted current through duty to the solenoid.</li> <li>[Reference]In the area with low voltage input, raise the duty value of failure by 5%.</li> </ul> |

| Function No. : 046 |        | Function Name: Thread trimming duty.                                                                                                    |
|--------------------|--------|----------------------------------------------------------------------------------------------------|
| 046. TT Duty       |        | It is to set the maintenance capacity of the thread trimming solenoid.                                                                                                    |
| Setting<br>Value   | 30~80% | It is to set the amount of maintenance current permitted to solenoid.<br>(Factory installed condition : 50%)                                                                          |
|                    |        | [Contents] In case of thread trimming used with electronic solenoid, it sets the power that keeps trimming operation by permitting the adjusted current through duty to the solenoid. |

| Function No.: 047 |              | Function Name: Thread retaining duty                                                                                                    |
|-------------------|--------------|----------------------------------------------------------------------------------------------------|
|                   | 047. TR Duty | It is to set the maintenance capacity of the thread retaining solenoid.                                                                                                    |
|                   | 30~80%       | It is to set the amount of maintenance current permitted to solenoid.<br>(Factory installed condition : 50%)                                                                                   |
| Setting<br>Value  |              | [Contents] In case of thread retaining used with electronic solenoid, it sets the power that keeps thread retaining operation by permitting the adjusted current through duty to the solenoid. |

| Function No. : 048 |              | Function Name: Wiper duty                                                                                                    |
|--------------------|--------------|----------------------------------------------------------------------------------------------------|
|                    | 048. WP Duty | It is to set the maintenance capacity of the wiper solenoid.                                                                                                    |
|                    | 30~80%       | It is to set the amount of maintenance current permitted to solenoid.<br>(Factory installed condition : 50%)                                                               |
| Setting<br>Value   |              | [Contents]In case of wiper used with electronic solenoid, it sets the power that keeps<br>wiper operation by permitting the adjusted current through duty to the solenoid. |

| Function No. : 049 |        | Function Name : Left feed plate duty                                                                                                    |
|--------------------|--------|----------------------------------------------------------------------------------------------------|
| 049. FFL Duty      |        | It is to set the maintenance capacity of solenoid in left feed plate.                                                                                                    |
|                    | 30~80% | It is to set the amount of maintenance current permitted to solenoid.<br>(Factory installed condition : 80%)                                                                       |
| Setting<br>Value   |        | [Contents]In case of using solenoid in left feed plate, it sets the power that keeps the<br>relevant operation by permitting the adjusted current through duty to the<br>solenoid. |

| Function No. : 050 |        | Function Name: 2 step stroke duty                                                                                                    |
|--------------------|--------|----------------------------------------------------------------------------------------------------|
| 050. TS Duty       |        | It is to set the maintenance capacity of solenoid in 2 step stroke.                                                                                                    |
| Setting<br>Value   | 30~80% | It is to set the amount of maintenance current permitted to solenoid.<br>(Factory installed condition : 80%)                                                               |
|                    |        | [Contents]In case of using solenoid in 2 step stroke, it sets the power that keeps the relevant operation by permitting the adjusted current through duty to the solenoid. |

| Function No. : 051 |              | Function Name: Reverting device duty                                                                                                    |
|--------------------|--------------|----------------------------------------------------------------------------------------------------|
|                    | 051. RV Duty | It is to set the maintenance capacity of solenoid in reverting device.                                                                                                    |
|                    | 30~80%       | It is to set the amount of maintenance current permitted to solenoid.<br>(Factory installed condition : 80%)                                                                  |
| Setting<br>Value   |              | [Contents]In case of using solenoid in reverting device, it sets the power that keeps the relevant operation by permitting the adjusted current through duty to the solenoid. |

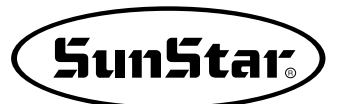

| Function No. : 052 |            | Function                                                                                                    | Name: Pattern data reading mode                                                                                                    |  |
|--------------------|------------|----------------------------------------------------------------------------------------------------|----------------------------------------------------------------------------------------------------|--|
| 052. PTRN RD MODE  |            | It is to set the mode of searching and reading the pattern data.                                                                                                    |                                                                                                    |  |
|                    | 1) DISABLE | Searches and reads from the fl                                                                                                    | oppy diskette.                                                                                                    |  |
|                    |            | [Contents] When reading a new pattern data, in other words, when the pattern data is being read while the ready lamp is off, the pattern data is searched and read only from the floppy diskette. After a pattern data has once been read from the disk, the data is saved in the internal memory. And the pattern is sewn with the data from the internal memory while the ready lamp is on. [Caution] The work may take long, as it takes relatively long time in reading data from the diskette.                                                                                                    |                                                                                                    |  |
| Setting            | 2) ENABLE  | The pattern is first read from t                                                                                                    | he internal memory. (Factory installed condition)                                                                                                    |  |
| Value              |            | [Contents] When a new pattern data is read, it is first searched from the internal memory. If the data does not exist in the internal memory, it is searched and read from the floppy disk.                                                                                                    |                                                                                                    |  |
|                    |            | [Contents] If you want to exit from the current sewing work and move to the programming status to program new pattern, you can store your new pattern in the same pattern number as the one before on the floppy disc. However, internal memory will still retain the previous pattern shapes, thus the previous pattern will be called and you might think that your new programmed pattern is not stored properly. Refer to 2~3 "Check and delete pattern number" to delete pattern number stored in internal memory. Please keep in mind that it is most desirable to use a different number to store your new patterns to prevent such mix-up with the previous patterns. |                                                                                                    |  |
|                    |            | Floppy Diskette Memory                                                                                                    | About the Processes                                                                                                    |  |
|                    |            | No. 003<br>No. 003<br>No. 003<br>No. 003<br>No. 003<br>No. 003                                                                                                    | There is star pattern No. 003 in the floppy<br>diskette.<br>When the pattern is read, the data is copied<br>and saved into the internal memory. And the<br>pattern is sewn with the data read from the<br>internal memory.<br>In the programming mode, a circle pattern is<br>written and saved as No. 003.<br>When pattern No. 003 is read from the internal<br>memory, the star pattern which had already<br>existed before the circle pattern, is called.<br>As the star pattern is sewn, it seems as<br>though the circle pattern has not been saved<br>in floppy disk. |  |

| Function No. : 053 |                                                        | Function Name: Setting the magnifying/demagnifying mode                                                                                                    |
|--------------------|--------------------------------------------------------|----------------------------------------------------------------------------------------------------|
| 053. Scale Mode    |                                                        | It is to select and set the magnifying/demagnifying mode.                                                                                                    |
|                    | 1) DISABLE                                             | The Magnifying/demagnifying function is not used.                                                                                                    |
|                    |                                                        | [Contents] The machine uses the pattern data in the programmed size.<br>As the magnifying/demagnifying function is not selected, the X scale, Y scale<br>keys are not operated. Adjust the "XS" and "YS" indicated on the screen to<br>100% |
|                    | 2) STITCH_LEN                                          | It is to set the magnifying/demagnifying mode using the stitch length.<br>(Factory installed condition)                                                                                                    |
| Setting<br>Value   |                                                        | [Contents] While the number of stitches are the same, the length of the stitches along<br>the X and Y axis are adjusted according to the magnifying/demagnifying rate.<br>Set the rate within the feed plate transfer limit.                |
|                    | 3) STITCH_NUM                                          | It is to set the magnifying/demagnifying mode using the number of stitches.                                                                                                    |
|                    | * It is not applied<br>(It is going to apply<br>later) | [Contents] While the length of stitches are the same, the number of stitches are adjusted along the X and Y axis. Set the rate within the feed plate transfer limit.                                                                        |
|                    |                                                        | Magnifying/demagnifying<br>according to stitch length                                                                                                    |

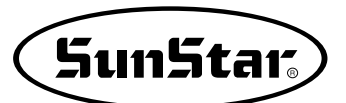

| Function No. : 054 |                                | Function Name: Number of chain sewings                                                                                                    |
|--------------------|--------------------------------|----------------------------------------------------------------------------------------------------|
| 054. Chain Number  |                                | It is to set the sewing mode and number of patterns to chain sew.                                                                                                    |
|                    | 0~16                           | It is to set the number of patterns to chain sew. (Factory installed condition $:$ 0)                                                                                                    |
| Setting<br>Value   |                                | [Contents] When the number is set as "0", one pattern is repeated and the screen<br>indicates "NOR_SEW". When set as other than "0", it is set for chain<br>sewing. This function is used to sew several patterns in certain amount of<br>numbers. The mode is indicated as "CHN_XX" on the screen. |
|                    | Number set as<br>Number set as |                                                                                                    |

| Fu                | Inction No.: 055 | Function Name: Transferring chain numbers                                                                                                    |
|-------------------|------------------|----------------------------------------------------------------------------------------------------|
| 055. Chain Select |                  | It is to set the mode of stopping one pattern and transferring to the next pattern.                                                                                                 |
| 1) MANUAL         |                  | The pattern is read and transferred manually.                                                                                                    |
|                   |                  | [Contents] While chain sewing, the machine stops when the pattern is stopped. Press the ENTER key to read and sew the next pattern.                                                 |
|                   | 2) AUTO          | The next pattern is read and transferred automatically.(Factory Installed Condition)                                                                                                |
| Setting<br>Value  |                  | [Contents] When a pattern is stopped during chain sewing, the machine stops and the next pattern is automatically read. Sewing can be started by controlling the foot plate switch. |
|                   | 3) EXTERNAL      | The next pattern is read and transferred by an external signal.                                                                                                    |
|                   |                  | [Contents] After the machine stops when a pattern is stopped during chain sewing, there must be a signal from outside to read the next pattern.                                     |

| Function No. : 056 |           | Function Name: Set the clamp when the chain is used.                                                                                                    |
|--------------------|-----------|----------------------------------------------------------------------------------------------------|
| 056. Chain Clamp   |           | When the chain function is used, the clamp up/down can be set.                                                                                                    |
|                    | 1)DISABLE | The clamp down setting is unused (default).                                                                                                    |
|                    |           | [Contents] In case where three patterns are used consecutively, when the first pattern<br>work is finished, the second pattern is automatically called, and the clamp<br>ascends. Therefore, after the pattern work, the clamp ascends.                                                                                                    |
| Setting            | 2)ENABLE  | The clamp down setting is used.                                                                                                    |
| Value              |           | [Contents] In case where three patterns are used consecutively, when the first pattern<br>work is finished, the second pattern is automatically called, and the clamp<br>descends. When the second pattern work is finished, the third pattern is<br>automatically called, and the clamp descends. After the last third pattern work<br>is finished and the machine returns to the first pattern, the clamp ascends. |

| Function No.: 057 |             | Function Name: Number of stitches to decelerate before ending work                                                     |
|-------------------|-------------|----------------------------------------------------------------------------------------------------|
| 057. Decel Stitch |             | It is to set the stitch number of when to decelerate before ending the work.                                           |
| Setting<br>Value  | 2~16 Stitch | It is to set the number of stitches when the machine should decelerate. (Factory installed condition : 2)              |
|                   |             | [Contents] It is to set the number of stitches when the machine should start decelerating before ending the operation. |

| Fu               | Inction No. : 058 | Function Name : Decelerating speed before ending work                                                   |
|------------------|-------------------|----------------------------------------------------------------------------------------------------|
| 058. Decel SPM   |                   | It is to set the speed the machine should decelerate before ending the work.                            |
| Setting<br>Value | 200~500spm        | It is to set the speed to decelerate before ending the work.<br>(Factory installed condition : "400")   |
|                  |                   | [Contents] The speed must be decelerated before ending the work.<br>The decelerating speed is set here. |

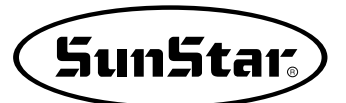

| Fu               | Inction No. : 059                                                                                                    | Function Name: Thread trimming delayed time                                                    |  |  |  |  |
|------------------|----------------------------------------------------------------------------------------------------|------------------------------------------------------------------------------------------------|--|--|--|--|
| 059. Trim Delay  |                                                                                                    | It is to set the delayed time before the wiper is operated after the thread is trimmed.        |  |  |  |  |
|                  | 52~1020ms                                                                                                    | It is to set the delayed time after thread trimming. (Factory installed condition : "72")      |  |  |  |  |
| Setting<br>Value |                                                                                                    | [Contents] It is to set the delayed time of the wiper operation after the thread has been cut. |  |  |  |  |
|                  | Speed set<br>by user<br>Sewing<br>speed<br>Sewing<br>speed<br>Sewing<br>Speed set<br>Set number of stitches sewed<br>Decelerated speed<br>before ending(056)<br>Thread trimming speed<br>Delayed time for thread trimming(058)<br>O<br>Stop<br>command<br>Stop<br>command<br>Stop<br>Stop<br>Stop<br>Stop<br>Stop<br>Stop<br>Stop<br>Stop |                                                                                                |  |  |  |  |

| Function No. : 060 |            | Function Name: The selection of the low pressure detecting device                                                                             |
|--------------------|------------|----------------------------------------------------------------------------------------------------|
| 060. Low Pressure  |            | With machines using air pressure, it is selected whether to use the low pressure detecting device or not.                                     |
|                    | 1) DISABLE | Low pressure detecting device is not used. (Factory installed condition)                                                                      |
| Setting            |            | [Contents]With machines using air pressure, it is ignored when the pressure of the compressor goes below the principle limit.                 |
| Value              | 2) ENABLE  | The low pressure detecting device is used.                                                                                                    |
|                    |            | [Contents]If the pressure of compressure is below regulations, in case pneumatic kinds,<br>the error is marked on the screen to inform users. |

| Function No. : 061 |      |                                                                                                    | Function Name : Feed plate control                                          |                    |                                        |                                     |
|--------------------|------|----------------------------------------------------------------------------------------------------|-----------------------------------------------------------------------------|--------------------|----------------------------------------|-------------------------------------|
| 061. FF Number The |      |                                                                                                    | The operation control of the feed plate is set as shown in the table below. |                    |                                        |                                     |
|                    |      | <ul> <li>[Contents] The feed plate and operation orders are set according to what kind of machine you have. Set the control order for paused pattern data operations and pedal control of the upper feed plate.</li> <li>[Caution] When the 'pause during operation' code appears, set the upper feed plate control at Function Number 061, "Feed Plate Control When Paused" first.</li> </ul> |                                                                             |                    |                                        |                                     |
| DEFAUL             | Item | Upper Re                                                                                                    | eed Plates                                                                  | Level 2<br>strokes | Upper feed plate controls<br>for pause | Upper feed plate control with pedal |
|                    | 0    | Single bod                                                                                                    | y feed plate                                                                | ×                  | Feed plate raised and stopped          |                                     |
|                    | 1    | Single bod                                                                                                    | y feed plate                                                                | 0                  | Feed plate raised and stopped          |                                     |
|                    | 2    | Two part                                                                                                    | feed plate                                                                  | ×                  | Both parts raised and stopped          |                                     |
|                    | 3    | Two part                                                                                                    | feed plate                                                                  | ×                  | Left side raised and stopped only      |                                     |
|                    | 4    | Two part                                                                                                    | feed plate                                                                  | ×                  | Right side raised and stopped only     |                                     |
|                    | 5    | Two part                                                                                                    | feed plate                                                                  | 0                  | Both parts raised and stopped          |                                     |
|                    | 6    | Two part                                                                                                    | feed plate                                                                  | 0                  | Left side raised and stopped only      |                                     |
|                    | 7    | Two part                                                                                                    | feed plate                                                                  | 0                  | Right side raised and stopped only     |                                     |
| Setting<br>Value   | 8    | Two part                                                                                                    | feed plate                                                                  | 0                  | Both parts raised and stopped          | Right feed plate lowered first      |
|                    | 9    | Two part                                                                                                    | feed plate                                                                  | 0                  | Left side raised and stopped only      | Right feed plate lowered first      |
|                    | 10   | Two part                                                                                                    | feed plate                                                                  | 0                  | Both parts raised and stopped          | Left feed plate lowered first       |
|                    | 11   | Two part                                                                                                    | feed plate                                                                  | 0                  | Right side raised and stopped only     | Left feed plate lowered first       |
|                    | 12   | Two part                                                                                                    | feed plate                                                                  | ×                  | Both parts raised and stopped          | Right feed plate lowered first      |
|                    | 13   | Uni                                                                                                    | used                                                                        |                    |                                        |                                     |
|                    | •    | Uni                                                                                                    | used                                                                        |                    |                                        |                                     |
|                    | •    | Uni                                                                                                    | used                                                                        |                    |                                        |                                     |
|                    | 31   | Uni                                                                                                    | used                                                                        |                    |                                        |                                     |

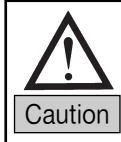

In the item of 2-step stroke,  $\circ$  means the 2-step stroke can be used, and  $\times$  means it cannot be used. In case of a motor type, the left-right separate type feed plates are not in use.

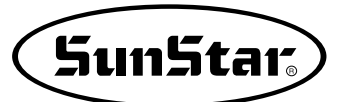

| Function No. : 062 |             | Function Name: Upper feed plate control when paused                                                                                                    |
|--------------------|-------------|----------------------------------------------------------------------------------------------------|
| 062. FF PauseCntl  |             | When a pause code occurs, it is to set the operation condition of the upper feed plate.                                                                                     |
|                    | 1) CLOSE    | It keeps the upper feed plate in the lowered position.                                                                                                    |
|                    |             | [Contents] When the operations is paused, the upper feed plates are all kept in the lowered position. In this case, the upper feed plates can be controlled with the pedal. |
|                    | 2) OPEN     | It keeps the upper feed plate in the raised position.                                                                                                    |
| Setting<br>Value   |             | [Contents] When paused during operation, the upper feed plates are all kept in the raised position. In this case, the upper feed plates can be controlled with the pedal.   |
|                    | 3) FFNUMBER | Follow the instructions in 060 : " <u>Upper Feed Plate Control When Paused</u> "<br>(Factory installed condition)                                                           |
|                    |             | [Contents] Follow the instructions in 060 : <u>"Upper Feed Plate Control When Paused"</u>                                                                                   |

| Function No. : 063 |            | Function Name : Whether to use thread tension adjusting plate after thread trimming. |
|--------------------|------------|--------------------------------------------------------------------------------------|
| 063. Trim Hold En  |            | Define whether to use thread tension adjusting plate after thread trimming.          |
|                    | 1) DISABLE | Do not use thread tension adjusting plate after thread trimming. (Factory Default)   |
| Setting            |            | [Contents]                                                                           |
| Value              | 2) ENABLE  | Use thread tension adjusting plate after thread trimming.                            |
|                    |            | [Contents]                                                                           |

| Function No. : 064  |            | Function Name : Upper feed plate control                                                                                          |  |  |  |
|---------------------|------------|----------------------------------------------------------------------------------------------------|--|--|--|
| 064. Upper Clamp En |            | Define whether to use upper feed plate.                                                                                           |  |  |  |
| Setting<br>Value    | 1) DISABLE | ewing will be allowed when the upper feed plate is opened.                                                                        |  |  |  |
|                     |            | [Contents]In either case of opening or closing the upper feed plate, press the left switch on the stepping stand to start sewing. |  |  |  |
|                     | 2) ENABLE  | Sewing will not be allowed when the upper feed plate is opened. (Factory Default)                                                 |  |  |  |
|                     |            | [Contents]Only in case of closing the upper feed plate, press the left switch on the stepping stand to start sewing.              |  |  |  |

| Fu               | Inction No. : 065                                   | Function Name: Back/Forth jump stitches                                                                                                    |
|------------------|-----------------------------------------------------|----------------------------------------------------------------------------------------------------|
| 065. ConKey3 Num |                                                     | User can define stitch value to move. 1~100[ Stitch ]                                                                                               |
|                  | 1                                                   | [Contents]To confirm the pattern with the back/forth stitch function, the user can set<br>the stitch value to reduce the time to retrieve stitches. |
| Setting<br>Value | ↓<br>↓<br>↓<br>↓<br>↓<br>↓<br>↓<br>↓<br>↓<br>↓<br>↓ | + + + + + + + + + + + + + + + + + + +                                                                                                    |

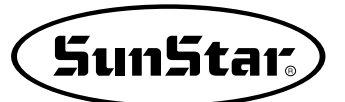

| Fu               | Inction No. : 066 | Function Name : Setting-up reference point for zooming                                                                                   |
|------------------|-------------------|----------------------------------------------------------------------------------------------------|
| 066. Scale Refer |                   | On sewing mode, the user can zoom design based on machine origin, second origin, sewing starting point and user-defined reference point. |
|                  | 1) MACHINE_ORG    | Zooming based on the machine origin (Factory Default)                                                                                    |
|                  |                   | [Contents]Scaling up/down based on the current machine origin.                                                                           |
|                  | 2) SECOND_ORG     | Zooming based on the second origin set by user.                                                                                          |
|                  |                   | [Contents]Scaling up/down based on the second origin set by user at any location.                                                        |
| Setting<br>Value | 3) SEWING_STRT    | Zooming based on the reference on the sewing starting point                                                                              |
|                  |                   | [Contents]Zooming based on the first stitch of any pattern design.                                                                       |
|                  | 4) REFERPNT       | Zooming based on th reference point defined by user at any location.                                                                     |
|                  |                   | [Contents]Zooming based on the reference point defined by user at program code No.058 of 〈Function Code〉.                                |

| Function No.: 067 |            | Function Name : Palette signal check                                                                |
|-------------------|------------|----------------------------------------------------------------------------------------------------|
| 067. Palette Chk  |            | If there would be sensor attached on the upper feed plate, define whether to user the signal check. |
|                   | 1) DISABLE | No signal checking (Factory Default)                                                                |
| Setting<br>Value  |            | [Contents]                                                                                          |
|                   | 2) ENABLE  | Signal checking                                                                                     |
|                   |            | [Contents]                                                                                          |

| Function No.: 068  |            | Function Name : Sewing limit set-up                                                                                                    |
|--------------------|------------|----------------------------------------------------------------------------------------------------|
| 068. Sewing Limit  |            | Designed to ensure the user to increase the mechanical sewing limit of the machine as desired                                                                                                    |
|                    | 1) DISABLE | Not in use (When shipped out from the factory)                                                                                                    |
| Setting .<br>Value |            | [Contents] The sewing limit cannot be expanded. Use the sewing limit as defined by type.                                                                                                    |
|                    | 2) ENABLE  | In use                                                                                                    |
|                    |            | [Contents] The user can expand the sewing limit.                                                                                                    |
|                    |            | [Caution] On condition that sewing limit is changed in accordance with mechanically                                                                                                    |
|                    |            | expanded limit.<br>Otherwise, the machine can be demoded                                                                                                    |
| Setting<br>Value   | 2) ENABLE  | In use<br>[Contents] The user can expand the sewing limit.<br>[Caution] On condition that sewing limit is changed in accordance with mechanic<br>expanded limit.<br>Otherwise, the machine can be damaged. |

| Function No.: 069 |         | Function Name: X-axis forward direction sewing limit set-up                                                                                                    |
|-------------------|---------|----------------------------------------------------------------------------------------------------|
| 069. XPLUS Limit  |         | The user can increase the X-axis forward direction as desired.                                                                                                    |
| Setting<br>Value  | 1~255mm | Set the size of X-axis forward direction as desired. (At the time of the factory shipping, machines are set in line with their sewing limit by type)<br>Ex: 75mm for 1507 type                                                                                                    |
|                   |         | [Contents] The user can expand the size of sewing limit in the program.<br>[Caution] The feeding axis must be changed in line with the size of sewing limit where<br>mechanical feeding is possible. If the user increases the set-up value in the<br>program and begins feeding, the machine can be severely damaged. |

| Function No.: 070  |           | Function Name: X-axis reverse direction sewing limit set-up                                                                                                    |
|--------------------|-----------|----------------------------------------------------------------------------------------------------|
| 070. XMINUS Limit  |           | The user can increase the X-axis reverse direction of the sewing limit                                                                                                    |
| Setting ,<br>Value | -1~-255mm | Set the size of X-axis reverse direction as desired. (At the time of the factory shipping, machines are set in line with their sewing limit by type)<br>Ex: -75mm for 1507 type                                                                                                    |
|                    |           | [Contents] The user can expand the size of sewing limit in the program.<br>[Caution] The feeding axis must be changed in line with the size of sewing limit where<br>mechanical feeding is possible. If the user increases the set-up value in the<br>program and begins feeding, the machine can be severely damaged. |

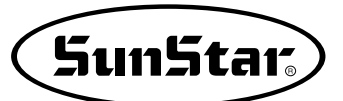

| Function No. : 071 |         | Function Name: Y-axis forward direction sewing limit set-up                                                                                                    |
|--------------------|---------|----------------------------------------------------------------------------------------------------|
| 071. YPLUS Limit   |         | The user can increase the Y-axis forward direction of the sewing limit                                                                                                    |
| Setting<br>Value   | 1~255mm | Set the size of Y-axis forward direction as desired. (At the time of the factory shipping, machines are set in line with their sewing limit by type)<br>Ex: 35mm for 1507 type                                                                                                    |
|                    |         | <ul><li>[Contents] The user can expand the size of sewing limit in the program.</li><li>[Caution] The feeding axis must be changed in line with the size of sewing limit where mechanical feeding is possible. If the user increases the set-up value in the program and begins feeding, the machine can be severely damaged.</li></ul> |

| Function No.: 072 |           | Function Name: Y-axis reverse direction sewing limit set-up                                                                                                    |
|-------------------|-----------|----------------------------------------------------------------------------------------------------|
| 072. YMINUS Limit |           | The user can increase the Y-axis reverse direction of the sewing limit                                                                                                    |
| Setting<br>Value  | -1~-255mm | Set the size of Y-axis reverse direction as desired. (At the time of the factory shipping, machines are set in line with their sewing limit by type)<br>Ex: 35mm for 1507 type                                                                                                    |
|                   |           | [Contents] The user can expand the size of sewing limit in the program.<br>[Caution] The feeding axis must be changed in line with the size of sewing limit where<br>mechanical feeding is possible. If the user increases the set-up value in the<br>program and begins feeding, the machine can be severely damaged. |

| Function No.: 073 |            | Function Name: Quick origin search motion selection for 1811                                                                                                    |
|-------------------|------------|----------------------------------------------------------------------------------------------------|
| 073. FFOrign 1811 |            | As for SPS-1811 machines, origin search motion is performed due to reverse devices.<br>However, if there is no reverse device, search motion takes place very slowly. This quick<br>origin search motion function ensures fast origin search and feeding back to the<br>starting point of sewing. |
|                   | 1) DISABLE | Quick origin search motion is not in use (at the factory)                                                                                                    |
| Setting<br>Value  |            | [Contents]Generally, search is done on overall sewing limit before implementation of origin motion and feeding back to the starting point of sewing.                                                                                                    |
|                   | 2) ENABLE  | Quick origin search motion is in use.                                                                                                    |
|                   |            | [Contents]No search done on overall sewing limit. Starts with origin motion right away and feeding back to the starting point of sewing.                                                                                                    |

| Function No. : 074 |            | Function Name: Setting reverse rotation after trimming                                                                                                    |
|--------------------|------------|----------------------------------------------------------------------------------------------------|
| 074. RevAfterTrim  |            | It is to set reverse rotation after trimming.                                                                                                    |
|                    | 1) DISABLE | Not in use (at the factory)                                                                                                    |
| Setting<br>Value   |            | [Contents] It will not apply reverse rotation after trimming.                                                                                                    |
|                    | 2) ENABLE  | In use                                                                                                    |
|                    |            | [Contents] It will apply reverse rotation after trimming. In case of SPS/C-Series, it is possible to apply reverse rotation after trimming, contrary to existing pattern machines. Therefore, if sewing materials are too thick, motion of needle may be interfered with by sewing materials and clamp during the jump motion after trimming. In this case user can avoid the interference by setting reverse rotation. |

| Function No. : 075 |        | Function Name: Set reverse rotation angles after trimming                                                                                                    |
|--------------------|--------|----------------------------------------------------------------------------------------------------|
| 075. ReverseAngle  |        | The function is to set reverse rotation angles during reverse rotation operation of machine.                                                                                                   |
| Setting<br>Value   | 1°~40° | It is available to set reverse rotation angles. (Factory installed condition: "15°")                                                                                                    |
|                    |        | [Contents] It is possible to set reverse rotation angle. The reverse rotation angle, set when reverse rotation after trimming mentioned in Function No.: 76 is set at ENABLE, will be applied. |

| Function No. : 076 |               | Function Name: Save Type Setting                                                                                                   |
|--------------------|---------------|----------------------------------------------------------------------------------------------------|
| 076. Save Type     |               | This function is to decide the place of saving the pattern design after the design is created.                                     |
|                    | 1) SAVEFDD    | The design will be saved in FDD.                                                                                                   |
| Setting<br>Value   |               | [Contents It is same as FDD saving.                                                                                                |
|                    | 2) SAVE FLASH | The design will be saved in Flash Memory.                                                                                          |
|                    |               | [Contents If FDD is faulty or there is no FDD, the design can be saved in Flash Memory.                                            |
|                    | 3) CF CARD    | The design will be saved in CF Card (default).                                                                                     |
|                    |               | [Contents IInsert CF Card first before turning on the power of the machine. When CF Card is set, designs will be saved in CF Card. |

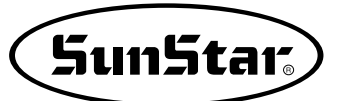

| Function No.: 077 |                 | Function Name: Deleting Other Designs When Opening New Design                                                                                                    |
|-------------------|-----------------|----------------------------------------------------------------------------------------------------|
| 0.                | 77. DsgnOpnCtrl | This function is to set whether other designs will be deleted when a new design is opened.                                                                                                    |
| Setting           | 1)SAVE          | Design Saving in Flash Memory (default)                                                                                                    |
|                   |                 | [Contents] When a design is opened from a floppy diskette or CF Card, save the designs<br>opened from Flash Memory. If other designs need to be opened continuously,<br>they could be saved in Flash Memory and it might cause memory save<br>shortage. Therefore it would be better to save up to 16 designs (100kbyte per<br>design). |
| Value             | 2) DELETE       | Deleting Designs from Flash Memory                                                                                                    |
|                   |                 | [Contents]When designs are opened from Flash Memory, the designs will be deleted<br>consecutively one by one. Therefore, whenever designs are opened from Flash<br>Memory continuously, the current design will remain saved, while other designs<br>are deleted.                                                                       |

| Function No. : 078 |            | Function Name: Setting the Safety Mode                                                                                                    |
|--------------------|------------|----------------------------------------------------------------------------------------------------|
| 078. Safety Mode   |            | This is a function to offer safety to users.                                                                                                    |
|                    | 1) DISABLE | Not in use (at the time of the factory release)                                                                                                    |
|                    |            | [Contents] The safety mode has not been set.                                                                                                    |
| Setting            | 2) ENABLE  | Used.                                                                                                    |
| Value              |            | [Contents] When the function is set, if the sewing machine is stopped because of<br>emergency stop, thread sensing or pause code, the sewing machine remains<br>stalled even when the pedal start switch or the clamp up/down switch is<br>pressed or when any OP box keys are entered. To cancel the safety mode,<br>press "EXE" on the left bottom of the OP Box. When the "EXE" key is pressed,<br>the sewing machine can be operated again. |

| Function No.: 079 |               | Function Name: Jump Speed Setting                                                                 |
|-------------------|---------------|---------------------------------------------------------------------------------------------------|
| 079. Jump Speed   |               | This function is to set the jump speed.                                                           |
| Setting<br>Value  | 1) SLOW_SPEED | It sets the slowest jump speed.                                                                   |
|                   |               | [Contents]                                                                                        |
|                   | 2)MIDDLESPEED | It sets the medium jump speed (default).                                                          |
|                   |               | [Contents]                                                                                        |
|                   | 3)FAST_SPEED  | It sets the highest jump speed.                                                                   |
|                   |               | [Contents]To shorten the working hours, set the highest jump speed. It could save plenty of time. |

| Function No. : 080 |            | Function Name: Emergency Stop Switch Setting During Jump Motion                                                                                                    |
|--------------------|------------|----------------------------------------------------------------------------------------------------|
| 080. Jump EMSW     |            | This function is to set whether the emergency stop switch is used during the jump motion.                                                                                                 |
| Setting<br>Value   | 1) DISABLE | The emergency stop switch is not used during the jump motion (default).                                                                                                    |
|                    |            | [Contents] If the emergency stop switch is pressed during the jump motion, the emergency<br>stop is not activated. When the jump motion is completed, the emergency stop<br>is conducted. |
|                    | 2) ENABLE  | The emergency stop switch is used during the jump motion.                                                                                                    |
|                    |            | [Contents] If the emergency stop switch is pressed during the jump motion, the emergency stop is immediately activated.                                                                   |

| Function No. : 081 |            | Function Name: Presser Foot Lift Setting During Jump Motion<br>(depending on the presser foot motor specifications)                                                                                                    |
|--------------------|------------|----------------------------------------------------------------------------------------------------|
| 081. Jump PF Ctrl  |            | The function is to set whether the presser foot is lifted during the jump motion.                                                                                                    |
| Setting<br>Value   | 1) DISABLE | The presser foot lift function is not used during the jump motion.                                                                                                    |
|                    |            | [Contents]During the jump motion, the jump motion is conducted without the lift of the presser foot. If the interference of the presser foot is not concerned during the jump motion, this function can be used to save work hours. |
|                    | 2) ENABLE  | The presser foot lift function is used during the jump motion (default).                                                                                                    |
|                    |            | [Contents]During the jump motion, the jump motion is conducted with the presser foot<br>lifted. If the interference of the presser foot occurs during the jump motion, this<br>function can be used.                                |

| Function No.: 082 |           | Function Name: Presser Foot's Thickness Difference Control Code Setting<br>(depending on the presser foot motor specifications)                                                                                                    |
|-------------------|-----------|----------------------------------------------------------------------------------------------------|
| 082. PF Code Ctrl |           | This function is to set whether the presser foot's thickness difference control code value applied to the sewing data is used or not.                                                                                                    |
|                   | 1)DISABLE | The presser foot's thickness difference control code is not used.                                                                                                    |
| Setting<br>Value  |           | [Contents] The presser foot's thickness difference control code value, which is created when<br>the sewing data is made, is not used. Sewing can be conducted without the<br>presser foot's feed for fabric thickness difference control. |
|                   | 2) ENABLE | The presser foot's thickness difference control code is used (default).                                                                                                    |
|                   |           | [Contents] The presser foot's thickness difference control code value, which is created when<br>the sewing data is made, is used. Sewing can be conducted while the presser<br>foot ascends or descends by the user set feed.             |

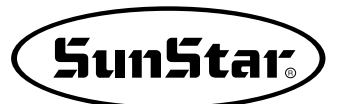

| Function No. : 083 |                 | Function Name: User's Clamp Position Setting<br>(depending on the clamp motor specifications)                                                                                                    |
|--------------------|-----------------|----------------------------------------------------------------------------------------------------|
| 08                 | 3. Clamp En/Dis | The user can set the position of the clamp.                                                                                                    |
|                    | 1) DISABLE      | The user cannot set the position of the clamp (default).                                                                                                    |
|                    |                 | [Contents]                                                                                                    |
|                    | 2) ENABLE       | Clamp Stop Position Setting While Descending (2-step setting)                                                                                                    |
| Setting<br>Value   |                 | [Contents] When the clamp descends, its stop position can be set. In other words, when<br>the clamp descends, and the pedal switch is pressed, the clamp stops at the<br>pre-set position. When the sewing start pedal switch is pressed, the clamp<br>descends to the lowest point and then sewing begins. When the work is<br>finished, the clamp returns to the normal position. To set the clamp stop<br>position while descending, use "086. Clamp Range." |
|                    | 3) USER_SET     | User's Arbitrary Clamp Height Setting                                                                                                    |
|                    |                 | [Contents]Once the clamp height is set by the user, the pre-set height will be constantly<br>maintained. Even after the sewing work is finished, the clamp height will be<br>maintained as same. To set the arbitrary height of the clamp, the user can use<br>"086. Clamp Range."                                                                                                    |

| Function No.: 084 |           | Function Name: The user clamp location value needs to be set primarily.<br>(clamp motor type only)                                                                                                    |
|-------------------|-----------|----------------------------------------------------------------------------------------------------|
| 084. Clamp Data   |           | The user-defined clamp position value saved in design can be used.                                                                                                    |
|                   | 1)DISABLE | The user-defined clamp position value saved in design is not used. This is a default value.                                                                                                    |
| Setting<br>Value  |           | [Contents]When the primary setting is not used, go to 083. Clamp En/Dis and 086. Clamp Range for setting.                                                                                                    |
|                   | 2) ENABLE | The user-defined primary clamp position setting which is saved in design is used.                                                                                                    |
|                   |           | [Contents] The clamp position value saved in design will be primarily used.<br>In other words, although user goes to 083. Clamp En/Dis to enable the device<br>and changes value in 086. Clamp Range, the clamp range value and the clamp<br>En/Dis value which were set at the time of saving the design will be primarily<br>applied. |

| Function No. : 085 |                | Function name: User-defined presser foot height adjustment.<br>(limited to the presser foot's motor specifications)                                                                                                    |
|--------------------|----------------|----------------------------------------------------------------------------------------------------|
| (                  | 085. PF En/Dis | User-defined presser foot height adjustment.                                                                                                    |
| Setting<br>Value   | 1) DISABLE     | User's Moving Range Setting of Presser Foot from the Lowest Position in Line with Fabric Thickness (default value)                                                                                                    |
|                    |                | [Contents] This is a default value. Since the base position of the presser foot is at the lowest position, it can be used to handle regular designs as well as designs with fabric thickness difference. However, if the presser foot's position is set, the presser foot cannot move below the initially set position                                    |
|                    | 2) ENABLE      | Presser Foot's Moving Range Setting Based On User-Defined Positio                                                                                                    |
|                    |                | [Contents] If thickness difference occurs within one sewing fabric, this function is the most<br>suitable to use. The presser foot can be pulled up or down according to the<br>user-defined base positio                                                                                                    |
|                    | 3)USER SET     | Presser Foot Position Setting with User Defined Fixed Value While Ignoring Presser Foot's Moving Range Saved in Design Data                                                                                                    |
|                    |                | [Contents] Due to the use of different sewing fabrics, their thickness could be different. In this case, the base position of the presser foot can be adjusted easily. If this value is set, the fabric thickness control codes will be completely ignored, and the sewing will be conducted primarily based on the current position of the presser foot. |

| Function No. : 086 |                       | Function Name: User's Clamp Height Setting<br>(depending on the clamp motor specifications)                                                                              |
|--------------------|-----------------------|----------------------------------------------------------------------------------------------------|
| 086. Clamp Range   |                       | This function is to enable the user to set the clamp height.                                                                                                    |
| Setting<br>Value   | 000 ~ 350<br>[0.05mm] | The user can set the clamp height (default value: "000").                                                                                                    |
|                    |                       | [Contents]Use the direction keys "2" and "8" to set the clamp height and save the value.<br>After the setting, the clamp will stop at the set position when it descends. |

| Function No. : 087 |                       | Function Name: User's Presser Foot Height Setting<br>(depending on the presser foot motor specifications)                                                                |
|--------------------|-----------------------|----------------------------------------------------------------------------------------------------|
| 087. PF Range      |                       | This function is to enable the user to set the height of the presser foot.                                                                                               |
| Setting<br>Value   | 000 ~ 200<br>[0.05mm] | The user can set the height of the presser foot (default value: "000").                                                                                                  |
|                    |                       | [Contents]Use the direction keys "2", "8" to set the presser foot height depending on the thickness of the sewing fabric. The presser foot is located at the set height. |

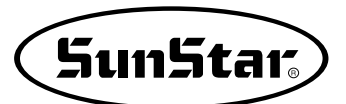

| Function No. : 088 |            | Function Name: Design Auto Call Setting                                                                       |
|--------------------|------------|----------------------------------------------------------------------------------------------------|
| 088. Auto Call     |            | This function is to set the design auto call.                                                                 |
|                    | 1) DISABLE | The design auto call is disabled (default).                                                                   |
| Setting<br>Value   |            | [Contents]When the function is disabled, it is same as the Nor_Sew mode.                                      |
|                    | 2) ENABLE  | The design auto call is enabled.                                                                              |
|                    |            | [Contents]The designs from 900 to 914 can be automatically called by using the external sensor input mixture. |

| Function No. : 089 |            | Function Name: Sewing Ready Setting Upon Design Auto Call                                                                                                    |
|--------------------|------------|----------------------------------------------------------------------------------------------------|
| 089. Auto Ready    |            | This function is to set whether the sewing ready function is used upon the design auto call.                                                                                          |
|                    | 1) DISABLE | The function is disabled (default).                                                                                                    |
| Setting<br>Value   |            | [Contents]When the function is disabled, the sewing ready is not conducted when the design auto call is made by the external sensor. The design number only is automatically changed. |
|                    | 2) ENABLE  | The sewing ready is enabled.                                                                                                    |
|                    |            | [Contents]When this function is set, the sewing preparation is automatically conducted upon the design auto call.                                                                     |

| Function No.: 090 |            | Function Name: External Control Signal Use Setting                                                                                                    |
|-------------------|------------|----------------------------------------------------------------------------------------------------|
| 090. Auto Set     |            | This function is to use the external input signals to use Sewing Start, Emergency Switch, Clamp and Enter Key.                                                |
|                   | 1) DISABLE | The function is disabled (default).                                                                                                    |
|                   |            | [Contents]When the function is disabled, it is same as the previous usage.                                                                                    |
| Setting<br>Value  | 2) ENABLE  | The function is enabled.                                                                                                    |
|                   |            | [Contents]When the function is enabled, it is possible to use the external input signals to use Sewing Start, Emergency Switch, Clamp Up/Down, and Enter key. |

| Fu               | Inction No. : 091 | Function Name: Design Call Sensor Time Setting                                                                                                    |
|------------------|-------------------|----------------------------------------------------------------------------------------------------|
| 091. AutoCall TM |                   | This function is to set the time of the design auto call sensor (SEN_0~SEN_2).                                                                                                    |
|                  | 10                | 10 [Unit 100ms] (default)                                                                                                    |
| Setting<br>Value |                   | [Contents] The sensing time between the first sensor and the next sensor can be set. The<br>basic unit is 100ms. When "10" is set at the parameter, it means 1000ms or 1<br>second. This function is aimed to set the time difference between the sensing<br>acts of different sensors to ensure accurate sensing. |

| Function No: 092 |         | Function Name: Design call group setting                                                      |
|------------------|---------|-----------------------------------------------------------------------------------------------|
| 092. AutoNumSet  |         | The function divides design numbers into groups to use them in the design auto call function. |
| Setting<br>Value | 001~007 | Use the designs from No. 001 to No. 007 for the design auto call function.                    |
|                  | 008~014 | Use the designs from No. 008 to No. 014 for the design auto call function.                    |
|                  | 015~021 | Use the designs from No. 015 to No. 021 for the design auto call function.                    |
|                  | 022~028 | Use the designs from No. 022 to No. 028 for the design auto call function.                    |
|                  | 029~035 | Use the designs from No. 029 to No. 035 for the design auto call function.                    |
|                  | 036~042 | Use the designs from No. 036 to No. 042 for the design auto call function.                    |

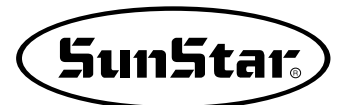

| F                | unction No: 093 | Function Name: Extended Input/Output Port                                                                         |  |
|------------------|-----------------|----------------------------------------------------------------------------------------------------|--|
| 093              | 8. EX_IO BD SET | The function determines the input or output of a signal.                                                          |  |
| Setting<br>Value | 1) DISABLE      | Not used (default status)                                                                                         |  |
|                  |                 | [Contents] When not used, the using method is as same as before.                                                  |  |
|                  | 2) ENABLE       | Use the input/output signals.                                                                                     |  |
|                  |                 | [Contents]The sewing could begin after receiving an input signal or an output signal can be issued during sewing. |  |

| Function No: 094   |            | Function Name: Design Preview Setting                                                                                                    |  |
|--------------------|------------|----------------------------------------------------------------------------------------------------|--|
| 094. Thumbnail Set |            | The default value is NO. Press the button to check the saved designs and set the way of design calling.                                     |  |
|                    | 1) DISABLE | Not used (default status)                                                                                                    |  |
|                    |            | [Contents] When not used, the using method is as same as before.                                                                            |  |
| Setting<br>Value   | 2) ENABLE  | Preview function can be used.                                                                                                    |  |
|                    |            | [Contents]The default value is NO. Press the button to select one out of Memory, FDD, and CF Card. Saved designs can be checked and called. |  |

| Function No. : 095                                                                                                    |         | Function Name: Set up the positions to stop the needle bar                                                                                                    |  |
|----------------------------------------------------------------------------------------------------|---------|----------------------------------------------------------------------------------------------------|--|
| 095. UpStop Pos The function to set up the positions to stop the needle bar is to stop the ne the positions of the established values when the motor stops. (It is applied of Direct Models.) |         | The function to set up the positions to stop the needle bar is to stop the needle bar at the positions of the established values when the motor stops. (It is applied only for the Direct Models.)                                                                                                    |  |
|                                                                                                    | 0°~360° | It is available to set up the values within a range of 0° $\sim 360^\circ.$ (Factory installed condition: 0°.)                                                                                                    |  |
| Setting<br>Value                                                                                                    |         | [Contents] The angles of the needle bar positions shall be changed as follows. It will show<br>the change of the angle values when turning the hand pulley counterclockwise.<br>The current angle values will be set up at the changed position by pressing the<br>ENTER key. However, value of SPS/C-Series is originally set at 97°, upon<br>shipment, because main shaft motor is installed at the 90° changed position due<br>to the rise of HEAD. |  |

## 1) Function No. Related to Pattern Programming

| NO. | Function                                       | Contents                                                                                                    |
|-----|------------------------------------------------|----------------------------------------------------------------------------------------------------|
| 000 | Trimming                                       | Addition of trimming code.                                                                                     |
| 001 | 2nd origin                                     | Set of the 2nd origin.                                                                                         |
| 002 | Temporary suspension                           | Temporary suspension in a particular point.                                                                    |
| 003 | One turn of sewing machine                     | Processing without sewing.                                                                                     |
| 004 | JUMP                                           | Feed needle bar without sewing.                                                                                |
| 005 | Point sewing                                   | User inputs every stitch to create the sewing data.                                                            |
| 006 | Linear/Curving line sewing                     | Use straight line/curve to create the sewing data.                                                             |
| 007 | Linear sewing                                  | Use Straight line to create the sewing data.                                                                   |
| 008 | Spline sewing                                  | use curve to create the sewing data.                                                                           |
| 009 | Arc sewing                                     | use arc to create the sewing data.                                                                             |
| 010 | Circle sewing                                  | Use circle to create the sewing data.                                                                          |
| 011 | Change of jump speed                           |                                                                                                    |
| 012 | Change of stitching speed                      | Use when changing embroidery speed within one work pattern.                                                    |
| 013 | Partial Sewing Stitch Width Change             | Change stitch width by selecting a fixed part of sewing shape.                                                 |
| 014 | Pattern data reading from floppy diskette      | Read the stored pattern from floppy diskette.                                                                  |
| 015 | Pattern data writing to floppy diskette        | Store the programmed pattern into floppy diskette.                                                             |
| 016 | Floppy diskette formatting                     | Format the floppy diskette.                                                                                    |
| 017 | Information indication of present pattern data | Number of stitches, Speed, Backlash, X-magnification,<br>Y-magnification, Tracing, R-Pattern NO. W-Pattern No. |
| 018 | Coordinates setting                            | Absolute coordinate system/relative coordinate system.                                                         |
| 019 | Linear zig-zag sewing                          | Use straight line to create the zigzag sewing data.                                                            |
| 020 | Spline zig-zag sewing                          | Use curve to create the zigzag sewing data.                                                                    |
| 021 | Arc zig-zag sewing                             | Use arc to create the zigzag sewing data.                                                                      |
| 022 | Circle zig-zag sewing                          | Use circle to create the zigzag sewing data.                                                                   |
| 023 | Linea offset sewing                            | Set the distance based on straight line to create the offset sewing data.                                      |
| 024 | Spline offset sewing                           | Set the distance based on curve to create the offset sewing data.                                              |
| 025 | Arc offset sewing                              | Set the distance based on arc to create the offset sewing data.                                                |
| 026 | Circle offset sewing                           | Set the distance based on circle to create the offset sewing data.                                             |
| 027 | Linear double sewing                           | Create the same sewing data as that created by straight line.                                                  |
| 028 | Spline double sewing                           | Create the same sewing data as that created by curve.                                                          |
| 029 | Arc double sewing                              | Create the same sewing data as that created by arc.                                                            |
| 030 | Circle double sewing                           | Create the same sewing data as that created by circle.                                                         |
| 031 | Linear double reverse sewing                   | Set the offset based on straight line to create the same type of sewing data.                                  |
| 032 | Spline double reverse sewing                   | Set the offset based on curve to create the same type of sewing data.                                          |

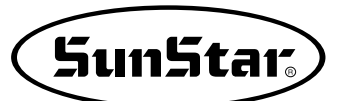

| NO. | Function                                                                                  | Contents                                                                                                    |
|-----|-------------------------------------------------------------------------------------------|----------------------------------------------------------------------------------------------------|
| 033 | Arc double reverse sewing                                                                 | Set the offset based on arc to create the same type of sewing data.                                                                                      |
| 034 | Circle double reverse sewing                                                              | Set the offset based on circle to create the same type of sewing data.                                                                                   |
| 035 | Linear reverse sewing                                                                     | Create the opposite sewing data of the straight line data.                                                                                               |
| 036 | Spline reverse sewing                                                                     | Create the opposite sewing data of curve data.                                                                                                    |
| 037 | Arc reverse sewing                                                                        | Create the opposite sewing data of arc data.                                                                                                    |
| 038 | Circle reverse sewing                                                                     | Create the opposite sewing data of circle data.                                                                                                    |
| 039 | Partial Pattern Data Delete Function                                                      | Delete by selecting one from created pattern shapes.                                                                                                    |
| 040 | Addition of automatic back-tack                                                           | Automatic back tacking.                                                                                                    |
| 041 | Condensed Sewing Stitch Adding                                                            | It is the function to prevent stitches from being untangled by making stitch width condensed in sewing start part and sewing end part of pattern data.   |
| 042 | Addition of overlap stitch                                                                | Additionally proceed sewing as many numbers of stitches as the user wants.                                                                               |
| 043 | X-axis Symmetrical Data Addition                                                          | Add pattern data selected on the basis of X-axis.                                                                                                    |
| 044 | Y-axis Symmetrical Data Addition                                                          | Add pattern data selected on the basis of Y-axis.                                                                                                    |
| 045 | Point Symmetrical Data Addition                                                           | Add by making symmetric pattern data on the basis of end point of pattern data.                                                                          |
| 046 | Partial Movement of Pattern Data                                                          | Move part of pattern to different location among the sewing shape.                                                                                       |
| 047 | Copying Function of Pattern Data to Specific Location                                     | Set a fixed part of pattern shape and copy to desired location.                                                                                          |
| 048 | Deletion of pattern data                                                                  | Delete sewing data on any part of pattern.                                                                                                    |
| 049 | Partial Pattern Data Delete Function                                                      | Delete one of the generated pattern data shapes selectively (For example: Jump, Line, Curve, Arc, Circle).                                               |
| 050 | Change/Saving Function of Maximum<br>Pattern Sewing Speed and<br>Extension/Reduction Rate | Set up maximum sewing speed and extension/reduction rate by pattern.                                                                                     |
| 051 | One Stitch Movement Function                                                              | It uses when correcting the location of one stitch in the formed sewing shape.                                                                           |
| 052 | A Fixed Number of Stitch Delete<br>Function                                               | Delete 1-99 stitch in the pattern data shape after the start point to delete at present.                                                                 |
| 053 | Change/Saving Function of Pattern<br>Data Start Point                                     | Change and save pattern data start point already set up when punching.                                                                                   |
| 054 | Change/Saving Function of Pattern<br>2nd Original Point                                   | Change the already setup 2nd original point to new 2nd original point and save it.                                                                       |
| 055 | Setting-up automatic thread trimmer                                                       | Delete stitch or pattern to automatically insert thread trimmer code.                                                                                    |
| 056 | Setting-up user-defined reference point for zooming                                       | Scaling up/down based on the reference point set on any pattern.                                                                                         |
| 057 | User Output Port Setting Upon Programming                                                 | The signal of the output port can be turned On/Off.                                                                                                    |
| 058 | User Input Port Setting Upon Programming                                                  | The signal of the input port can be turned On/Off.                                                                                                    |
| 059 | Entry of User Lapse Time Upon Programming                                                 | The lapse time can be set to adjust the beginning time of the next motion.                                                                               |
| 060 | User's Presser Foot Height Setting                                                        | This function is to enable the user to adjust the presser foot height depending on sewing fabric thickness, and the sewing data is produced accordingly. |

## 2) Pattern chart

|                                                                   | Linear sewing                                | Spline sewing                                | Arc sewing                                | Circle sewing                                                          |
|-------------------------------------------------------------------|----------------------------------------------|----------------------------------------------|-------------------------------------------|------------------------------------------------------------------------|
| Basic<br>Sewing                                                   | NO.: 007<br>Name: Linear sewing              | No. : 008<br>Name : Spline sewing            | NO. : 009<br>Name : Arc sewing            | No. : 010<br>Name : Circle sewing                                      |
| Zig-Zag<br>Sewing                                                 | No. : 019<br>Name : Linear zig-zag<br>sewing | No. : 020<br>Name : Spline zig-zag<br>sewing | No. : 021<br>Name : Arc zig-zag<br>sewing | No. : 022<br>Name : Circle zig-zag<br>sewing                           |
| Double<br>Sewing                                                  | No. : 027<br>Name : Linear double<br>sewing  | No. : 028<br>Name : Spline double<br>sewing  | No. : 029<br>Name : Arc double<br>sewing  | No. : 030<br>Name : Circle double<br>sewing                            |
| Reverse<br>Sewing                                                 | No. : 035<br>Name : Linear reverse<br>sewing | No. : 036<br>Name : Spline reverse<br>sewing | No. : 037<br>Name : Arc reverse<br>sewing | No. : 038<br>Name : Circle reverse<br>sewing                           |
| Presser<br>Foot's<br>Fabric<br>Thickness<br>Difference<br>Sensing | No. : 057<br>Name : Output port<br>control   | No. : 058<br>Name : Input port<br>control    | No. : 059<br>Name : Lapse time<br>control | No. : 060<br>Name : Presser foot's<br>vertical moving<br>range control |

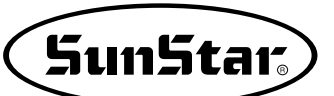

## 3) Parameter Number Related to General sewing

| NO. | Function name                                                                                                    | Contents                     | Explanation and factory-installed setting value                                                                                            | Unit |
|-----|----------------------------------------------------------------------------------------------------|------------------------------|----------------------------------------------------------------------------------------------------|------|
|     |                                                                                                    |                              | $\star$ Transfer of the feed plate by using direction keys                                                                                 |      |
| 000 | Manual moving                                                                                                    | 1) DISABLE                   | 1) Disable                                                                                                    | 0/1  |
|     |                                                                                                    | 2) ENABLE                    | 2) Enable                                                                                                    |      |
| 001 | Starting position 2nd origin by                                                                                                    | 2) SECNID OPC                | <ol> <li>Moving the sewing starting position by using direction keys</li> <li>Setting to the 2nd origin by using direction keys</li> </ol> | 0/1  |
|     |                                                                                                    |                              | Returning to the origin 1 after completing work                                                                                            |      |
| 002 | Returning to the origin 1 after                                                                                                    | 1) DISABLE                   | 1) It does not return                                                                                                    | 0/1  |
|     | Function nameManual movingStarting position 2nd origin by<br>manual movingReturning to the origin 1 after<br>completing workReturning when limit error happensReturning method of starting pointCounter mode of bottom threadMark of product counterTime for pattern counterTrimming in emergency stop during<br>the operationSpeed setting of main shaftLimit to maximum sewing speedTransfer starting angle of the feed plateSignal treatment of pedal 1Signal treatment of pedal 2Operation state of presser footWiper operation | 2) ENABLE                    | 2) It returns                                                                                                    |      |
|     |                                                                                                    |                              | ★ If it reaches transfer limit of the feed plate, it returns                                                                               |      |
| 003 | Returning when limit error happens                                                                                                    | 1) DISABLE                   | 1) It does not return to the origin of machine                                                                                             | 0/1  |
|     |                                                                                                    | 2) ENABLE                    | 2) It returns to the origin of machine                                                                                                    |      |
|     |                                                                                                    | 1) SHORTEST                  | 1) Returning through the shortest route                                                                                                    |      |
| 004 | Returning method of starting point                                                                                                    | 2) ORG_TO_STRT               | 2) After returning to the original point, return to the starting point                                                                     | 0~2  |
| 004 |                                                                                                    | 3) REV_ORG_STRT              | 3) After returning to the origin point by tracing the pattern shape back                                                                   |      |
| 005 | Counter mode of bottom thread                                                                                                    | 1) UP_COUNT                  | 1) Count up                                                                                                    | 0/1  |
|     |                                                                                                    | 2) DN_COUNT                  | 2) Count down                                                                                                    | 0/1  |
| 006 | Mark of product counter                                                                                                    | 1) DISABLE                   | 1) No use                                                                                                    | 0/1  |
|     |                                                                                                    | 2) ENABLE                    | 2) Use                                                                                                    |      |
| 007 | Time for pattern counter                                                                                                    | I) JOB_SETUP                 | 1) Before completion for sewing preparation                                                                                                | 0/1  |
|     | Trimming in emergency step during                                                                                                    | 2) JOB_READY                 | 2) After completion for sewing preparation                                                                                                 |      |
| 008 | the operation                                                                                                    |                              | 2) Performing the manual trimming                                                                                                    | 0/1  |
|     |                                                                                                    | 1) SLOW STRTO                | 1) $400 \rightarrow 600 \rightarrow 1000$ spm                                                                                              |      |
|     |                                                                                                    | 2) SLOW_STRT1                | 2) $400 \rightarrow 800 \rightarrow 1200 \rightarrow 1600$ spm                                                                             |      |
|     |                                                                                                    | 3) SLOW STRT2 : SPS-2516     | 3) 500 $\rightarrow$ 1000 $\rightarrow$ 1400 $\rightarrow$ 1800spm                                                                         | o -  |
| 009 | Speed setting of main shaft                                                                                                    | 4) SLOW_STRT3                | 4) $600 \rightarrow 800 \rightarrow 1200 \rightarrow 1600$ spm                                                                             | 0~5  |
|     |                                                                                                    | 5) SLOW_STRT4                | 5) 700 $\rightarrow$ 900 $\rightarrow$ 1400 $\rightarrow$ 1800spm                                                                          |      |
|     |                                                                                                    | 6) SLOW_STRT5 : SPS/C-Series | 6) $300 \rightarrow 400 \rightarrow 600 \rightarrow 900 \rightarrow 1200$ spm                                                              |      |
|     |                                                                                                    | 1) 2700spm/3.0mm(for 1306)   |                                                                                                    |      |
| 010 | Limit to maximum sewing speed                                                                                                    | 2) 2500spm/3.0mm             |                                                                                                    | 0~4  |
|     |                                                                                                    | 3) 2000spm/3.0mm             |                                                                                                    |      |
|     |                                                                                                    | 4) 1500spm/3.0mm             |                                                                                                    |      |
| 011 | Transfer starting angle of the feed plate                                                                                                    | 50                           | Setting it to fit the thickness of sewing materials : $0{\sim}72^{\circ}$                                                                  | 1    |
|     |                                                                                                    | 1) STRT_OPEN                 | 1) Opening after returning to the starting point                                                                                           |      |
|     |                                                                                                    | 2) STRT HOLD                 | 2) Keeping the closing state even after returning                                                                                          |      |
| 012 | Operating situation of the feed plate                                                                                                    |                              | to the starting position(Lifting by pedal)                                                                                                 | 0/1  |
|     | when finishing work                                                                                                    | 3) OPEN_SIRI                 | 3) Returning to the starting position in fliting state                                                                                     | 0,1  |
|     |                                                                                                    | 4) OPEN_SIRI1                | 4) Return to start point in condition of 1 step rise                                                                                       |      |
|     |                                                                                                    | 5) UPEN_STRTZ                | 1) It does not always keep descending                                                                                                    |      |
| 013 | Keep the close of the feed plate                                                                                                    | 2) ENABLE                    | 2) It always keep descending                                                                                                    | 0/1  |
|     |                                                                                                    | 1) LATCH                     |                                                                                                    |      |
| 014 | Signal treatment of pedal 1                                                                                                    | 2) FLIP                      |                                                                                                    | 0/1  |
| 015 | Signal treatment of pedal 2                                                                                                    | 1) LATCH<br>2) FLIP          |                                                                                                    | 0/1  |
|     |                                                                                                    | 1) ALWAYSDN                  | Prohibiting the operation(Keeping the downward suspension all the time)                                                                    |      |
| 016 | Operation state of presser foot                                                                                                    | 2) SEW_DN                    | Keeping the downward suspension during sewing                                                                                              | 0/1  |
|     |                                                                                                    | 3) TRIALDN                   | Keeping the downward suspension When a stitch proceeding /reversing                                                                        |      |
| 017 | lowering timing of presser foot                                                                                                    | 1) WITH_STRT                 | Descending whit the main shaft turn at the same time                                                                                       | 0/1  |
|     |                                                                                                    | 2) WITH_FEED                 | Descending whit the feeding at the same time                                                                                               | -, ' |
| 019 | Winer energian                                                                                                    | I) ALWAYS_OFF                | Uperation prohibition                                                                                                    | 0 0  |
| 018 | wiper operation                                                                                                    |                              |                                                                                                    | U~2  |
|     |                                                                                                    |                              | All type wiper                                                                                                    |      |

| NO.  | Function name                                            | Contents       | Explanation and factory-installed setting value                                     | Unit |
|------|----------------------------------------------------------|----------------|-------------------------------------------------------------------------------------|------|
| 019  | Position of wiper operation                              | 1) BET_NEDL_PF | 1) Operating between a needle and middle presser foot                               | 0/1  |
| 020  | Thread broken sensor mode                                | 1) DISABLE     | 1) No use                                                                           | 0/1  |
| 021  | Detected no. of broken stitches when starting sewing     | 5[STITCH]      | 0~15 Stitches                                                                       | 1    |
| 022  | Detected no. of broken stitches during the normal sewing | 3[STITCH]      | 0~15 Stitches                                                                       | 1    |
| 023  | Trimming mode                                            | 1) DISABLE     |                                                                                     | 0/1  |
| 024  | Time of 1st-sten ing sneed                               | 100[ms]        | $1 \sim 99 \times 100 \text{ ms}$                                                   | 100  |
| 024  | Time of 2nd-step jog speed                               | 900[ms]        | 1~99 × 100ms                                                                        | 100  |
| 026  | Time of 3sd-step jog speed                               | 1500[ms]       | $1 \sim 99 \times 100 \text{ms}$                                                    | 100  |
| 027  | 1st-step key-continued pressing time                     | 200[ms]        | 1~99×100ms                                                                          | 100  |
| 028  | 2nd-step key-continued pressing time                     | 100[ms]        | 1~99×100ms                                                                          | 100  |
| 029  | 3rd-step key-continued pressing time                     | 1000[ms]       | 1~99×100ms                                                                          | 100  |
| 030  | Operating time of elec' type wiper                       | 52[ms]         | 0~1020ms                                                                            | 4    |
| 031  | Returning time of elec' type wiper                       | 100[ms]        | $0 \sim 1020 \text{ms}$ (Waiting time for next operation)                           | 4    |
| 032  | Operating time of air type wiper                         | 100[ms]        | 0~1020ms                                                                            | 4    |
| 033  | Returning time of air type wiper                         | 100[ms]        | $0 \sim 1020$ ms (Waiting time for next operation)                                  | 4    |
| 034  | Waiting time descending completion of presser foot       | 152[ms]        | 0~1020ms                                                                            | 4    |
| 035  | Waiting time ascending completion of presser foot        | 152[ms]        | 0~1020ms                                                                            | 4    |
| 036  | Presser Full On Time                                     | 100[ms]        | 0~1020ms                                                                            | 4    |
| 037  | Feeding plate Full On Time                               | 200[ms]        | 0~1020ms                                                                            | 4    |
| 038  | Trimming Full On Time                                    | 200[ms]        | 0~1020ms                                                                            | 4    |
| 039  | Loosening thread Full On Time                            | 200[ms]        | 0~1020ms                                                                            | 4    |
| 040  | Wiper Full On Time                                       | 200[ms]        | 0~1020ms                                                                            | 4    |
| 041  | Left feed plate Full On Time                             | 200[ms]        | 0~1020ms                                                                            | 4    |
| 042  | 2 step stroke Full On Time                               | 200[ms]        | 0~1020ms                                                                            | 4    |
| 043  | Inverting device Full On Time                            | 200[ms]        | 0~1020ms                                                                            | 4    |
| 044  | Presser foot Duty                                        | 33%            | 33~40%                                                                              | 1    |
| 045  | Feeding plate Duty                                       | 43%            | 40~48%                                                                              | 1    |
| 046  | Trimming Duty                                            | 50%            | 30~80%                                                                              | 10   |
| 047  | Loosening thread Duty                                    | 50%            | 30~80%                                                                              | 10   |
| 048  | Wiper Duty                                               | 50%            | 30~80%                                                                              | 10   |
| 049  | Left feed plate Duty                                     | 80%            | 30~80%                                                                              | 10   |
| 050  | 2 step stroke Duty                                       | 80%            | 30~80%                                                                              | 10   |
| 051  | Inverting device Duty                                    | 80%            | 30~80%                                                                              | 10   |
| 052  | Reading order when number of                             |                | ★ The reading order when the same pattern data numbers exist in the internal memory | 0/1  |
| 0.52 | same pattern data exist in memory                        | 1) DISABLE     | 1) Read first from a floppy disk                                                    | 0/1  |
|      |                                                          | 2) ENABLE      | 2) Read first from a internal memory                                                |      |
|      | Extension / Reduction mode                               |                | $\bigstar$ It settles the way of reduction and extension for pattern                |      |
| 052  | Extension/Reduction mode                                 | 1) DISABLE     | Extension and reduction are impossible                                              | 0 2  |
| 055  | (It is going to apply later)                             | 2) STITCH_LEN  | Extension and reduction by a stitch width                                           | 0~2  |
|      | (It is going to apply later)                             | 3) STITCH_NUM  | Extension and reduction by a number of stitch                                       |      |
|      | N                                                        |                | 0~16                                                                                |      |
| 054  | Number to be performed chain stitch                      | U              | 0:General sewing, Over 1: Chain sewing                                              | I    |
|      |                                                          | 1) MANUAL      | Automatic change                                                                    |      |
| 055  | Change of chain number                                   | 2) AUTO        | Manual change by enter key                                                          | 0~2  |
|      |                                                          | 3) EXTERNAL    | Change by outward input                                                             |      |
| OEC  | Clown Sotting for Chain Source                           | 1) DISABLE     | Disabled (default)                                                                  |      |
| 000  | Ciamp Security for Criam Sewing                          | 2) ENABLE      | Enabled                                                                             |      |
| 057  | Reduction stitch before work completion                  | 3[STITCH]      | Change to 2~16                                                                      | 1    |
| 058  | Reduction speed before work completion                   | 400[spm]       | 200~500spm                                                                          | 100  |
| 059  | Thread trimming delaved time                             | 72[ms]         | 52~1020[ms]                                                                         | 4    |
|      |                                                          |                |                                                                                     |      |

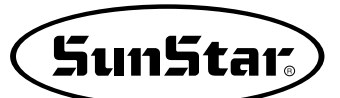

| NO. | Function name                                                | Contents                                                          | Explanation and factory-installed setting value                                                                                                    | Unit |
|-----|--------------------------------------------------------------|-------------------------------------------------------------------|----------------------------------------------------------------------------------------------------|------|
| 060 | Whether to use the function to detect fall of pressure       | 1) DISABLE(for 1306)<br>2) ENABLE                                 | <ol> <li>Do not use pressure reduction sensor.</li> <li>Use pressure reduction sensor.</li> </ol>                                                                                                    |      |
| 061 | Feed control                                                 | 0                                                                 | 0~31 See "Parameter description related to general embroidery".                                                                                                    | 1    |
| 062 | In case of temporary stop, control                           |                                                                   | In case of meeting temporary stop code<br>while embroidering, control top feed plate                                                                                                    |      |
| 062 | Pan feed plate                                               | 2) OPEN<br>3) FF_NUMBER                                           | Hold up the top feed plate<br>Control the top feed plate                                                                                                    |      |
| 063 | Thread tension adjusting after thread trimming.              | 1) DISABLE<br>2) ENABLE                                           | Do not use thread tension adjusting plate after thread trimming.<br>Use thread tension adjusting plate after thread trimming.                                                                               | 0/1  |
| 064 | Upper feed plate control                                     | 1) DISABLE<br>2) ENABLE                                           | Sewing will be allowed whether the<br>upper feed plate is opened or closed.<br>Sewing will not be allowed when the                                                                                          | 0/1  |
| 065 | Back/forth jump stitches                                     | 1                                                                 | User can define stitch value to move.<br>$1 \sim 100$ [Stitch]                                                                                                    | 0/1  |
| 066 | Setting-up reference point for zooming                       | 1) MACHINE_ORG<br>2) SECOND_ORG<br>3) SEWING_STRT<br>4) REFER_PNT | Zooming based on the machine origin.<br>Zooming based on the second origin set by user.<br>Zooming based on sewing starting point.<br>Zooming based on the reference point defined by user at any location. | 0~3  |
| 067 | Palette signal check                                         | 1) DISABLE<br>2) ENABLE                                           | Do not use signal on the upper feed plate sensor.<br>Use signal on the upper feed plate sensor.                                                                                                    |      |
| 068 | Sewing limit set-up                                          | 1) DISABLE<br>2) ENABLE                                           | Not used (at the factory)<br>Used                                                                                                    |      |
| 069 | X-axis forward direction sewing<br>limit set-up              | 75 (mm)<br>(For 1507)                                             | Sets the size of X-axis forward direction as desired (1mm~255mm)                                                                                                    | 1    |
| 070 | X-axis reverse direction sewing<br>limit set-up              | -75 (mm)<br>(For 1507)                                            | Sets the size of X-axis backward direction as desired (-1mm $\sim$ -255mm)                                                                                                    | 1    |
| 071 | Y-axis forward direction sewing<br>limit set-up              | 35 (mm)<br>(For 1507)                                             | Sets the size of Y-axis forward direction as desired (1mm~255mm)                                                                                                    | 1    |
| 072 | Y-axis reverse direction sewing<br>limit set-up              | -35 (mm)<br>(For 1507)                                            | Sets the size of Y-axis backward direction as desired (-1mm $\sim$ -255mm)                                                                                                    | 1    |
| 073 | Quick origin search motion for 1811                          | 1) DISABLE<br>2) ENABLE                                           | Quick origin search motion not used<br>Quick origin search motion used                                                                                                    |      |
| 074 | Reverse Rotation after Trimming<br>Setting Function          | 1) DISABLE<br>2) ENABLE                                           | Do not set function of reverse rotation after trimming<br>Do set function of reverse rotation after trimming                                                                                                |      |
| 075 | Reverse Rotation Angle after Trimming<br>Setting Function    | 15°                                                               | Reverse Rotation Angle after Trimming Setting $(1 \sim 40^{\circ})$                                                                                                    | 1°   |
| 076 | Designate the place of saving pattern designs                | 1) SAVE FDD2) SAVE FLASH3) CF CARD                                | Disabled<br>Disabled<br>Enabled (default)                                                                                                    |      |
| 077 | Deleting Flash Memory Designs<br>When New Designs Are Opened | 1) SAVE<br>2) DELETE                                              | Enabled (default)<br>Disabled                                                                                                    |      |
| 078 | Setting the Safety Mode                                      | 1) DISABLE<br>2) ENABLE                                           | Not used (at the factory)<br>Used                                                                                                    |      |
| 079 | Jump Speed Setting                                           | 1) SLOW_SPEED<br>2) MIDDLE_SPEED<br>3) FAST_SPEED                 | Lowest Jump Speed<br>Medium Jump Speed<br>Highest Jump Speed                                                                                                    |      |
| 080 | Emergency Stop Switch Use Setting<br>for Jump Motion         | 1) DISABLE<br>2) ENABLE                                           | Emergency stop switch disabled during jump motion.<br>Emergency stop switch enabled during jump motion                                                                                                    |      |
| 081 | Presser Foot Lift Setting During Jump<br>Motion              | 1) DISABLE<br>2) ENABLE                                           | The presser foot lift function during jump motion is disabled.<br>The presser foot lift function during jump motion is enabled.                                                                             |      |
| 082 | Presser Foot's Fabric Thickness<br>Control Code Setting      | 1) DISABLE<br>2) ENABLE                                           | The presser foot's fabric thickness control code is not used.<br>The presser foot's fabric thickness control code is used.                                                                                  |      |
| 083 | User Defined Clamp Height Setting<br>Use                     | 1) DISABLE<br>2) ENABLE<br>3) USER_SET                            | Disabled.<br>The clamp stop position while it descends is set.<br>The user has arbitrarily set the clamp height.                                                                                            |      |

| NO. | Function name                                          | Contents                                                       | Explanation and factory-installed setting value                                                                                   | Unit          |
|-----|--------------------------------------------------------|----------------------------------------------------------------|----------------------------------------------------------------------------------------------------|---------------|
| 084 | The user clamp location value needs                    | 1) DISABLE                                                     | Not used (at the factory)                                                                                                    |               |
|     |                                                        | 1) DISABLE                                                     | User's Moving Range Setting of Presser Foot from<br>the Lowest Position in Line with Fabric Thickness                             |               |
| 085 | User-defined presser foot height                       | 2) ENABLE                                                      | Presser Foot's Moving Range Setting Based On User-Defined Position                                                                |               |
|     | aujusunent                                             | 2) ENABLE                                                      | Presser Foot Position Setting with User Defined<br>Fixed Value While Ignoring Presser Foot's<br>Moving Range Saved in Design Data |               |
| 086 | User's Clamp Height Setting                            | 0~300                                                          | The user can set the clamp height.                                                                                                | 1<br>[0.05mm] |
| 087 | User's Presser Foot Height Setting                     | 0~200                                                          | The user can set the presser foot height.                                                                                         | 1<br>[0.05mm] |
| 088 | Design Auto Call Setting                               | 1) DISABLE<br>2) ENABLE                                        | This sets the design auto call function.                                                                                          |               |
| 089 | Sewing Ready Function Setting Upon<br>Design Auto Call | 1) DISABLE<br>2) ENABLE                                        | This sets whether the machine becomes ready for sewing, when designs are automatically called.                                    |               |
| 090 | External Control Signal Use Setting                    | 1) DISABLE<br>2) ENABLE                                        | This sets whether the external input signals are used to activate Sewing Start, Emergency Switch, Clamp, and Enter key.           |               |
| 091 | Design Call Sensing Time Setting                       | 10                                                             | This sets the sensing time for the design auto call sensors (SEN 0~SEN 2).                                                        | 1<br>[100ms]  |
| 092 | Design call group setting                              | 001~007<br>008~014<br>015~021<br>022~028<br>029~035<br>036~042 | Classify every seven design numbers into one group<br>to use them for the design auto call function.                              |               |
| 093 | Extended Input/Output Port                             | 022~028<br>029~035                                             | The function determines the input or output of a signal.                                                                          |               |
| 094 | Design Preview Setting                                 | 036~042<br>2) ENABLE                                           | The default value is NO. Press the button to check the saved designs and set the way of design calling.                           |               |
| 095 | Needle Bar Stop Position Setting                       | 0°                                                             | When motor stops, stop the position of needle bar at the set mode $(0\sim360^\circ)$                                              | 1°            |

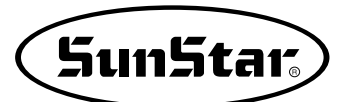

## 4) Error List

| No. | Err List | Message                                               | Meaning                                                                              |
|-----|----------|-------------------------------------------------------|--------------------------------------------------------------------------------------|
| 1   | Err 1    | Main Motor Err!                                       | Error occurs in main motor                                                           |
| 2   | Err 2    | Synchro Err!                                          | Error occurs in synchronizer                                                         |
| 3   | Err 3    | Pattern Not Found!                                    | Related pattern is not available on the diskette                                     |
| 4   | Err 4    | FDD Empty                                             | Floppy disk drive is empty                                                           |
| 5   | Err 5    | Disk-Read Err!                                        | Machine can' t read a diskette                                                       |
| 6   | Err 6    | Disk-Write Err!                                       | Machine can't write any data on the diskette                                         |
| 7   | Err 7    | Disk-Format Err!                                      | A diskette is not formatted                                                          |
| 8   | Err 8    | Disk-Full!                                            | Diskette is full                                                                     |
| 9   | Err 9    | Scale Over!                                           | Error occurs in enlargement and reduction                                            |
| 10  | Err 10   | Too Many Stitch !                                     | It exceeds maximum number of stitches                                                |
| 11  | Err 11   | Reset Counter !                                       | Counter should be reset                                                              |
| 12  | Err 12   | Combination Not Completed!                            | Design combination is not completed                                                  |
| 13  | Err 13   | Limit Over!                                           | it exceeds X-Y limit                                                                 |
| 14  | Err 14   | Needle Position Err!                                  | Needle bar is not in the proper position                                             |
| 15  | Err 15   | Calculation Err!                                      | Calculation error occurs inside                                                      |
| 16  | Err 16   | The Data Bad!                                         | Pattern data is damaged                                                              |
| 17  | Err 17   | Emergency Stop!                                       | Emergency stop switch is pressed during the operation                                |
| 18  | Err 18   | Thread Broken!                                        | Thread is broken                                                                     |
| 19  | Err 19   | X-Y Error!                                            | X-Y transferring is not performed                                                    |
| 20  | Err 20   | System Program not Found                              | Program that you want to update does not exist in the diskette                       |
| 21  | Err 21   | Internal Memory Err!                                  | Internal operation error occurs                                                      |
| 22  | Err 22   | Write Protected!                                      | Diskette is write protected                                                          |
| 23  | Err 23   | Insufficient Internal Memory                          | Internal memory is insufficient                                                      |
| 24  | Err 24   | Low Pressure!                                         | When air pressure is weak in case of pneumatic type                                  |
| 25  | Err 25   | Drag-Limit Over!                                      | When it gets out of the sewing area after moving a stitch during editing stitch.     |
| 26  | Err 26   | Low-Feed-Plate \n Open!                               | When the clamp on the lower feed plate is raised.(It is applied only for 5030)       |
| 27  | Err 27   | Palette Open!                                         | When the clamp cover on the lower feed plate is opened.(It is applied only for 5030) |
| 28  | Err 28   | Emergency Sw\n Not Released!                          | In case that the Emergency Switch is pressed when Power On.                          |
| 29  | Err 29   | Start Sw\n Not Released!                              | In case that the Start Switch is pressed when Power On.                              |
| 30  | Err 30   | Right Sw\n Not Released!                              | In case that the Right Switch is pressed when Power On.                              |
| 31  | Err 31   | Left Sw\n Not Released!                               | In case that the Left Switch is pressed when Power On.                               |
| 32  | Err 32   | TwoStage Sw\n Not Released!                           | In case that the TwoStage Switch is pressed when Power On.                           |
| 33  | Err 33   | Ser. Com. Err!                                        | Abnormalities on the communication between the main shaft and the I/O board.         |
| 34  | Err 34   | Unknown Err!                                          | Unknown error                                                                        |
| 35  | Err 35   | Unknown Err!                                          | Unknown error                                                                        |
| 36  | Err 36   | Hook Origin\n Error!                                  | Lower shaft origin is not found. [SPS/C-Series]                                      |
| 37  | Err 37   | Hook Motor Err\n Push EXIT Key\n Or Power Off / On!   | A problem detected in lower shaft motor. [SPS/C-Series]                              |
| 38  | Err 38   | Y Motor Err $n$ Push EXIT Key $n$ Or Power Off / On!  | A problem detected in Y shaft motor. [SPS/C-Series]                                  |
| 39  | Err 39   | X Motor Err $n$ Push EXIT Key $n$ Or Power Off / On!  | A problem detected in X shaft motor. [SPS/C-Series]                                  |
| 40  | Err 40   | Timer Err $\n$ Push POWER S/W $\n$ Or Power Off / On! | In case where errors are found in timer signals [SPS/C-Series]                       |

| No. | Err List | Message                                 | Meaning                                                                                   |
|-----|----------|-----------------------------------------|-------------------------------------------------------------------------------------------|
| 41  | Err 41   | Main Motor Err!\nDismatch!\n999!        | If the main shaft motor type is inappropriate, the following errors occur:                |
| 42  | Err 42   | Over Current\nOver tem\n133!            | The IPM over-current on the main shaft board will be cut off.                             |
| 43  | Err 43   | Over Current\nAbnormal\n131!            | The motor over-current and connector errors occur.                                        |
| 44  | Err 44   | Over Load Err!\n129!                    | The motor overload occurs.                                                                |
| 45  | Err 45   | EncoderRST Err!\n128!                   | When there is no encoder RST signal, an error occurs.                                     |
| 46  | Err 46   | Encoder AB Err!\n127!                   | When the encoder RST's upward direction and the AB direction mismatch,                    |
| 47  | Err 47   | Synchro!\nCon.Inserted!\n60!            | When the position detecting sensor is touched while the machine power is on,              |
| 48  | Err 48   | Synchro!\nCon.Pulled Out!\n61!          | When the position detecting sensor is removed while the machine power is on,              |
| 49  | Err 49   | Reverse!\nComm. Error!\n126!            | When the revolving magnet and the fixed current coil mismatch in their direction,         |
| 50  | Err 50   | EEPROM!\nAccess error!\nEEPR!           | the ROM access error occurs.                                                              |
| 51  | Err 51   | Ser.Com.Err!\nMotor Info Err!           | The motor type communication error occurs.                                                |
| 52  | Err 52   | Bobbin Stitch!\Reset Counter            | When the bobbin stitch counter is reset according to the number of stitches,              |
| 53  | Err 53   | Enlargement!\Reduction \ Err!           | the error in zoom-in/zoom-out occurs.                                                     |
| 54  | Err 54   | P Motor Err\nPush Power S/W!            | The P-shaft motor error occurs.                                                           |
| 55  | Err 55   | M/C Open Err\nPush Power S/W!           | When the machine body is separated from the table while the power is on, an error occurs. |
| 56  | Err 56   | P Motor Err\nOrg Check Err!\nPower Off! | When the P-shaft motor origin signal is detected, an error occurs.                        |
| 57  | Err 57   | FAN Error!\nPush Power S/W!             | When the FAN signal does not operate, an error occurs.                                    |
| 58  | Err 58   | AC Check Err!\nPush Power S/W!          | When there is abnormality in AC power, an error occurs.                                   |
| 59  | Err 59   | Over Voltage Err!\nPush Power S/W!      | Over-current error                                                                        |
| 60  | Err 60   | Under Voltage Err!\nPush Power S/W!     | Low-voltage error                                                                         |
5) SPS/E-Series block diagram

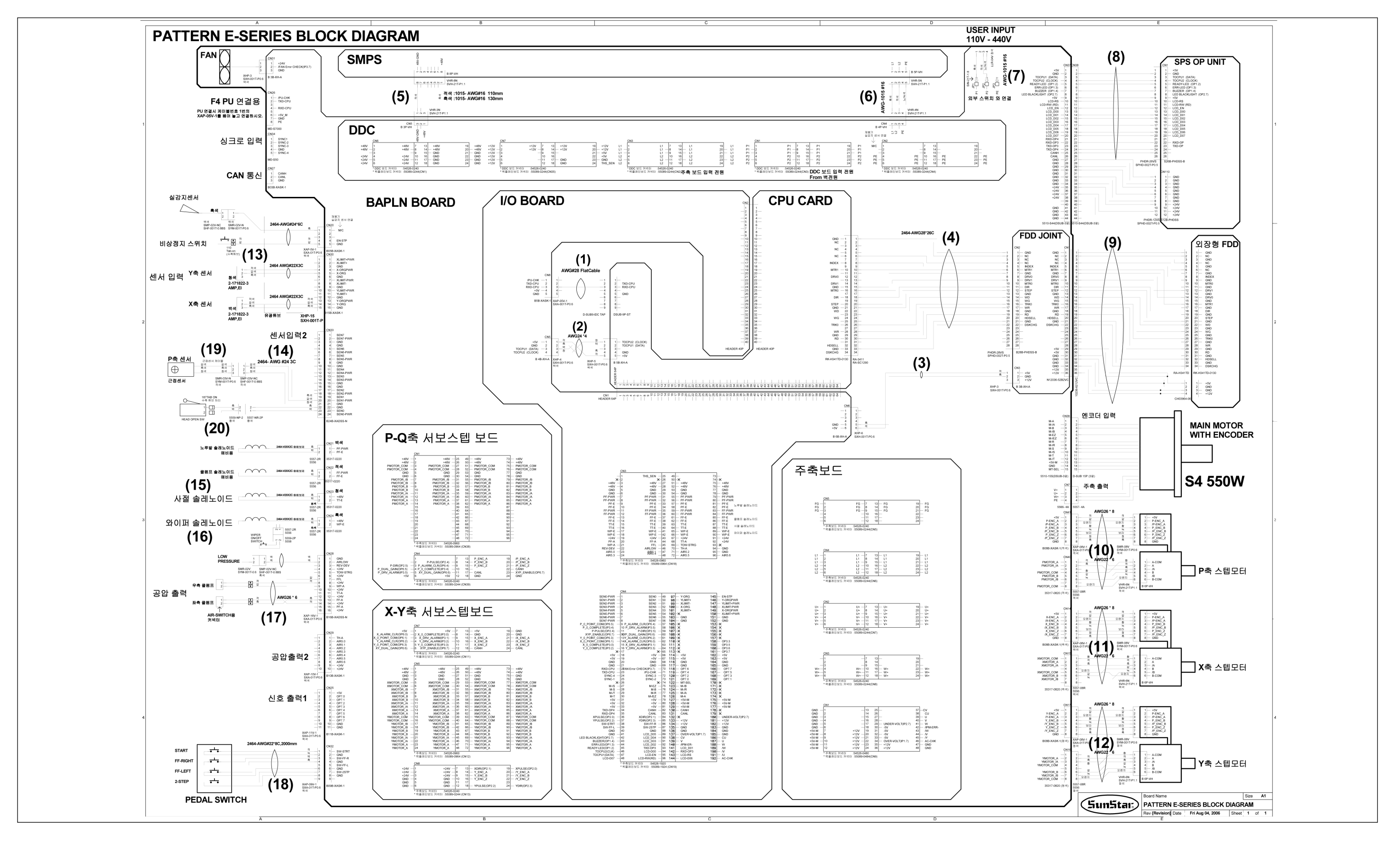

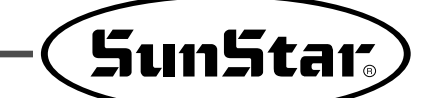

# 6) Table Drawing

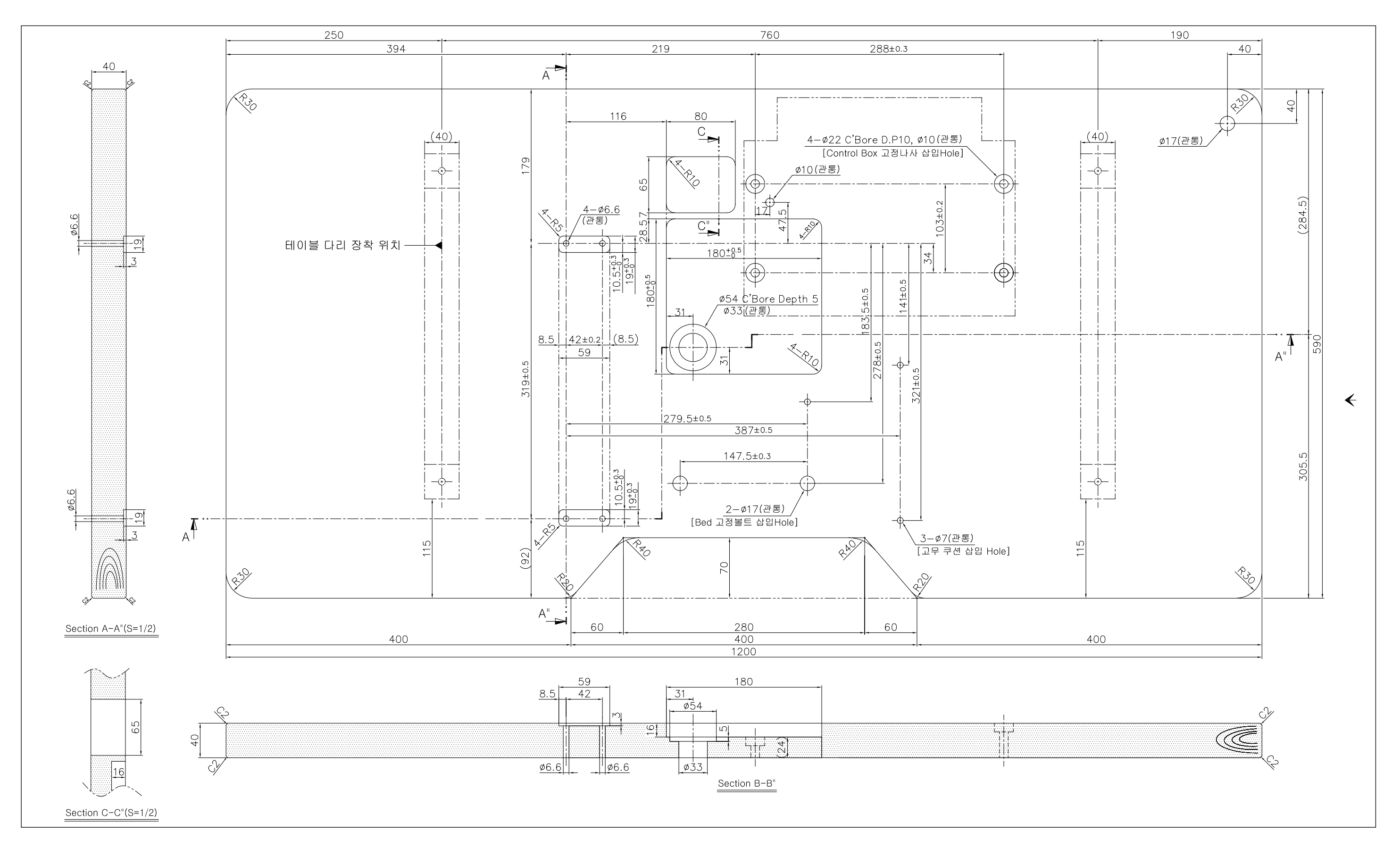

![](_page_181_Picture_3.jpeg)

# **BASIC MANUAL**

SPS/E Series

| 1 | Calling the pattern : Calling patterns from memory or floppy disks              |
|---|---------------------------------------------------------------------------------|
| 2 | Bobbin wind                                                                     |
| 3 | Using the counter: Using the bottom thread counter and quantity control counter |
| 4 | Setting the extension and reduction                                             |
| 5 | Chain sewing : Performing the chain sewing                                      |
| 6 | Setting the parameter related to general sewing                                 |
| 7 | Pattern programming : Generating the pattern that users want                    |

![](_page_182_Figure_3.jpeg)

SunStar

![](_page_182_Figure_4.jpeg)

![](_page_182_Picture_5.jpeg)

![](_page_182_Figure_6.jpeg)

![](_page_182_Figure_7.jpeg)

![](_page_183_Picture_0.jpeg)

| Setting the parameter related t                                                                                                    | o general sewing                                                                                                    |
|----------------------------------------------------------------------------------------------------|----------------------------------------------------------------------------------------------------|
| (mode) → 8 2 → •                                                                                                    | $\begin{array}{c} \bullet \\ \bullet \\ \end{array} \end{array} = \left[ \begin{array}{c} 2 \\ \bullet \\ \bullet \\ \bullet \\ \end{array} \right]  \left[ \begin{array}{c} 2 \\ \bullet \\ \bullet \\ \bullet \\ \bullet \\ \bullet \\ \bullet \\ \bullet \\ \bullet \\ \bullet \\$                                                                                                    |
|                                                                                                    | Image: Sector of Setting value/condition                                                                                                    |
| O       JOG En/Dis         1       JOG Mode         2       Machine Org1         3       Machine Org2         4       Strik Ret Mod         5       Bobbin Count         6       Prodet Count         7       Partern Read         8       Trim EM Stop         9       Slow Start         10       Max Speed         11       Feed End Pos         12       FF Operation         13       FF Close En         14       Pedall Mode         15       Pedal2 Mode         16       PF Operation         17       PF Eose         18       WP Operation         19       WP Position         20) Thrd Detect       11         21) Thrd Stitch1       22         21) Thrd Stitch2       23         23) Trim En/Dis       24         24) Jog Time2       26         25) Jog Time2       29         260 Con Key Tm3         30 Eic WP On Tm         31) Eic WP Off Tm         32) Air WP On Tm         33) Air WP Off Tm         34) Air WP Off Tm         35) PF Up Time | related to general sewing         47) TR Duty         48) WP Duty         49) FFL Duty         50) 25P Duty         51) INV Duty         52) PTRN RD MODE         53) Scale MODE         54) Chain Number         55) Chain Select         56) Chain Select         57) Decel SItch         58) Decel SPM         59) Trim Delay         60) Low Pressure         61) FF Number         62) FF Pausecntl         63) Tnd Hold En         64) Uper Cimp EN         65) Conkey3 Eum         66) Scale Refer         67) Palett Chk         68) Sewing Limit(User sewing limit set-up)         69) XPLUS Limit(X-axis forward direction sewing limit set-up)         70) YULUS Limit(Y-axis reverse direction sewing limit set-up)         71) YPLUS Limit(Y-axis reverse direction sewing limit set-up)         72) YMINUS Limit(X-axis reverse direction sewing limit set-up)         73) FFOrign 1811 (Quick origin search motion selection for 1811)         74) ReverseAngle(Backlashing set-up angle after trim:SPS/Cr-Series)         75) ReverseAngle(Backlashing set-up angle after mesigns)         77) DsgOnDCtri (Deleing other designs when new designs are opened)         78) Safety Mode (Safety function setting) |

| Pattern                 | programming  | : Generating                            | the patte      | rn that users                                 | want                         |
|-------------------------|--------------|-----------------------------------------|----------------|-----------------------------------------------|------------------------------|
|                         | 8 2 →        | • <b></b> •                             |                | · 8 2                                         | ◆ ←                          |
| Mode key                | "2. PROGRAM" |                                         | f re           | Selection of function<br>elated to programmin | g 📕                          |
|                         | Pedal switch |                                         |                |                                               | Input of data direction/digi |
|                         | Test sewing  |                                         | Generatio      | on of relevant<br>de data                     |                              |
|                         | → ⊕́ →       | Input of pattern<br>no. with digit keys | ⇒ ←            |                                               |                              |
|                         | WRITE        | Pattern saving                          |                |                                               |                              |
|                         | Function     | n number related to                     | pattern progr  | amming                                        |                              |
| 0) TRIM                 |              | 31)                                     | LINE DREV      |                                               |                              |
| 1) SEC-ORG              |              | 32)                                     | CURVE DREV     |                                               |                              |
| 2) PAUSE                |              | 33)                                     | ARC DREV       |                                               |                              |
| <ol><li>EMPTY</li></ol> |              | 34)                                     | CIRCLE DREV    |                                               |                              |
| 4) JUMP                 |              | 35)                                     | LINE REV       |                                               |                              |
| 5) POINT                |              | 36)                                     | CURVE REV      |                                               |                              |
| 6) LINE/CURVE           |              | 37)                                     | ARC REV        |                                               |                              |
| 7) LINE                 |              | 38)                                     | CIRCLE REV     |                                               |                              |
| 8) CURVE                |              | 39)                                     | PTRN DEL       |                                               |                              |
| 9) ARC                  |              | 40)                                     | BACK TACK      |                                               |                              |
| 10) CIRCLE              |              | 41)                                     | CNDNS STI      |                                               |                              |
| 11) JUMP SPD            |              | 42)                                     | OVLAP STI      |                                               |                              |
| 12) STI SPD             |              | 43)                                     | SYMMETRY X     |                                               |                              |
| 13) STI WIDT            |              | 44)                                     | SYMMETRY Y     |                                               |                              |
| 14) PTRN READ           |              | 45)                                     | SYMMETRY P     |                                               |                              |
| 15) PIRN WRITE          |              | 46)                                     | MOVE PTRN      |                                               |                              |
| 16) FORMAT              |              | 47)                                     | COPY PTRN      |                                               |                              |
| 17) INFO DISP           |              | 48)                                     | DEL PTRN       |                                               |                              |
| 18) CORD SYS            |              | 49)                                     | REV SET        |                                               |                              |
| 19) LINE ZIG            |              | 50)                                     | SPD CHNG       |                                               |                              |
| 20) CURVE ZIG           |              | 51)                                     | STITCH DRAG    |                                               |                              |
| 21) ARC ZIG             |              | 52)                                     | STITCH DEL     |                                               |                              |
| 22) LINE OF OT          |              | 53)                                     | MOV SEWSTRT    |                                               |                              |
| 23) LINE UFST           |              | 54)                                     | MOV 2ndORG     |                                               |                              |
| 24) CORVE OFSI          |              | 55)                                     | Auto TRIM      |                                               |                              |
| 26) CIRCLE OFST         | т            | 56)                                     | SCALE REFER    |                                               |                              |
| 27) LINE DRI            |              | 57)                                     | SET_OPnn (Out  | put port setting fund                         | tion)                        |
|                         |              | 58)                                     | CHK_IPnn (Inpu | it port setting function                      | on)                          |
|                         |              | 59)                                     | TIME_DELAY (L  | apse time setting fu                          | nction)                      |
|                         |              |                                         |                |                                               |                              |

![](_page_184_Picture_0.jpeg)

# 10 EMERGENCY RECOVERY

- 1) Emergency Recovery When Problems Occur in Flash Memory
  - 1-1) When the Flash Memory (D:\> Drive) is not recognized

![](_page_184_Figure_4.jpeg)

1-2) When Pattern0.exe is deleted in Flash Memory (D:\> Drive)

![](_page_184_Figure_6.jpeg)

2) User's emergency self-restoration and operating program installation

Follow the order as below.

![](_page_185_Figure_2.jpeg)

# 2-1) Flash Memory Formatting

![](_page_185_Figure_4.jpeg)

# 2-2) Program Updating

![](_page_185_Figure_6.jpeg)

the update is completed.

# 2-3) Return to the initial program screen

![](_page_185_Figure_8.jpeg)

![](_page_186_Picture_0.jpeg)

# **11**Special functions

## 1) Auto Call

Description: This function is to call designs automatically. A total of seven designs can be automatically called via three input sensors. In addition, Sewing Start, Clamp, and Enter key can be controlled by external input signals.

This function should be used only by skilled engineers. Otherwise, damage might be incurred to the system.

![](_page_186_Picture_5.jpeg)

The user's input port setting and the port use cannot be used simultaneously.

### 1-1) Signals related to input port connection

External input signals for design auto call

| NO. | SEN_2 | SEN_1 | SEN_0 | Design Number |
|-----|-------|-------|-------|---------------|
| 1   | 0     | 0     | 1     | 900           |
| 2   | 0     | 1     | 0     | 901           |
| 3   | 0     | 1     | 1     | 902           |
| 4   | 1     | 0     | 0     | 903           |
| 5   | 1     | 0     | 1     | 904           |
| 6   | 1     | 1     | 0     | 905           |
| 7   | 1     | 1     | 1     | 906           |

\* To execute the design auto call, the pattern numbers from 900 to 906 should be saved in Flash Memory or a floppy diskette.

#### ▶ Definition and explanation on external input ports

| Name         | Input Port | Connector | Explanation                      |
|--------------|------------|-----------|----------------------------------|
| SEN_0        | IP4.2      | CN33      | Input : +5V or +24V (Low Active) |
| SEN_1        | IP4.3      | CN33      | Input : +5V or +24V (Low Active) |
| SEN_2        | IP4.4      | CN33      | Input : +5V or +24V (Low Active) |
| Sewing Start | IP4.5      | CN33      | Input : +5V or +24V (Low Active) |
| Enter Key    | IP4.6      | CN33      | Input : +5V or +24V (Low Active) |
| Clamp        | IP4.7      | CN33      | Input : +5V or +24V (Low Active) |

![](_page_187_Figure_0.jpeg)

The connector information for CN33 is as follows. The figure below is the rear cover of the control box.

![](_page_187_Figure_2.jpeg)

\* The place where a triangle is located is Pin No. 1.

■ Connection Information for CN33 Connector Pin

| PIN | Information   | NAME         | Jumper | Description                                                                                                    |
|-----|---------------|--------------|--------|----------------------------------------------------------------------------------------------------|
| 1   | IP4.7         | SEN5         |        | Chaosa the immer of IDS and colorit $\pm 5V$ or $\pm 24V$ for                                                  |
| 2   | +5V or +24V   | SEN5-PWR     | JP8    | choose the jumper of pro and select + 5V of + 24V for                                                          |
| 3   | GND           |              |        | application in line with the input sensor type.                                                                |
| 4   | GND           |              |        | Choose the jumper of ID7 and select $\pm 5\%$ or $\pm 24\%$ for                                                |
| 5   | IP4.6         | SEN4         |        | application in line with the input sensor type                                                                 |
| 6   | +5V or +24V   | SEN4-PWR     | JP7    |                                                                                                    |
| 7   | IP4.5         | SEN3         |        | Choose the jumper of IP6 and select $\pm 5\%$ or $\pm 24\%$ for                                                |
| 8   | +5V or +24V   | SEN3-PWR     | JP6    | annication in line with the input sensor type                                                                  |
| 9   | GND           |              |        | application in the with the input sensor type.                                                                 |
| 10  | GND           |              |        | Choose the jumper of IDS and select $\pm 5\%$ or $\pm 24\%$ for                                                |
| 11  | IN4.4         | SEN2         |        | application in line with the input sensor type                                                                 |
| 12  | +5V or +24V   | SEN2-PWR     | JP5    |                                                                                                    |
| 13  | IP4.3         | SEN1         |        | Chapped the jumper of $IDA$ and coloring $I = EV($ or $I = 2AV($ for                                           |
| 14  | +5V or +24V   | SEN1-PWR     | JP4    | application in line with the input concertupe                                                                  |
| 15  | GND           |              |        |                                                                                                    |
| 16  | GND           |              |        | Choose the jumper of ID3 and select $\pm 5\%$ or $\pm 24\%$ for                                                |
| 17  | IP4.2         | SENO         |        | choose the jumper of jest and select $\pm 50$ of $\pm 240$ for annihilation in line with the input sensor type |
| 18  | +5V or +24V   | SEN0-PWR     | JP3    |                                                                                                    |
| 19  | IP4.1         | PF&CLAMP ORG | Used   |                                                                                                    |
| 20  | +5V or +24V   | SEN1-PWR     | JP2    | Used (for other purpose)                                                                                       |
| 21  | GND           |              |        |                                                                                                    |
| 22  | GND           |              |        |                                                                                                    |
| 23  | IP4.0         | M/C Open     | Used   | Used (for other purpose)                                                                                       |
| 24  | + 5V or + 24V | SEN0-PWR     | JP1    |                                                                                                    |

![](_page_188_Picture_0.jpeg)

\* The figure below shows how to change the output voltage by selecting the jumper (JPxx) on the digital board.

![](_page_188_Figure_2.jpeg)

■ Information on User's Connector

| Connector Name | Connector Product Name | Contact Name  | Manufacturer |
|----------------|------------------------|---------------|--------------|
| CN33           | XADRP-24V              | SXA-001T-P0.6 | JST          |

#### 1-2) How to Use

If the external input sensor signals as described above are properly connected, the user can automatically call designs from #900 to #906 with the sensor signal only, and use Sewing Start, Clamp, and Enter Key.

However, to automatically call designs, CF Card, a floppy diskette, and Flash Memory shall contain designs from #900 to #906.

To use this function, several parameter settings are required. The following is how to conduct the parameter settings.

| Α. | Press the MODE key on the initial screen and   |
|----|------------------------------------------------|
|    | select "Parameter Set" on the main menu to set |
|    | parameters for the auto call function.         |
|    | The parameter items applied are as follows:    |
|    | 088. Auto Call: Sets the design auto call      |
|    | 089. Auto Ready: Sets the auto sewing ready    |
|    | function after calling designs.                |
|    | 090. Attach Set: Sets whether Sewing Start,    |
|    | Clamp, and Enter key are used                  |
|    | or not.                                        |
|    | 091. AutoCall TM: Sets the input sensor lapse  |
|    | time upon design auto call                     |

<< Main Menu >>

Parameter Set
Program
Bobbin Wind

5. BODDIN WINd

<Parameter Set>
088.Auto Call
089.Auto Ready
090.Attach Set

- B. Select "088. Auto Call". Move the cursor to "Enable" and press the Enter key. The unit of change is 100[ms]. The default value is 10, and it means 1 second lapse time. This time lapse is designed to ensure accurate sensing.
- C. Set 089, 090 to be Enable using the same method above.
- D. When it is returned to the initial sewing mode, it can be checked that "NOR\_SEW" was changed to "AUTOCALL."
- E. If the user utilizes the connected external input sensors, designs can be automatically called.
  - Note) When using the Auto Call function, if the user uses the pedal and the enter key manually as if in the regular sewing mode (NOR\_SEW), the motion of the pedal and enter key might be slightly slow.

| 088 | .Auto  | Call  |  |
|-----|--------|-------|--|
| 1)  | DISABI | ΞE    |  |
| 2)  | ENABLE | 2 < - |  |
|     |        |       |  |

| NO | : | 001  | AUTCALL |
|----|---|------|---------|
| XS | : | 100% |         |
| YS | : | 100% | SP:2500 |
| BC | : | 014  | PC:0058 |

#### 2) Design Auto Call Group Setting (Auto Num Set)

The function is in addition to the Autocall function. One of the three design groups including 1)  $001 \sim 255$ , 2)  $301 \sim 555$ , and 3)  $601 \sim 855$  can be automatically called by the function.

The function setting method is described as below:

- A. Press MODE and select "1. Parameter Set" from the main menu.
- B. Use direction keys to select "092. AutoNum Set."
- C. When selected, the AutoNum Set is set at  $1)001 \sim 007$ . Use direction keys to select a desired number group and press ENTER.
- D. Press ESC to return to the main menu.

<< Main Menu >> 1.Parameter Set 2.Program 3.Bobbin Wind

<Parameter Set>
092. AutoNum Set<093. Ex\_IO BD Set
094. Thumbnail set</pre>

092. AutoNum Set 1)001~007 <-2)008~014 3)015~021

![](_page_190_Picture_0.jpeg)

# 3) Automatic Design Call Using Barcode

The function enables automatic design call using the commercial barcode system, which provides various barcode specifications based on diverse formats. However, among the formats, only those with applicable specifications can be used.

There are various types of barcode reading system. As long as they are compatible, they can be used. If barcode types are different, they may not be recognized. Therefore, users are recommended to use the barcode systems provided by the company.

■ Barcode System Specifications

| NO. | Item                            | Description                        |
|-----|---------------------------------|------------------------------------|
| 1   | Scanning Method                 | Fixed or Handy Type                |
| 2   | Communication Type              | RS-232C                            |
|     | Communication Speed (Baud Rate) | 9600 bps                           |
|     |                                 | CODE39                             |
| 3   | Barcode Type                    | CODE93                             |
|     |                                 | CODE128                            |
|     |                                 | 0001~0999 (4 digits)               |
| 4   | Barcode Command Details         | -                                  |
|     |                                 | 00000000001~00000000999(12 digits) |
| 5   | Recommended Products            | Metrologic MS5100 Eclipse Series   |

#### ■ System Connection

The figure shows the system connection of Metrologic MS5100 Eclipse Series. The serial port of barcode is inserted into the serial port on the side of the OP Box.

The barcode label below is CODE39 and its barcode command is A003. A003 recognizes design number 003, and since up to three numerical digits can be recognized all the time, character information such as "A" is ignored in reading.

The production of barcode label requires dedicated software and a barcode label printer. They are commercial products, so that user can purchase them in the market. For more inquires, please contact the sales team.

![](_page_191_Picture_4.jpeg)

![](_page_192_Picture_0.jpeg)

Before use, some parameters should be set up. The setting details are as follows: (Except for the barcode setting function, it is same to the existing AutoCall function.)

- A. Press the MODE key on the initial screen and select Parameter Set on the Main Menu. The following is related to setting parameters for design auto call. The parameters below needed to be set.
  - 088. Auto Call : Sets automatic design call using barcodes.
  - 089. Auto Ready : Sets automatic sewing ready status after design call.
  - 090. Attach Set : Sets enable or disable of sewing start, clamp, and enter key.
  - 091. AutoCall TM : Sets the lapse time of input sensor upon design auto call. (This function is meaningless in the barcode system.)
- B. Select 088. Auto Call, and move the cursor to BARCODE. Press the enter key to save the value.
- C. Set 089, 090 depending on situations.
- D. When the sewing returns to the initial mode, user can check that "NOR\_SEW" is changed to "BARCODE".
- E. If a barcode device is used and barcode labels are scanned, the design numbers are automatically converted. As such, designs can be automatically read.
  - Reference) When the barcode-based auto call function is used, if user uses the pedal and enter key manually as of in the regular sewing mode (NOR\_SEW), the motions activated by the pedal and enter key might be a bit delayed.

#### << Main Menu >> 1. Parameter Set 2. Program

3. Bobbin Wind

<Parameter Set>
088.Auto Call
089.Auto Ready
090.Attach Set

| 088 | 8.Auto | o Cal | 1   |
|-----|--------|-------|-----|
| 1)  | DISAI  | BLE   |     |
| 2)  | ENAB   | ĹΕ    |     |
| 3)  | BAR    | CODE  | < - |

| NO | : | 001  | BARCODE |
|----|---|------|---------|
| XS | : | 100% |         |
| YS | : | 100% | SP:2500 |
| BC | : | 014  | PC:0058 |

## 4) User's Output Port Setting [when connected to the external device]

This function is to program the device connected to a selected output port upon punching. In other words, during sewing, signals are provided through the selected output port to operate the connected user device. The programmable output ports include the following:

| NO | Output Port | Connector | Description           |
|----|-------------|-----------|-----------------------|
| 00 | OP5.0       | CN29      | Pneumatic output +24V |
| 01 | OP5.1       | CN29      | Pneumatic output +24V |
| 02 | OP5.2       | CN29      | Pneumatic output +24V |
| 03 | OP5.3       | CN29      | Pneumatic output +24V |
| 04 | OP5.4       | CN29      | Pneumatic output +24V |
| 05 | OP5.5       | CN29      | Pneumatic output +24V |
| 06 | OP5.6       | CN29      | Pneumatic output +24V |
| 07 | OP7.0       | CN25      | Output +5V            |
| 08 | OP7.1       | CN25      | Output +5V            |
| 09 | OP7.2       | CN25      | Output +5V            |
| 10 | OP7.3       | CN25      | Output +5V            |
| 11 | OP7.4       | CN25      | Output +5V            |
| 12 | OP7.5       | CN25      | Output +5V            |
| 13 | OP7.6       | CN25      | Output +5V            |
| 14 | OP7.7       | CN25      | Output +5V            |

Definition and Explanation on Output Port

The following is the connector information for CN29 and CN25. The figure below shows the rear cover of the control box.

![](_page_193_Figure_5.jpeg)

![](_page_194_Picture_0.jpeg)

| PIN | Information | Description                      |
|-----|-------------|----------------------------------|
| 1   | USED        |                                  |
| 2   | OP5.0       |                                  |
| 3   | OP5.1       |                                  |
| 4   | OP5.2       | llear output part patting signal |
| 5   | OP5.3       |                                  |
| 6   | OP5.4       | (+24V)                           |
| 7   | OP5.5       |                                  |
| 8   | OP5.6       |                                  |
| 9   | + 24V       |                                  |
| 10  | + 24V       |                                  |

#### Connection Information of CN29 Connector Pin

Connection Information of CN25 Connector Pin

| PIN | Information | Description                      |
|-----|-------------|----------------------------------|
| 1   | + 5V        |                                  |
| 2   | OP7.0       |                                  |
| 3   | OP7.1       |                                  |
| 4   | OP7.2       | llear output part patting signal |
| 5   | OP7.3       |                                  |
| 6   | OP7.4       | (+30)                            |
| 7   | OP7.5       |                                  |
| 8   | OP7.6       |                                  |
| 9   | OP7.7       |                                  |
| 10  | GND         |                                  |
| 11  | GND         |                                  |

■ Information on User's Connector

| Connector Name | Connector Product Name | Contact Name | Manufacturer |
|----------------|------------------------|--------------|--------------|
| CN29           | XAP-10V-1              | SXA-01T-P0.6 | JST          |
| CN25           | XAP-11V-1              | SXA-01T-P0.6 | JST          |

![](_page_194_Picture_7.jpeg)

This function shall be used only by skilled technicians. If things go wrong, it may damage the control system.

The following is the description on how to use the function.

Assuming that there is a square design as below, each output port and lapse time can be set as follows:

![](_page_194_Figure_11.jpeg)

A. Press the MODE key.

- B. Use the direction keys (▲▼) to move to "2.Program" and press the enter key.
  Then the upper feed plate descends, and moves to the origin.
- C. Use the direction keys to move to the starting point of the square design, while the jump key is pressed. And then press the PNT SET key.
- D. When the EXE key is pressed, the pattern data is calculated. Based on the calculated data result, the feed plate moves accordingly.
- E. Press the line key. Use the number keys to enter the stitch width value, and then press the enter key.(i.e. If the stitch length is desired to be set at

3mm, enter [0],[3], and [0] in order.)

- F. Use the direction keys to move to the first point of the line. Press the PNT.SET key.
- G. Press the EXE key to register the first point of the square design.After calculating the pattern design, move the feed plate based on the calculation result.

<< Main Menu >> 2.Program 3.Bobbin Wind 4.Machine Test

ORIGIN X:+0000.00A N:00000 Y:+0000.00A Function Code?

004:JUMP X:-0065.00 Y:+0030.00 N:001

JUMP NONE X:-0065.00A N:00065 Y:+0030.00A Function Code?

007:LINE WIDTH:030[0.1mm]

007:LINE X:+0065.00 Y:+0030.00 N:001

LINE NONE X:+0065.00A N:00104 Y:+0030.00A Function Code?

![](_page_196_Picture_0.jpeg)

- H. Press the code key to program OP5.4 ON. Function code is #57. If the code number is unknown, press the enter key to display the list of function codes and move to #57 SET OP.
- I. Press the enter key and move the cursor to #03 OP54 on the SET OP function list.Press the enter key.
- J. Afterwards, the following screen is displayed.Locate the cursor on "ON" and then press the enter key.Simultaneously, the #3 thread pressing device is programmed to be located at the end of the created line.
- K. The initial screen is returned.

To create the lapse time, press the code key and use 059. TIME DELAY to enter the lapse time value.

L. The "059. TIME DELAY" screen appears as below. The time delay can be set by the unit of [4ms]. To enter 100ms in total, enter 25. [25× 4=100ms]

| <function< th=""><th>Code&gt;</th></function<> | Code> |
|------------------------------------------------|-------|
| 057:SET                                        | 0P <  |
| 058:CHK                                        | IP    |
| 060:TIME                                       | DELAY |

| 057:SET | OP  |
|---------|-----|
| 03:OP54 | < - |
| 04:OP55 |     |
| 05:OP56 |     |
|         |     |

| 057:SET  | OP |     |
|----------|----|-----|
| OP54:OFF |    |     |
| ON       |    | < - |
|          |    |     |

| OP54        | ON     | NONE    |  |  |
|-------------|--------|---------|--|--|
| X: + 0065   | .00A   | N:00105 |  |  |
| Y:+0030.00A |        |         |  |  |
| Functior    | n Code | e?      |  |  |

<Function Code>
059:TIME DELAY <
060:PF CONTROL
000:TRIM</pre>

059:TIME DELAY DELAY:0025[x4ms]

TIME DELAY NONE X:+0065.00A N:00106 Y:+0030.00A Function Code? M. Go back to H and set OP5.4 to be off.

| 057:SET  | OP  |
|----------|-----|
| OP54:OFF | < - |
| ON       |     |

OP54 OFF NONE X:+0065.00A N:00105 Y:+0030.00A Function Code?

- N. Create the second line following E, F, and G.
- O. Use the method from H to M to set OP7.0 at ON. Enter "20ms" for time delay and "OFF" for OP7.0.
- P. Create the third and fourth lines applying the same method of creating the first and second lines. Press the test key to check whether the selected output port is operating.
- Q. If there is no problem in sewing, press the test key again to exit. Then press the write key to save the design.

5) User Setting of Input Port [used to connect to the external device of the user] This function is to program the device connected to a selected input port upon punching. In other words, if sewing is temporarily suspended from the set input port, the sewing can be resumed when the operating signal is sent by the device connected to the input port.

The programmable input ports are as follows:

![](_page_197_Picture_9.jpeg)

The auto call function and the input port function cannot be simultaneously used.

| Name Input Port |       | Connector | Explanation                      |
|-----------------|-------|-----------|----------------------------------|
| SEN_0           | IP4.2 | CN33      | Input : +5V or +24V (Low Active) |
| SEN_1           | IP4.3 | CN33      | Input : +5V or +24V (Low Active) |
| SEN_2           | IP4.4 | CN33      | Input : +5V or +24V (Low Active) |
| Sewing Start    | IP4.5 | CN33      | Input : +5V or +24V (Low Active) |
| Enter Key       | IP4.6 | CN33      | Input : +5V or +24V (Low Active) |
| Clamp           | IP4.7 | CN33      | Input : +5V or +24V (Low Active) |

Definition and Description on External Input Port

![](_page_198_Picture_0.jpeg)

![](_page_198_Figure_1.jpeg)

The following is the information on the CN33 connector. The figure below shows the rear cover of the control box.

▶ Connection Information for CN33 Connector Pin

| PIN | Information | NAME  | Jumper                                             | Description                                                      |
|-----|-------------|-------|----------------------------------------------------|------------------------------------------------------------------|
| 1   | IP4.7       | INPUT |                                                    | Choose the immer of ID9 and colorit $\pm 5V$ or $\pm 24V$ for    |
| 2   | +5V or +24V | Power | JP8                                                | application in line with the input concerture                    |
| 3   | GND         |       |                                                    | application in the with the input sensor type.                   |
| 4   | GND         |       |                                                    | Choose the jumper of IP7 and select $\pm 5V$ or $\pm 24V$ for    |
| 5   | IP4.6       | INPUT |                                                    | application in line with the input sensor type                   |
| 6   | +5V or +24V | Power | JP7                                                | application in the with the hiput sensor type.                   |
| 7   | IP4.5       | INPUT |                                                    | Choose the jumper of IP6 and select $\pm 5V$ or $\pm 24V$ for    |
| 8   | +5V or +24V | Power | JP6 application in line with the input sensor type |                                                                  |
| 9   | GND         | GND   |                                                    | application in the with the input sensor type.                   |
| 10  | GND         | GND   |                                                    | Choose the jumper of IP5 and select $\pm 5V$ or $\pm 24V$ for    |
| 11  | IN4.4       | INPUT |                                                    | application in line with the input sensor type                   |
| 12  | +5V or +24V | Power | JP5                                                | application in the with the input sensor type.                   |
| 13  | IP4.3       | INPUT |                                                    | Chaose the jumper of ID4 and colorit $\pm 5\%$ or $\pm 24\%$ for |
| 14  | +5V or +24V | Power | JP4                                                | choose the jumper of 54 and select +54 of +244 for               |
| 15  | GND         | GND   |                                                    | application in the with the input sensor type.                   |
| 16  | GND         | GND   |                                                    | Choose the jumper of ID3 and select $\pm 5V$ or $\pm 24V$ for    |
| 17  | IP4.2       | INPUT |                                                    | annication in line with the input sensor type                    |
| 18  | +5V or +24V | Power | JP3                                                | משטונים או אווים שונו גוים אוטע שבושטו נאשם.                     |

![](_page_199_Figure_0.jpeg)

\* The figure below shows how to change the output voltage by selecting the jumper (JPxx) on the digital board.

Information on User's Connector

| Connector Name | Connector Product Name | Contact Name  | Manufacturer |
|----------------|------------------------|---------------|--------------|
| CN33           | XADRP-24V              | SXA-001T-P0.6 | JST          |

![](_page_199_Picture_4.jpeg)

The following is how to use the port. Assuming there is a square design as below, each output port and time delay can be set as follows:

![](_page_199_Figure_6.jpeg)

![](_page_200_Picture_0.jpeg)

A. Press the mode key.

- B. Use the direction keys (▲▼) to move to "2.Program," and press the enter key.
  Then the upper feed plate descends, and moves to the origin.
- C. Press the jump key and use the direction keys to move to the starting point of the square design. Then press the PNT SET key.
- D. When the EXE key is pressed, the pattern data is calculated. Based on the result, the feed plate moves accordingly.
- E. Press the LINE key and use the number keys to enter the stitch width, and press the enter key. (i.e. to set the stitch width at 3mm, enter [0], [3], and [0] in order.)
- F. Use the direction keys to move to the first point of the line.Press the PNT.SET key.
- G. Press the EXE key to register the position of the first point of the square design.After calculating the pattern data, the feed plate moves based on the calculation result.

<< Main Menu >> 2.Program 3.Bobbin Wind 4.Machine Test

ORIGIN X:+0000.00A N:00000 Y:+0000.00A Function Code?

004:JUMP X:-0065.00 Y:+0030.00 N:001

JUMP NONE X:-0065.00A N:00065 Y:+0030.00A Function Code?

007:LINE WIDTH:030[0.1mm]

007:LINE X:+0065.00 Y:+0030.00 N:001

LINE NONE X:+0065.00A N:00104 Y:+0030.00A Function Code?

- H. Press the code key to program IP4.4 HIGH. The function code is 58. If the function code is unknown, press the enter key to display the list of function codes and use the cursor to move to No. 58 CHK IP.
- I. Press the enter key and move to No. 2 IP44 on the CHK IP function list. Then press the enter key.
- J. The following screen is displayed. Move the cursor to High and press the enter key.

The input signal generated upon the pressing of the enter key will be programmed at the end of the line.

K. The screen returns to the initial program screen. The programmed screen is displayed on the right side.

To generate the second lapse time, press the code key to move to 059. IME DELAY and enter the lapse time.

L. The screen of 059. TIME DELAY is displayed as below. The unit of time is [4ms], and to enter 100ms in total, enter 25. [25×4=100ms] <Function Code> 058:CHK IP < 059:TIME DELAY 060:PF CONTROL

| 058:CHK | IP  |
|---------|-----|
| 02:IP44 | < - |
| 03:IP45 |     |
| 04:IP46 |     |

| 058:CHK  | IP |
|----------|----|
| IP44:LOW |    |
| HIGH     | <- |
|          |    |

IP42 HIGH NONE X:+0065.00A N:00105 Y:+0030.00A Function Code?

<Function Code> 059:TIME DELAY < 060:PF CONTROL 000:TRIM

059:TIME DELAY DELAY:0025[x4ms]

TIME DELAY NONE X:+0065.00A N:00106 Y:+0030.00A Function Code?

![](_page_202_Picture_0.jpeg)

M. Use the same method as in H to set IP4.4 HIGH at Low.

| 058:CHK  | IP  |  |
|----------|-----|--|
| OP44:LOW | < - |  |
| HIGH     |     |  |

IP44 LOW NONE X:+0065.00A N:00105 Y:+0030.00A Function Code?

- N. Create the second line repeating E,F, and G.
- O. Use the same method as in H to M to set IP4.7 at HIGH, and enter 20ms for lapse time and Low for IP4.0.
- P. After creating the third and fourth lines just like the first and second lines, press the test key to check the proper operation of the set output port.
- Q. If there is no problem in sewing, press the test key to exit and press the write key to save the design.